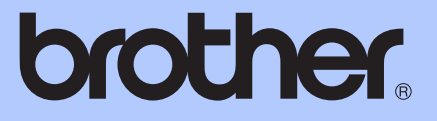

# BASİT KULLANIM KILAVUZU

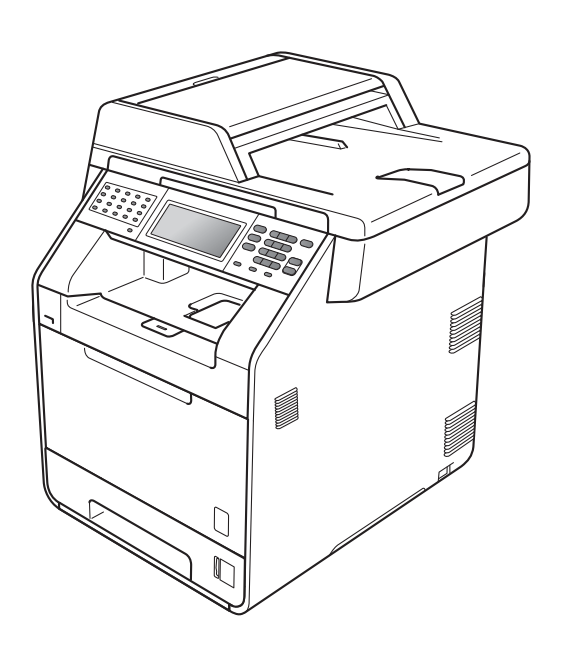

# MFC-9970CDW

Sürüm 0

TUR

| Müşteri Hizmetlerini aramak istediğinizde                                                                                                    |
|----------------------------------------------------------------------------------------------------|
| Lütfen aşağıdaki bilgileri yazarak, ileride başvurmak<br>üzere saklayınız:                                                                                                    |
| Model Numarası: MFC-9970CDW                                                                                                    |
| SeriNumarası: <sup>1</sup>                                                                                                    |
| Satın Alma Tarihi:                                                                                                    |
| Satın Alınan Yer:                                                                                                    |
| <sup>1</sup> Seri numarası cihazın arkasında yer alır. Hırsızlık ya<br>da yangın durumlarında veya garanti kapsamındaki<br>bakım işlemleri için kullanmak üzere bu Kullanım<br>Kılavuzu'nu cihazın faturası ile birlikte, ürünü satın<br>almış olduğunuzu ispat edebilmek için muhafaza<br>ediniz. |

Ürününüzü çevrimiçi kaydını şu adreste gerçekleştirebilirsiniz

http://www.brother.com/registration/

# Bazı Önemli Bilgiler:

A. İthalatçı ve üretici firmaların irtibat bilgileri

İthalatçı firma: BROTHER International Gulf (FZE.) Türkiye İstanbul Şubesi Halyolu Cad. Çayıryolu Sok. No:5 Bay Plaza Kat:14 34752 İçerenköy / İstanbul Tel : 0-216-577 68 17 pbx Fax : 0-216-577 68 19 info@brother.com.tr

Üretici firma: BROTHER INDUSTRIES LTD. 15-1 Naeshiro-cho, Mizuho-ku, Nagoya 467-8561, Japan Tel : 00-81-528 24 2072 Fax : 00-81-528116826 brother@brother.com

- Bakım onarım ve kullanımda uyulması gereken kurallar;
   Bakınız, Düzenli Bakım başlığı sf. 59.
- C. Taşıma ve nakliye esnasında dikkat edilecek hususlar; Cihaz, orijinal ambalaj kutusunda gerekli destekleri takılmış halde, nem ve sıvıdan etkilenmeyecek, üzerine ağırlık gelmeyecek şekilde taşınmalıdır.
- D. Kullanım sırasında insan veya çevre sağlığına tehlikeli veya zararlı olabilecek durumlara ilişkin uyarılar; Bakınız, Güvenlik İle İlgili ve Yasal Hususlar Kılavuzu.
- E. Kullanım hatalarına ilişkin bilgiler; Bakınız, Sorun Giderme başlığı sf: 109.
- F. Tüketicinin kendi yapabileceği bakım onarım veya ürünün temizliğine ilişkin bilgiler Bakınız, Düzenli Bakım başlığı sf.59.
- G. Periyodik bakım ile ilgili bilgiler
   Bakınız, Düzenli Bakım başlığı sf.59.
- Bağlantı ve montaj bilgileri
   Bakınız Hızlı Kurulum Kılavuzu
- I. Bakanlıkça tespit ve ilan edilen kullanım ömrü Cihazınızın kullanım ömrü 10 yıldır.
- J. Servis istasyonları irtibat bilgileri Bakınız Ek: Yetkili Servis Listesi
- K. Malın enerji tüketimi açısından verimli kullanımına ilişkin bilgiler Bakınız, Gelişmiş Kullanım Kılavuzu Genel Ayarlar başlığı sf. 1.

# Kullanım Kılavuzları ve nerede bulabilirim?

| Hangi kılavuz?                           | İçinde ne var?                                                                                                    | Nerede?                                                                                                    |
|------------------------------------------|----------------------------------------------------------------------------------------------------|----------------------------------------------------------------------------------------------------|
| Güvenlik İle İlgili ve<br>Yasal Hususlar | Önce bu Kılavuzu okuyun. Makinenizi<br>ayarlamadan önce lütfen Güvenlik<br>Talimatları'nı okuyun. Ticari markalar<br>ve yasal sınırlamalar için bu Kılavuza<br>bakın.                                                                   | Basılı / Kutuda                                                                                            |
| Hızlı Kurulum Kılavuzu                   | Makinenizi ayarlamak ve işletim sistemi<br>ve kullanmakta olduğunuz bağlantı türü<br>için sürücüleri ve yazılımı yüklemek için<br>talimatları izleyin.                                                                                  | Basılı / Kutuda                                                                                            |
| Basit Kullanim Kilavuzu                  | Temel Faks, Kopyalama, Tarama ve<br>Doğrudan Yazdırma işlemlerini ve sarf<br>malzemelerini nasıl değiştireceğinizi<br>öğrenin. Sorun giderme ipuçlarına<br>bakın.                                                                       | Basılı / Kutuda<br>HUN/BUL/ROM/POL/SVK/CZE<br>için:<br>PDF dosyası /<br>Dokümantasyon CD-ROM'u /<br>Kutuda |
| Gelişmiş Kullanim<br>Kilavuzu            | Daha gelişmiş işlemleri öğrenin: Faks,<br>Kopyalama, güvenlik özellikleri,<br>raporları yazdırma ve rutin bakım<br>işlemlerini gerçekleştirme.                                                                                          | PDF dosyası /<br>Dokümantasyon CD-ROM'u /<br>Kutuda                                                        |
| Yazılım Kullanıcı<br>Kılavuzu            | Yazdırma, Tarama, Ağdan Tarama,<br>Uzaktan Ayarlama, PC-Fax ve Brother<br>ControlCenter yardımcı programını<br>kullanmayla ilgili talimatları izleyin.                                                                                  | PDF dosyası /<br>Dokümantasyon CD-ROM'u /<br>Kutuda                                                        |
| Ağ Terimler Sözlüğü                      | Bu Kılavuz Brother makinelerinin<br>gelişmiş ağ özellikleri, genel ağ işlemleri<br>ve ortak terimlerin açıklamaları<br>hakkında temel bilgiler verir.                                                                                   | PDF dosyası /<br>Dokümantasyon CD-ROM'u /<br>Kutuda                                                        |
| Ağ Kullanım Kılavuzu                     | Bu Kılavuz, Brother makinesi<br>kullanılarak kablolu ve kablosuz ağ<br>ayarları hakkında kullanışlı bilgiler<br>sağlar. Makinenizi için desteklenen<br>protokol bilgilerini ve ayrıntılı sorun<br>giderme ipuçlarını da bulabilirsiniz. | PDF dosyası /<br>Dokümantasyon CD-ROM'u /<br>Kutuda                                                        |

# İçindekiler (BASİT KULLANIM KILAVUZU)

### 1 Genel bilgiler 1 Belgelerin kullanılması......1 Belgelerde kullanılan semboller ve kurallar ......1 Gelişmiş Kullanıcı Kılavuzu, Yazılım Kullanıcı Kılavuzu ve Ağ Kullanım Kılavuzu'na Erişme......2 Dokümantasyonları Görüntüleme.....2 Brother Desteğine Erişme (Windows<sup>®</sup>) ......4 Brother Desteğine Erişme (Macintosh)......4 Kontrol paneline genel bakış ......6 Temel İşlemler......9 Ses seviyesi ayarları......10 Zil sesi seviyesi......10 Sinyal sesi seviyesi......10 Hoparlör sesi seviyesi......10 2 Kağıt yükleme 11

| Kağıt yükleme ve baskı malzemesi                  | 11 |
|---------------------------------------------------|----|
| Standart kağıt çekmecesine kağıt yerleştirme      | 11 |
| Çok amaçlı çekmeceye (ÇA çekmecesi) kağıt yükleme |    |
| Taranamayan ve yazdırılamayan alanlar             |    |
| Kağıt ayarları                                    |    |
| Kağıt Boyutu ve Türü                              |    |
| Kopyalama Modunda Çekmece Kullanımı               | 20 |
| Faks Modunda Çekmece Kullanımı                    | 21 |
| Yazdırma Modunda Çekmece Kullanımı                | 22 |
| Kabul edilebilir kağıt ve diğer baskı malzemeleri | 23 |
| Önerilen kağıt ve baskı malzemeleri               | 23 |
| Kağıt türü ve boyutu                              | 23 |
| Özel kağıtların kullanılması                      | 25 |

### 3 Belgelerin yüklenmesi

| Dokümanları yükleme                         |  |
|---------------------------------------------|--|
| Otomatik doküman besleyiciyi (ADF) kullanma |  |
| Tarayıcı camını kullanma                    |  |

### 4 Faks gönderme

| Faks gönderme                                                   | 30 |
|-----------------------------------------------------------------|----|
| Letter/Legal/Folio boyutta belgeleri tarayıcı camından fakslama |    |
| Renkli faks gönderimi                                           |    |
| İşlemdeki bir faksı iptal etme                                  |    |
| Gönderim onay raporu                                            |    |

28

### 5 Faks alma

| Alma modları                            | 34 |
|-----------------------------------------|----|
| Alma modunu secme                       | 34 |
| Alma modlarını kullanma                 | 35 |
| Yalnızca Faks                           | 35 |
| Faks/Tel                                | 35 |
| Manuel                                  | 35 |
| Harici telesekreter                     | 35 |
| Alma Modu ayarları                      | 36 |
| Zil Geciktirme                          | 36 |
| F/T Zil Süresi (yalnızca Faks/Tel modu) | 36 |
| Faks Algılama                           | 37 |
|                                         |    |

### 6 Telefon ve harici cihazlar

| Telefon hattı hizmetleri                     |    |
|----------------------------------------------|----|
| Telefon hattı türünü ayarlama                |    |
| Harici bir TAD'ye bağlanma                   |    |
| Bağlantılar                                  |    |
| Giden mesail (OGM) kavdetme                  |    |
| Cok hatlı bağlantı (PBX)                     | 40 |
| Harici ve paralel telefonlar                 | 41 |
| Harici veva paralel telefon bağlama          | 41 |
| Harici veva paralel telefonlardan calıstırma | 41 |
| Yalnızca Faks/Tel modu icin                  | 41 |
| Brother olmavan kablosuz harici ahize        | 41 |
| Uzaktan İslem Kodlarını Kullanma             |    |
|                                              |    |

### 7 Numaraları arama ve kaydetme

| Numara arama                                                  | 43 |
|---------------------------------------------------------------|----|
| Manuel arama                                                  |    |
| Tek Tusla arama                                               |    |
| Hızlı arama                                                   |    |
| Ara                                                           | 44 |
| LDAP arama                                                    | 44 |
| Yeniden faks no çevirme                                       | 44 |
| Numaraları kaydetme                                           | 45 |
| Duraklatma kaydetme                                           | 45 |
| Tek Dokunuş ve Hızlı Arama Depolama Seçenekleri               | 46 |
| Tek Dokunuşla Arama numaralarını kaydetme                     | 47 |
| Hızlı Arama numaralarını kaydetme                             | 49 |
| Tek Dokunuş ve Hızlı Arama numaralarını silme veya değiştirme | 50 |
| Tonlu veya Darbeli                                            | 51 |
|                                                               |    |

### 8 Kopya oluşturma

| Kopyalama            | 52 |
|----------------------|----|
| Kopyalamayı durdurma |    |
| Kopyalama ayarları   | 53 |

34

38

43

| 9  | Bir USB Flaş bellek sürücüsünden veya yığın depolamayı<br>destekleyen bir dijital kameradan verileri yazdırma 5                                                                                | 4              |
|----|----------------------------------------------------------------------------------------------------|----------------|
|    | Doğrudan yazdırma için bir PRN veya PostScript <sup>®</sup> 3™ dosyası oluşturma5<br>Verileri doğrudan USB Flaş bellek sürücüsü veya yığın depolamayı<br>dasteklayan düitel kamaradan yazdırma | 54             |
|    | Doğrudan yazdırma için varsayılan ayarları değiştirme5                                                                                                    | 57<br>57       |
| 10 | Bir bilgisayardan yazdırma 5                                                                                                    | 8              |
|    | Doküman yazdırma5                                                                                                    | 58             |
| 11 | Bir bilgisayara tarama 5                                                                                                    | 9              |
|    | ControlCenter4'ü (Windows $^{\textcircled{B}}$ ) kullanarak belgeyi PDF dosyası olarak tarama5                                                                                                 | 59             |
|    | TARAMA tuşu ayarlarını değiştirme                                                                                                    | 32             |
|    | Taramadan önce6                                                                                                    | 32             |
|    | TARAMA tuşu ayarları6                                                                                                    | 32             |
|    | TARAMA tuşunu kullanarak tarama6                                                                                                    | ծ4             |
| Α  | Düzenli bakım 6                                                                                                    | 5              |
|    | Sarf malzemelerini değistirme6                                                                                                    | 35             |
|    | Bir Toner kartuşu değiştirme6                                                                                                    | 39             |
|    | Drum ünitesini değiştirme7                                                                                                    | 75             |
|    | Kayış ünitesini değiştirme8                                                                                                    | 32             |
|    | Atık toner kutusunu değiştirme8                                                                                                    | 38             |
|    | Makineyi Temizleme ve Kontrol etme9                                                                                                    | 95             |
|    | Makinenin dışının temizlenmesi9                                                                                                    | <del>)</del> 5 |
|    | Tarayıcı camını temizleme9                                                                                                    | 96             |
|    | Lazer tarayıcı pencerelerini temizleme9                                                                                                    | <del>)</del> 7 |
|    | Korona telleri temizleme10                                                                                                    | )1             |
|    | Drum ünitesini temizleme10                                                                                                    | )5             |
|    | Kağıt alma makaralarının temizlenmesi                                                                                                    | 1              |
|    | Kalibrasyon                                                                                                    | 12             |
|    | Utomatik Kayit                                                                                                    | 3              |
|    | Siklik (Renk Düzeltme)                                                                                                    | 4<br> 4        |
| -  |                                                                                                    | ~              |
| D  | Sorun giderme 11                                                                                                    | 5              |

| Hata ve bakım mesajları                          |     |
|--------------------------------------------------|-----|
| Fakslarınızı veya Faks Faaliyet raporunu aktarma |     |
| Belge sıkışmaları                                |     |
| Doküman ADF ünitesinin üstünde sıkıştı           |     |
| Doküman, doküman kapağı altında sıkışmış         |     |
| ADF'de sıkışmış küçük dokümanları çıkarma        |     |
| Doküman çıkış çekmecesinde sıkışmış              | 124 |
|                                                  |     |

| Kağıt sıkışmaları                                           | 124 |
|-------------------------------------------------------------|-----|
| ÇA çekmecesinde kağıt sıkışmış                              | 124 |
| Kağıt, kağıt çekmecesi 1 veya kağıt çekmecesi 2'de sıkışmış | 125 |
| Kağıt makinenin arkasında sıkışmış                          | 127 |
| Kağıt makinenin içine sıkışmış                              | 129 |
| Kağıt, kağıt çekmecesi 1 altında sıkışmış                   | 132 |
| Makinenizle sorunlar yaşıyorsanız                           | 136 |
| Çevir Sesi algılamasını ayarlama                            | 145 |
| Telefon hattı paraziti / VoIP                               | 145 |
| Baskı kalitesini iyileştirme                                | 146 |
| Makine Bilgileri                                            | 153 |
| Seri Numarasını Kontrol Etme                                | 153 |
| sıfırlama işlevleri                                         | 153 |
| Makineyi sıfırlama                                          | 154 |
|                                                             |     |

### C Menü ve özellikler

| Ekranla programlama         |  |
|-----------------------------|--|
| Menü tablosu                |  |
| MENÜ düğmesi ve mod tuşları |  |
| Menü tablosu                |  |
| Metin girme                 |  |

### D Teknik özellikler

| Genel                      |  |
|----------------------------|--|
| Belge Boyutu               |  |
| Baskı malzemesi            |  |
| Faks                       |  |
| Kopyalama                  |  |
| Тагауісі                   |  |
| Yazıcı                     |  |
| Arayüzler                  |  |
| Doğrudan Yazdırma özelliği |  |
| USB'ye tarama özelliği     |  |
| Bilgisayar gereksinimleri  |  |
| Sarf malzemeleri           |  |
| Ağ (LAN)                   |  |
|                            |  |

### E Dizin

### 192

# İçindekiler (GELİŞMİŞ KULLANIM KILAVUZU)

Gelişmiş Kullanim Kilavuzu, aşağıdaki özellikleri ve işlemleri açıklar. Dokümantasyon CD-ROM'unda Gelişmiş Kullanim Kilavuzu görüntüleyebilirsiniz.

| 1 | Genel Ayarlar                                    | А        | Düzenli bakım                           |
|---|--------------------------------------------------|----------|-----------------------------------------|
|   | Hafıza depolama                                  |          | Makineyi temizleme ve kontrol etme      |
|   | Otomatik yaz saati                               |          | Bakım parçalarını belirli aralıklarla   |
|   | Ekolojik özellikler                              |          | değiştirme                              |
|   | LCD ekran                                        |          | Makinenin ambalajlanıp gönderilmesi     |
|   | Mod Saati                                        | В        | Seçenekler                              |
| 2 | Güvenlik özellikleri                             |          | İsteğe bağlı kağıt çekmecesi (LT-300CL) |
|   | Güvenli Fonksiyon Kilidi 2.0                     |          | Hafıza kartı                            |
|   | Ayar Kilidi                                      | C        | Sözlük                                  |
|   | Arama kısıtlama                                  | <u> </u> | 50210A                                  |
| - |                                                  | D        | Dizin                                   |
| 3 | Faks gönderme                                    |          |                                         |
|   | Diğer gönderme seçenekleri                       |          |                                         |
|   | Diğer gönderme işlemleri                         |          |                                         |
|   | Yoklamaya genel bakış                            |          |                                         |
| 4 | Faks alma                                        |          |                                         |
|   | Uzaktan Faks Seçenekleri<br>(sadece siyah beyaz) |          |                                         |
|   | Diğer alma işlemleri                             |          |                                         |
|   | Yoklamaya genel bakış                            |          |                                         |
| 5 | Numaraları arama ve kaydetme                     |          |                                         |
|   | Diğer arama işlemleri                            |          |                                         |
|   | Numaraları kaydetmek için ek yollar              |          |                                         |
| 6 | Rapor yazdırma                                   |          |                                         |
|   | Faks raporları                                   |          |                                         |
|   | Raporlar                                         |          |                                         |
| 7 | Kopya oluşturma                                  |          |                                         |
|   | Kopyalama ayarları                               |          |                                         |

1

# **Genel bilgiler**

# Belgelerin kullanılması

Bir Brother ürünü satın aldığınız için teşekkür ederiz! Belgelerin okunması makinenizi en verimli şekilde kullanmanıza yardımcı olacaktır.

### Belgelerde kullanılan semboller ve kurallar

Aşağıdaki sembol ve kurallar tüm belgelerde kullanılmıştır.

- Kalın Kalın yazı tipi makinenin kontrol paneli veya bilgisayar ekranındaki tuşları belirtir.
- İtalik İtalik yazı tipi önemli bir noktayı vurgular veya sizi ilgili başlığa yönlendirir.
- Courier Courier New yazı tipi New makinenin LCD ekranındaki mesajları belirtir.

# LUYARI

<u>UYARI</u>, kaçınılmadığı takdirde, ölüm veya ciddi yaralanmalara neden olabilecek potansiyel olarak tehlikeli bir durumu işaret eder.

# 🛦 DİKKAT

<u>DİKKAT</u>, kaçınılmadığı takdirde küçük veya orta çaplı yaralanmalara neden olabilecek potansiyel olarak tehlikeli bir durumu işaret eder.

# ÖNEMLİ

<u>ÖNEMLİ</u>, yalnızca mülke -zarar- veren ya da üründe işlev kaybına neden olan potansiyel olarak tehlikeli bir durumu işaret eder.

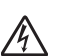

Elektrik Tehlikesi işaretleri, olası elektrik çarpmasına karşı sizi uyarır.

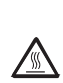

Sıcak Yüzey simgeleri, makinenin sıcak kısımlarına dokunmamanız konusunda sizi uyarır.

Notlar, karşılaşabileceğiniz durumlar karşısında ne yapmanız gerektiğini belirtir ya da mevcut işlemin,

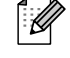

belirtir ya da mevcut işlemin, makinenin diğer özellikleriyle nasıl kullanılacağı konusunda ipuçları verir.

# Gelişmiş Kullanıcı Kılavuzu, Yazılım Kullanıcı Kılavuzu ve Ağ Kullanım Kılavuzu'na Erişme

Bu Basit Kullanim Kilavuzu; Faks, Kopyalama, Yazıcı, Tarayıcı, PC-Fax ve Ağın gelişmiş özelliklerinin kullanılması gibi makineye ilişkin tüm bilgileri içermez. Bu işlemler hakkında ayrıntılı bilgileri öğrenmeye hazır olduğunuzda Dokümantasyon CD-ROM'unda bulunan **Gelişmiş Kullanim Kilavuzu, Yazılım Kullanıcı Kılavuzu, Ağ Kullanım Kılavuzu** ve **Ağ Terimler Sözlüğü** dokümanlarını okuyun.

### Dokümantasyonları Görüntüleme

Bilgisayarınızı açın. CD-ROM sürücünüze Dokümantasyon CD-ROM'unu takın.

# 🖉 Not

(Windows<sup>®</sup> kullanıcıları) Ekran otomatik olarak görünmezse, **Bilgisayarım** (**Bilgisayar**) öğesine gidin, CD-ROM simgesini çift tıklayın ve sonra **index.html** öğesini çift tıklayın.

2 (Macintosh kullanıcıları) Dokümantasyon CD-ROM simgesini çift tıklayın ve sonra index.html öğesini çift tıklayın.

# 3 Ülkenizi tıklayın.

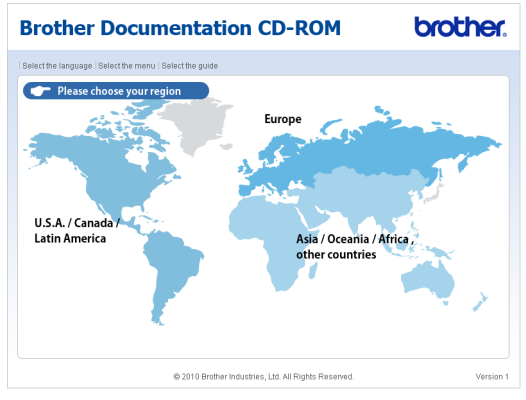

Dilinizin üzerine gelin, Kılavuzu Görüntüle üzerine gelin ve sonra okumak istediğiniz kılavuzu tıklayın.

# <section-header><complex-block>

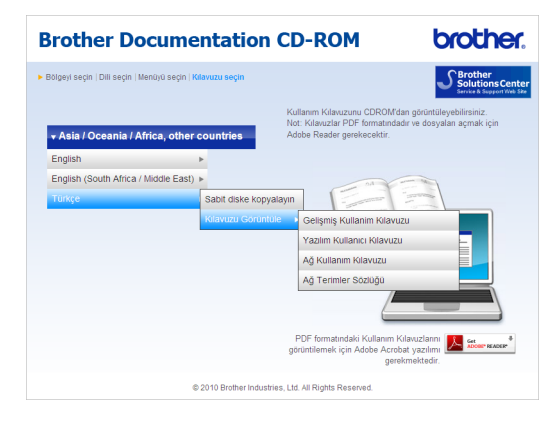

# 🖉 Not

- (Yalnızca Windows<sup>®</sup> kullanıcıları) Web tarayıcınız sayfanın en üstünde Active X denetimleri hakkında bir güvenlik uyarısı içeren sarı bir çubuk görüntüleyebilir. Sayfanın düzgün görüntülenebilmesi için, Engellenen İçeriğe İzin Ver öğesini tıklamanız, sonra Güvenlik Uyarısı iletişim kutusunda Evet öğesini tıklamanız gerekir.
- (Yalnızca Windows<sup>®</sup> kullanıcıları)<sup>1</sup> Daha hızlı erişim için, tüm kullanıcı dokümantasyonunu bilgisayarınızdaki yerel bir klasöre PDF formatında kopyalayabilirsiniz. Dilinizin üzerine gelin, sonra Sabit diske kopyalayın öğesini tıklayın.
  - <sup>1</sup> Microsoft<sup>®</sup> Internet Explorer<sup>®</sup> 6.0 veya üst sürümleri.

### Tarama talimatlarını bulma

Belgeleri tarayabileceğiniz birkaç yol mevcuttur. Talimatları şu şekilde bulabilirsiniz:

### Yazılım Kullanıcı Kılavuzu

- Tarama
- ControlCenter
- Ağdan Tarama

### OCR'li ScanSoft™ PaperPort™12SE Kullanım Kılavuzları

### (Windows<sup>®</sup>)

■ OCR'li ScanSoft<sup>™</sup> PaperPort<sup>™</sup> 12SE Kullanım Kılavuzlarının tamamı ScanSoft<sup>™</sup> PaperPort<sup>™</sup> 12SE uygulamasındaki Yardım bölümünden görüntülenebilir.

### Presto! PageManager Kullanım Kılavuzu

### (Macintosh)

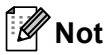

Presto! PageManager indirilmeli ve kullanmadan önce yüklenmelidir. Daha fazla talimat için bkz. *Brother Desteğine Erişme (Macintosh)* sayfa 4.

 Presto! PageManager Kullanım Kılavuzu'nun tamamı Presto!
 PageManager uygulamasının Yardım bölümünden görüntülenebilir.

### Ağ kurulum talimatlarının bulunması

Makineniz kablosuz veya kablolu bir ağa bağlanabilir. Temel kurulum talimatlarını *Hızlı Kurulum Kılavuzu*'nda bulabilirsiniz. Kablosuz erişim noktanız veya yönelticiniz Wi-Fi Protected Setup veya AOSS™'yi destekliyorsa *Hızlı Kurulum Kılavuzu* içindeki adımları da izleyebilirsiniz. Ağ kurulumu hakkında daha fazla bilgi için lütfen Dokümantasyon CD-ROM'undaki *Ağ Kullanım Kılavuzu*'na bakın.

# Brother Desteğine Erişme (Windows<sup>®</sup>)

İhtiyacınız olan tüm irtibat bilgilerini Web desteğinde (Brother Solutions Center) ve Yükleme CD-ROM'unda bulabilirsiniz.

Ana menüde Brother Destek öğesini tıklayın. Aşağıdaki ekran görüntülenecektir:

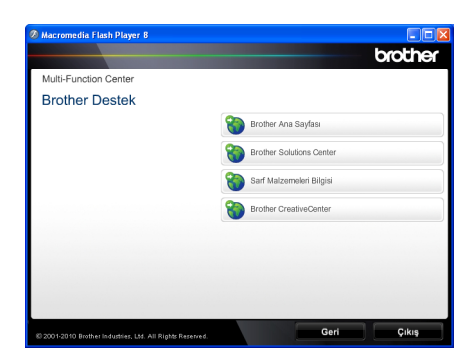

- Web sitemize (<u>http://www.brother.com/</u>) erişmek için Brother Ana Sayfası öğesini tıklayın.
- En son haberler ve ürün destek bilgileri için (<u>http://solutions.brother.com/</u>)
   Brother Solutions Center öğesini tıklayın.
- Orijinal Brother Sarf Malzemeleri web sitemizi (<u>http://www.brother.com/original/</u>) ziyaret etmek için Sarf Malzemeleri Bilgisi öğesini tıklayın.
- ÜCRETSİZ fotoğraf projeleri ve yazdırılabilir indirmeler için Brother CreativeCenter'a (<u>http://www.brother.com/creativecenter/</u>) erişmek için, Brother CreativeCenter öğesini tıklayın.
- Ana sayfaya dönmek için Geri düğmesine ya da işiniz bittiyse Çıkış öğesini tıklayın.

# Brother Desteğine Erişme (Macintosh)

İhtiyacınız olan tüm irtibat bilgilerini Web desteğinde (Brother Solutions Center) ve Yükleme CD-ROM'unda bulabilirsiniz.

 Brother Support (Brother Destek) simgesini çift tıklayın. Aşağıdaki ekran görüntülenecektir:

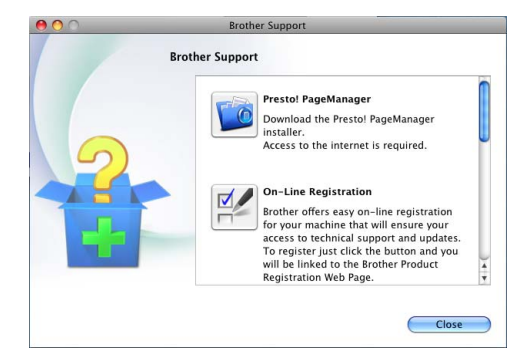

- Presto! PageManager'ı indirmek ve yüklemek için, Presto! PageManager öğesini tıklayın.
- Makinenizi Brother Ürün Kaydı Sayfası'ndan (<u>http://www.brother.com/registration/</u>) kaydetmek için, **On-Line Registration** (Çevirimiçi Kayıt ) öğesini tıklayın.
- En son haberler ve ürün destek bilgileri için (<u>http://solutions.brother.com/</u>)
   Brother Solutions Center öğesini tıklayın.
- Orijinal Brother Sarf Malzemeleri web sitemizi (<u>http://www.brother.com/original/</u>) ziyaret etmek için Supplies Information (Sarf Malzemeleri Bilgisi) öğesini tıklayın.

Genel bilgiler

# Kontrol paneline genel bakış

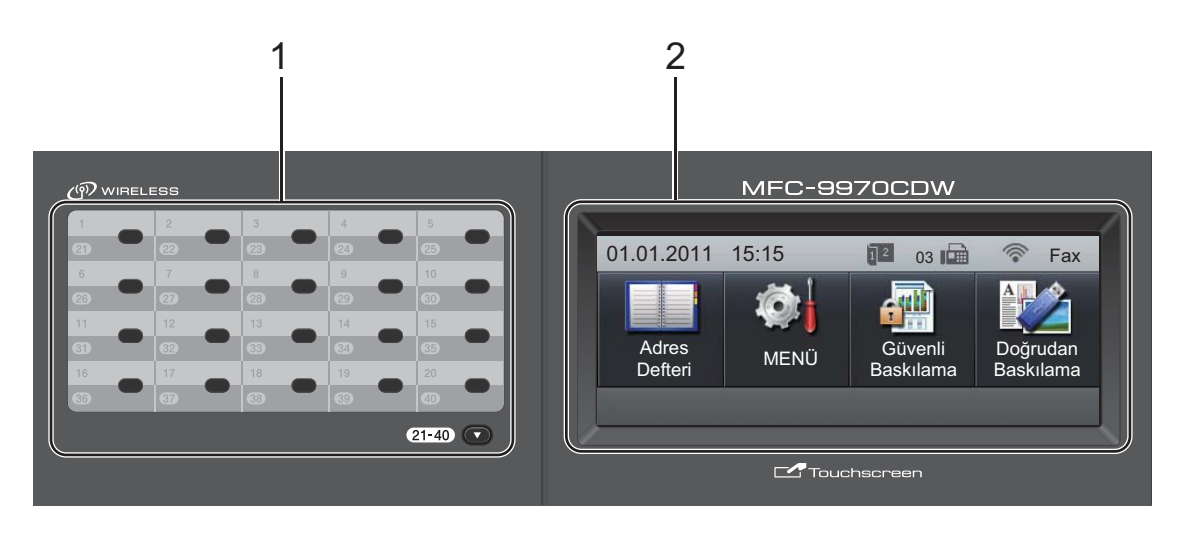

### 1 Tek Tuş tuşları

Bu 20 tuş size önceden kaydedilmiş 40 numaraya anında erişim olanağı sağlar. **21-40** ▼

21-40 V

21-40 ▼ basılı tutulduğunda 21-40 Tek Dokunuş numarasına erişmenizi sağlar.

### 2 LCD

Bu bir Dokunmatik LCD'dir. Ekranda görüntülenen düğmelere basarak menülere ve seçeneklere erişebilirsiniz.

### 3 Mod tuşları:

### FAKS

Makineyi Faks moduna geçirir.

### 🚖 TARAMA

Makineyi Tarama moduna geçirir.

### **B** KOPYALAMA

Makineyi Kopyalama moduna geçirir.

### 4 Arama tuşları

Telefon ve faks numaralarını çevirmek için ve makineye bilgi girerken klavye olarak bu tuşları kullanın.

Hızlı arama numaraları depoladığınızda bu işlev dokunmatik ekrana aktarır.

# tuşu bir telefon araması sırasında arama modunu geçici olarak Darbeliden Tonuyla geçirir.

### 5 Durdur/Çık

Bir işlemi durdurur veya menüden çıkar.

### 6 Başlat:

### Renkli

Faks göndermeye veya renkli kopyalar oluşturmaya başlamanızı sağlar.

### Mono

Faks göndermeye veya siyah beyaz kopyalar oluşturmaya başlamanızı sağlar.

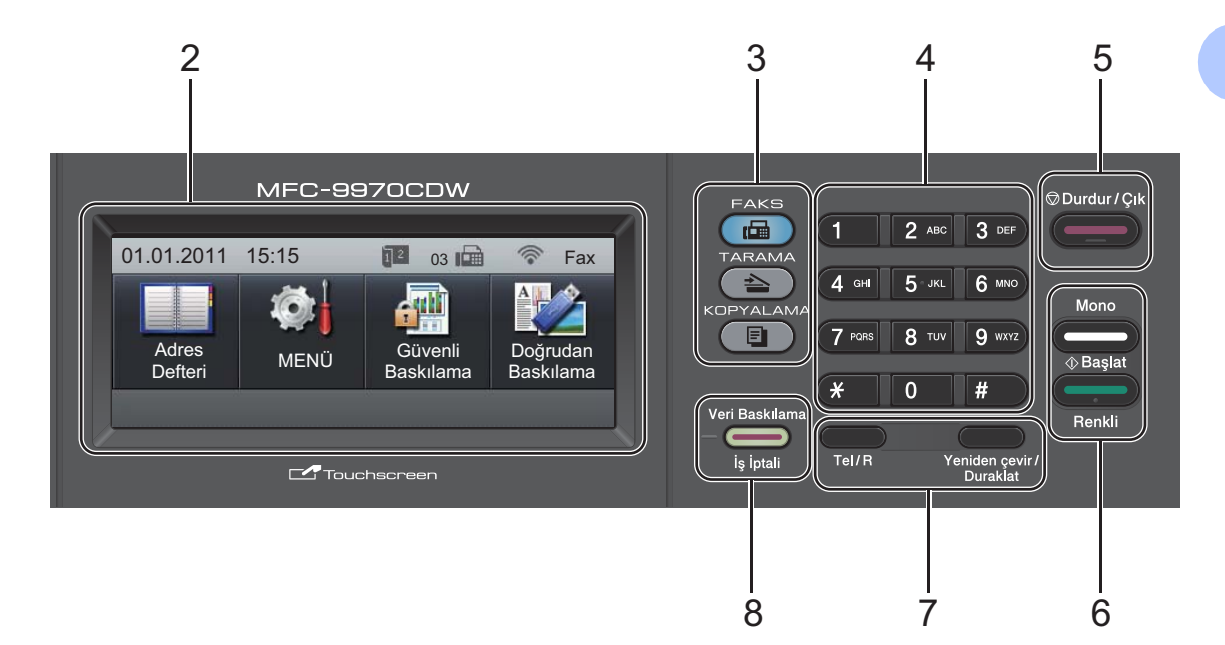

### 7 FAKS tuşları:

### Tel/R

Bu tuş, F/T hızlı çift zil sırasında harici ahizeyi kaldırdıktan sonra telefon konuşması yapmak için kullanılır.

PBX'e bağlıyken bu tuşu bir dış hatta ulaşmak, operatörü geri aramak veya aramayı başka bir paralel numaraya aktarmak için kullanabilirsiniz.

### Yeniden çevir/Duraklat

Aranan son numarayı yeniden çevirir. Ayrıca çabuk arama numaralarını programlarken ya da bir numarayı manuel olarak çevirirken duraklama ekler.

### 8 Veri Baskılama / İş İptali

Programlanmış bir baskı işini iptal eder ve işi makinenin hafızasından siler. Birden çok yazdırma işini iptal etmek için LCD ekranda Baskıyı İptal Et (Tümü) mesajı gösterilinceye kadar bu tuşu basılı tutun.

Ayrıca, bu tuş makinenin durumuna göre yanıp sönecektir.

| Makine Durumu            | Açıklama                                                                                                    |
|--------------------------|----------------------------------------------------------------------------------------------------|
| Hazır Modu               | Makine yazdırmaya<br>hazırdır, uyku modundadır,<br>yazdırılacak veri yoktur<br>veya açma/kapama<br>düğmesi kapalıdır. |
| Veri Alınıyor            | Makine bilgisayardan veri<br>alıyor, hafızadaki verileri<br>işliyor ya da veri<br>yazdırıyordur.                      |
| Yeşil (yanıp<br>sönüyor) |                                                                                                    |
| Hafızada Veri<br>Var     | Yazdırma verileri<br>makinenin hafızasında<br>kalır.                                                                  |
| Yeşil                    |                                                                                                    |

# LCD Dokunmatik Ekran

LCD Dokunmatik Ekran, makine boştayken geçerli makine durumunu gösterir.

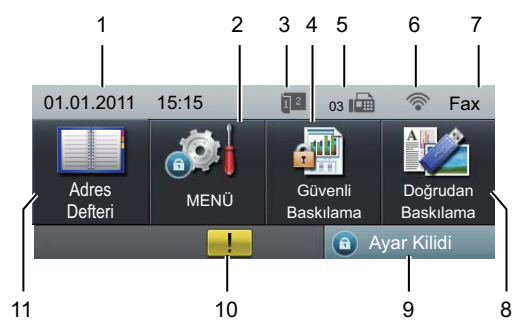

### 1 Tarih ve Saat

Tarih ve saati görmenizi sağlar.

### 2 MENÜ

Ana menüye erişmenizi sağlar.

3 Faks çift taraflı (2 taraflı) alma göstergesi Çift taraflı baskılama alınan fakslar için açık olarak ayarlandığında görünür.

### 4 Güvenli Baskılama

Güvenli baskı menüsüne erişmenizi sağlar. Yalnızca makine güvenli baskılama verilerine sahipse etkinleşir.

### 5 Hafızadaki faks

Hafızada ne kadar alınan faks olduğunu gösterir.

### 6 Kablosuz Durumu

FAKS modunda ve TARAMA modunda kablosuz bağlantı kullanıyorsanız dört seviyeli gösterge mevcut kablosuz sinyal gücünü gösterir.

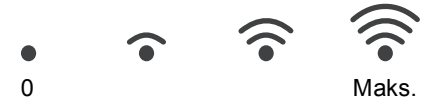

### 7 Geçerli Alım Modu

Geçerli alma modunu görmenizi sağlar.

- Fax (Yalnızca faks)
- F/T (Faks/Tel)
- TAD (Harici telesekreter)
- Mnl (Manuel)

### 8 Doğrudan Baskılama

Doğrudan makineye bağlayabileceğiniz bir USB flash bellek sürücüsünden veya yığın belleği destekleyen bir dijital fotoğraf makinesinden verileri yazdırmanızı sağlar. (Bkz. Verileri doğrudan USB Flaş bellek sürücüsü veya yığın depolamayı destekleyen dijital kameradan yazdırma sayfa 55.) Yalnızca makinenin USB doğrudan arayüzüne bir USB flash bellek sürücüsü veya dijital fotoğraf makinesi taktığınızda etkindir.

### 9 Güvenlik göstergesi

Makinenin güvenlik durumunu gösterir. Güvenli Fonksiyon Kilidi veya Ayar Kilidi'ni açtığınızda görünür.

### 10 Uyarı simgesi !

Bir hata veya bakım mesajı olduğunda görünür; görüntülemek için Uyarı simgesine basın ve sonra Hazır ekranına dönmek için **Durdur/Çık** öğesine basın.

### 11 Adres Defteri

Faks göndermek/aramak/E-posta göndermek/I-Faks göndermek istediğiniz numarayı aramanızı sağlar.

# Temel İşlemler

Dokunmatik Ekranı çalıştırmak için menüye basmak için parmağınızı kullanın veya doğrudan LCD ekrandaki seçenek düğmesini kullanın.

Bir ayardaki tüm ekran menülerini veya seçeneklerini görüntülemek ve erişmek için, aralarında dolaşmak için ▲ Veya ◀ > öğesine basın.

Önceki menüye geçmek için 📁 öğesine basın.

ONEMLİ

Dokunmatik Ekrana kalem veya ekran kalemi gibi keskin bir nesneyle BASMAYIN. Makineye zarar verebilir.

Aşağıdaki adımlar makinedeki bir ayarın nasıl değiştirileceğini gösterir. Bu örnekte, LCD arka ışığı ayarı Hafif iken Koyu olarak değiştirilmiştir.

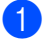

MENÜ tuşuna basın.

▲ veya ▼ tuşuna basarak

Genel Ayarlar **öğesini görüntüleyin**. Genel Ayarlar **tuşuna basın**.

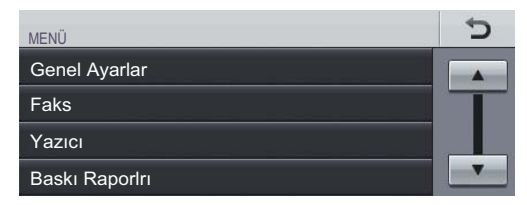

### 3 ▲ veya ▼ tuşuna basarak

- LCD Ayarları öğesini görüntüleyin.
- LCD Ayarları **tuşuna basın**.

| MENU     Genel Ayarlar | C, |
|------------------------|----|
| Mod Zamanlay.          |    |
| Çekmece Ayarı          | T  |
| Ses Seviyesi           |    |
| Ekoloji                | •  |

4 Arka ışık **tuşuna basın**.

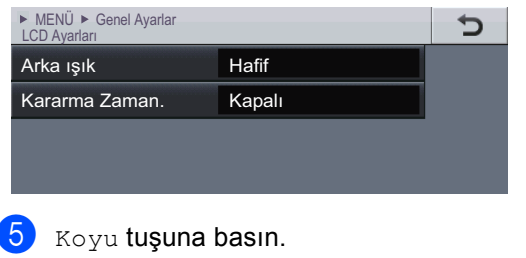

# ► MENÜ ► Genel Ayarlar ► LCD Ayarları Arka ışık Senel Ayarlar Hafif Orta Koyu

6 Durdur/Çık tuşuna basın.

# Ses seviyesi ayarları

# Zil sesi seviyesi

Zil sesi seviyesi için Yüksek'ten Kapalı'ya kadar bir aralıkta seçim yapabilirsiniz.

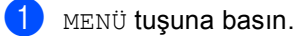

🔺 veya ▼ tuşuna basarak Genel Ayarlar öğesini görüntüleyin. Genel Ayarlar tuşuna basın.

3 🔺 veya ▼ tuşuna basarak Ses Seviyesi öğesini görüntüleyin. Ses Seviyesi tuşuna basın.

- 4 Zil tuşuna basın.
- 5 Düşük, Orta, Yüksek **veya** Kapalı öğesine basın.
- Durdur/Çık tuşuna basın.

# Sinyal sesi seviyesi

Sinyal sesi açıkken bir tuşa bastığınızda, bir hata yaptığınızda veya faks gönderip aldığınızda makine bir bip sesi çıkaracaktır. Ses seviyesi için Yüksek'ten Kapalı'ya kadar bir aralıkta seçim yapabilirsiniz.

MENÜ tuşuna basın.

2 ▲ veya ▼ tuşuna basarak Genel Ayarlar öğesini görüntüleyin. Genel Ayarlar tuşuna basın.

### 3 🔺 veya ▼ tuşuna basarak Ses Seviyesi öğesini görüntüleyin. Ses Seviyesi tuşuna basın.

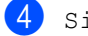

- 4 Sinyal Sesi tuşuna basın.
- 5 Düşük, Orta, Yüksek **veya** Kapalı öğesine basın.

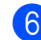

6 Durdur/Çık tuşuna basın.

# Hoparlör sesi seviyesi

Hoparlör ses seviyesi için Yüksek'ten Kapalı'ya kadar bir aralıkta seçim vapabilirsiniz.

| 1 | MENÜ <b>tuşuna basın</b> .                                                                                         |
|---|----------------------------------------------------------------------------------------------------|
| 2 | <b>▲ veya ▼ tuşuna basarak</b><br>Genel Ayarlar <b>öğesini görüntüleyin.</b><br>Genel Ayarlar <b>tuşuna basın.</b> |
| 3 | <b>▲ veya ▼ tuşuna basarak</b><br>Ses Seviyesi <b>öğesini görüntüleyin</b> .<br>Ses Seviyesi <b>tuşuna basın</b> . |
| 4 | Hoparlör <b>tuşuna basın</b> .                                                                                     |
| 5 | Düşük, Orta, Yüksek <b>veya</b> Kapalı<br><b>öğesine basın</b> .                                                   |

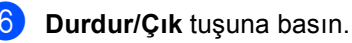

2

# Kağıt yükleme

# Kağıt yükleme ve baskı malzemesi

Makine standart kağıt çekmecesi, isteğe bağlı alt çekmece veya çok amaçlı çekmeceden kağıt besleyebilir.

Kağıt çekmecesine kağıt yerleştirdiğiniz zaman aşağıdaki hususları dikkate alın:

Uygulama yazılımınız yazdırma menüsünde kağıt boyutu seçimini destekliyorsa kağıt boyutunu yazılım üstünden seçebilirsiniz. Uygulama yazılımınız bu özelliği desteklemiyorsa kağıt boyutunu yazıcı sürücüsünden ya da Dokunmatik Ekrandaki düğmelere basarak ayarlayabilirsiniz.

# Standart kağıt çekmecesine kağıt yerleştirme

Çekmece 1 için 250 ve isteğe bağlı alt çekmece için (Çekmece 2) için 500 sayfa kadar kağıt yükleyebilirsiniz. Kağıt genişlik kılavuzunda kağıtlar maksimum kağıt işaretine (▼ ▼) kadar yüklenebilir. (Önerilen kağıt kullanımı için, bkz. Kağıt çekmecelerinin kağıt kapasitesi sayfa 24.)

### Standart kağıt çekmecesinden (Çekmece 1) düz kağıt, ince kağıt ya da

### geri dönüşümlü kağıt üzerine yazdırma

 Kağıt çekmecesini çekerek makineden tamamen çıkarın.

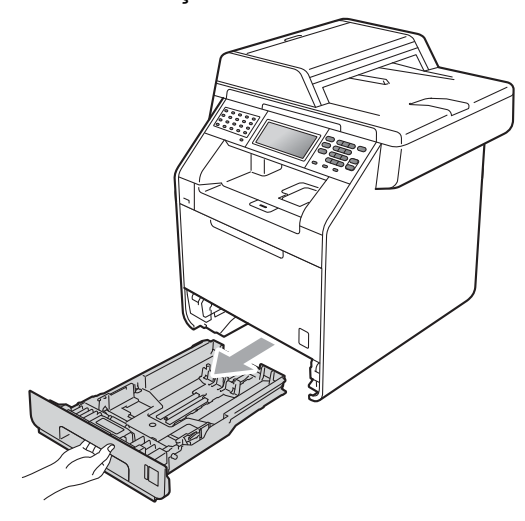

**UYARI** 

Şekilde koyu renkle gösterilen parçalara DOKUNMAYIN. Bu makaralar yüksek hızda dönebilir.

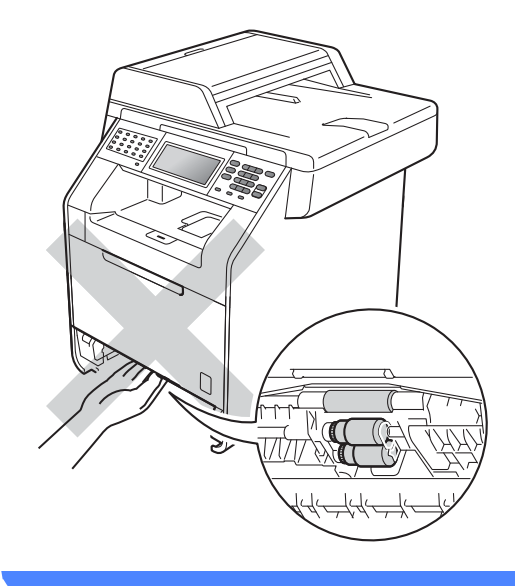

Yeşil kağıt kılavuzunun açma koluna basarken (1) kağıt kılavuzlarını çekmeceye yerleştirmekte olduğunuz kağıt boyutuna uyacak şekilde kaydırın. Kılavuzların yuvalarına tam olarak oturduğundan emin olun.

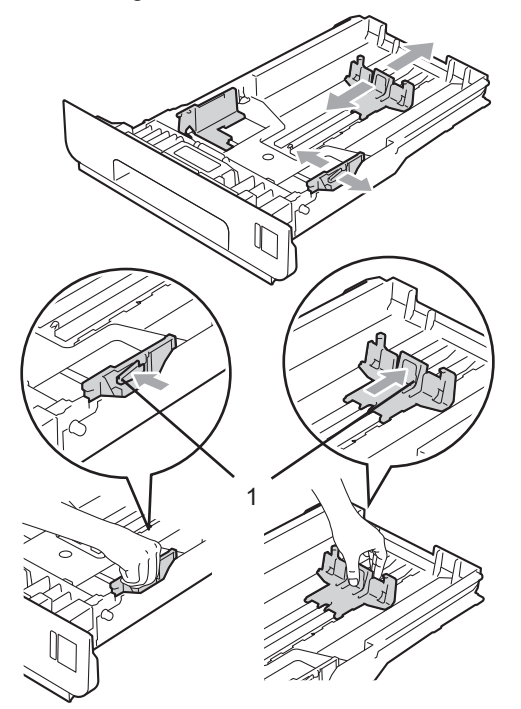

3 Kağıt sıkışmalarını ve hatalı beslemeleri önlemek için kağıt destesini iyice havalandırın.

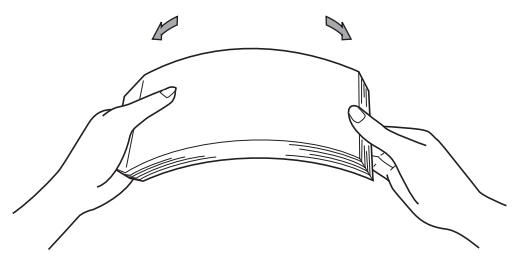

- Çekmeceye kağıt koyun ve şundan emin olun:
  - Kağıt maksimum kağıt işaretinin altında olmalıdır (▼▼▼) (1).

Kağıt çekmecesini aşırı doldurma kağıt sıkışıklıklarına neden olabilir.

- Kağıtların yazdırılacak yüzleri aşağı bakmalıdır.
- Beslemenin düzgün yapılması için kağıt kılavuzlarının kağıtların kenarlarına temas etmelidir.

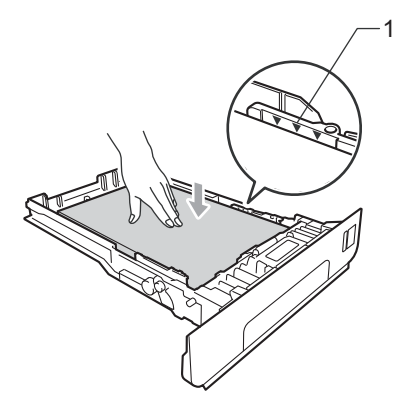

5 Kağıt çekmecesini sıkıca yerine takın. Makineye tamamen girdiğinden emin olun. 6 Kağıtların yüz aşağı çıktı tepsisinden kayıp düşmesini önlemek için destek kapağını (1) kaldırın veya makineden çıkan her kağıdı hemen alın.

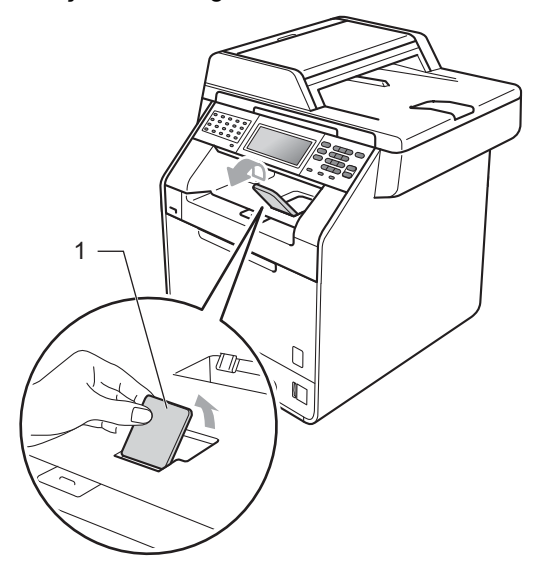

# Çok amaçlı çekmeceye (ÇA çekmecesi) kağıt yükleme

MP tepsisine 3 zarf veya özel baskı malzemesi veya 50 sayfa kadar düz kağıt yükleyebilirsiniz. Bu tepsiyi kalın kağıt, yazı kağıdı, parlak kağıt, etiketler veya zarflara yazdırmak veya kopyalamak için kullanın. (Önerilen kağıt kullanımı için, bkz. *Kağıt çekmecelerinin kağıt kapasitesi* sayfa 24.)

### Düz kağıt, yazı kağıdı, etiketler veya parlak kağıda ÇA çekmecesinden yazdırma

 ÇA çekmecesini açın ve yavaşça alçaltın.

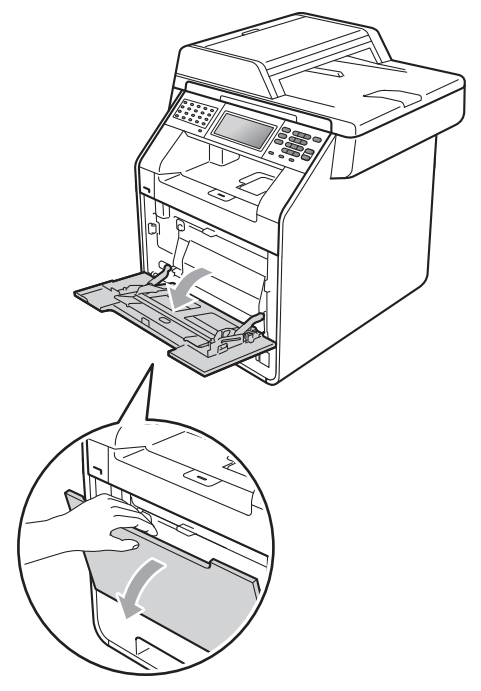

Q ÇA çekmecesi desteğini çıkarın ve kapağı destekleyin ve açın (1).

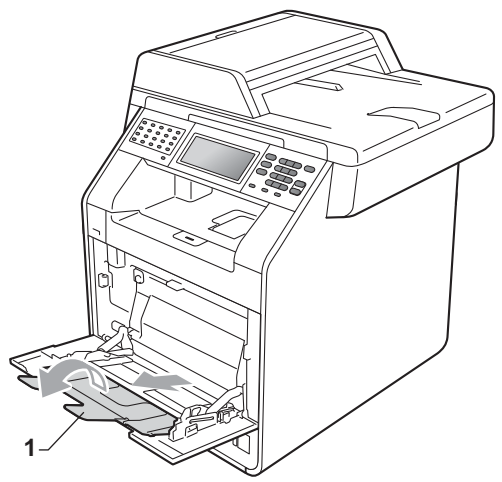

- 3 ÇA çekmecesine kağıt koyun ve şundan emin olun:
  - Kağıt maksimum kağıt işaretinin altında olmalıdır (1).
  - Kağıt kenarının en üstü okların arasına yerleştirilmelidir (2).
  - Yazdırılacak taraf önce ön kenar gelecek şekilde yüzü yukarı durmalıdır (kağıdın üstü).

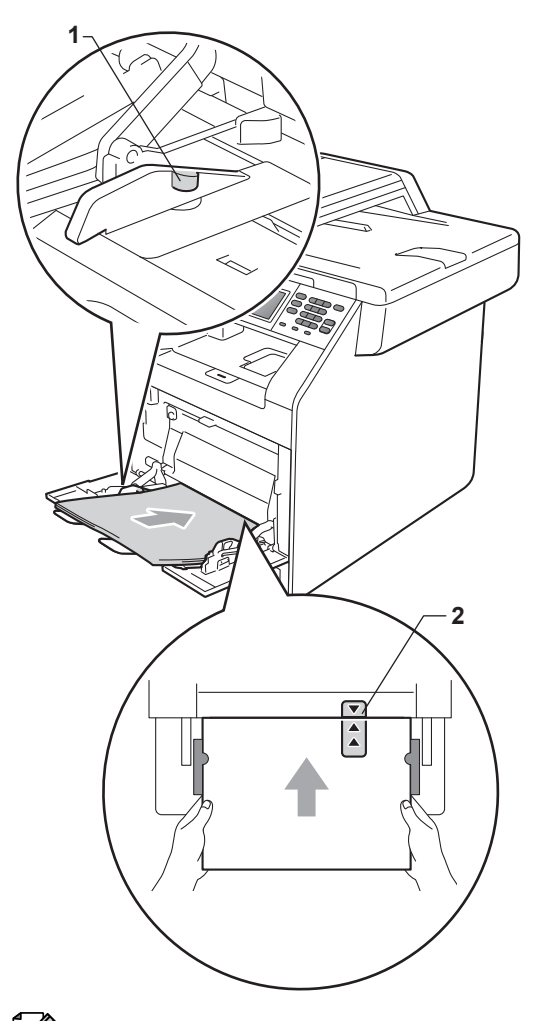

# 🖉 Not

Parlak kağıt kullanırken, kağıt sıkışmasından kaçınmak için bir kerede yalnızca bir sayfayı ÇA çekmecesine yerleştirin. Kağıtların yüz aşağı çıktı tepsisinden kayıp düşmesini önlemek için destek kapağını kaldırın veya makineden çıkan her kağıdı hemen alın.

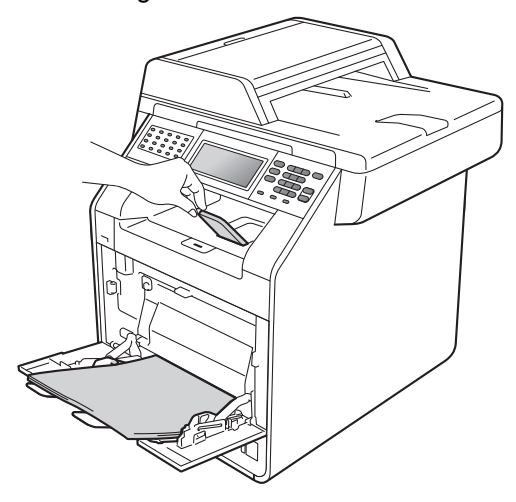

# ÇA çekmecesinden zarflara ve kalın kağıda yazdırma

Zarfları yüklemeden önce köşe ve kenarlarına bastırarak mümkün olduğunca düzleştirin.

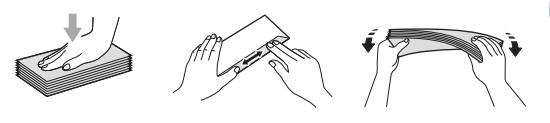

 ÇA çekmecesini açın ve yavaşça alçaltın.

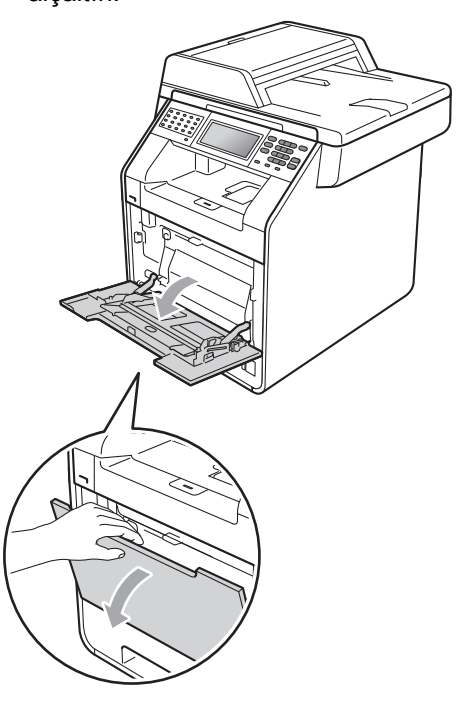

2 ÇA çekmecesi desteğini çıkarın ve kapağı destekleyin ve açın (1).

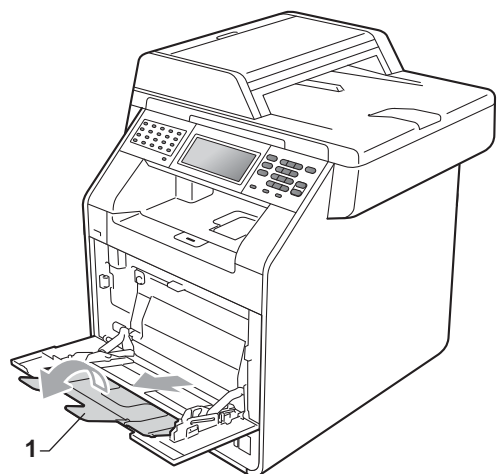

3 Zarfların ve kalın kağıt sayfalarının yüz aşağı çıkış tepsisinden kaymasını önlemek için destek kapağını kaldırın. Destek kapağı kapalıysa her zarfı makineden çıkar çıkmaz almanız gerekir.

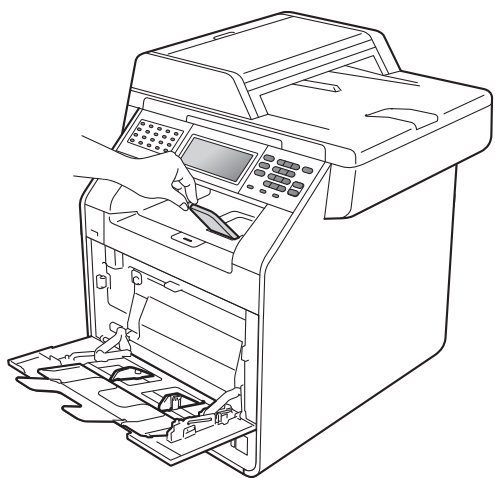

- 4 MP tepsisine 3 zarfa veya 25 sayfa kalın kağıda (163 g/m<sup>2</sup>) kadar yerleştirebilirsiniz. Daha fazla zarf veya kağıt eklerseniz sıkışıklığa neden olabilir. Şunlardan emin olun:
  - Zarfın üst kenarı okların arasına yerleştirilmelidir (1).
  - Kağıtların yazdırılacak yüzleri yukarı bakmalıdır.

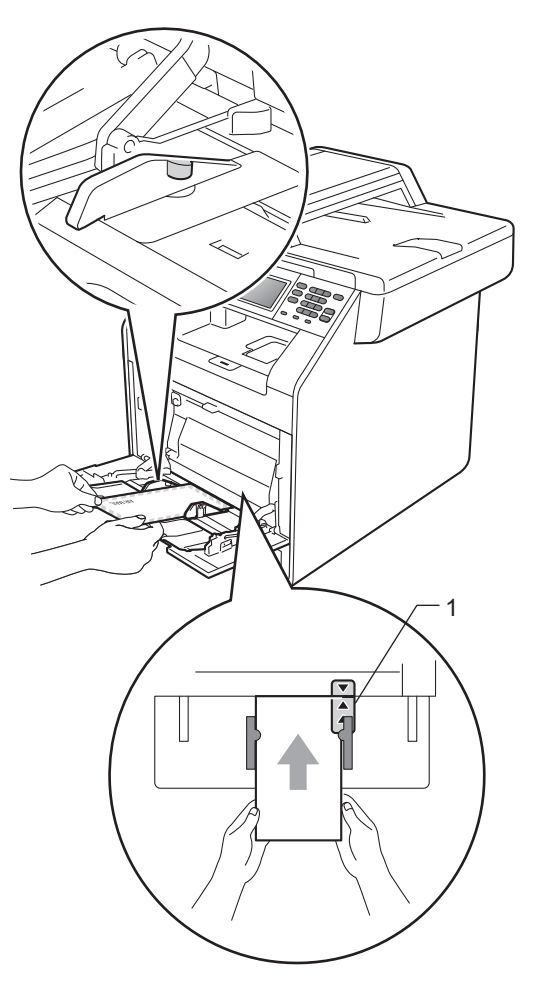

Arka kapağı açın (Yüz yukarı çıkış tepsisi).

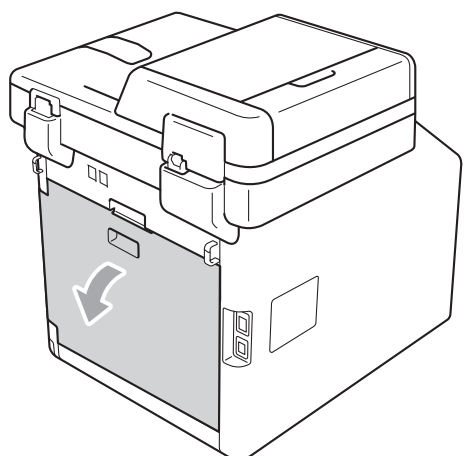

6 Biri sol tarafta, diğeri sağ tarafta olan iki gri kolu aşağıdaki şekilde gösterildiği gibi zarf konumuna doğru aşağıya çekin.

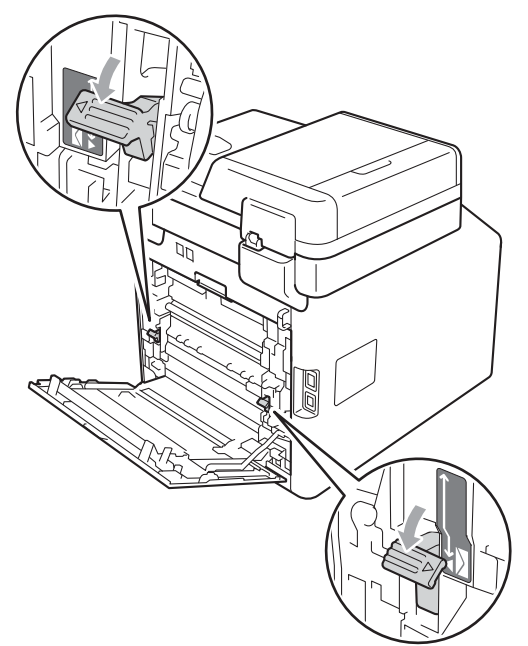

- 7 Arka kapağı kapatın.
- 8 Yazdırma verilerini makineye gönderin.
- 9 Yazdırmayı bitirdiğinizde, arka kapağı açın ve (a. adımda aşağı çekilen iki gri kolu orijinal konumlarına sıfırlayın.

# 🖉 Not

- Kağıt sıkışmasını önlemek için yazdırılan her zarfı hemen çıkarın.
- Kalın kağıdınız yazdırma sırasında kıvrılırsa, çok amaçlı tepsiye bir kerede yalnızca bir sayfa yerleştirin ve yazdırılan sayfaların yüzü yukarı dönük çıkış tepsisine çıkmasına izin vermek için arka kapağı (yüzü yukarı dönük çıkış tepsisi) açın.

# Taranamayan ve yazdırılamayan alanlar

Aşağıdaki şekiller maksimum taranamayan ve yazdırılamayan alanları göstermektedir. Taranamayan ve yazdırılamayan alanlar kağıt boyutu ve kullanmakta olduğunuz uygulamanın ayarlarına bağlı olarak değişebilir.

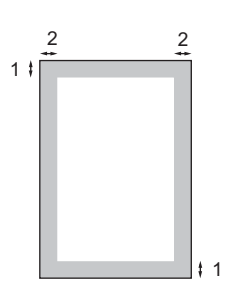

| Kullanım                                                | Belge Boyutu | Üst (1) | Sol (2) |
|---------------------------------------------------------|--------------|---------|---------|
|                                                         |              | Alt (1) | Sağ (2) |
| Faks<br>(Gönderme)                                      | Letter       | 3 mm    | 4 mm    |
|                                                         | A4           | 3 mm    | 3 mm    |
| Kopyalama <sup>*</sup>                                  | Letter       | 4 mm    | 4 mm    |
| <sup>*</sup> tek bir kopya<br>veya 1 sayfada<br>1 kopya | A4           | 4 mm    | 4 mm    |
| Tarama                                                  | Letter       | 3 mm    | 3 mm    |
|                                                         | A4           | 3 mm    | 3 mm    |
| Baskı                                                   | Letter       | 4 mm    | 4 mm    |
|                                                         | A4           | 4 mm    | 4 mm    |

# Kağıt ayarları

# Kağıt Boyutu ve Türü

Cekmecedeki kağıt boyutunu

değiştirdiğinizde aynı zamanda, makinenizin belge veya gelen faksı sayfaya sığdırabilmesi için, kağıt boyutu ayarını da değiştirmeniz gerekir.

Kopya bastırmak icin asağıdaki kağıt boyutlarını kullanabilirsiniz: A4, Letter, Legal, Executive, A5, A5 L, A6, B5, B6 ve Folio; faksları yazdırmak için aşağıdaki boyutları kullanabilirsiniz: A4, Letter, Legal veva Folio.

Kağıt boyutu ayarından sonra, kullanmakta olduğunuz kağıdın türüne göre makineyi de ayarlayabilirsiniz. Böylece en iyi baskı kalitesini elde edersiniz.

MENÜ tuşuna basın.

▲ veya ▼ tuşuna basarak

Genel Ayarlar öğesini görüntüleyin. Genel Ayarlar tuşuna basın.

3 🔺 veya ▼ tuşuna basarak

Çekmece Ayarı öğesini görüntüleyin. Cekmece Ayarı tuşuna basın.

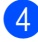

Aşağıdakilerden birini yapın:

ÇA Çekmece için kağıt türünü ayarlamak için **▲** veya **▼** tuşuna basarak ÇA Çekmece öğesini görüntüleyin.

Şuna basınca ÇA Çekmece

Çekmece 1 için kağıt türünü ayarlamak için **▲** veya **▼** tuşuna basarak Çekmece 1 öğesini görüntüleyin.

Suna basınca Çekmece 1

Cekmece 2 için kağıt türünü ayarlamak için **▲** veya **▼** tuşuna basarak Çekmece 2 öğesini görüntüleyin.

İsteğe bağlı çekmeceyi taktıysanız Cekmece 2<sup>1</sup> öğesine basın.

1 İsteğe bağlı çekmece takılıysa Çekmece 2 düğmesi seçilebilir olur.

5 Aşağıdaki kağıt boyutu seçeneklerini görüntülemek için **∢** veya **▶** öğesine basın.

A4, Letter, Legal, Executive, A5, A5 L, A6, B5, B6, Folio veya Herhangi biri öğesine basın.

# Not

- Herhangi biri seçeneği yalnızca çok amaçlı tepsiyi seçtiğinizde görünür.
- ÇA çekmecesi Kağıt Boyutu için Herhangi biri öğesini seçerseniz: Cekmece Kullanımı ayarı için Yalnız CA öğesini seçmeniz gerekir. 1 sayfada N sayfa kopya yaparken ÇA çekmecesi için Herhangi biri Kağıt Boyutu seçimini kullanamazsınız. ÇA çekmecesi için kullanılabilir diğer Kağıt Boyutu seçeneklerinden birini seçmeniz gerekir.
- A5 L ve A6 boyutu Cekmece 2 için kullanılamaz.
- 🧴 İnce, Düz, Kalın, Daha kalın, Geri Dönüşml.Kağıt **Veya** Parlak öğesine basın.

### Durdur/Çık tuşuna basın.

### Not

ÇA Çekmece **için** Parlak **öğesini** seçebilirsiniz.

# Kopyalama Modunda Cekmece Kullanımı

Kopyaları yazdırmak için makinenin kullanacağı öncelikli çekmeceyi değiştirebilirsiniz.

Yalnız Çekm. 1, Yalnız ÇA veya

Yalnız Çekm. 2<sup>1</sup> öğesini seçtiğinizde, makine kağıdı yalnızca o çekmeceye çeker. Seçili çekmecede kağıt bittiyse, LCD'de Kağıt Yok görünecektir. Kağıdı boş çekmeceye takın.

Çekmece ayarını değiştirmek için aşağıdaki talimatları izlevin:

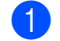

1 мелё tuşuna basın.

▲ veya ▼ tuşuna basarak Genel Ayarlar öğesini görüntüleyin. Genel Ayarlar tuşuna basın.

3 🔺 veya ▼ tuşuna basarak Çekmece Ayarı öğesini görüntüleyin. Çekmece Ayarı tuşuna basın.

▲ veya ▼ tuşuna basarak Çkmc Kul:Kopya öğesini görüntüleyin. Çkmc Kul:Kopya tuşuna basın.

5 Yalnız Çekm. 1, Yalnız Çekm. 2<sup>1</sup>, Yalnız ÇA, CA>C1>C2 <sup>1</sup> veya C1>C2 <sup>1</sup>>CA öğesine basın.

Yalnız Çekm. 2 veya Ç2, yalnızca isteğe bağlı çekmece takılıyken görünür.

Durdur/Çık tuşuna basın.

# <sup>®</sup>Not

- Dokümanlar ADF'ye yüklenirken ve ÇA>Ç1>Ç2 veya Ç1>Ç2>ÇA seçiliyken, makine en uygun kağıdın bulunduğu çekmeceyi arar ve çekmeceden kağıdı çeker. Çekmecelerde uygun kağıt yoksa makine kağıdı yüksek öncelikli çekmeceden çeker.
- Tarayıcı camı kullanılırken, başka bir kağıt cekmecesinde daha uygun kağıt olsa bile belgeniz yüksek öncelikli çekmeceden kopyalanır.

# Faks Modunda Çekmece Kullanımı

Alınan faksları yazdırmak için makinenin kullanacağı varsayılan çekmeceyi değiştirebilirsiniz.

Yalnız Çekm. 1, Yalnız ÇA veya Yalnız Çekm. 2<sup>1</sup> öğesini seçtiğinizde, makine kağıdı yalnızca o çekmeceye çeker. Seçili çekmecede kağıt bittiyse, LCD'de Kağıt Yok görünecektir. Kağıdı boş çekmeceye takın.

ç1>ç2 <sup>1</sup>>çA öğesini seçtiğinizde makine, boşalana kadar Çekmece #1'den, sonra Çekmece #2'den ve sonra ÇA

çekmecesinden kağıt çeker. ÇA>Ç1>Ç2<sup>1</sup> öğesini seçtiğinizde makine, boşalana kadar ÇA çekmecesinden, sonra Çekmece #1'den ve sonra Çekmece #2'den kağıt çeker.

Ø Ńot

- Faksları yazdırmak için dört kağıt boyutu kullanabilirsiniz: A4, Letter, Legal veya Folio. Uygun bir boyut çekmecelerde yoksa alınan fakslar makinenin hafızasında tutulur ve LCD'de Boyut uyumsuz görünür. (Daha fazla bilgi için bkz. *Hata ve bakım mesajları* sayfa 115.)
- Çekmecede kağıt bittiyse ve alınan fakslar makinenin hafızasındaysa, LCD'de Kağıt Yok görünecektir. Boş çekmeceye kağıt takın.
- 1 мелё tuşuna basın.
  - ▲ veya ▼ tuşuna basarak

Genel Ayarlar **öğesini görüntüleyin**. Genel Ayarlar **tuşuna basın**.

3 ▲ veya ▼ tuşuna basarak Çekmece Ayarı öğesini görüntüleyin. Çekmece Ayarı tuşuna basın.

4 ▲ veya ▼ tuşuna basarak Çkmc Kul:Faks öğesini görüntüleyin. Çkmc Kul:Faks tuşuna basın. 5 Yalnız Çekm. 1, Yalnız Çekm. 2<sup>1</sup>, Yalnız ÇA, ÇA>Ç1>Ç2<sup>1</sup> veya Ç1>Ç2<sup>1</sup>>ÇA öğesine basın.

- Yalnız Çekm. 2 veya Ç2, yalnızca isteğe bağlı çekmece takılıyken görünür.
- Durdur/Çık tuşuna basın.

# Yazdırma Modunda Çekmece Kullanımı

Bilgisayardan yazdırmak için makinenin kullanacağı varsayılan çekmeceyi değiştirebilirsiniz.

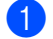

### 1 меnü tuşuna basın.

2 ▲ veya ▼ tuşuna basarak Genel Ayarlar öğesini görüntüleyin. Genel Ayarlar tuşuna basın.

3 🔺 veya ▼ tuşuna basarak Çekmece Ayarı öğesini görüntüleyin. Çekmece Ayarı tuşuna basın.

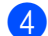

### 4 veya ▼ tuşuna basarak

Çekmeceyi Kullan:Yazdır Öğesini görüntüleyin.

Çekmeceyi Kullan:Yazdır tuşuna basın.

5 Yalnız Çekm. 1, Yalnız Çekm. 2<sup>1</sup>, Yalnız ÇA, QA>Q1>Q2 <sup>1</sup> veya Q1>Q2 <sup>1</sup>>QA öğesine basın.

> 1 Yalnız Çekm. 2 veya Ç2, yalnızca isteğe bağlı çekmece takılıyken görünür.

6 Durdur/Çık tuşuna basın.

# Kabul edilebilir kağıt ve diğer baskı malzemeleri

Baskı kalitesi kullandığınız kağıt türüne göre değişiklik gösterebilir.

Şu tür baskı malzemelerini kullanabilirsiniz: ince kağıt, düz kağıt, kalın kağıt, yazı kağıdı, geri dönüşümlü kağıt, parlak kağıt, etiketler veya zarflar.

En iyi sonucu almak için aşağıdaki talimatları izleyin:

- Kağıt çekmecesine aynı anda farklı kağıt türleri YERLEŞTİRMEYİN, kağıt sıkışmasına veya yanlış beslemeye neden olabilir.
- Doğru baskı için yazılım uygulamanızdan tepside bulunan kağıtla aynı kağıt boyutunu seçmelisiniz.
- Baskıdan çıkan kağıdın yazılı yüzeyine hemen dokunmayın.
- Çok sayıda kağıt satın almadan önce, kağıdın uygun olduğundan emin olmak için küçük bir miktarı test edin.

# Önerilen kağıt ve baskı malzemeleri

| Ürün                                                                     |
|--------------------------------------------------------------------------|
| Xerox Premier TCF 80 g/m <sup>2</sup>                                    |
| Xerox Business 80 g/m <sup>2</sup>                                       |
| Xerox Recycled Supreme<br>80 g/m <sup>2</sup>                            |
| Avery lazer etiketi L7163                                                |
| Antalis River serisi (DL)                                                |
| Uluslararası Kağıt Rey<br>Renkli Lazer Parlak 140 g/m <sup>2</sup><br>A4 |
|                                                                          |

# Kağıt türü ve boyutu

Makine takılı standart kağıt çekmecesinden, çok amaçlı çekmeceden veya opsiyonel alt çekmeceden kağıt besler.

### Bu Kılavuzda yazıcı sürücüsündeki kağıt çekmecelerinin isimleri aşağıdaki gibidir:

| Çekmece ve isteğe bağlı<br>ünite | İsim         |
|----------------------------------|--------------|
| Standart kağıt çekmecesi         | Çekmece 1    |
| Çok amaçlı çekmece               | ÇA çekmecesi |
| İsteğe bağlı alt çekmece         | Çekmece 2    |

### Kağıt çekmecelerinin kağıt kapasitesi

|                                      | Kağıt boyutu                                                                               | Kağıt türleri                                                                                                    | Sayfa adedi                                                  |
|--------------------------------------|--------------------------------------------------------------------------------------------|----------------------------------------------------------------------------------------------------|--------------------------------------------------------------|
| Kağıt Çekmecesi<br>(Çekmece 1)       | A4, Letter, Legal, B5,<br>Executive, A5,<br>A5 (Uzun Kenar), A6,<br>B6, Folio <sup>1</sup> | Düz kağıt, İnce Kağıt ve<br>Geri Dönüşümlü kağıt                                                                                              | en fazla 250 adet<br>[80 g/m <sup>2</sup> ]                  |
| Çok Amaçlı Çekmece<br>(ÇA çekmecesi) | Genişlik: 69,8 ila<br>216mm<br>Uzunluk: 116 ila<br>406,4mm                                 | Düz kağıt, İnce kağıt,<br>Kalın kağıt,<br>Daha kalın kağıt,<br>Yazı kağıdı,<br>Geri Dönüşümlü kağıt,<br>Zarflar, Etiketler ve<br>Parlak kağıt | 50 yaprak [80 g/m <sup>2</sup> ]<br>3 Zarf<br>1 Parlak kağıt |
| İsteğe bağlı Alt Tepsi<br>(Tepsi 2)  | A4, Letter, Legal, B5,<br>Executive, A5, B6,<br>Folio <sup>1</sup>                         | Düz kağıt, İnce Kağıt ve<br>Geri Dönüşümlü kağıt                                                                                              | en fazla 500 adet<br>[80 g/m <sup>2</sup> ]                  |

 $^{1}$  Folio boyutu 215,9 mm  $\times$  330,2 mm

### Önerilen kağıt özellikleri

Aşağıdaki kağıt özellikleri bu makineye uygundur.

| Gramaj        | 75-90 g/m <sup>2</sup>                     |
|---------------|--------------------------------------------|
| Kalınlık      | 80-110 μm                                  |
| Pürüzlülük    | 20 sn.'den yüksek                          |
| Sertlik       | 90-150 cm <sup>3</sup> /100                |
| Elyaf yönü    | Uzun elyaf                                 |
| Hacim direnci | 10e <sup>9</sup> -10e <sup>11</sup> ohm    |
| Yüzey direnci | 10e <sup>9</sup> -10e <sup>12</sup> ohm-cm |
| Dolgu maddesi | CaCO <sub>3</sub> (Nötr)                   |
| Kül miktarı   | Ağırlığın %23'ünün altında                 |
| Parlaklık     | %80'in üstünde                             |
| Opaklık       | %85'in üstünde                             |

Düz kağıt kopyalama için üretilen kağıtları kullanın.

■ 75 ila 90 g/m<sup>2</sup> ağırlığındaki kağıtları kullanın.

Nötr Ph değerli ve yaklaşık %5 nem içeren uzun elyaflı kağıtlar kullanın.

Bu makine DIN 19309 özellikleri karşılayan geri dönüşümlü kağıt kullanabilir.

# Özel kağıtların kullanılması

Makine kserografik kağıtların ve yazı kağıtlarının çoğuyla sorunsuz çalışacak şekilde tasarlanmıştır. Ancak bazı kağıt değişkenleri baskı kalitesini ve kullanım güvenilirliğini etkileyebilir. İstenilen performansın elde edilmesi için daima satın almadan önce kağıt örneklerini deneyin. Kağıtları orijinal ambalajlarında muhafaza edin ve ambalajın ağzını kapalı tutun. Kağıtları düz şekilde ve nem, doğrudan güneş ışığı ve ısıya maruz kalmayacak durumda muhafaza edin.

Kağıt seçerken dikkat edilmesi gereken bazı önemli kurallar:

- Kağıt sıkışmasına neden olabileceği veya makinenize zarar verebileceği için inkjet kağıt KULLANMAYIN.
- Önceden basılı kağıtta makinenin ısıtma işleminin sıcaklığına 200 santigrat derece'ye (392 Fahrenheit derece) dayanabilecek mürekkep kullanılmış olmalıdır.
- Yazı kağıdı kullanıyorsanız, yüzeyi pürüzlü veya kırışmış ya da buruşmuş kağıtlar performans düşüklüğüne sebep olabilir.
- Parlak kağıt kullanırken, kağıt sıkışmasından kaçınmak için bir kerede yalnızca bir sayfayı ÇA çekmecesine yerleştirin.

### Kullanılmaması gereken kağıt türleri

# ONEMLİ

Bazı kağıt türleri performans düşüklüğüne veya makinenizin zarar görmesine sebep olabilir.

Aşağıdaki özelliklere sahip kağıtları KULLANMAYIN:

- · çok dokulu kağıtlar
- aşırı derecede pürüzsüz veya parlak kağıtlar
- kıvrılmış veya bükülmüş kağıtlar

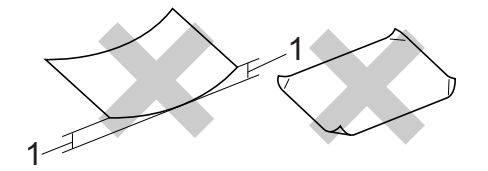

- 1 2 mm veya daha büyük bir kıvrım sıkışmalara neden olabilir.
- kaplı veya kimyasal kaplamalı kağıtlar
- zarar görmüş, buruşturulmuş veya katlanmış kağıtlar
- ağırlığı bu kılavuzda önerilen ağırlıktan fazla olan kağıtlar
- üzerinde etiket ve zımba teli bulunan kağıtlar
- düşük sıcaklıklı boya veya termografi kullanılan antetli kağıtlar
- parçalı veya karbonsuz kağıtlar
- inkjet baskı için tasarlanmış kağıtlar

Yukarıda listelenen kağıt türlerinden birini kullandığınız takdirde makineniz hasar görebilir. Bu hasar Brother garanti veya servis anlaşması kapsamında değildir.

### Zarflar

Lazer yazıcılar için tasarlanmış zarfların çoğu makinenize uygundur. Ancak bazı zarflar üretim şekilleri nedeniyle besleme ve baskı kalitesinde sorunlara yol açabilir. Uygun bir zarfın kenarları düz, katlama yerleri düzgün olmalı ve ön kenarı iki kağıt kalınlığından daha kalın olmamalıdır. Zarf düz durmalı ve şişkin veya dayanıksız bir yapıda olmamalıdır. Zarfları bir lazer makinede kullanacağınızı kavrayan bir tedarikçiden kaliteli zarflar almalısınız.

Yazdırma sonuçlarının istediğiniz gibi olduğundan emin olmanız için bir test zarfı yazdırmanızı öneririz.

### Kullanılmaması gereken zarflar

# ÖNEML

Aşağıdaki özelliklere sahip zarfları KULLANMAYIN:

- hasar görmüş, kıvrılmış, kırışmış veya değişik şekilli zarflar
- aşırı derecede parlak veya dokulu zarflar
- kopçalı, zımbalı, çıtçıtlı veya iple bağlı zarflar
- kapağı kendinden yapışkanlı zarflar
- şişkin yapılı zarflar
- · düzgün katlanmamış zarflar
- kabartmalı zarflar (üzerinde kabartma yazı bulunan)
- bir lazer makine ile önceden üzerine baskı yapılmış zarflar
- iç kısımlarında yazı bulunan zarflar
- yığınlandığı zaman düzenli bir şekilde sıralanamayan zarflar
- makine için belirtilen kağıt ağırlığının üstünde ağırlığa sahip kağıtlardan yapılmış zarflar
- kenarları düz veya dik açılı olmayan zarflar

- pencereli, delikli, kesikli veya perforeli zarflar
- aşağıdaki şekilde gösterildiği gibi yüzeyinde yapışkan bulunan zarflar

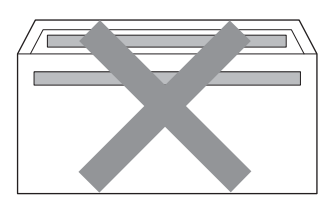

 aşağıdaki şekilde gösterildiği gibi çift kapaklı zarflar

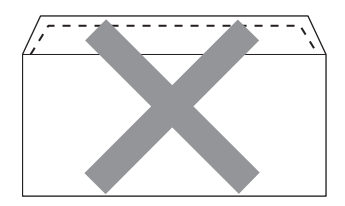

- satın alındığında aşağı kıvrılmamış yapışkanlı kapakları olan zarflar
- aşağıdaki şekilde gösterildiği gibi yapışkanlı kapaklı zarflar

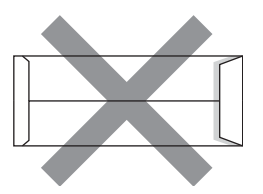

 her iki yüzü de aşağıdaki şekilde gösterildiği gibi katlanmış zarflar

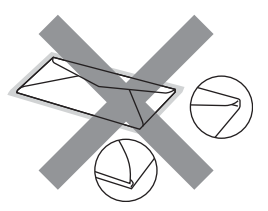

Yukarıda listelenen zarf türlerinden birini kullandığınız takdirde makineniz hasar görebilir. Bu hasar Brother garanti veya servis anlaşması kapsamında olmayabilir.
#### Etiketler

Makine, lazer makinelerde kullanılmak için tasarlanmış etiket türlerinin çoğunun üzerine yazabilir. Etiketlerde, fiksaj ünitesindeki yüksek sıcaklıklara karşı daha dayanıklı olduğu için akrilik bazlı bir yapışkan kullanılmış olmalıdır. Yapışkanların makinenin herhangi bir parçası ile temas etmemesi gerekir çünkü etiket stoğu drum ünitesine veya silindirlere yapışarak kağıt sıkışmalarına ve baskı kalitesinde sorunlara sebep olabilir. Etiketler arasında yapışkan bir kesim bulunmamalıdır. Etiketler sayfa uzunluğunu ve genişliğini tümüyle kaplayacak şekilde düzenlenmelidir. Aralıklı yerleştirilmiş etiketlerin kullanılması etiketlerin soyulmasına ve ciddi sıkışma ya da yazdırma sorunlarına neden olabilir.

Bu makinede kullanılan bütün etiketlerin 0,1 saniye süreyle 200 santigrat derece (392 Fahrenheit derece) sıcaklığa dayanabilmesi gerekir.

#### Kullanılmaması gereken etiket türleri

Hasar görmüş, bükülmüş, kırışmış ve değişik şekilli etiketleri kullanmayın.

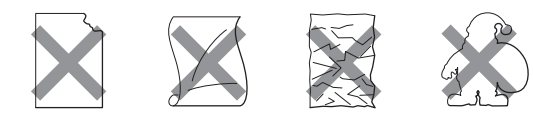

# **ÖNEML**

- Kısmen kullanılmış etiket sayfalarını tekrar KULLANMAYIN. Açığa çıkmış taşıyıcı kağıt makinenize zarar verecektir.
- Etiket sayfaları bu Kullanım Kılavuzunda belirtilen kağıt ağırlığı özelliklerini geçmemelidir. Bu sınırı geçen etiketler doğru beslenemeyebilir veya yazdırılamayabilir ve makinenize zarar verebilir.
- Daha önce kullanılmış veya sayfada birkaç etiketi eksik etiketleri yeniden KULLANMAYIN.

3

# Belgelerin yüklenmesi

# Dokümanları yükleme

Bir faks gönderebilir, kopyalar yapabilir ve ADF'den (Otomatik Doküman Beslevici) ve tarayıcı camından tarayabilirsiniz.

# Otomatik doküman besleyiciyi (ADF) kullanma

ADF en fazla 50 sayfa tutabilir ve sayfaları tek tek yükler. Standart 80 g/m<sup>2</sup> kağıt kullanın ve kağıtları ADF'ye yerleştirmeden önce daima havalandırın.

#### Desteklenen Doküman Boyutları

| Uzunluk:  | 147,3 ila 356,0 mm         |
|-----------|----------------------------|
| Genişlik: | 147,3 ila 215,9 mm         |
| Ağırlık:  | 64 ila 90 g/m <sup>2</sup> |

#### Dokümanları yükleme

# ONEMLI

- Tarayıcı camı üzerinde kalın belgeler BIRAKMAYIN, Aksi halde, ADF sıkısabilir,
- Kıvrılmış, buruşmuş, katlanmış, yırtılmış, zımbalanmış, ataşla tutturulmuş, yapıştırılmış veya bantlanmış kağıtları KULLANMAYIN.
- Karton, gazete veya kumaş KULLANMAYIN.
- ADF kullanırken makinenizin zarar görmesini önlemek için besleme sırasında belgeyi ÇEKMEYİN.

# 🖉 Not

• ADF'ye uygun olmayan belgeleri taramak için bkz. Tarayıcı camını kullanma sayfa 29.

- Birden fazla sayfalı bir doküman yüklerken ADF'yi kullanmak daha kolaydır.
- Daksil kullanılmış veya mürekkeple yazılmış belgelerin tamamen kuruduğundan emin olun.
- ADF doküman desteğini açın (1). Kaldırın ve ADF doküman çıktısı destek kapağını açın (2).

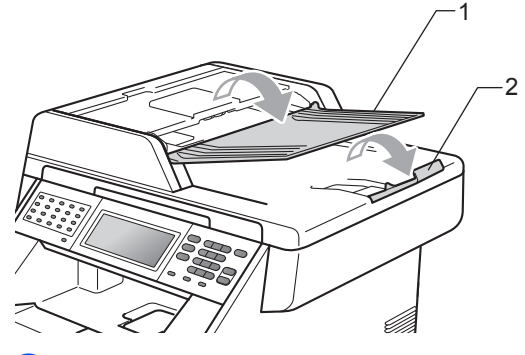

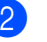

Sayfaları iyice havalandırın.

- Belgenizi yüzü yukarı bakacak üst kenarı önce gelecek sekilde, LCD ekran mesajı değişene ve belgenin besleme makaralarına temas ettiğini hissedene kadar ADF'ye yerleştirin.

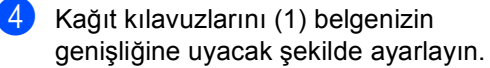

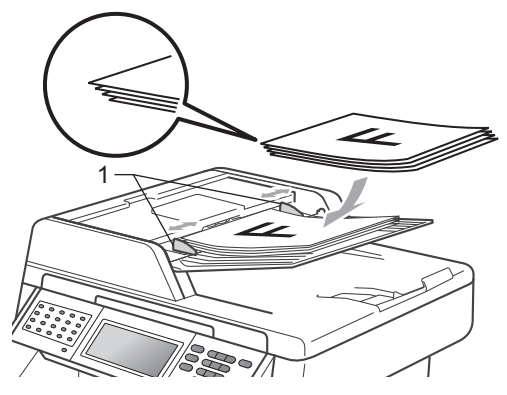

# 🖉 Not

- ADF kullanırken makinenizin zarar görmesini önlemek için besleme sırasında belgeyi ÇEKMEYİN.
- Standart olmayan dokümanları taramak için, bkz. *Tarayıcı camını kullanma* sayfa 29.

### Tarayıcı camını kullanma

Tek seferde bir sayfa olmak üzere bir kitabın sayfalarını fakslamak, kopyalamak veya taramak için tarayıcı camını kullanabilirsiniz.

#### Desteklenen Doküman Boyutları

| Uzunluk:  | 355,6 mm'ye kadar |
|-----------|-------------------|
| Genişlik: | 215,9 mm'ye kadar |
| Ağırlık:  | 2,0 kg'ye kadar   |

#### Dokümanları yükleme

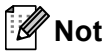

Tarayıcı camını kullanmak için ADF'nin boş olması gerekir.

Belge kapağını kaldırın.

Sol ve üst kısımdaki belge kılavuz çizgilerini kullanarak, belgeyi yüzü aşağı bakacak şekilde tarayıcı camının sol üst köşesine yerleştirin.

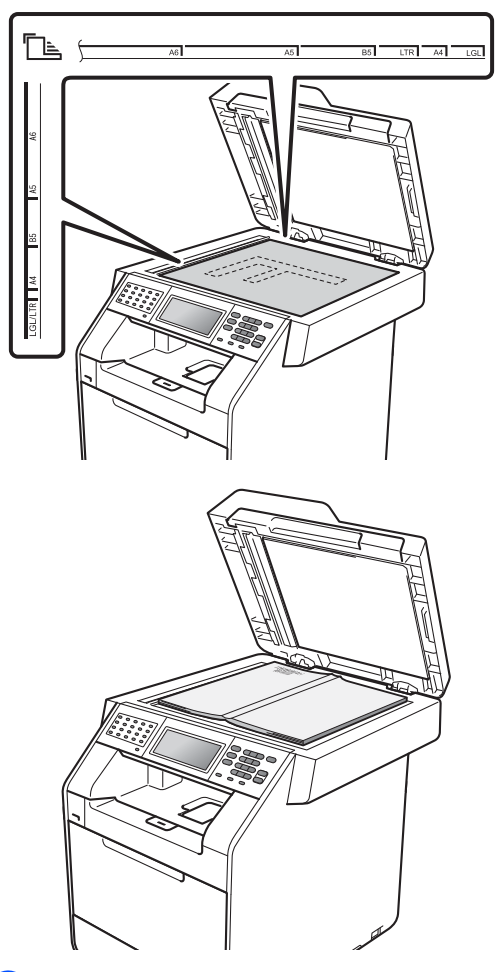

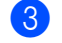

Ω

Belge kapağını kapatın.

### ÖNEMLİ

Belge kalında ya da bir kitap ise kapağı sertçe kapatmayın veya kapağın üzerine bastırmayın.

Faks gönderme

# Faks gönderme

Aşağıdaki adımlarda nasıl faks gönderileceği gösterilmektedir.

 Bir faks göndermek istediğinizde veya faks gönderme ve alma ayarlarını değiştirirken, mavi aydınlanması için
 (m)(FAKS) tuşuna basın.

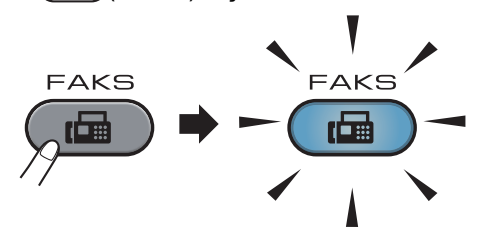

LCD'de şunlar gösterilir:

| FAKS 📞        |               |              | 5 |
|---------------|---------------|--------------|---|
| Adres Defteri | ÇiftTrf. Faks | Faks Çöznrl. |   |
|               | Kapalı        | Standart     |   |
|               |               |              |   |

- Dokümanınızı yüklemek için aşağıdakilerden birini yapın:
  - Dokümanı ADF'ye yüzü yukarı bakacak şekilde yerleştirin. (Bkz. Otomatik doküman besleyiciyi (ADF) kullanma sayfa 28.)
  - Belgenizi yüzü aşağı bakacak şekilde tarayıcı camına yükleyin. (Bkz. Tarayıcı camını kullanma sayfa 29.)

🖉 Not

Çok sayfalı renkli fakslar göndermek için ADF'yi kullanın. 3 Değiştirmek istiyorsanız tarayıcı camı boyutunu, faks çözünürlüğünü veya kontrastı ayarlayın.

### 🖉 Not

Daha gelişmiş faks gönderme işlemleri ve ayarları için, *Gelişmiş Kullanim Kilavuzu, Bölüm 3*'teki *Faks gönderme* konusuna bakın:

- Yayın
- ÇiftTrf. Faks (2 taraflı faks düzeni)
- Gecikmeli Fax
- Toplu TX
- Gerç. Zam. TX
- Sıralı TX
- Deniz. Modu
- Faks Çöznrl.
- Kontrast
- Cam Tarama Boyutu
- Kapak Sayfası Kurulumu
- Kapaksayf. Not
- Yeni Varsayılan Ayarla
- Fabrika Ayarı

4 Aşağıdaki seçeneklerden birini seçin:

- Tek taraflı doküman göndermek istiyorsanız, ⑤. adıma gidin.
- 2 taraflı bir belge göndermek istiyorsanız, 2 taraflı belgenizi çift taraflı tarama formatını seçin. ÇiftTrf. Faks öğesine basın ve ÇiftTrf Tara:UzunKenar Veya ÇiftTrf Tara:KısaKenar öğesine basın.

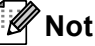

2 taraflı dokümanları ADF'den gönderebilirsiniz.

5 Tuş takımını kullanarak faks numarasını girin. Faks numarasını Adres Defteri Ve Faks gönder

öğelerine basarak LCD'de de girebilirsiniz veya makinenin kontrol panelinde bir Tek Dokunuş tuşuna basabilirsiniz. (Daha fazla bilgi için bkz. *Numara arama* sayfa 43.)

6

**Mono Başlat** veya **Renkli Başlat** tuşuna basın.

#### ADF'den Faks İşleri

Makine dokümanı taramaya başlar.

#### Tarayıcı camından faks işleri

Gerç. Zam. TX, Açık ise makine taranacak ek sayfaların olup olmadığını sormadan belgeyi gönderir.

Mono Başlat tuşuna basarsanız makine ilk sayfayı taramaya başlar.

Aşağıdakilerden birini yapın:

- Tek bir sayfa göndermek için, Hayır öğesine basın (veya tekrar Mono Başlat tuşuna basın). Makine dokümanı göndermeye başlar.
- Birden fazla sayfa göndermek için, Evet öğesine basın ve sonraki sayfayı tarayıcı camına yerleştirin. Mono Başlat tuşuna basın. Makine sayfayı taramaya başlar. (Her ek sayfa için bu adımı tekrarlayın.)
- Renkli Başlat ve Evet Renkli faks tuşlarına basarsanız makine dokümanı göndermeye başlar.

Not

İptal etmek için, **Durdur/Çık** tuşuna basın.

### Letter/Legal/Folio boyutta belgeleri tarayıcı camından fakslama

Letter/Legal/Folio boyutundaki belgeleri fakslarken tarayıcı camı boyutunu Letter veya Yasal/Folio olarak ayarlamanız gerekir; aksi halde fakslarınızın bir kısmı eksik olacaktır.

- (**FAKS**) tuşuna basın.
  - ✓ veya ► tuşuna basarak
     Cam Tarama Boyutu öğesini
     görüntüleyin.
     Cam Tarama Boyutu tuşuna basın.
- 3 Letter veya Yasal/Folio tuşuna basın.

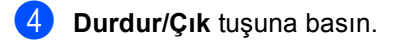

# 🖉 Not

Sık kullandığınız ayarı varsayılan olarak ayarlayarak kaydedebilirsiniz. (*Gelişmiş Kullanim Kilavuzu, Bölüm 3*'teki *Ayarlarınızı yeni varsayılan olarak ayarlama* konusuna bakın.)

# Renkli faks gönderimi

Makineniz bu özelliği destekleyen makinelere renkli bir faks gönderebilir. Renkli fakslar makinenin hafızasında depolanamazlar. Renkli bir faks gönderirken, makine gerçek zamanlı olarak gönderecektir (Gerçek Zamanlı TX Kapalı olarak ayarlansa bile).

# İşlemdeki bir faksı iptal etme

Faksı iptal etmek için **Durdur/Çık** tuşuna basın. Makine ararken veya gönderirken **Durdur/Çık** tuşuna basarsanız, LCD'de İşi İptal Et? görünecektir.

Faksı iptal etmek için Evet tuşuna basın.

### Gönderim onay raporu

Gönderim Onay Raporunu faksı gönderdiğinizin kanıtı olarak kullanabilirsiniz. Bu raporda alıcının adı veya faks numarası, gönderme saat ve tarihi, gönderme süresi, gönderilen sayfa sayısı ve gönderimin başarılı olup olmadığı listelenir.

Gönderim Onay Raporu için kullanılabilecek birkaç ayar vardır:

- Açık: Gönderdiğiniz her fakstan sonra bir rapor yazdırır.
- Açık+Resim: Gönderdiğiniz her fakstan sonra bir rapor yazdırır. Faksın ilk sayfasının bir kısmı raporda görünür.
- Kapalı: Faksınız gönderim hatası nedeniyle başarısız olursa bir rapor yazdırır. Kapalı, varsayılan ayardır.
- Kapalı+Resim: Faksınız gönderim hatası nedeniyle başarısız olursa bir rapor yazdırır. Faksın ilk sayfasının bir kısmı raporda görünür.

1 MENÜ tuşuna basın.

- 2 ▲ veya ▼ tuşuna basarak Faks öğesini görüntüleyin. Faks tuşuna basın.
- 3 ▲ veya ▼ tuşuna basarak Rapor Ayarı öğesini görüntüleyin. Rapor Ayarı tuşuna basın.
  - XMIT Raporu tuşuna basın.
- 5 Açık, Açık+Resim, Kapalı veya Kapalı+Resim öğesine basın.
- 6 Durdur/Çık tuşuna basın.

Faks gönderme

# 🖉 Not

- Açık+Resim Veya Kapalı+Resim seçerseniz, yalnızca Gerçek Zamanlı Gönderim Kapalı olarak ayarlanırsa Gönderim Onay Raporunda resim görünür. (*Gelişmiş Kullanim Kilavuzu*, *Bölüm 3*'teki *Gerçek Zamanlı Gönderim* konusuna bakın.)
- Gönderimizin başarılıysa Gönderim Onay Raporunda SONUÇ yanında OK görünecektir.
   Gönderim başarılı değilse, SONUÇ yanında HATA görünecektir.

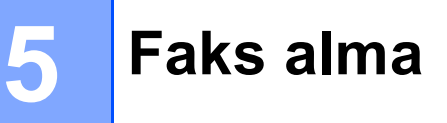

# Alma modları

Hattınızdaki harici cihazlara ve telefon hizmetlerine bağlı olarak bir alma modu seçmelisiniz.

### Alma modunu seçme

Varsayılan olarak, makineniz kendisine gönderilen faksları otomatik olarak alacaktır. Aşağıdaki grafik doğru modu seçmenize yardımcı olacaktır. (Alma modlarıyla ilgi daha fazla bilgi için bkz. *Alma modlarını kullanma* sayfa 35.)

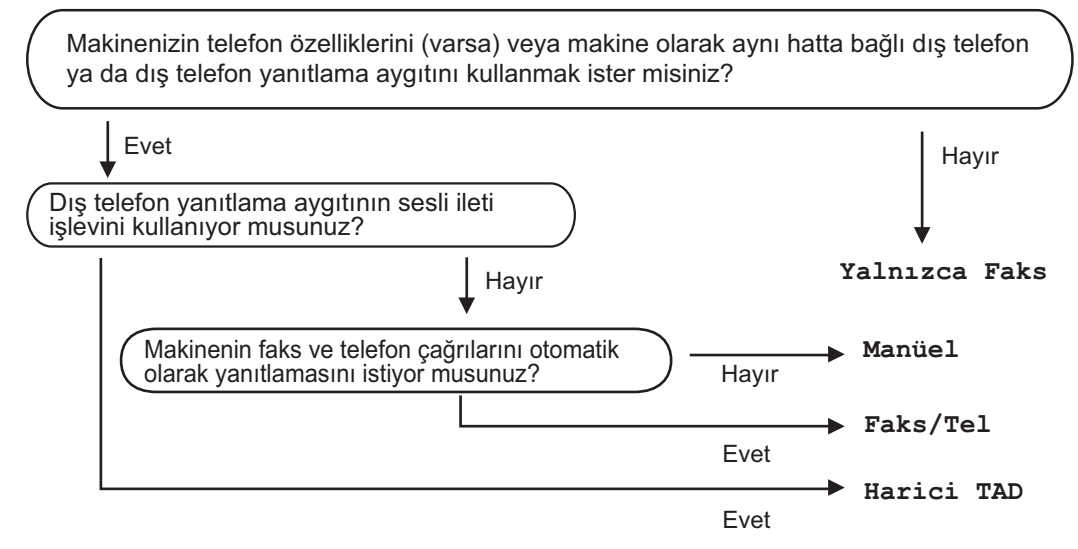

Alma modunu ayarlamak için aşağıdaki talimatları izleyin.

- 1 MENÜ tuşuna basın.
  - ▲ veya ▼ tuşuna basarak İlk Kurulum öğesini görüntüleyin. İlk Kurulum tuşuna basın.
- 3 ▲ veya ▼ tuşuna basarak Alım Modu öğesini görüntüleyin. Alım Modu tuşuna basın.
- 4 Yalnızca Faks, Faks/Tel, Harici TAD veya Manüel öğesine basın.
- 5 Durdur/Çık tuşuna basın.

LCD ekran geçerli alma modunu gösterecektir.

# Alma modlarını kullanma

Bazı alma modları otomatik olarak yanıt verir (Yalnızca Faks ve Faks/Tel). Bu modları kullanmadan önce Zil Geciktirme ayarını değiştirmek isteyebilirsiniz. (Bkz. *Zil Geciktirme* sayfa 36.)

# Yalnızca Faks

Yalnızca Faks modu her çağrıyı otomatikman faks olarak yanıtlar.

# Faks/Tel

Faks/Tel modu gelen aramaların faks mı yoksa sesli arama mı olduğunu tanıyarak ve aşağıdaki işlemlerden birini uygulayarak gelen aramaları otomatik olarak yönetmenize yardımcı olur:

- Fakslar otomatik olarak alınır.
- Sesli aramalar telefonu açmanız için F/T zilini çaldırır. F/T zili makineniz tarafından çaldırılan hızlı bir çift zildir.

(Ayrıca bkz. *F/T Zil Süresi (yalnızca Faks/Tel modu)* sayfa 36 ve *Zil Geciktirme* sayfa 36.)

# Manuel

Manüel mod tüm otomatik yanıtlama işlevlerini kapatır.

Manuel modunda faks almak için harici telefonun ahizesini kaldırın. Faks tonlarını duyduğunuzda (yinelenen kısa bip sesleri) **Mono Başlat** veya **Renkli Başlat** tuşuna basın ve sonra faksı almak için Al öğesini seçin. Ayrıca makine ile aynı hattaki ahizeyi kaldırarak faks almak için Faks Algılama özelliğini de kullanabilirsiniz.

(Ayrıca bkz. Faks Algılama sayfa 37.)

# Harici telesekreter

Harici TAD modu gelen aramaları harici telesekreter cihazının yönetmesini sağlar. Gelen aramalar için aşağıdaki işlemler gerçekleştirilir:

- Fakslar otomatik olarak alınır.
- Sesli aramalarda arayanlar harici TAD'ye mesaj bırakabilirler.

(Daha fazla bilgi için bkz. *Harici bir TAD'ye bağlanma* sayfa 39.)

# Alma Modu ayarları

# Zil Geciktirme

Zil Geciktirme ayarı, Yalnızca Faks ve Faks/Tel modlarında makine yanıt vermeden önce zilin kaç kez çalacağını belirler.

Makine ile aynı hatta bağlı harici veya paralel telefonlar varsa maksimum zil savısını secin. (Bkz. Harici veya paralel telefonlardan çalıştırma sayfa 41 ve Faks Algılama sayfa 37.)

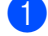

1 мелё tuşuna basın.

- **▲ veya ▼ tuşuna basarak** Faks öğesini görüntüleyin. Faks tuşuna basın.
- 3 ▲ veya ▼ tuşuna basarak Alma Kurulumu öğesini görüntüleyin. Alma Kurulumu tuşuna basın.
- Zil Gecikmesi öğesini görüntüleyin. Zil Gecikmesi tuşuna basın.
- Makine yanıt vermeden önce zilin kaç kez çalacağını seçmek için LCD'deki düğmeye basın.
- 6 Durdur/Çık tuşuna basın.

# F/T Zil Süresi (yalnızca Faks/Tel modu)

Makinenizi birisi aradığında, siz ve sizi arayan kişi normal telefon zili sesi duyar. Zil sayısı Zil Geciktirme ayarıyla belirlenir.

Arama faks ise makineniz faksı alır: ancak sesli aramavsa makineniz. F/T Zil Süresi ayarında belirlediğiniz süre ile F/T zili sesi (hızlı çift zil) çıkaracaktır. F/T zilini duyarsanız hatta sesli aramanız var demektir.

F/T zili makine tarafından oluşturulduğu için harici ve paralel telefonlar *calmazlar*; ancak herhangi bir telefondaki aramayı yanıtlayabilirsiniz. (Daha fazla bilgi için bkz. Uzaktan İşlem Kodlarını Kullanma sayfa 42.)

MENÜ tuşuna basın.

**▲ veya ▼ tuşuna basarak** Faks öğesini görüntüleyin. Faks tuşuna basın.

#### 3 🔺 veya ▼ tuşuna basarak Alma Kurulumu öğesini görüntüleyin. Alma Kurulumu tuşuna basın.

#### 4 ▲ veya ▼ tuşuna basarak

F/T Cal Süresi öğesini görüntüleyin. F/T Çal Süresi tuşuna basın.

- 5 Makinenin sesli aramanız olduğunu size bildirmek üzere ne kadar süreyle zil çalacağını (20, 30, 40 veya 70 saniye) seçmek için basın.
- 6 Durdur/Çık tuşuna basın.

### Faks Algilama

#### Faks Algılama Açık ise:

Aramayı yanıtlasanız bile makine otomatik olarak faksı alabilir. LCD ekranda Alınıyor mesajını gördüğünüz veya kullandığınız ahizeden telefon hattında bir klik sesi duyduğunuzda ahizeyi yerine koyun. Makineniz geri kalanını halledecektir.

#### Faks Algilama Kapali ise:

Makinenin başındaysanız ve faks aramasını önce harici ahizeyi kaldırarak yanıtlarsanız Mono Başlat veya Renkli Başlat tuşuna basın ve ardından Faksı almak için Al tuşuna basın.

Paralel telefondan yanıtladıysanız \*51 tuşuna basın. (Bkz. Harici veya paralel telefonlardan çalıştırma sayfa 41.)

# 🖉 Not

- Bu özellik Açık olarak ayarlandıysa fakat paralel telefon ahizesini kaldırdığınızda makineniz faks aramasına bağlanmıyorsa \*51 faks alma kodunu tuşlayın.
- · Faksları aynı telefon hattındaki bir bilgisayardan gönderiyorsanız ve makine bunları engelliyorsa Faks Algılama özelliğini Kapalı kapalı olarak ayarlayın.

1 MENÜ tuşuna basın.

- ▲ veya V tuşuna basarak Faks öğesini görüntüleyin. Faks tuşuna basın.

3 🔺 veya ▼ tuşuna basarak Alma Kurulumu öğesini görüntüleyin. Alma Kurulumu tuşuna basın.

- 4 🔺 🛛 🕊 🗸 🗸 🗸 🗸 🕹 4 Juşuna basarak Faks Algıla öğesini görüntüleyin. Faks Algıla tuşuna basın.
- 5 Açık veya Kapalı tuşuna basın.
- 6 Durdur/Çık tuşuna basın.

6

# Telefon ve harici cihazlar

# Telefon hattı hizmetleri

# Telefon hattı türünü ayarlama

Makineyi faks gönderip almak için PBX veya ISDN özelliğine sahip bir hatta bağlıyorsanız, aşağıdaki adımları uygulayarak Telefon Hattı Türünü buna göre ayarlamanız gerekmektedir. PBX özellikli bir hat kullanıyorsanız, makinenizi daima dış hatta erişim sağlayacak (girdiğiniz öneki kullanarak) veya Tel/R tuşuna basıldığında dış hatta erişecek şekilde ayarlayabilirsiniz.

MENÜ tuşuna basın.

**▲ veya ▼ tuşuna basarak** İlk Kurulum öğesini görüntüleyin. İlk Kurulum tuşuna basın.

3 🔺 veya ▼ tuşuna basarak Tel. Hat Ayarı öğesini görüntüleyin. Tel. Hat Ayarı tuşuna basın.

PBX, ISDN (veya Normal) öğesine basın.

- 5 Aşağıdakilerden birini yapın:
  - ISDN veya Normal'i seçerseniz 9 no'lu adıma gidin.
  - PBX öğesini seçerseniz, 6 no'lu adıma gidin.
  - Açık veya Her Zaman tuşuna basın.
- Not
- Acık öğesini seçerseniz, Tel/R tuşuna basıldığında dış hatta ulaşırsınız.
- Her Zaman seçerseniz, Tel/R tuşuna basmadan dış hatta ulaşabilirsiniz.

Aşağıdakilerden birini yapın:

- Mevcut önek numarasını değiştirmek isterseniz Arama Öneki tuşuna basın ve 🚯 no'lu adıma gidin.
- Mevcut önek numarasını değiştirmek istemiyorsanız (). adıma gidin.
- Arama tuşlarıyla önek numarasını (5 haneye kadar) girin. OK tuşuna basın.

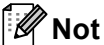

0 - 9 arası numaraları, #, \* ve ! sembollerini kullanabilirsiniz. (Başka bir numara veya sembolle birlikte ! işaretini kullanamazsınız.)

9 Durdur/Çık tuşuna basın.

#### **PBX ve AKTARMA**

Makine başlangıçta standart PSTN (Public Switched Telephone Network - Kamusal Telefon Şebekesi) hattına bağlanmayı sağlayan Normal ayarındadır. Ancak çoğu ofiste merkezi telefon sistemi veva Private Branch Exchange (PBX) (Özel Şube Değişimi) kullanılmaktadır. Makineniz PBX türlerinin çoğuna bağlanabilir. Makinenin geri arama özelliği yalnızca zamanlı aralıklı yeniden arama (timed break recall - TBR) işlevini desteklemektedir. TBR çoğu PBX sistemi ile calışır ve dış hatta erişmenize veya aramaları başka bir paralel telefona aktarmanıza olanak sağlar. Bu özellik Tel/R tuşuna basıldığında çalışır.

# Harici bir TAD'ye bağlanma

Makinenizle aynı hatta harici bir Telesekreter (TAD) bağlayabilirsiniz. TAD bir aramayı yanıtladığında makineniz gönderen faks makinesini tarafından gönderilen CNG (faks araması) tonlarını "dinleyecektir". Bu tonları duyarsa aramayı devralarak faksı alır. Tonları duymazsa TAD'nizin sesli mesajı almasını sağlar ve ekranda Telefon yazısı görülür.

Harici TAD'nin dört zile kadar yanıt vermesi gerekir (iki zil olarak ayarlamanızı tavsiye ederiz). Bunun nedeni harici TAD aramayı yanıtlayıncaya kadar makinenizin CNG tonlarını duyamamasıdır. Gönderen makine CNG tonlarını yalnızca sekiz ila on saniye süreyle gönderecektir. Etkinleşmesi için dört zilden fazlası gerekiyorsa harici TAD'nizde ücret tasarrufu özelliğini kullanmanızı tavsiye etmeyiz.

🖉 Not

Faks almada sorun yaşıyorsanız harici TAD'nizde zil geciktirme ayarını düşürün.

# Bağlantılar

Harici TAD aşağıdaki resimde gösterildiği gibi bağlanmalıdır.

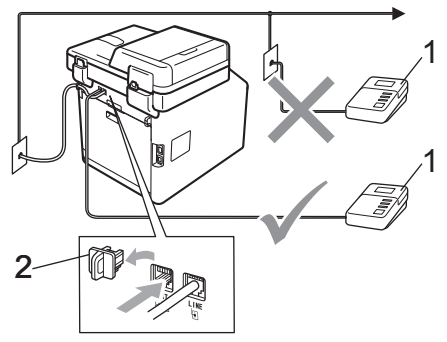

- 1 TAD
- 2 Koruyucu Kapak
- Harici TAD'nizi bir veya iki zile ayarlayın. (Makinenin Zil Geciktirme ayarı geçerli değildir.)
- 2 Giden mesajı harici TAD'nize kaydedin.
- 3 TAD'yi aramaları yanıtlayacak biçimde ayarlayın.
- 4 Alma Modunu Harici TAD olarak ayarlayın. (Bkz. Alma modunu seçme sayfa 34.)

# Giden mesajı (OGM) kaydetme

- Mesajınızın başında 5 saniye sessiz kayıt yapın. Bu, makinenize faks tonlarını dinleyecek zaman verir.
  - Konuşmanızı 20 saniye ile sınırlayın.
- Manuel olarak faks gönderen kişiler için Uzaktan Aktivasyon kodunuzu vererek 20 saniyelik mesajınızı sonlandırın. Örneğin: "Bip sesinden sonra mesajınızı bırakın veya **\*51** ve **Başlat** tuşuna basarak faksınızı gönderin."

39

# 🖉 Not

- \*51 Faks Aktivasyon Kodunu kullanmak için Uzaktan İşlem Kodları ayarını açmanız gerekir. (Bkz. Uzaktan İşlem Kodlarını Kullanma sayfa 42.)
- Makine yüksek ses varlığında faks tonlarını duyamadığından OGM'nizi ilk 5 saniyeyi sessiz bırakarak başlatmanızı tavsiye ederiz. Bu duraklatma süresini vermeden deneyebilirsiniz, ancak makineniz faks alma sorunu yaşarsa bu sessiz başlangıç süresini eklemek için OGM'yi tekrar kaydetmeniz gerekir.

# Çok hatlı bağlantı (PBX)

PBX'inizi kuran şirketten makinenizi bağlamalarını istemenizi tavsiye ederiz. Çok hatlı sisteminiz varsa, kuran kişiden üniteyi sistemdeki son hatta bağlamasını istemenizi tavsiye ederiz. Böylelikle, sistem her telefon çağrısı aldığında makinenin çalışması önlenmiş olur. Gelen tüm aramalar santral operatörü tarafından yanıtlanacaksa Alma Modunu Manüel olarak ayarlamanızı öneririz.

PBX'e bağlandığında makinenizin her koşulda düzgün çalışacağını garanti edemeyiz. Faks gönderme ve alma ile ilgili tüm sorunlar önce PBX'inizi kuran şirkete bildirilmelidir.

# Harici ve paralel telefonlar

# 🖉 Not

\*51 Uzaktan Aktivasyon Kodunu ve #51 Uzaktan Deaktivasyon Kodunu kullanmak için Uzaktan İşlem Kodları ayarını açmanız gerekir. (Bkz. *Uzaktan İşlem Kodlarını Kullanma* sayfa 42.)

## Harici veya paralel telefon bağlama

Aşağıdaki şekilde gösterildiği gibi makinenize doğrudan ayrı bir telefon bağlayabilirsiniz.

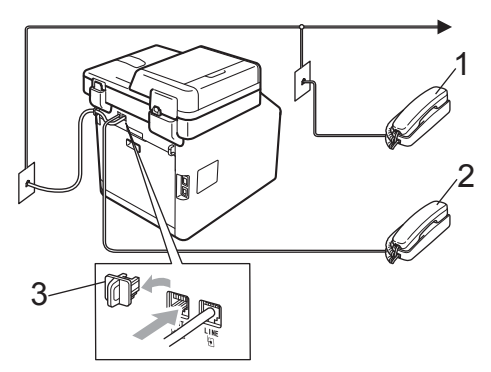

- 1 Paralel telefon
- 2 Harici telefon
- 3 Koruyucu Kapak

Harici telefon kullandığınız zaman LCD ekranda Telefon yazısı gösterilir.

# Harici veya paralel telefonlardan çalıştırma

Bir faks aramasını paralel telefon veya T bağlantı ile uygun şekilde makineye bağlanmış bir harici telefondan yanıtlarsanız, Uzaktan Aktivasyon kodunu kullanarak makinenizin aramayı almasını sağlayabilirsiniz. **\*51** Uzaktan Aktivasyon kodunu tuşladığınızda makine faksı almaya başlar.

#### Aramayı yanıtlarsanız ve hatta kimse yoksa:

Manuel faks aldığınızı varsaymalısınız.

**\*51** tuşlayın ve cıvıltıyı veya LCD ekranın Alınıyor mesajını göstermesini bekleyin ve sonra telefonu kapatın.

# 🖉 Not

Ayrıca, aramayı makinenizin almasını sağlamak için Faks Algılama özelliğini de kullanabilirsiniz. (Bkz. *Faks Algılama* sayfa 37.)

# Yalnızca Faks/Tel modu için

Makine Faks/Tel modundayken, sesli aramayı yanıtlamanız için sizi uyarmak amacıyla F/T Zil Süresi (hızlı çift çalma) özelliğini kullanır.

Harici telefonun ahizesini kaldırın ve yanıtlamak için **Tel/R** tuşuna basın.

Paralel telefon kullanıyorsanız F/T Zil Süresi sırasında ahizeyi kaldırmanız ve hızlı çift çalmalar arasında **#51** tuşlamanız gerekir. Hatta kimse yoksa veya birisi size faks göndermek istiyorsa **\*51** tuşlayarak aramayı makineye geri gönderin.

# Brother olmayan kablosuz harici ahize

Brother olmayan kablosuz telefonunuz telefon hat kablosuna bağlı (bkz. sayfa 41) ise ve kablosuz ahizeyi genellikle her yere taşıyorsanız, aramaları Zil Geciktirme sırasında yanıtlamak daha kolaydır.

Önce makinenin yanıtlamasına izin verirseniz, aramayı kablosuz ahizeye aktarmak üzere **Tel/R** tuşuna basmak için makineye gitmeniz gerekecektir.

# Uzaktan İşlem Kodlarını Kullanma

#### Uzaktan Aktivasyon Kodu

Bir faks aramasını harici veya paralel telefondan yanıtlarsanız, Uzaktan Aktivasyon Koduna **\*51** basarak makinenizin aramavı almasını sağlayabilirsiniz. Cıvıltı seslerini bekleyin, sonra ahizeyi yerine koyun. (Bkz. Faks Algılama sayfa 37.) Arayanınız faksı göndermek için başlat tuşuna basması gerekir.

Faks aramasını harici telefondan yanıtlarsanız Mono Başlat veya Renkli Başlat tuşuna basarak makinenin faksı almasını sağlayabilirsiniz.

#### Uzaktan Deaktivasyon Kodu

Bir sesli arama alırsanız ve makine F/T modundaysa ilk zil geciktirmeden sonra F/T (hızlı çift zil) sesi çıkarmaya başlar. Aramayı paralel telefondan yanıtlarsanız #51 tuşlarına basarak (ziller arasında bastığınızdan emin olun) F/T zilini kapatabilirsiniz.

Sesli aramayı makine yanıtlar ve sizin almanız için hızlı çift zil çalarsa Tel/R tuşuna basarak aramayı harici telefondan alabilirsiniz.

#### Uzaktan İşlem Kodlarını Açma

Faks Alma Kodu ve Telefon Cevaplama Kodunu kullanmak için Uzaktan İşlem Kodları ayarını açmanız gerekir.

- - MENÜ tuşuna basın.
- ▲ veya V tuşuna basarak Faks öğesini görüntüleyin. Faks tuşuna basın.
- 3 ▲ veya ▼ tuşuna basarak Alma Kurulumu öğesini görüntüleyin. Alma Kurulumu tuşuna basın.

- 4 **A veya V tuşuna basarak** Uzak Kodlar öğesini görüntüleyin. Uzak Kodlar tuşuna basın.
- 5 Açık tuşuna basın.
- 6 Uzaktan Aktivasyon Kodunu değiştirmek istemiyorsanız LCD'de tuşuna basın.
  - Durdur/Çık tuşuna basın.

#### Uzaktan İşlem Kodlarını Değiştirme

Önceden belirlenmiş Uzaktan Aktivasyon Kodu şudur: **\*51**. Önceden belirlenmiş Uzaktan Deaktivasyon Kodu şudur: #51. Harici TAD'nize erişmeye çalışırken bağlantınız sürekli kopuyorsa üç haneli uzaktan işlem kodlarını değiştirmeyi deneyin, örneğin ### ve 555.

MENÜ tuşuna basın.

- **▲ veya ▼ tuşuna basarak** Faks öğesini görüntüleyin. Faks tuşuna basın.
- 3 ▲ veya ▼ tuşuna basarak Alma Kurulumu öğesini görüntüleyin. Alma Kurulumu tuşuna basın.
- 4 **▲ veya ▼ tuşuna basarak** Uzak Kodlar öğesini görüntüleyin. Uzak Kodlar tuşuna basın.
- 5 Açık veya Kapalı tuşuna basın.
- 6 s no'lu adımda Açık seçerseniz yeni Uzaktan Aktivasyon Kodunu girin. OK tuşuna basın.
- 7 Yeni Uzaktan Deaktivasyon Kodu'nu girin. OK tuşuna basın.
- 8 Durdur/Çık tuşuna basın.

7

# Numaraları arama ve kaydetme

# Numara arama

Aşağıdaki yöntemlerin herhangi biriyle numara arayabilirsiniz.

# Manuel arama

Telefon ve faks numarasının tüm rakamlarını girmek için arama tuşlarını kullanın.

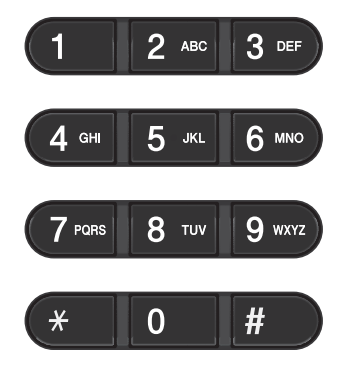

# Tek Tuşla arama

Aramak istediğiniz numaranın kayıtlı olduğu Tek Dokunuş tuşuna basın. (Bkz. *Tek Dokunuşla Arama numaralarını kaydetme* sayfa 47.)

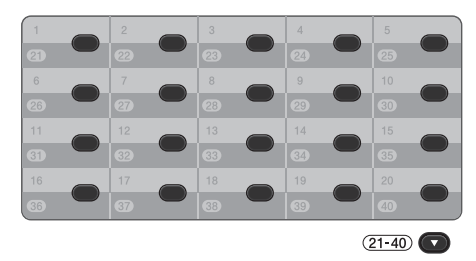

21 - 40'taki Tek Dokunuş numaralarını aramak için Tek Tuş tuşuna basarken **21-40** tuşunu basılı tutun.

### Hızlı arama

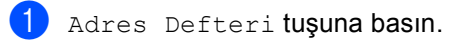

- Aramak istediğiniz üç basamaklı numaraya basın. Dokunmatik ekranda
   öğesine basarak numaraları alfabetik sırada da görüntüleyebilirsiniz.
- 3 Faks gönder veya E-posta gönder tuşuna basın.
- 4 Mono Başlat veya Renkli Başlat tuşuna basın.

### 🖉 Not

Bir Hızlı Arama numarası girdiğinizde veya aradığınızda LCD'de Kayıtlı Değil görünürse bir numara bu konumda depolanmamıştır.

#### Ara

Tek Dokunuş ve Hızlı Arama hafızalarına kaydettiğiniz adları alfabetik olarak arayabilirsiniz. (Bkz. *Tek Dokunuşla Arama numaralarını kaydetme* sayfa 47 ve Hızlı Arama numaralarını kaydetme sayfa 49.)

- 1 Adres Defteri **tuşuna basın**.
- 2 Dokunmatik Ekrandaki basın.
- Okunmatik Ekranda adın ilk birkaç harfine basın. OK tuşuna basın.
- 4 Aradığınız adı buluncaya kadar dolaşmak için ▲ veya ▼ tuşuna basın. Aradığınız ada basın.
- 5 Faks gönder veya E-posta gönder tuşuna basın.
- 6 Mono Başlat veya Renkli Başlat tuşuna basın.

### 🖉 Not

- Adın ilk birkaç harfini girdiğinizde LCD ekranda Sonuçlar bulunamadı. mesajı görüntülenirse o harfte kayıtlı ad yok demektir.
- Adsız kaydedilen Tek Dokunuşla Arama numarası ve Hızlı Arama numaraları arama işlevi ile alınamazlar.

### LDAP arama

Makine LDAP sunucunuza bağlıysa, faks numaraları ve E-posta adresleri gibi bilgileri sunucunuzdan arayabilirsiniz. (LDAP'yi kurma hakkında bilgi için bkz. *Ağ Kullanım Kılavuzu*.)

### Yeniden faks no çevirme

Faksı otomatik olarak gönderiyorsanız ve hat meşgulse, makine beş dakikalık aralarla otomatik olarak üç kez yeniden arar.

Bir faksı manuel olarak gönderiyorsanız ve hat meşgulse, **Yeniden çevir/Duraklat** tuşuna basın ve tekrar deneyin. Çevrilen son numarayı **Yeniden çevir/Duraklat** tuşuna basarak arayabilirsiniz.

Yeniden çevir/Duraklat, yalnızca kontrol panelinden aradığınızda çalışır.

# Numaraları kaydetme

Makinenizi şu kolay arama türleri için ayarlayabilirsiniz: Tek Dokunuş, Hızlı Arama ve faksları Yayınlamak için Gruplar. Ayrıca Tek Dokunuş ve Hızlı Arama numarası için varsayılan çözünürlüğü belirleyebilirsiniz. Çabuk arama numarasını aradığınızda LCD ekran, kaydettiyseniz, adı veya numarayı gösterir. Faks numarasıyla birlikte tarama profili de kaydedilebilir.

Elektrik kesilirse, hafızada kayıtlı çabuk arama numaraları kaybolmaz.

Tarama profili, numarayı kaydederken seçtiğiniz çözünürlük ve diğer tarama ayarlarıdır.

### Duraklatma kaydetme

Numara aralarına 3,5 saniye girmek için Dur. tuşuna basın. Duraklama süresini artırmak için Dur. tuşuna gerektiği kadar basabilirsiniz.

# Tek Dokunuş ve Hızlı Arama Depolama Seçenekleri

Aşağıdaki grafikte Tek Dokunuş ve Hızlı Arama numaralarının ayarları için seçimler gösterilmektedir.

Numaraları kaydettiğinizde, LCD aşağıdaki adımlarda gösterilen seçeneklerden seçim yapmanızı ister.

| Adım 1                                        | Adım 2                 | Adım 3                                     | Adım 4                              | Adım 5                                    |
|-----------------------------------------------|------------------------|--------------------------------------------|-------------------------------------|-------------------------------------------|
| Adı girin                                     | Kayıt Türünü seçin     | Numarayı veya<br>E-posta Adresini<br>girin | Çözünürlüğü seçin                   | Dosya Türünü<br>seçin                     |
| Depolamak<br>istediğiniz adı<br>girin<br>veya | Fax                    | Faks Numarasını<br>girin                   | Standart, İnce,<br>S.İnce, Foto     | -                                         |
|                                               | IFAKS                  | E-posta Adresini<br>girin                  | Standart, İnce,<br>Foto             | -                                         |
| <b>Şuna</b><br>basınca ок                     | E-Posta Renkli<br>PDF  |                                            | 100 dpi,200 dpi,<br>300 dpi,600 dpi | PDF,PDF/A,<br>Güvenli PDF,<br>İmzalı PDF  |
|                                               | E-Posta Renkli<br>JPEG |                                            | 100 dpi,200 dpi,<br>300 dpi,600 dpi | -                                         |
|                                               | E-Posta Renkli<br>XPS  |                                            | 100 dpi,200 dpi,<br>300 dpi,600 dpi | -                                         |
|                                               | E-Posta Gri PDF        |                                            | 100 dpi,200 dpi,<br>300 dpi         | PDF,PDF/A,<br>Güvenli PDF,<br>İmzalı PDF  |
|                                               | E-Posta Gri JPEG       |                                            | 100 dpi,200 dpi,<br>300 dpi         | -                                         |
|                                               | E-Posta Gri XPS        |                                            | 100 dpi,200 dpi,<br>300 dpi         | -                                         |
|                                               | E-Posta S/B PDF        |                                            | 200 dpi,<br>200 x 100 dpi           | PDF, PDF/A,<br>Güvenli PDF,<br>İmzalı PDF |
|                                               | E-Posta S/B TIFF       |                                            | 200 dpi,<br>200 x 100 dpi           | -                                         |

# 🖉 Not

- İmzalı PDF'yi seçerseniz, makinenize Web Tabanlı Yönetim'i kullanarak bir sertifika yüklemeniz gerekir. Web Tabanlı Yönetim'de Administrator Settings (Yönetici Ayarları) içinden Configure Signed PDF Settings (İmzalı PDF Ayarlarını Yapılandır) öğesini seçin. Sertifika yükleme hakkında bilgi için, bkz. Ağ Kullanım Kılavuzu.
- PDF/A, uzun süreli arşivleme için kullanılan bir PDF dosya biçimidir. Bu biçim, uzun süreli saklamadan sonra belgeyi yeniden üretebilmek için gerekli tüm bilgileri içerir.
- İmzalı PDF, belge içine dijital sertifika ekleyerek verilerin kurcalanmasını önler ve yazarın kişiselleştirmesini sağlar.

# Tek Dokunuşla Arama numaralarını kaydetme

Makinenizde otomatik arama için 40 adet faks veya telefon numarası ya da E-posta adresi kaydedebileceğiniz 20 Tek Dokunuş tuşu bulunmaktadır. 21 - 40 arasındaki numaralara erişmek için Tek Dokunuş tuşuna basarken **21-40** tuşunu basılı tutun.

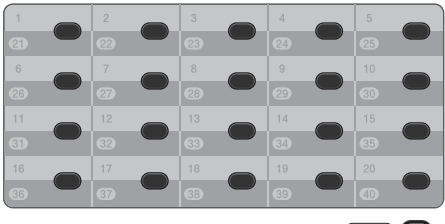

(21-40)

 Numarayı veya E-posta adresini kaydetmek istediğiniz Tek Dokunuş tuşuna basın.

Bir numara veya E-posta adresi burada depolanmıyorsa, LCD

Kayıtlı Değil Şimdi Kaydet? **öğesini gösterir**.

Evet **tuşuna basın**.

Ya da Adres Defteri, Diğer ve Tek Tuşla Arama Ayarla tuşlarına basarak LCD düğmelerini kullanabilirsiniz ve sonra numarayı veya E-posta adresini depolamak istediğiniz Tek Dokunuşla arama numarasını girebilirsiniz ve OK düğmesine basabilirsiniz.

# 🖉 Not

Seçtiğiniz Tek Dokunuş numarası zaten alındıysa, LCD'deki OK düğmesi çalışmaz. Farklı bir numara seçin.

2

Aşağıdakilerden birini yapın:

Dokunmatik Ekrandaki düğmelere basarak adı girin (en fazla 15 karakter). Harfleri girmenize yardımcı olması için *Metin girme* sayfa 191 üzerindeki çizelgeye bakın.

OK tuşuna basın.

Numarayı veya E-posta adresini adsız kaydetmek için OK tuşuna basın.

✓ veya ► tuşuna basarak

- Fax, IFAKS, E-Posta S/B PDF, E-Posta S/B TIFF, E-Posta Renkli PDF, E-Posta Renkli JPEG, E-Posta Gri PDF, E-Posta Gri JPEG Veya E-Posta Gri XPS seçimini yapın.
- Telefon, faks numarası (her biri için en fazla 20 karakter) veya E-posta adresini (her biri için en fazla 60 karakter) girin. Harfleri girmenize yardımcı olması için *Metin girme* sayfa 191 üzerindeki çizelgeye bakın. OK tuşuna basın.

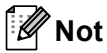

- ③. adımda bir E-posta Kayıt Türü seçerseniz ve E-posta adresini kaydederseniz, Tarama modundayken yalnızca E-posta adresini kullanabilirsiniz.
- O. adımda bir IFAX Kayıt Türü seçerseniz ve E-posta adresini kaydederseniz, Faks modundayken yalnızca E-posta adresini kullanabilirsiniz.

5 Bir faks/tarama çözünürlüğünü numara/E-posta adresiyle birlikte kaydetmek için, aşağıdaki tabloda gösterildiği şekilde uygun adıma gidin.

| ③. adımda seçilen seçenek | Adıma gidin |
|---------------------------|-------------|
| Fax                       | 6           |
| IFAKS                     | Ø           |
| E-Posta Renkli PDF        |             |
| E-Posta Renkli JPEG       | 6           |
| E-Posta Renkli XPS        | ]           |
| E-Posta Gri PDF           |             |
| E-Posta Gri JPEG          | 9           |
| E-Posta Gri XPS           |             |
| E-Posta S/B PDF           |             |
| E-Posta S/B TIFF          |             |

#### 🖉 Not

- Yayın yapıyorsanız ve numarayla veya E-posta adresiyle birlikte bir tarama profili kaydettiyseniz, yayına ilk seçtiğiniz Tek Dokunuş, Hızlı Arama veya Grup numarasının tarama profili uvgulanacaktır.
- Dosya biçimi hakkında ayrıntılar için, Yazılım Kullanıcı Kılavuzu içindeki Tarama Tuşunu Kullanma konusuna bakın.
- 6 Çözünürlüğü Standart, İnce, S.İnce veya Foto olarak seçin ve 😰. adıma gidin.
- Çözünürlüğü Standart, İnce veya Foto olarak seçin ve 😰. adıma gidin.
- 8 Çözünürlüğü 100 dpi, 200 dpi, 300 dpi veya 600 dpi olarak seçin.
  - E-Posta Renkli PDF öğesini seçerseniz, () no'lu adıma gidin.
  - E-Posta Renkli JPEG veya E-Posta Renkli XPS'i seçerseniz (2) no'lu adıma gidin.

- 9 Çözünürlüğü 100 dpi, 200 dpi veya 300 dpi olarak seçin.
  - E-Posta Gri PDF öğesini seçerseniz, () no'lu adıma gidin.
  - E-Posta Gri JPEG Veya E-Posta Gri XPS'i seçerseniz 😰 no'lu adıma gidin.
- 1 Çözünürlüğü 200 dpi veya 200 x 100 dpi olarak seçin.
  - E-Posta S/B PDF öğesini seçerseniz, () no'lu adıma gidin.
  - E-Posta S/B TIFF öğesini seçerseniz, (2) no'lu adıma gidin.
- Bilgisayarınıza göndermek için kullanılacak PDF türünü PDF, PDF/A, Güvenli PDF **veya** İmzalı PDF olarak seçin.

#### Not

Güvenli PDF öğesini seçerseniz, makine taramaya başlamadan önce 0-9 arası sayıları kullanarak dört basamaklı bir sayı girmenizi isteyecektir.

12 LCD'de ayarlarınız göründüğünde, onaylamak için OK öğesine basın.

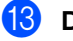

13 Durdur/Çık tuşuna basın.

### Hızlı Arama numaralarını kaydetme

Sık kullandığınız numaraları, aradığınızda yalnızca birkaç tuşa (örneğin: Adres Defteri Öğesine, aramak istediğiniz numara ve Faks gönder Öğesine basın) basacak şekilde Hızlı Arama numaraları olarak kaydedebilirsiniz. Makineye 300 Hızlı Arama numarası (001-300) kaydedilebilir.

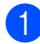

Adres Defteri **tuşuna basın**.

- 2
- Diğer **tuşuna basın**.
- Hızlı Arama Ayarla **tuşuna basın**.
- Aşağıdakilerden birini yapın:
  - Dokunmatik Ekrandaki düğmelere basarak adı girin (en fazla 15 karakter). Harfleri girmenize yardımcı olması için *Metin girme* sayfa 191 üzerindeki çizelgeye bakın.

OK tuşuna basın.

Numarayı veya E-posta adresini adsız kaydetmek için OK tuşuna basın.

#### Jasin.

Fax, IFAKS, E-Posta S/B PDF, E-Posta S/B TIFF, E-Posta Renkli PDF, E-Posta Renkli JPEG, E-Posta Renkli XPS, E-Posta Gri PDF, E-Posta Gri JPEG Veya E-Posta Gri XPS secimini yapın.

6 Faks/telefon numarası (her biri için en fazla 20 karakter) veya E-posta adresini (her biri için en fazla 60 karakter) girin. Harfleri girmenize yardımcı olması için Metin girme sayfa 191 üzerindeki çizelgeye bakın. OK tuşuna basın.

# 🖉 Not

- G. adımda bir E-posta Kayıt Türü seçerseniz ve E-posta adresini kaydederseniz, Tarama modundayken yalnızca E-posta adresini kullanabilirsiniz.
- adımda bir IFAX Kayıt Türü seçerseniz ve E-posta adresini kaydederseniz, Faks modundayken yalnızca E-posta adresini kullanabilirsiniz.
- 7 Bir faks/tarama çözünürlüğünü numara/E-posta adresiyle birlikte kaydetmek için, aşağıdaki tabloda gösterildiği şekilde uygun adıma gidin.

| 6. adımda seçilen seçenek | Adıma gidin |
|---------------------------|-------------|
| Fax                       | 8           |
| IFAKS                     | 9           |
| E-Posta Renkli PDF        |             |
| E-Posta Renkli JPEG       | 0           |
| E-Posta Renkli XPS        |             |
| E-Posta Gri PDF           |             |
| E-Posta Gri JPEG          | 0           |
| E-Posta Gri XPS           |             |
| E-Posta S/B PDF           |             |
| E-Posta S/B TIFF          | U           |

# 🖉 Not

- Yayın yapıyorsanız ve numarayla veya E-posta adresiyle birlikte bir tarama profili kaydettiyseniz, yayına *ilk* seçtiğiniz Tek Dokunuş, Hızlı Arama veya Grup numarasının tarama profili uygulanacaktır.
- Dosya biçimi hakkında ayrıntılar için, bkz. Yazılım Kullanıcı Kılavuzu.
- 8 Çözünürlüğü Standart, İnce, S.İnce veya Foto olarak seçin ve (). adıma gidin.
- 9 Çözünürlüğü Standart, İnce veya Foto olarak seçin ve (). adıma gidin.

#### Bölüm 7

- Çözünürlüğü 100 dpi, 200 dpi, 300 dpi veya 600 dpi olarak seçin.
  - E-Posta Renkli PDF öğesini seçerseniz, () no'lu adıma gidin.

# **[]** Çözünürlüğü 100 dpi, 200 dpi veya 300 dpi olarak seçin.

- E-Posta Gri PDF öğesini seçerseniz, () no'lu adıma gidin.
- E-Posta Gri JPEG veya E-Posta Gri XPS'i seçerseniz no'lu adıma gidin.
- Çözünürlüğü 200 dpi veya 200 x 100 dpi olarak seçin.
  - E-Posta S/B PDF öğesini seçerseniz, () no'lu adıma gidin.
  - E-Posta S/B TIFF öğesini seçerseniz, @ no'lu adıma gidin.
- Bilgisayarınıza göndermek için kullanılacak PDF türünü PDF, PDF/A, Güvenli PDF veya İmzalı PDF olarak seçin.

# 🖉 Not

Güvenli PDF öğesini seçerseniz, makine taramaya başlamadan önce 0-9 arası sayıları kullanarak dört basamaklı bir sayı girmenizi isteyecektir.

 Üç basamaklı Hızlı Arama konum numarasını (001-300) girin.
 OK tuşuna basın.

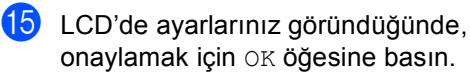

10 Durdur/Çık tuşuna basın.

# Tek Dokunuş ve Hızlı Arama numaralarını silme veya değiştirme

Önceden kaydedilmiş Tek Dokunuş veya Hızlı Arama numarasını değiştirebilirsiniz veya silebilirsiniz.

Depolanan numaranın gecikmiş faks veya bir faks yönlendirme numarası gibi planlanmış bir işi varsa, LCD'de silikleşir. Önce planlanan işi silmediğiniz takdirde değişiklikler yapmak veya silmek için numarayı seçemezsiniz. (*Gelişmiş Kullanim Kilavuzu, bölüm 3*'teki *Kontrol etme ve iptal etme bekleyen işler* konusuna bakın.)

1) Adres Defteri **tuşuna basın**.

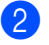

Diğer **tuşuna basın**.

3 Aşağıdakilerden birini yapın:

- Adı, numarayı veya E-posta adresini düzenlemek için Değiştir öğesine basın ve (4). adıma gidin.
- Hızlı Arama veya Tek Dokunuş numarasında tüm bilgileri silmek için sil öğesine basın.

Kırmızı bir onay işareti görüntülemek için silmek istediğiniz numarayı basarak seçin.

OK tuşuna basın.

Bu Verileri Sil? göründüğünde, kabul etmek için Evet öğesine basın.

8 no'lu adıma gidin.

Değiştirmek istediğiniz numarayı görüntülemek için ▲ veya ▼ öğesine basın.

Değiştirmek istediğiniz numaraya basın.

🖉 Not

Tek Dokunuşla Arama numaraları \* ile başlar. Hızlı Arama numaraları # ile başlar. Ad:

Numara/Adres: Çözünürlük: veya PDF Türü: öğesine basın

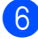

6 Aşağıdakilerden birini yapın:

Ad: öğesini seçerseniz Dokunmatik Ekrandaki düğmelere basarak adı girin (en fazla 15 karakter).

OK tuşuna basın.

Numara/Adres: öğesini seçerseniz, Dokunmatik Ekrandaki düğmelere basarak yeni numarayı (en fazla 20 basamak) veya E-posta adresini (en fazla 60 basamak) girin.

OK tuşuna basın.

- Çözünürlük: öğesini seçerseniz, Dokunmatik Ekranda görüntülenen çözünürlük seçeneklerinden birine basın.
- PDF Türü: öğesini seçerseniz, Dokunmatik Ekranda görüntülenen dosya türü seçeneklerinden birine basın.

# Not

Depolanan adı veya numarayı değiştirme:

Bir karakteri değiştirmek istiyorsanız, imleci değiştirmek istediğiniz karakterin 

sonra 🖾 öğesine basın. Karakteri yeniden girin.

LCD'de yeni ayarlarınız görüntülenecektir.

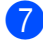

Aşağıdakilerden birini yapın:

- Değiştirmeyi bitirmek için, OK öğesine basın.
- Daha fazla ayrıntıyı değiştirmek için, adıma gidin.

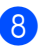

Durdur/Çık tuşuna basın.

# Tonlu veya Darbeli

Darbeli arama servisiniz var fakat Tonlu sinyaller göndermeniz gerekiyorsa (örneğin, telefon bankacılığı için) aşağıdaki talimatları izleyin. Tonlu arama servisiniz varsa tonlu sinyaller göndermek için bu özelliğe ihtiyacınız olmayacaktır.

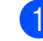

Harici telefonun ahizesini kaldırın.

Makinenin kontrol panelindeki # tuşuna basın. Bundan sonra çevrilen tüm rakamlar tonlu sinyaller gönderir. Telefonu kapattığınızda makine Darbeli arama servisine geri döner.

```
8
```

# Kopya oluşturma

# Kopyalama

Aşağıdaki adımlarda temel kopyalama işlemi gösterilir. Her seçenek hakkında ayrıntı için, bkz. Gelişmiş Kullanim Kilavuzu.

- 6
- Bir kopya yapmak istediğinizde, mavi aydınlatmak için (KOPYALAMA) öğesine basın.
- Kopyalama modunda olduğunuzdan emin olun.

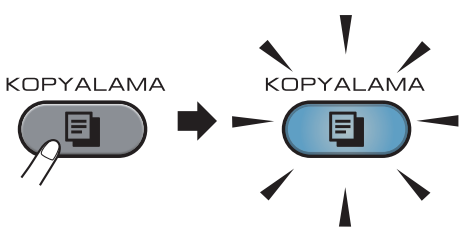

LCD'de şunlar gösterilir:

| Коруа       |          | 🛃 Sıl             | k Kull     | Ċ               |
|-------------|----------|-------------------|------------|-----------------|
| ×0 <u>1</u> | Kalite   | Büyült/<br>Küçült | Çifi<br>Ko | t Trflı<br>opya |
| +           | Otomatik | 100%              | Ka         | apalı           |
| -           | •        |                   |            |                 |

Dokunmatik Ekranda + ve – düğmelerine basarak İstediğiniz kopya sayısını girebilirsiniz.

# 🖉 Not

Varsayılan ayar Faks modudur. Son kopyalama işleminden sonra makinenin Kopyalama modunda bekleyeceği süreyi değiştirebilirsiniz. (*Gelişmiş Kullanim Kilavuzu, Bölüm 1*'deki *Mod Saati* konusuna bakın.)

Dokümanınızı yüklemek için aşağıdakilerden birini yapın:

 Dokümanı ADF'ye yüzü yukarı bakacak şekilde yerleştirin. (Bkz. Otomatik doküman besleyiciyi (ADF) kullanma sayfa 28.)

- Belgenizi yüzü aşağı bakacak şekilde tarayıcı camına yükleyin. (Bkz. Tarayıcı camını kullanma sayfa 29.)
- 3 Mono Başlat veya Renkli Başlat tuşuna basın.

### 🖉 Not

Birden fazla kopya alırken LCD ekranda Lütfen Bekleyin mesajı görüntülenir ve makine kopyalamayı durdurursa, lütfen makineniz renk kayıtlarını ve kayış ünitesini temizleme işlemini bitirene kadar 30 ila 40 saniye bekleyin.

# Kopyalamayı durdurma

Kopyalamayı durdurmak için **Durdur/Çık** tuşuna basın.

# Kopyalama ayarları

**KOPYALAMA** öğesine basın ve sonra istediğiniz ayarı seçmek için ∢ veya ► öğesine basın. Kopyalama ayarlarını değiştirme hakkında bilgi için, *Gelişmiş Kullanim Kilavuzu, Bölüm 7*'deki *Kopyalama ayarları* konusuna bakın.

Şu kopyalama ayarlarını değiştirebilirsiniz:

- Kalite
- Büyült/ Küçült
- 📕 Çift Trflı Kopya
- Çekmece Kul.
- Parlaklık
- Kontrast
- İstifle/Sırala
- Sayfa Yapısı
- 1'de2 (Kimlik)
- Renk Ayarı (Doygunluk)
- Yeni Vars. Ayarla
- 📕 Fabrika Ayarı
- Sik Kul. Ayarlar
- Sik Kull

# 9

# Bir USB Flaş bellek sürücüsünden veya yığın depolamayı destekleyen bir dijital kameradan verileri yazdırma

Doğrudan yazdırma özelliği ile, verileri yazdırmak için bilgisayara ihtiyaç duymazsınız. USB Flash bellek sürücünüzü makinenin USB doğrudan arayüzüne takarak belgelerinizi yazdırabilirsiniz. Bir kamera setinden USB yığın depolama moduna bağlanabilir ve doğrudan yazdırabilirsiniz.

U Ńot

- Bazı USB Flash bellek sürücüleri makine ile çalışmayabilir.
- Fotoğraf makineniz PictBridge modundaysa verileri yazdıramazsınız. PictBridge modundan yığınsal bellek moduna geçmek için lütfen kameranızla birlikte verilen dokümantasyona bakın.

# Doğrudan yazdırma için bir PRN veya PostScript<sup>®</sup> 3™ dosyası oluşturma

# 🖉 Not

Bu bölümdeki dosyalar, uygulama ve işletim sisteminize göre değişiklik gösterebilir.

Uygulamanın menü çubuğundan, Dosya, sonra da Yazdır öğesini tıklayın. Brother MFC-XXXX Printer (1) öğesini seçin ve Dosyaya Yazdır kutusunu (2) işaretleyin. Yazdır öğesini tıklayın.

🎍 Yazdır ? 🗙 Genel 1 ici Ser Brother MFC- XXXX Printer 2 Durum: Tercihler Konum Yazıcı <u>B</u>ul... Acıklama Savfa araliñ Tümü \$ 1 2 3 3 <u>Y</u>azdır **i**ptal Uygula

İstendiğinde dosyayı kaydetmek istediğiniz klasörü seçin ve bir dosya adı girin.

Sizden sadece dosya adını girmeniz istenirse, dizin adını girerek dosyayı kaydetmek istediğiniz klasörü de belirleyebilirsiniz. Örneğin: C:\Temp\FileName.prn Bilgisayarınıza bağlı bir USB Flash bellek sürücünüz veya dijital kameranız varsa, dosyayı doğrudan USB Flash bellek sürücüsüne kaydedebilirsiniz. Bir USB Flaş bellek sürücüsünden veya yığın depolamayı destekleyen bir dijital kameradan verileri yazdırma

# Verileri doğrudan USB Flaş bellek sürücüsü veya yığın depolamayı destekleyen dijital kameradan yazdırma

 USB Flaş bellek sürücünüzü veya dijital kameranızı, makinenin ön tarafındaki USB doğrudan arayüzüne (1) takın. Doğrudan Baskılama tuşuna basın. Makineniz Doğrudan Yazdırma Modu'na girecektir.

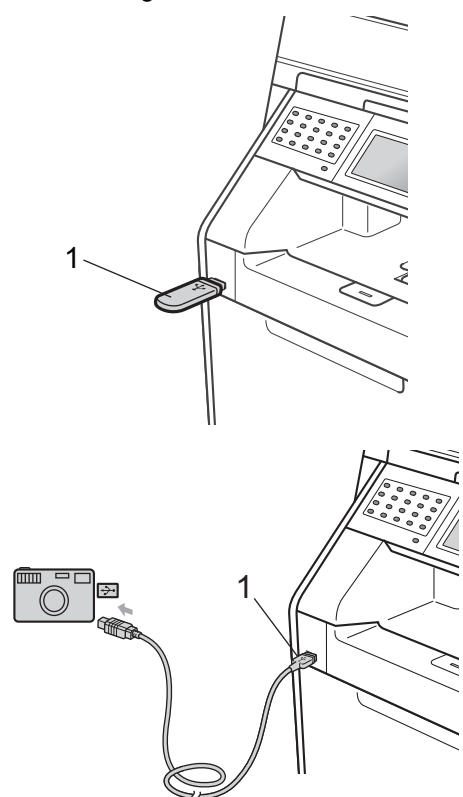

### 🖉 Not

- Dijital kameranızın açık olduğundan emin olun.
- Makinenizde Güvenli Fonksiyon Kilidi Açk olarak ayarlandıysa, Doğrudan Yazdırma'ya erişebilirsiniz. (Oluşabilecek hata mesajları hakkında açıklamalar için, *Gelişmiş Kullanim Kilavuzu, bölüm 2* içindeki Kullanıcı Değiştirme konusuna bakın.)
- 2 Yazdırmak istediğiniz klasörün ve dosyanın adını seçmek için ▲ veya ▼ üzerine basın. Eğer klasörün adını seçtiyseniz, vazdırmak istediğiniz dosyanın adını

# 🖉 Not

- Dijital kameranızın PictBridge modundan yığın depolama moduna geçirilmesi gerekir.
- Dosyaların indeksini yazdırmak istiyorsanız, Dokunmatik Ekranda Dizin Baskı tuşuna basın. Verileri yazdırmak için Mono Başlat veya Renkli Başlat üzerine basın.
- Makine Derin Uyku modundayken, bir USB flash bellek sürücüsünü USB doğrudan arayüzüne bağlasanız bile LCD herhangi bir bilgi göstermez. Makineyi uyandırmak için Dokunmatik Ekrana veya herhangi bir tuşa basın. Dokunmatik Ekranda Doğrudan Baskılama öğesine basın, LCD Doğrudan Yazdırma menüsünü gösterecektir.
  - Dokunmatik Ekranda + ve düğmelerine basarak İstediğiniz kopya sayısını seçin.

Aşağıdakilerden birini yapın:

Baskı Ayarları tuşuna basın. 6 no'lu adıma gidin.

- Eğer mevcut varsayılan ayarları değiştirmek istemiyorsanız, 
   no'lu adıma gidin.
- 5 Değiştirmek istediğiniz bir seçenek ayarını görüntülemek için ▲ veya ▼ öğesine basın. Seçeneğe basın ve ayarı değiştirin.

Not

• Şu ayarları seçebilirsiniz:

```
Kağıt Boyutu
Kağıt Türü
Birden Fazla Sayfa
Yön
Çift Taraflı
Harmanla
Çekmece Kul.
```

Baskı Kalitesi

- PDF Seçeneği
- Dosya türüne bağlı olarak, bu ayarların bazıları görünmeyebilir.

6 Aşağıdakilerden birini yapın:

- Başka seçenek ayarlarını değiştirmek istiyorsanız, ⑤. adımı tekrarlayın.
- Başka bir seçeneği değiştirmek istiyorsanız, 
   öğesine basın ve
   adıma gidin.
- Verileri yazdırmak için **Mono Başlat** veya **Renkli Başlat** üzerine basın.

# ONEMLI

- Makinenizin hasar görmesini önlemek için, USB doğrudan arabirimine dijital kamera veya USB Flash bellek sürücüsü dışında bir aygıt BAĞLAMAYIN.
- Makine yazdırmayı tamamlamadan USB doğrudan arabiriminden USB Flash bellek sürücüsünü veya dijital kamerayı ÇIKARMAYIN.

Bir USB Flaş bellek sürücüsünden veya yığın depolamayı destekleyen bir dijital kameradan verileri yazdırma

# Doğrudan yazdırma için varsayılan ayarları değiştirme

Doğrudan Yazdırma için varsayılan ayarları değiştirebilirsiniz.

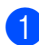

USB Flaş bellek sürücünüzü veya dijital kameranızı, makinenin ön tarafındaki USB doğrudan arayüzüne takın.

- 2 LCD'deki Doğrudan Baskılama öğesine basın.

3 Vars. Ayarlar tuşuna basın.

- 4 Değiştirmek istediğiniz ayarı görüntülemek için **▲** veya **▼** öğesine basın. Ayara basın.
- 5 İstediğiniz yeni seçeneğe basın. (4) ila (5) arasındaki adımları değiştirmek istediğiniz her ayar için tekrarlayın.

🖉 Not

Kullanılabilir tüm seçenekleri görüntüleme:

LCD'de ve ► düğmeleri göründüğünde, kullanılabilir tüm seçenekleri görüntülemek için ∢ veya ► öğesine basın.

# 🚺 🚺 Bir bilgisayardan yazdırma

# Doküman yazdırma

Makine bilgisayarınızdan veri alabilir ve yazdırabilir. Bir bilgisayardan yazdırmak için yazıcı sürücüsünü yükleyin. (Yazıcı ayarları hakkında ayrıntılar için Yazılım Kullanıcı *Kılavuzu* içinde Windows<sup>®</sup> için Yazdırma veya Macintosh için Yazdırma ve Fakslama konusuna bakın.)

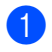

1 Yükleme CD-ROM'undaki Brother yazıcı sürücüsünü yükleyin. (Bkz. Hızlı Kurulum Kılavuzu.)

 Uygulamanızdan, Baskı komutunu seçin.

3 Yazdır iletişim kutusunda makinenizin adını seçin ve Özellikler öğesini tıklayın.

- 4 Özellikler iletişim kutusunda istediğiniz ayarları seçin.
  - Kağıt Boyutu
  - Yönelim
  - Kopyalar
  - Medya Türü
  - Baskı Kalitesi
  - Renkli / Mono
  - Birden Fazla Sayfa
  - Çift Taraflı / Kitapçık
  - Kağıt Kaynağı

Tamam öğesini tıklayın.

5 Yazdırmaya başlamak için **Tamam** öğesini tıklayın.

**11** Bir bilgisayara tarama

# ControlCenter4'ü (Windows<sup>®</sup>) kullanarak belgeyi PDF dosyası olarak tarama

(Macintosh kullanıcıları için) Bkz. Tarama, Yazılım Kullanıcı Kılavuzu.

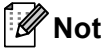

PC'nizdeki ekranlar modelinize bağlı olarak değişebilir.

ControlCenter4, hızlı bir şekilde ve kolaylıkla en sık kullandığınız uygulamalara erişmenizi sağlayan bir yazılım yardımcı programıdır. ControlCenter4'ü kullanma manüel olarak belirli uygulamaları başlatma ihtiyacını ortadan kaldırır. ControlCenter4'ü bilgisayarınızda kullanabilirsiniz.

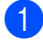

Belgenizi yerleştirin. (Bkz. Dokümanları yükleme sayfa 28.)

Başlat/Tüm Programlar/Brother/XXX-XXXX (burada XXX-XXXX model adınızdır)/ControlCenter4 öğesini tıklayarak ControlCenter4'ü açın. ControlCenter4 uygulaması açılır.

3 ControlCenter4'ü kullanmadan önce Giriş Modu veya Gelişmiş Modu öğesini seçin.

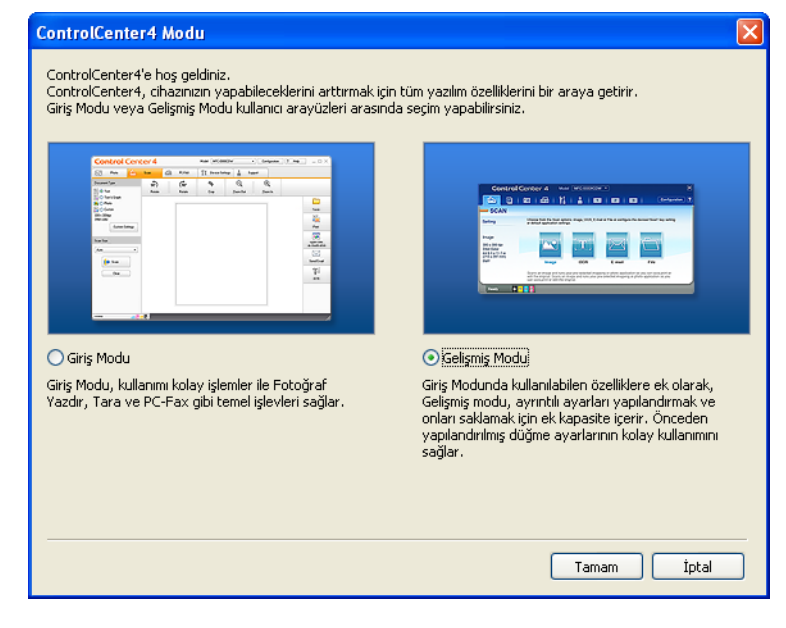

Kullanmak istediğiniz makinenin **Model** açılır listesinden seçildiğinden emin olun.

5 Bir klasöre kaydetmek için dosya türünü ayarlayın. Varsayılan olarak taranan veriler **JPEG (\*.jpg)** olarak kaydedilir.

Yapılandırma öğesini tıklayın ve sonra Düğme ayarları, Tara ve Dosya öğesini seçin.

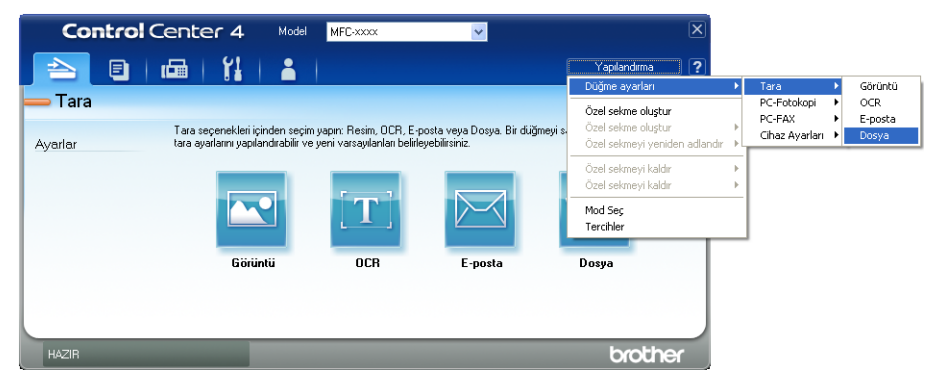

Yapılandırma iletişim kutusu görünür. Varsayılan ayarları değiştirebilirsiniz.

|       | Dosya - ControlCenter4                                                                           |
|-------|--------------------------------------------------------------------------------------------------|
| 1 ——— | Dosya Türü         Dosya boyutu           PDF (*,pdf)         V                                  |
| 2 ——  | CCF (Numara) Goster                                                                              |
| 3 ——  | Hedef Klasör<br>C:\Documents and Settings\Administrator\Belgelerim\Resimlerim 🔄 🗸 Klasörü Göster |
| 1     | ÖnTarama<br>Çözünürlük Parlaklik                                                                 |
| 4     | 300 x 300 dpi       Tarama Türü       24bit Renk                                                 |
| 5 ——  | Doküman Boyutu                                                                                   |
|       | Manuel birden fazla sayfa tarama                                                                 |
|       | Varsayılan Tamam İptal Yardım                                                                    |

- 1 PDF (\*.pdf) öğesini Dosya Türü açılır listesinden seçin.
- 2 Belge için kullanmak istediğiniz dosya adını girebilirsiniz.
- 3 Dosyayı varsayılan klasöre kaydedebilir veya 🔄 Gözat düğmesini tıklayarak tercih ettiğiniz klasörü seçebilirsiniz.
- 4 Çözünürlük açılır listesinden bir tarama çözünürlüğü seçebilirsiniz.
- 5 Açılır listeden belge boyutunu seçebilirsiniz.

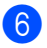

### 6 Tamam öğesini tıklayın.

# **Dosya** öğesini tıklayın.

Makine tarama işlemine başlar. Taranan verilerin kaydedildiği klasör otomatik olarak açılır.

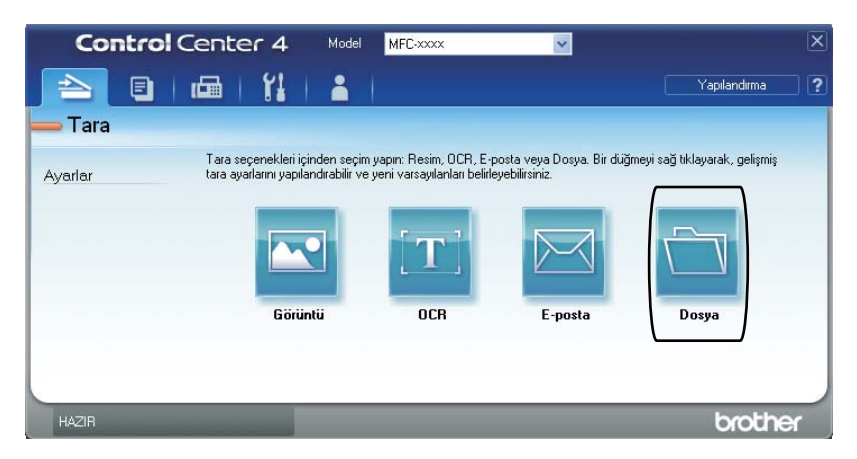

# TARAMA tuşu ayarlarını değiştirme

### Taramadan önce

Makineyi bir tarayıcı olarak kullanmak için bir tarayıcı sürücüsü yükleyin. Makine bir ağdaysa, TCP/IP adresiyle yapılandırın.

- Vükleme CD-ROM'undaki tarayıcı sürücülerini yükleyin. (Bkz. Hızlı Kurulum Kılavuzu.)
- Ağdan tarama çalışmıyorsa makineyi bir TCP/IP adresiyle yapılandırın. (Bkz. Yazılım Kullanıcı Kılavuzu içindeki Ağdan Taramayı Yapılandırma.)

### TARAMA tuşu ayarları

Makinenizin TARAMA tuşu ayarlarını ControlCenter4'ü kullanarak değiştirebilirsiniz.

- Başlat/Tüm Programlar/Brother/XXX-XXXX (burada XXX-XXXX model adınızdır)/ControlCenter4 öğesini tıklayarak ControlCenter4'ü açın. ControlCenter4 uygulaması açılır.
- 2 Kullanmak istediğiniz makinenin **Model** açılır listesinden seçildiğinden emin olun.

**3** Cihaz Ayarları sekmesini tıklayın.

4 Aygıt Tarama Ayarları öğesini tıklayın.

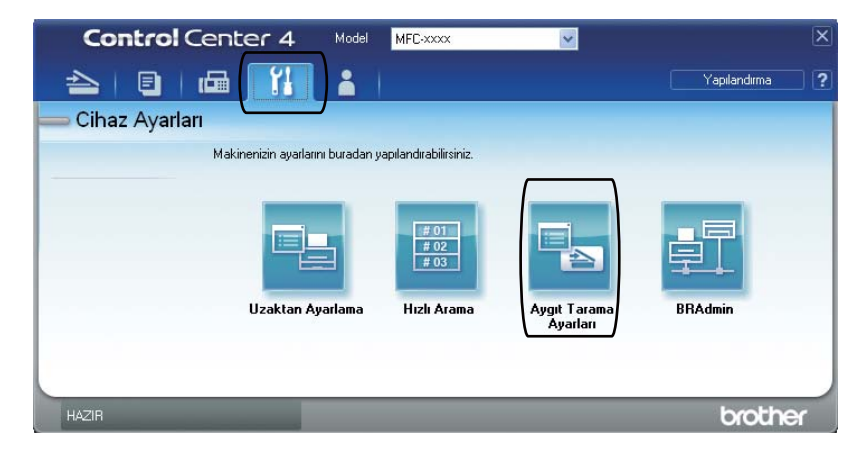
|     | Görüntü OCR E-posta Dosya                                                       |
|-----|---------------------------------------------------------------------------------|
| 1 — | Dosya Türü Dosya boyutu   PDF (*.pdf) V                                         |
| 2 — | Dosya Adi (Tarih) (Numara)   CCF 10022011_xxxxx.pdf                             |
| 3 — | Heder Klasör<br>C:\Documents and Settings\Administrator\Belgelerim\Resimlerim ] |
| 4 — | Cózünűrlük<br>300 x 300 dpi<br>Tarama Türü<br>24bit Renk<br>Vonkand             |
| 5 — | Dokuman Boyutu   A4 210 × 297 mm. (8,3 × 11,7 ing)                              |
|     | Varsayılan                                                                      |
|     | Tamam İntal Ilvınıla Vardım                                                     |

**5 Dosya** sekmesini seçin. Varsayılan ayarları değiştirebilirsiniz.

- 1 Açılır listeden dosya türünü seçebilirsiniz.
- 2 Belge için kullanmak istediğiniz dosya adını girebilirsiniz.
- 3 Dosyayı varsayılan klasöre kaydedebilir veya 🔄 Gözat düğmesini tıklayarak tercih ettiğiniz klasörü seçebilirsiniz.
- 4 Çözünürlük açılır listesinden bir tarama çözünürlüğü seçebilirsiniz.
- 5 Açılır listeden belge boyutunu seçebilirsiniz.
- 6 Tamam öğesini tıklayın.

# TARAMA tuşunu kullanarak tarama

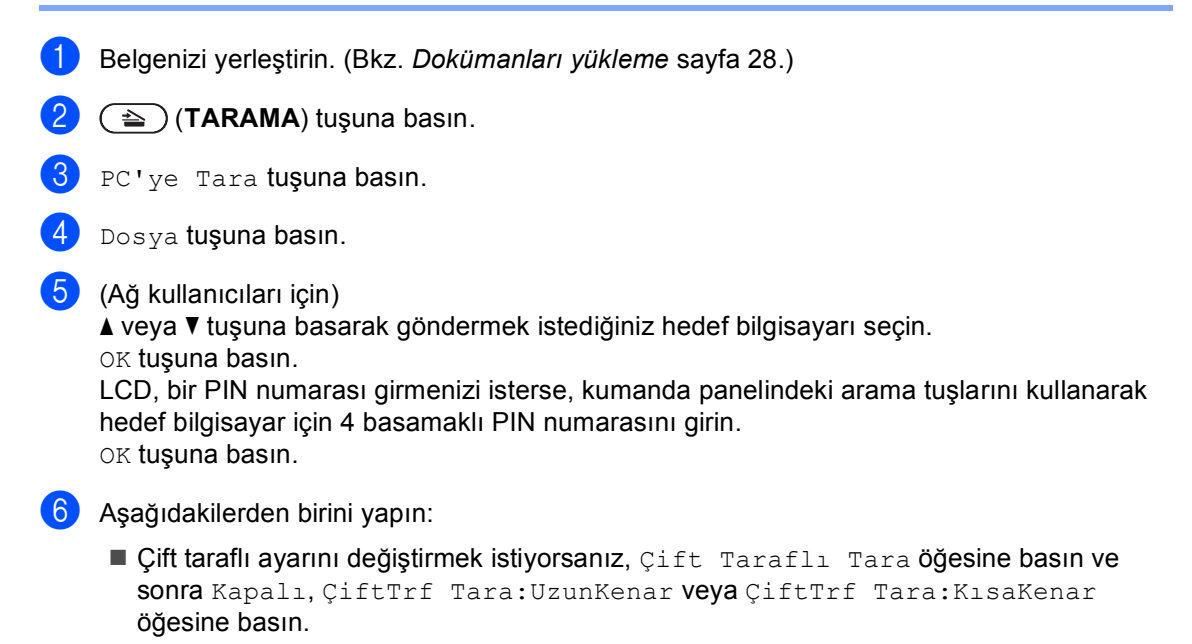

Ek ayarları değiştirmeden taramayı başlatmak için (). adıma gidin.

Mono Başlat veya Renkli Başlat tuşuna basın. Makine tarama işlemine başlar.

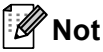

İstediğiniz tarama modunu seçin.

Tarama hedefi:

- USB
- Tara
- FTP
- E-postaya (Sunucu)
- E-Posta
- Resim
- OCR
- Dosya

A Düzenli bakım

# Sarf malzemelerini değiştirme

Aşağıdaki mesajlar Hazır modunda LCD ekranda görüntülenir. Bu mesajlar, sarf malzemelerinin ömrü bitmeden bunları değiştirmenize dair gelişmiş uyarılar sunar. Makine yazdıramayacak duruma gelmeden yedek sarf malzemesi satın almanız yerinde olacaktır.

| Toner kartuşu                                                                                                    | Drum Ünitesi                                                           |  |  |
|----------------------------------------------------------------------------------------------------|------------------------------------------------------------------------|--|--|
| Bkz. <i>Bir Toner kartuşu değiştirme</i> sayfa 69.<br>Model Adı: TN-340BK, TN-348BK, TN-340C,<br>TN-345C, TN-348C, TN-340M, TN-345M,<br>TN-348M, TN-340Y, TN-345Y, TN-348Y                                                                                                    | Bkz. <i>Drum ünitesini değiştirme</i> sayfa 75.<br>Model Adı: DR-340CL |  |  |
|                                                                                                    |                                                                        |  |  |
| Kayış ünitesi                                                                                                    | Atık toner kutusu                                                      |  |  |
| Bkz. Kayış ünitesini değiştirme sayfa 82.                                                                                                    | Bkz. Atık toner kutusunu değiştirme sayfa 88.                          |  |  |
| Model Adı: BU-300CL                                                                                                    | Model Adı: WT-300CL                                                    |  |  |
| Contraction of the second second seco |                                                                        |  |  |

A

| LCD mesajları                           | Değiştirilecek sarf<br>malzemesi  | Yaklaşık ömrü                                                    | Nasıl<br>değiştirileceği | Model adı               |
|-----------------------------------------|-----------------------------------|------------------------------------------------------------------|--------------------------|-------------------------|
| Toner Az                                | Toner kartuşu                     | <siyah></siyah>                                                  | Bkz. sayfa 69.           | TN-340BK <sup>3</sup> , |
| Yeni Toner                              | X = Siyah, Cyan,<br>Magenta, Sarı | 2.500 sayfa <sup>1 2 3</sup>                                     | ,                        | TN-348BK <sup>5</sup> , |
| HazırlayınX                             |                                   | 6.000 sayfa <sup>1 2 5</sup>                                     |                          |                         |
|                                         |                                   | <cyan, magenta,<="" td=""><td>TN-340C <sup>3</sup>,</td></cyan,> |                          | TN-340C <sup>3</sup> ,  |
|                                         |                                   | 5ari>                                                            |                          | TN-345C <sup>4</sup> ,  |
|                                         |                                   | 2 500 sayla                                                      |                          | TN-348C <sup>5</sup> ,  |
|                                         |                                   | 6.000 sayfa <sup>1 2 5</sup>                                     |                          | TN-340M <sup>3</sup> ,  |
|                                         |                                   |                                                                  |                          | TN-345M <sup>4</sup> ,  |
|                                         |                                   |                                                                  |                          | TN-348M <sup>5</sup> ,  |
|                                         |                                   |                                                                  |                          | TN-340Y <sup>3</sup> ,  |
|                                         |                                   |                                                                  |                          | TN-345Y <sup>4</sup> ,  |
|                                         |                                   |                                                                  |                          | TN-348Y <sup>5</sup>    |
| Parçaları<br>Değiştir<br>Atk sona yakin | Atık toner kutusu                 | 50.000 sayfa <sup>1</sup>                                        | Bkz. sayfa 88.           | WT-300CL                |

<sup>1</sup> A4 veya Letter boyutunda tek taraflı sayfalar.

<sup>2</sup> Kartuşun yaklaşık çıktı kapasitesi ISO/IEC 19798'e uygun olarak beyan edilmiştir.

<sup>3</sup> Standart toner kartuşu

<sup>4</sup> Yüksek kapasiteli toner kartuşu

<sup>5</sup> Süper yüksek kapasiteli toner kartuşu

Aşağıdaki mesajlar LCD'de göründüğünde makineyi düzenli olarak temizlemeniz ve sarf malzemelerini değiştirmeniz gerekir.

| LCD mesajları                            | Değiştirilecek sarf<br>malzemesi  | Yaklaşık ömrü                          | Nasıl<br>değiştirileceği                                                      | Model adı               |
|------------------------------------------|-----------------------------------|----------------------------------------|-------------------------------------------------------------------------------|-------------------------|
| Toneri                                   | Toner kartuşu                     | <siyah></siyah>                        | Bkz. sayfa 69.                                                                | TN-340BK <sup>5</sup> , |
| DeğiştirinX                              | X = Siyah, Cyan,<br>Magenta, Sarı | 2.500 sayfa <sup>1 2 5</sup>           |                                                                               | TN-348BK <sup>7</sup> , |
|                                          |                                   | 6.000 sayfa <sup>1 2 7</sup>           |                                                                               |                         |
|                                          |                                   | <cyan, magenta,<br="">Sarı&gt;</cyan,> |                                                                               | TN-340C <sup>5</sup> ,  |
|                                          |                                   | 1 500 savfa <sup>1 2 5</sup>           |                                                                               | TN-345C <sup>6</sup> ,  |
|                                          |                                   | 3 500 savfa <sup>1 2 6</sup>           |                                                                               | TN-348C <sup>7</sup> ,  |
|                                          |                                   | $6.000 \text{ say fa}^{127}$           |                                                                               | TN-340M <sup>5</sup> ,  |
|                                          |                                   | 0.000 Sayla                            |                                                                               | TN-345M <sup>6</sup> ,  |
|                                          |                                   |                                        |                                                                               | TN-348M <sup>7</sup> ,  |
|                                          |                                   |                                        |                                                                               | TN-340Y <sup>5</sup> ,  |
|                                          |                                   |                                        |                                                                               | TN-345Y <sup>6</sup> ,  |
|                                          |                                   |                                        |                                                                               | TN-348Y <sup>7</sup>    |
| Parçaları<br>Değiştir<br>Drum Ünitesi    | Drum Ünitesi                      | 25.000 sayfa <sup>1 3 4</sup>          | Bkz. sayfa 76.                                                                | DR-340CL                |
| Drum Durdur                              |                                   |                                        |                                                                               |                         |
| Parçaları<br>Değiştir<br>Kayış Ünitesi   | Kayış ünitesi                     | 50.000 sayfa <sup>1</sup>              | Bkz. sayfa 82.                                                                | BU-300CL                |
| AT Kutusunu<br>değiştir                  | Atık toner kutusu                 | 50.000 sayfa <sup>1</sup>              | Bkz. sayfa 88.                                                                | WT-300CL                |
| Parçaları<br>Değiştir<br>Fiksaj Ünitesi  | Fiksaj ünitesi                    | 100.000 sayfa <sup>1</sup>             | Fiskaj ünitesini değiştirmek için Brother<br>satıcınızla temas kurun.         |                         |
| Parçaları<br>Değiştir<br>Lazer Ünitesi   | Lazer ünitesi                     | 100.000 sayfa <sup>1</sup>             | Lazer ünitesini değiştirmek için Brother satıcınızla temas kurun.             |                         |
| Parçaları<br>Değiştir<br>KağıtAlmaTak.1  | Kağıt besleme kiti 1              | 100.000 sayfa <sup>1</sup>             | Kağıt besleme kiti 1'i değiştirmek için<br>Brother satıcınızla temas kurun.   |                         |
| Parçaları<br>Değiştir<br>KağıtAlmaTak.2  | Kağıt besleme kiti 2              | 100.000 sayfa <sup>1</sup>             | Kağıt besleme kiti 2'yi değiştirmek için<br>Brother satıcınızla temas kurun.  |                         |
| Parçaları<br>Değiştir<br>KağıtAlmaTak.ÇA | Kağıt besleme kiti<br>MP          | 50.000 sayfa <sup>1</sup>              | Kağıt besleme kiti MP'yi değiştirmek için<br>Brother satıcınızla temas kurun. |                         |

- <sup>1</sup> A4 veya Letter boyutunda tek taraflı sayfalar.
- <sup>2</sup> Kartuşun yaklaşık çıktı kapasitesi ISO/IEC 19798'e uygun olarak beyan edilmiştir.
- <sup>3</sup> İş başına 1 sayfa.
- <sup>4</sup> Drum ömrü yaklaşıktır, kullanım türüne göre değişebilir.
- <sup>5</sup> Standart toner kartuşu
- <sup>6</sup> Yüksek kapasiteli toner kartuşu
- <sup>7</sup> Süper yüksek kapasiteli toner kartuşu

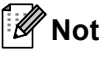

- Kullanılmış sarf malzemesi öğelerinizi Brother toplama programına gönderme hakkında talimatlar için <u>http://www.brother.com/original/index.html</u> adresine gidin. Eğer kullanılmış sarf malzemesini satıcıya iade etmemeyi tercih ederseniz, lütfen bunu yerel yönetmelikler doğrultusunda atın ve evsel atıklardan ayırın. Sorularınız için yerel atık tasfiye ofisinizle bağlantıya geçin. (Bkz. Güvenlik İle İlgili ve Yasal Hususlar Kitapçığı içinde EU Direktifi 2002/96/EC ve EN50419.)
- Kullanılmış sarf malzemelerinin kazayla dökülmesini veya içindeki malzemenin etrafa dağılmasını önlemek için bunları bir kağıt üzerine koymanızı tavsiye ederiz.
- Eğer tavsiye edilen kağıdın doğrudan eşdeğeri olmayan bir kağıt kullanırsanız, sarf malzemelerinin ve makine parçalarının ömrü azalabilir.
- Toner kartuşun tahmini ömrü ISO/IEC 19798'ya göre hesaplanmıştır. Değiştirme sıklığı, yazdırılan sayfaların karmaşıklığına, ne kadar veri içerdiklerine ve kullanılan baskı malzemesine göre değişecektir.

# Bir Toner kartuşu değiştirme

Model Adı: Toner kartuşlarının model adı için, bkz. Sarf malzemelerini değiştirme sayfa 65.

Standart toner kartuşları yaklaşık 2.500 sayfa (siyah) veya yaklaşık 1.500 sayfa (cyan, magenta, sarı) yazdırabilir <sup>1</sup>. Yüksek Verimli toner kartuşları yaklaşık 3.500 sayfa (cyan, magenta, sarı) yazdırabilir <sup>1</sup>. Süper Yüksek Verimli toner kartuşlar yaklaşık 6.000 sayfa yazdırabilirler (siyah, cyan, magenta, sarı) <sup>1</sup>. Gerçek sayfa sayısı ortalama belge türünüze bağlı olarak değişir. Toner kartuşu azaldığında, LCD'de Toner Az mesajı görüntülenir.

Makineyle sağlanan toner kartuşlar standard toner kartuşlardır.

Kartuşun yaklaşık çıktı kapasitesi ISO/IEC 19798'e uygun olarak beyan edilmiştir.

# 🖉 Not

- Toner Az uyarısını gördüğünüzde yeni bir toner kartuşunu hazır tutmanız iyi olur.
- Baskı kalitesinde yüksek kalite elde etmek için sadece Brother Orijinal toner kartuşları kullanmanızı tavsiye ederiz. Toner kartuşu satın almak istediğinizde lütfen Brother satıcınızla temas kurun.
- Toner kartuşunu değiştirirken makineyi temizlemenizi tavsiye ederiz. Bkz. Makineyi Temizleme ve Kontrol etme sayfa 95.
- Eğer daha açık / daha koyu yazdırma için baskı yoğunluğunu değiştirirseniz, kullanılan toner miktarı da değişecektir.
- Toner kartuşunu açmadan bekletin, açınca da hemen makineye yerleştirin.

### Toner Az

LCD'de Toner Az

Yeni Toner Kartuşu HazırlayınX gösterilirse, yeni bir toner kartuş satın alın ve bir Toneri Değiştirin mesajı almadan önce hazır bulundurun. LCD'de ömrü bitmek üzere olan toner rengi gösterilir (Cyan, Magenta, Sarı veya Siyah).

### Toneri Değiştir

gerektiğini gösterir.

LCD'de Toneri Değiştirin gösterildiğinde toner kartuş değiştirilinceye kadar makine yazdırmayı durduracaktır. LCD'deki mesaj hangi rengi değiştirmeniz

Yeni veya kullanılmamış Brother Orijinal toner kartuş Toneri Değiştir modunu sıfırlayacaktır.

### Toner kartuşları değiştirme

- 1 Makinenin açık olduğundan emin olun.
- 2 Ön kapak açma düğmesine basın ve sonra ön kapağı açın.

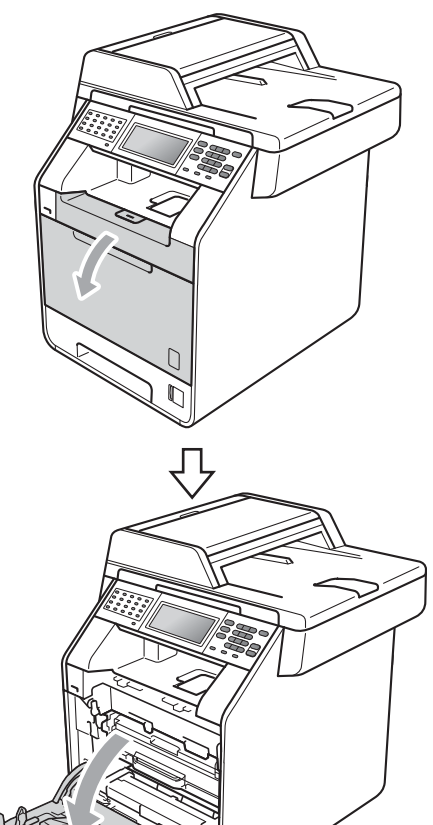

3 Drum ünitesinin yeşil kolunu tutun. Drum ünitesini duruncaya kadar dışarı çekin.

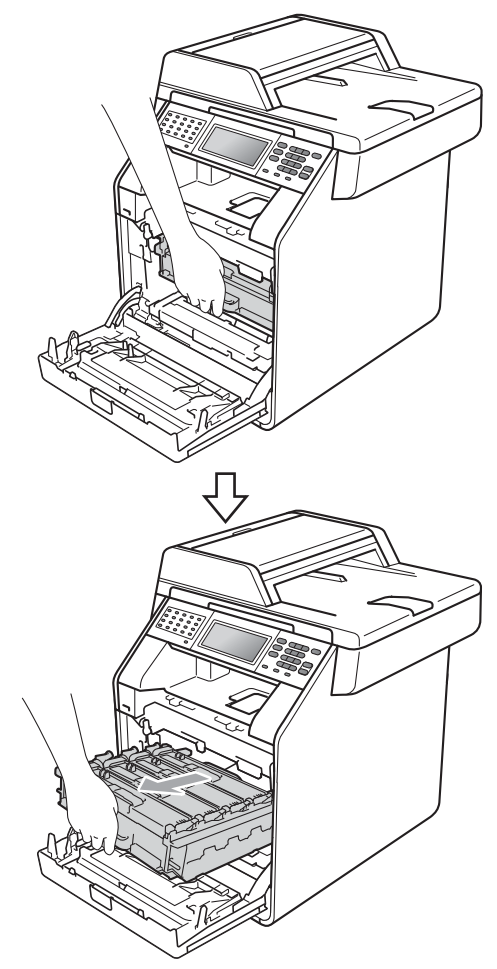

4 Toner kartuşun tutamağını tutun ve kilidini açmak için yavaşça makineye doğru itin. Sonra, drum ünitesinden dışarı çekin. Bunu tüm toner kartuşlar için tekrarlayın.

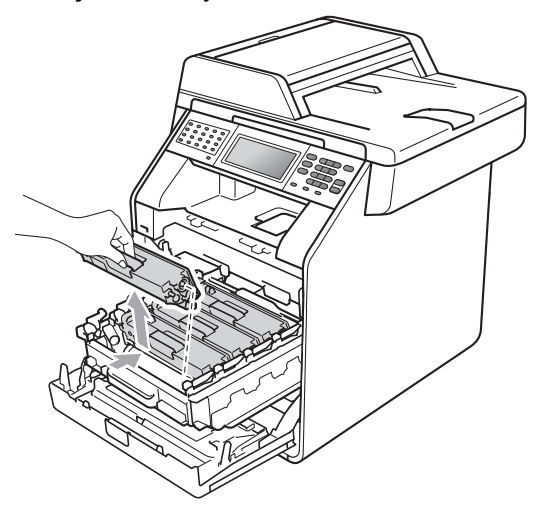

### **A** UYARI

Bir toner kartuşunu ateşe ATMAYIN. Patlayabilir ve yaralanmaya neden olabilir.

Makinenin içini ya da dışını temizlemek için, amonyak, alkol, herhangi bir yanıcı madde veya sprey içeren temizlik maddeleri KULLANMAYIN. Aksi takdirde yangına veya elektrik çarpmasına neden olabilirsiniz.

Makineyi temizleme hakkında bilgi için Güvenlik İle İlgili ve Yasal Hususlar Kitapçığı içindeki Ürünü güvenli bir şekilde kullanmak için konusuna bakın.

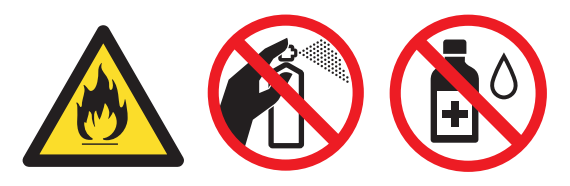

Toner solumamaya dikkat edin.

# ONEMLI

- Yanlışlıkla toner dökülmesi veya dağılması olabileceğinden drum ünitesi ve/veya toner kartuşu temiz, dengeli, düz ve sabit bir yüzeye koymanızı, altlarına da daha sonra atabileceğiniz bir kağıt veya bez yerleştirmenizi tavsiye ederiz.
- Toner kartusunu dikkatle tutun. Ellerinize veya elbiselerinize toner dökülürse hemen temizleyin veya soğuk suyla yıkayın.
- Yazdırma kalitesi sorunlarını önlemek için şekillerde gösterilen gölgeli parçalara DOKUNMAYIN.

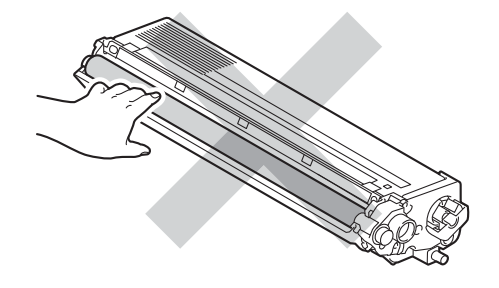

# 🖉 Not

- Toner tozunun kartuş dışına dökülmemesi için kullanılmış drum ünitesini uygun bir torbaya koyup sıkıca bağladığınızdan emin olun.
- Kullanılmış sarf malzemesi öğelerinizi Brother toplama programina gönderme hakkında talimatlar için http://www.brother.com/original/ index.html adresine gidin. Eğer kullanılmış sarf malzemesini satıcıya iade etmemeyi tercih ederseniz, lütfen bunu yerel yönetmelikler doğrultusunda atın ve evsel atıklardan ayırın. Sorularınız için verel atık tasfiye ofisinizle bağlantıya geçin. (Bkz. Güvenlik İle İlgili ve Yasal Hususlar Kitapçığı içinde EU Direktifi 2002/96/EC ve EN50419)

5 Korona teli kapağının mandallarını serbest bırakmak için çekin (1) ve sonra kapağı açın.

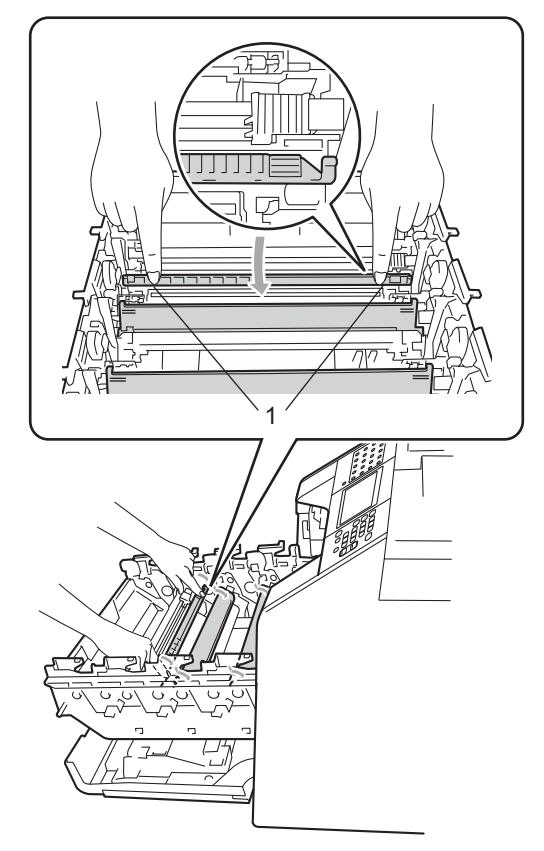

6 Yeşil çıkıntıları birkaç defa sağdan sola ve soldan sağa hafifçe kaydırarak drum ünitesi içindeki korona telleri temizleyin.

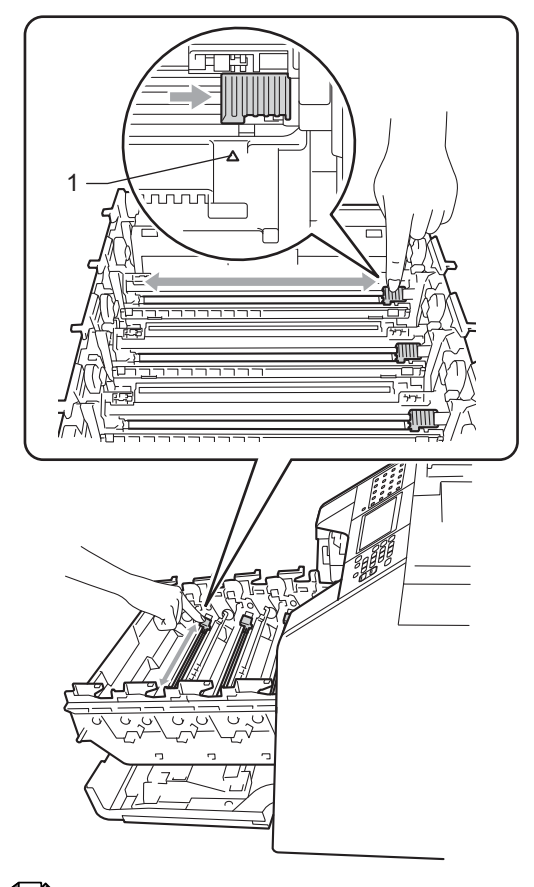

# 🖉 Not

Çıkıntıyı normal konumuna geri döndürdüğünüzden emin olun (▲) (1). Aksi halde, yazdırılan sayfalarda dikey şerit olabilir.

### Korona teli kapağını kapatın.

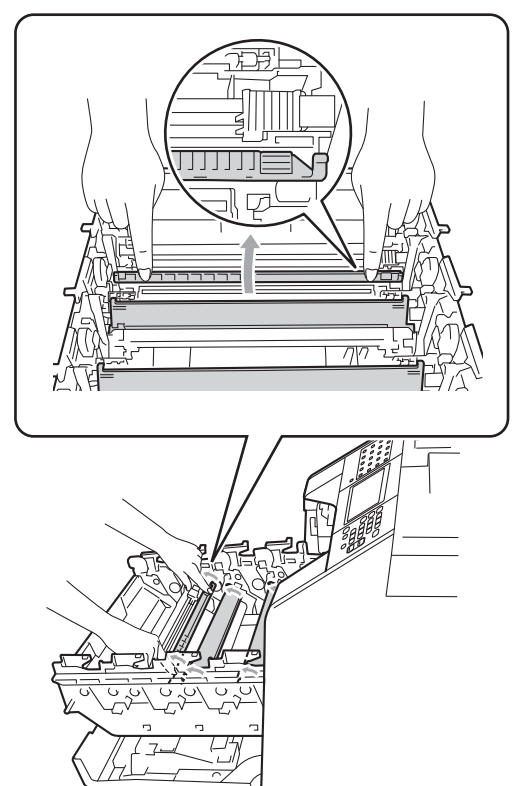

8 Kalan üç korona telini temizlemek için ila no'lu adımları tekrarlayın. 9 Yeni toner kartuşunu açın. Tonerin kartuş içerisinde düzgün şekilde dağılmasını sağlamak için birkaç kez hafifçe sallayın.

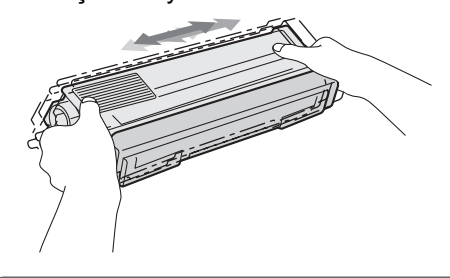

# ! ÖNEML

- Toneri makineye koymadan hemen önce ambalajını açın. Eğer bir toner kartuşu uzun bir süre açık olarak bekletilirse, tonerin ömrü kısalır.
- Eğer açılmış bir drum ünitesi doğrudan güneş ışığına maruz kalırsa veya oda ışığında bekletilirse, ünite zarar görebilir.
- Brother makineler belirli bir özellikteki tonerle calışmak üzere tasarlanmıştır ve Brother Orijinal toner kartuşlar kullanıldığında optimum performans seviyesinde çalışacaktır. Başka özelliklere sahip toner veya toner kartuşlarının kullanılması durumunda Brother bu en iyi performans seviyesini garanti edemez. Brother bu nedenle, bu makine ile Brother Orijinal kartuşları dışındaki kartuşların kullanılmasını ya da boş kartuşların başka kaynaklardan alınan tonerle doldurulmasını tavsiye etmemektedir. Brother Orijinal ürünlerinden farklı toner veya toner kartuşlarının kullanılması sonucunda, bu ürünlerin makine ile uyumsuz olması veya uygun olmaması nedeniyle drum ünitesine veya bu makinenin başka bir parçasına zarar gelirse, bu nedenle gerekecek onarımlar garanti kapsamı içerisinde olmayabilir.

10 Ko

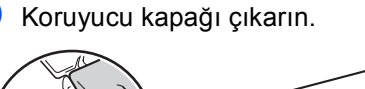

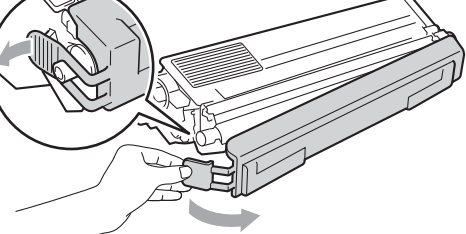

# ONEML

Koruyucu kapağı çıkardıktan sonra toner kartuşunu drum ünitesine hemen yerleştirin. Yazdırma kalitesinde bir düşme olmasını önlemek için şekillerde gösterilen gölgeli parçalara DOKUNMAYIN.

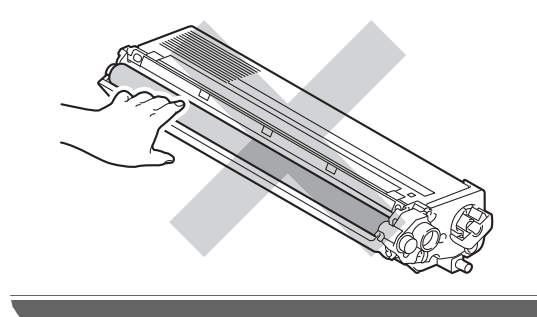

11 Toner kartuşun tutamağını tutun ve toner kartuşu drum ünitesine kaydırın, sonra yerine oturduğunu duyuncaya kadar yavaşça kendinize doğru itin. Toner kartuşun rengiyle drum ünitesindeki renk etiketinin örtüşmesine dikkat edin. Bunu tüm toner kartuşlar için tekrarlayın.

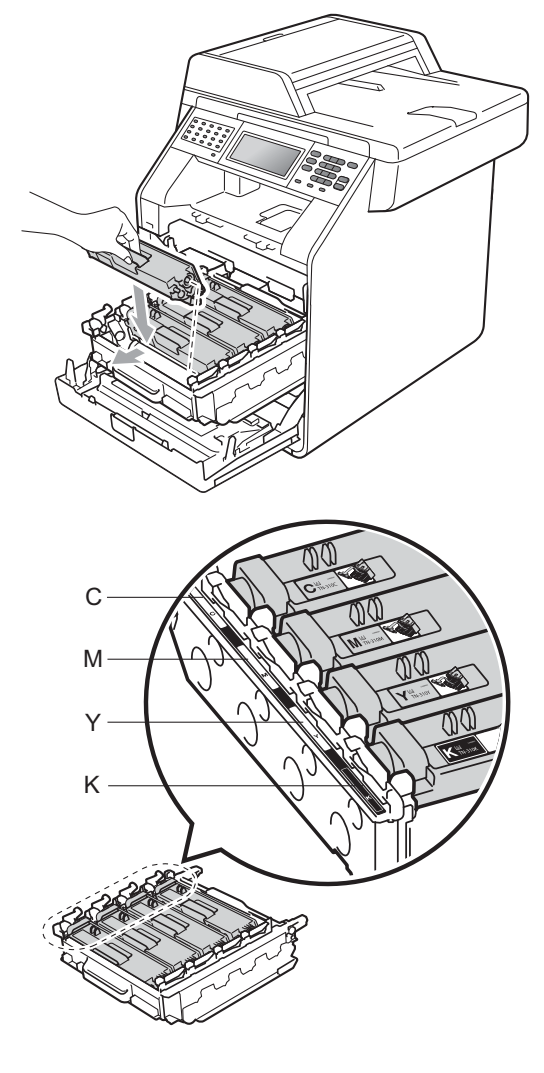

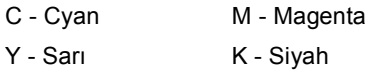

12 Drum ünitesini duruncaya kadar içeri itin.

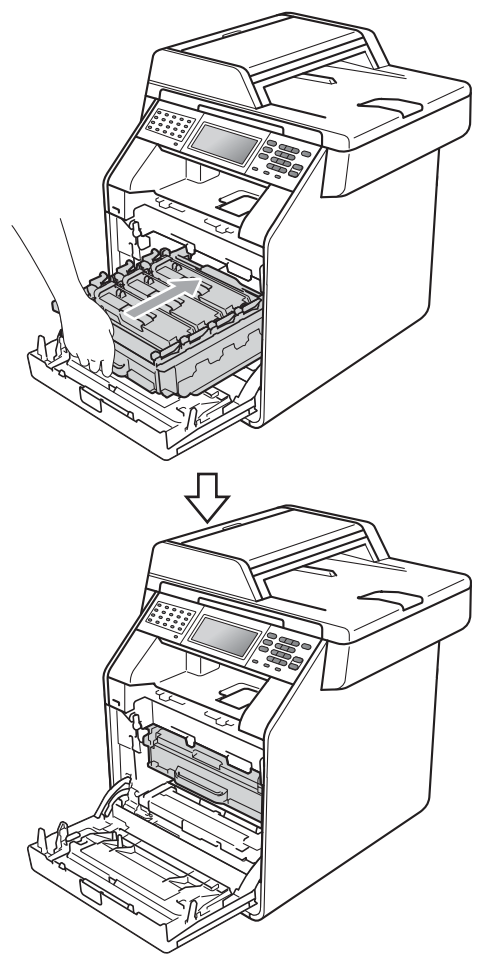

# Drum ünitesini değiştirme

Model adı: DR-340CL

Yeni bir drum ünitesi yaklaşık olarak 25.000 A4 veya Letter boyutunda tek taraflı sayfa yazdırabilir.

#### ÖNEMLİ

En iyi performansı elde etmek için Brother Orijinal drum ünitesini ve Brother Orijinal toner üniteleri kullanın. Üçüncü bir partiye ait drum ünitesi veya toner ünitesi ile yazdırmak sadece baskı kalitesini düşürmekle kalmayabilir, aynı zamanda makinenin kalitesini ve ömrünü olumsuz etkileyebilir. Üçüncü bir partiye ait drum ünitesi veya toner ünitesi kullanımı nedeniyle yaşanan sorunlar garanti kapsamında olmayabilir.

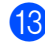

Makinenin ön kapağını kapatın.

### 🖉 Not

Bir toner kartuşu değiştirdikten sonra, makinenin açma/kapama düğmesini KAPATMAYIN veya ön kapağı LCD'deki Lütfen Bekleyin mesajı silininceye kadar ve Hazır moduna dönünceye kadar AÇMAYIN.

### Drum Hatası

Korona teller kirlenmiş olabilir. Drum ünitesindeki korona telleri temizleyin. (Bkz. *Korona telleri temizleme* sayfa 101.)

Korona telleri temizlerseniz ve

Drum Hatası temizlenmezse, drum ünitesi ömrünün sonuna gelmiştir. Drum ünitesini yeni biriyle değiştirin.

### Parçaları Değiştir Drum

Drum ünitesi nominal ömrünü aştı. Lütfen drum ünitesini yeni biriyle değiştirin. Brother Orijinal drum ünitesinin takılmasını öneririz.

Değiştirdikten sonra, yeni drum ünitesinde bulunan talimatları izleyerek drum sayacını sıfırlayın.

### Drum Durdu

Baskı kalitesini garanti etmeyiz. Lütfen drum ünitesini yeni biriyle değiştirin. Brother Orijinal drum ünitesinin takılmasını öneririz.

Değiştirdikten sonra, yeni drum ünitesinde bulunan talimatları izleyerek drum sayacını sıfırlayın.

### Drum ünitesini değiştirme

# ONEMLİ

- Drum ünitesini dikkatle çıkartın çünkü toner içerebilir. Ellerinize veya elbiselerinize toner dökülürse hemen temizleyin veya soğuk suyla yıkayın.
- Drum ünitesini her değiştirdiğinizde, makinenin iç kısmını temizleyin. (Bkz. Makineyi Temizleme ve Kontrol etme sayfa 95.)
- Makinenin açık olduğundan emin olun.
- Ön kapak açma düğmesine basın ve sonra ön kapağı açın.

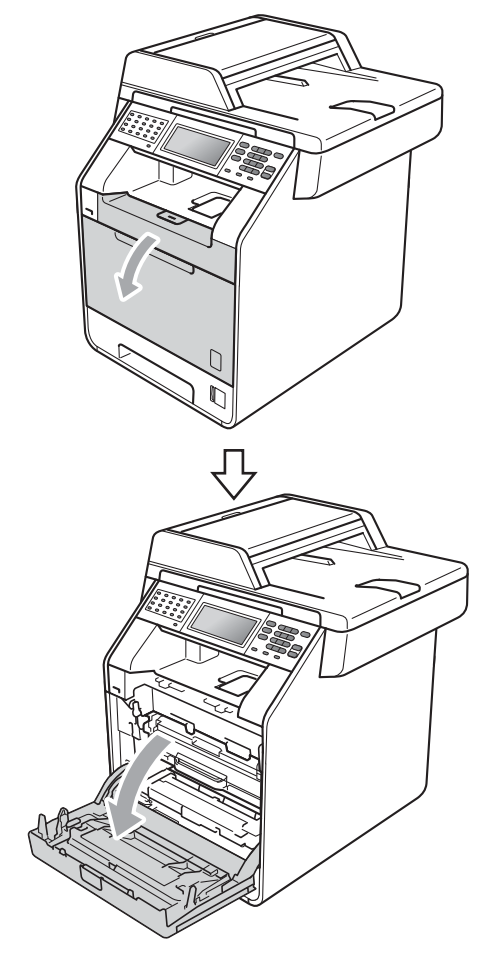

Orum ünitesinin yeşil kolunu tutun. Drum ünitesini duruncaya kadar dışarı çekin.

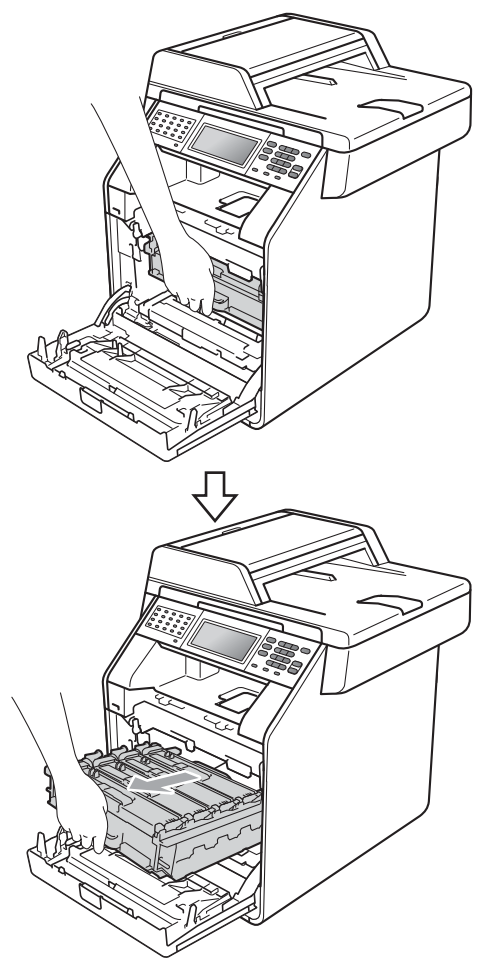

4 Makinenin solundaki yeşil kilit kolunu (1) saat yönünün tersine bırakma konumuna çevirin. Drum ünitesinin yeşil kollarını tutun, drum ünitesinin ön tarafını kaldırın ve makineden çıkarın.

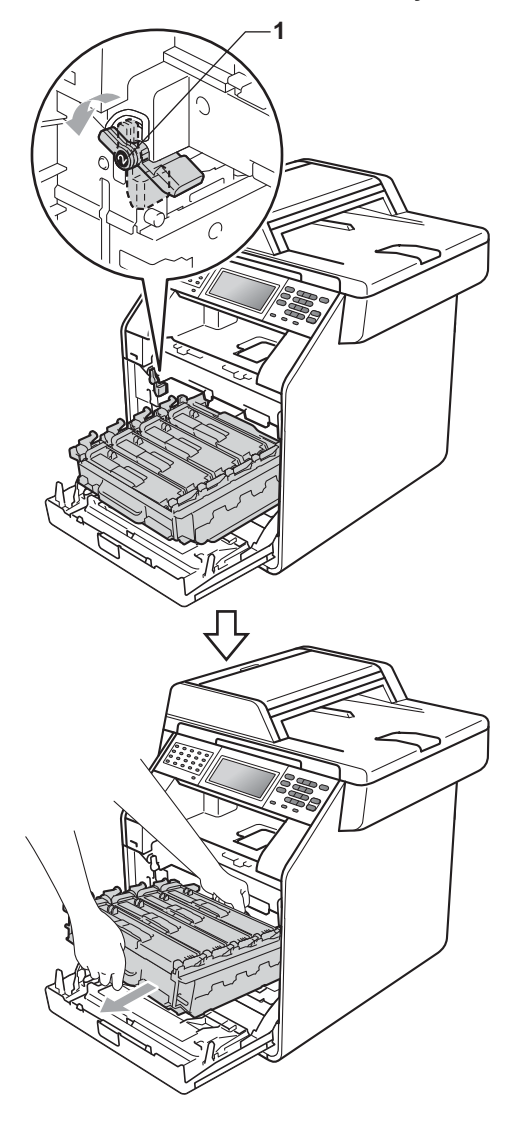

# ONEMLI

- Yanlışlıkla toner dökülmesi veya dağılması olabileceğinden drum ünitesi ve/veya toner kartuşu temiz, düz bir yüzeye koymanızı, altlarına da daha sonra atabileceğiniz bir kağıt veya bez yerleştirmenizi tavsiye ederiz.
- Makinenin statik elektrikten zarar görmesini engellemek için, şekilde gösterilen elektrotlara DOKUNMAYIN.

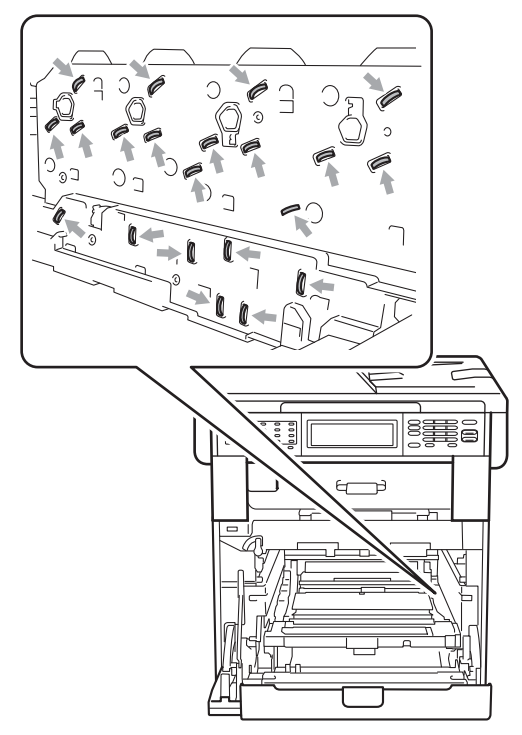

 Taşırken drum ünitesinin yeşil kollarından tutun. Drum ünitesinin yan taraflarından TUTMAYIN. 5 Toner kartuşun tutamağını tutun ve kilidini açmak için yavaşça itin. Sonra, drum ünitesinden dışarı çekin. Bunu tüm toner kartuşlar için tekrarlayın.

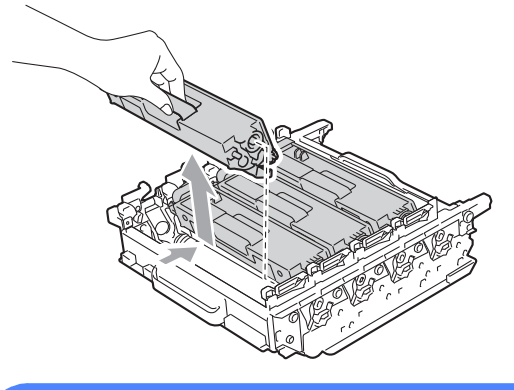

# **UYARI**

Bir toner kartuşunu ateşe ATMAYIN. Patlayabilir ve yaralanmaya neden olabilir.

Makinenin içini ya da dışını temizlemek için, amonyak, alkol, herhangi bir yanıcı madde veya sprey içeren temizlik maddeleri KULLANMAYIN. Aksi takdirde yangına veya elektrik çarpmasına neden olabilirsiniz.

Makineyi temizleme hakkında bilgi için Güvenlik İle İlgili ve Yasal Hususlar Kitapçığı içindeki Ürünü güvenli bir şekilde kullanmak için konusuna bakın.

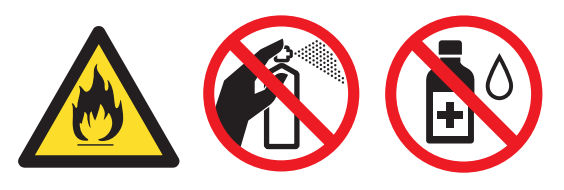

Toner solumamaya dikkat edin.

# • ÖNEMLİ

- Toner kartuşunu dikkatle tutun. Ellerinize veya elbiselerinize toner dökülürse hemen temizleyin veya soğuk suyla yıkayın.
- Yanlışlıkla toner dökülmesi veya dağılması olabileceğinden drum ünitesi ve/veya toner kartuşu temiz, düz bir yüzeye koymanızı, altlarına da daha sonra atabileceğiniz bir kağıt veya bez yerleştirmenizi tavsiye ederiz.
- Yazdırma kalitesi sorunlarını önlemek için şekillerde gösterilen gölgeli parçalara DOKUNMAYIN.

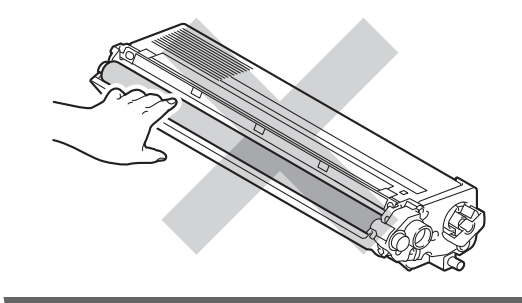

# 🖉 Not

- Toner tozunun ünite dışına dökülmemesi için kullanılmış drum ünitesini bir torbaya koyup sıkıca bağladığınızdan emin olun.
- Kullanılmış sarf malzemesi öğelerinizi Brother toplama programına gönderme hakkında talimatlar için <u>http://www.brother.com/original/</u><u>index.html</u> adresine gidin. Eğer kullanılmış sarf malzemesini satıcıya iade etmemeyi tercih ederseniz, lütfen bunu yerel yönetmelikler doğrultusunda atın ve evsel atıklardan ayırın. Sorularınız için yerel atık tasfiye ofisinizle bağlantıya geçin. (Bkz. Güvenlik İle İlgili ve Yasal Hususlar Kitapçığı içinde EU Direktifi 2002/96/EC ve EN50419)

- 6 Yeni drum ünitesini ambalajından çıkartın ve koruyucu kapağı sökün.

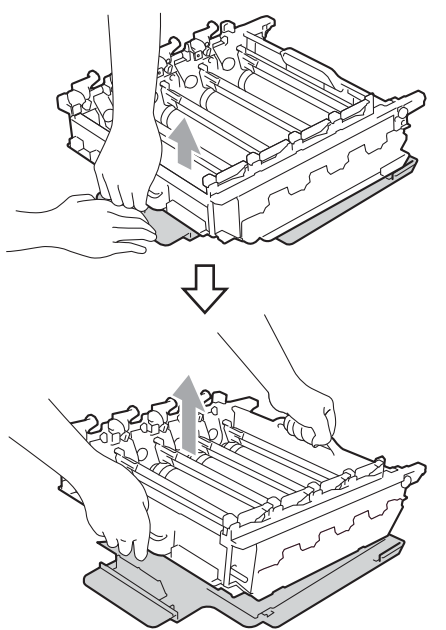

# ONEMLI

 Yazdırma kalitesi sorunlarını önlemek için şekillerde gösterilen gölgeli parçalara DOKUNMAYIN.

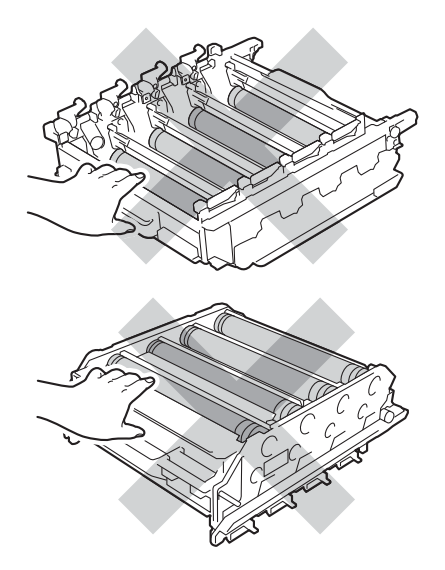

- Drum ünitesini makineye koymadan hemen önce ambalajını açın. Drum ünitesi doğrudan güneş ışığına maruz kalırsa veya oda ışığında bekletilirse, ünite zarar görebilir.
- 7 Toner kartuşun tutamağını tutun ve toner kartuşu yeni drum ünitesine kaydırın, sonra yerine oturduğunu duyuncaya kadar yavaşça kendinize doğru itin. Toner kartuşun rengiyle drum ünitesindeki renk etiketinin örtüşmesine dikkat edin. Bunu tüm toner kartuşlar için tekrarlayın.

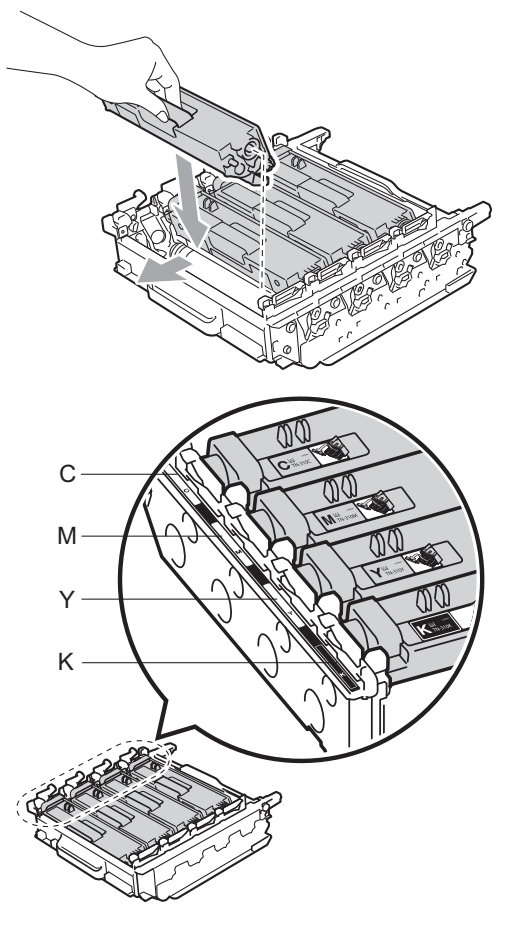

C - Cyan M - Magenta Y - Sarı K - Siyah

8 Yeşil kilit kolunun (1) şekilde gösterildiği gibi bırakma konumunda olduğundan emin olun.

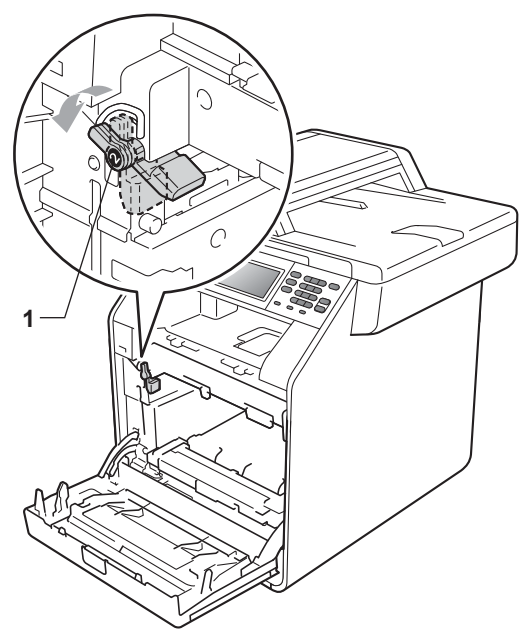

9 Drum ünitesinin kılavuz uçlarını (2) makinenin her iki tarafındaki ► işaretleriyle (1) eşleştirin, sonra yavaşça drum ünitesini yeşil kilit kolda duruncaya kadar makineye kaydırın.

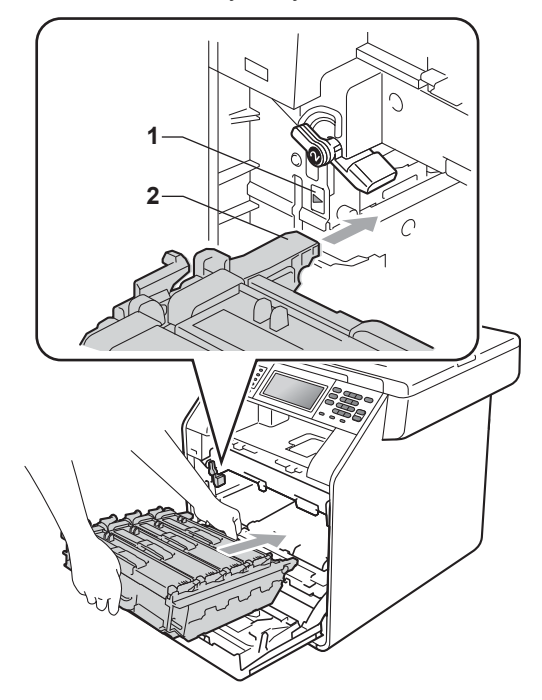

Yeşil kilit kolunu (1) saat yönünde kilit konumuna çevirin.

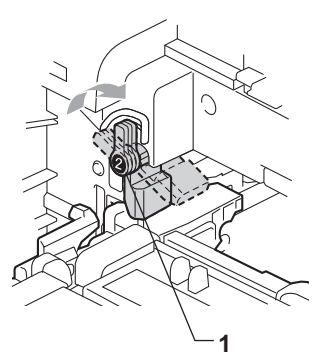

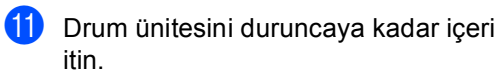

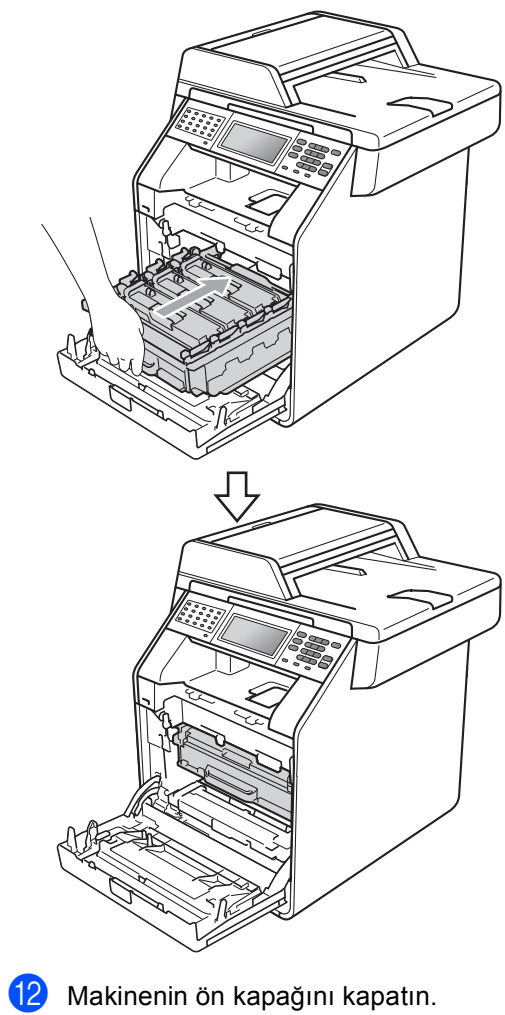

#### Drum sayacını sıfırlamak

Bir drum ünitesinin yerine yenisini koyduğunuzda, aşağıdaki adımları izleyerek drum sayacını sıfırlamanız gerekir:

1 MENÜ tuşuna basın.

▲ veya ▼ tuşuna basarak Makine Bilg. öğesini görüntüleyin. Makine Bilg. tuşuna basın.

- 3 Menüyü Sıfırla **tuşuna basın**.
- Drum tuşuna basın.
- 5 Makinede Drum Sıfırlansın mı? görüntülenecektir.
- **6** Evet **öğesine basın ve sonra** Durdur/Çık öğesine basın.

# Kayış ünitesini değiştirme

Model adı: BU-300CL

Yeni bir kayış ünitesi yaklaşık olarak 50.000 A4 veya Letter boyutunda tek taraflı sayfa yazdırabilir.

### Parçaları Değiştirme Kayış Ünitesi

LCD'de Parçaları Değiştir Kayış Ünitesi mesajı görüntülendiğinde, kayış ünitesini değiştirmeniz gerekir:

# ÖNEMLİ

- Kayış ünitesinin yüzeyine DOKUNMAYIN. Dokunmanız durumunda yazdırma kalitesi düşebilir.
- Kayış ünitesinin yanlış işlemlere tabi tutulması sonucu meydana gelen zarar garantinizi geçersiz kılabilir.

Makinenin açık olduğundan emin olun.

On kapak açma düğmesine basın ve sonra ön kapağı açın.

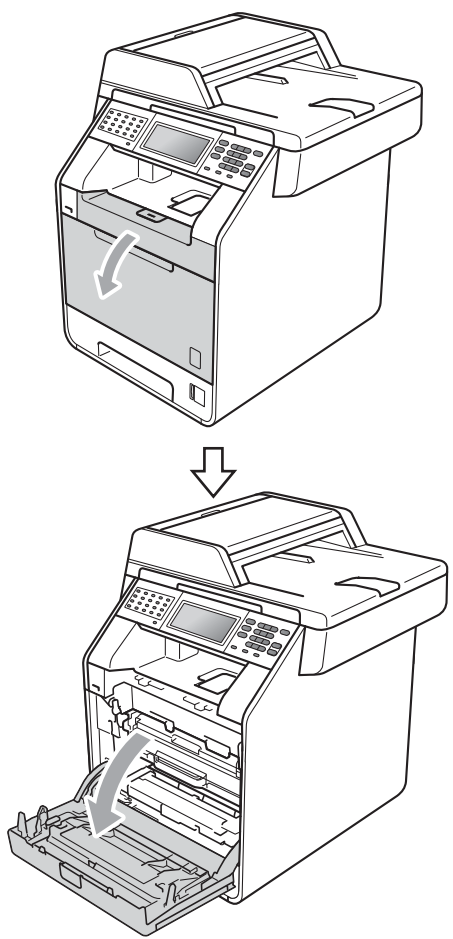

3 Drum ünitesinin yeşil kolunu tutun. Drum ünitesini duruncaya kadar dışarı çekin.

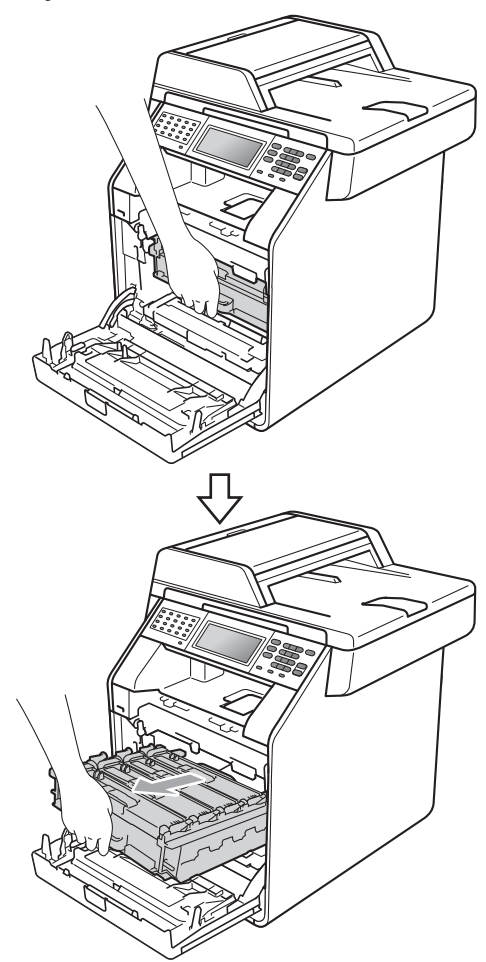

4 Makinenin solundaki yeşil kilit kolunu (1) saat yönünün tersine bırakma konumuna çevirin. Drum ünitesinin yeşil kollarını tutun, drum ünitesinin ön tarafını kaldırın ve makineden çıkarın.

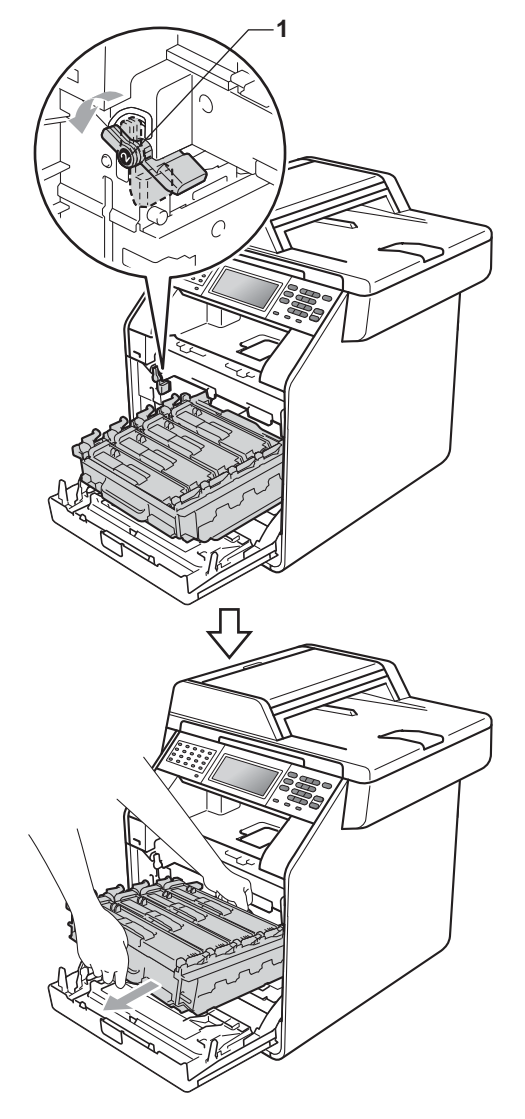

# ONEMLI

- Yanlışlıkla toner dökülmesi veya dağılması olabileceğinden drum ünitesi ve/veya toner kartuşu temiz, düz bir yüzeye koymanızı, altlarına da daha sonra atabileceğiniz bir kağıt veya bez yerleştirmenizi tavsiye ederiz.
- Makinenin statik elektrikten zarar görmesini engellemek için, şekilde gösterilen elektrotlara DOKUNMAYIN.

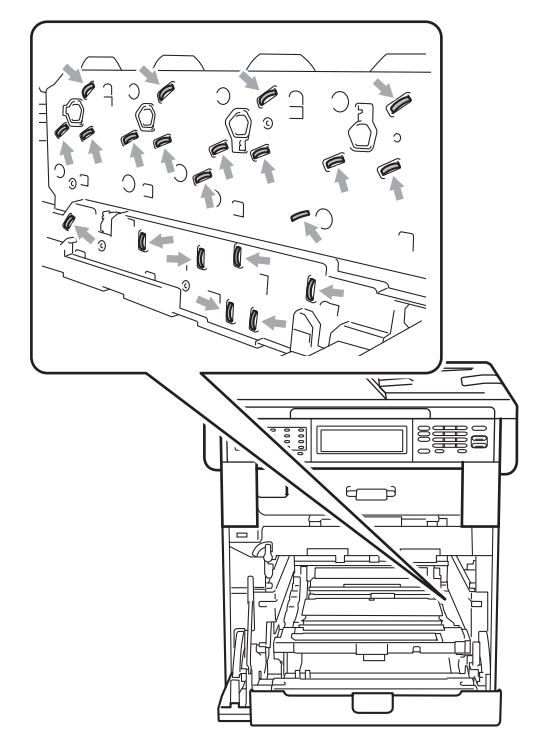

 Taşırken drum ünitesinin yeşil kollarından tutun. Drum ünitesinin yan taraflarından TUTMAYIN.  Yazdırma kalitesi sorunlarını önlemek için şekillerde gösterilen gölgeli parçalara DOKUNMAYIN.

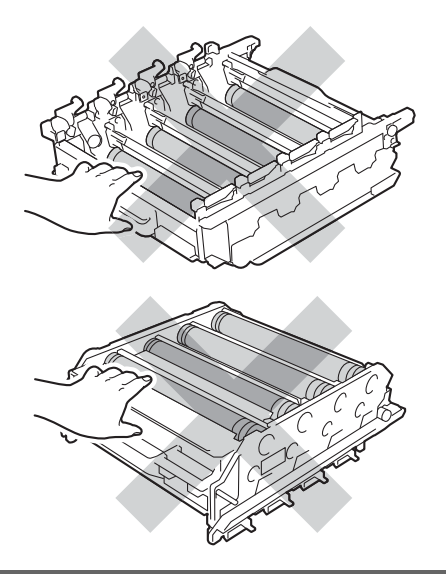

5 Kayış ünitesinin yeşil kolunu iki elle tutarak kayış ünitesini yukarıya kaldırın, sonra dışarı çekin.

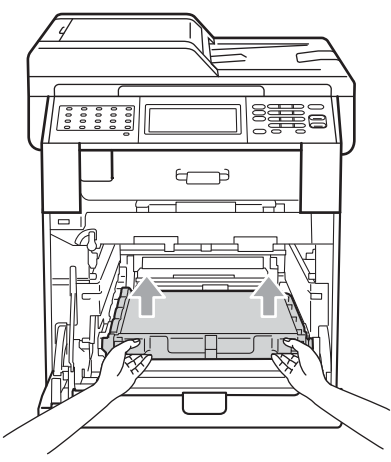

#### ÖNEML 0

Yazdırma kalitesi sorunlarını önlemek için şekillerde gösterilen gölgeli parçalara DOKUNMAYIN.

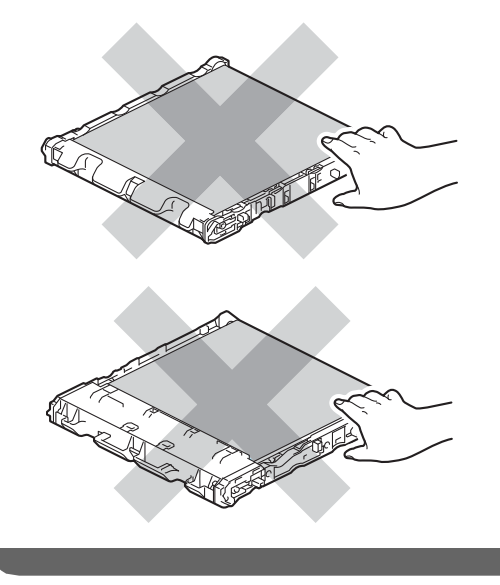

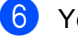

6 Yeni kayış ünitesini paketinden çıkarın.

- 7
- Yeni kayış ünitesini makineye geri yerleştirin. Kayış ünitesinin düz olduğundan ve yerine tam oturduğundan emin olun.

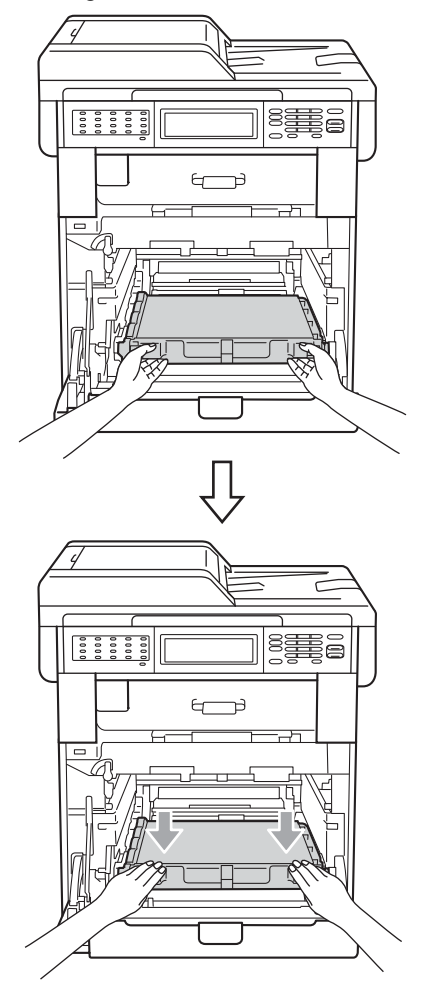

8 Yeşil kilit kolunun (1) şekilde gösterildiği gibi bırakma konumunda olduğundan emin olun.

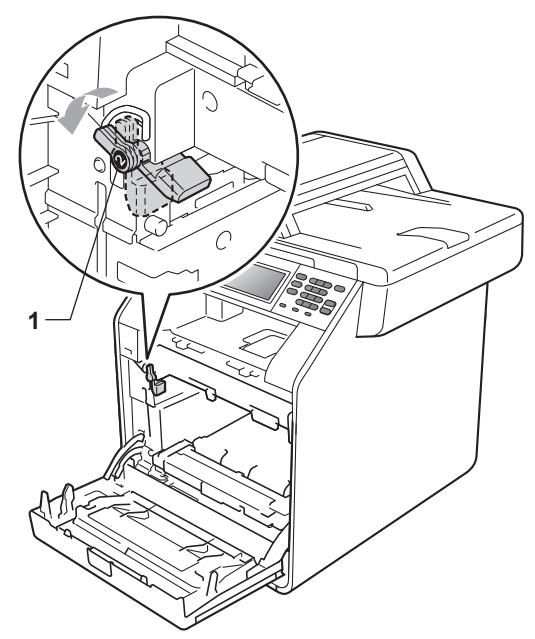

9 Drum ünitesinin kılavuz uçlarını (2) makinenin her iki tarafındaki ► işaretleriyle (1) eşleştirin, sonra yavaşça drum ünitesini yeşil kilit kolda duruncaya kadar makineye kaydırın.

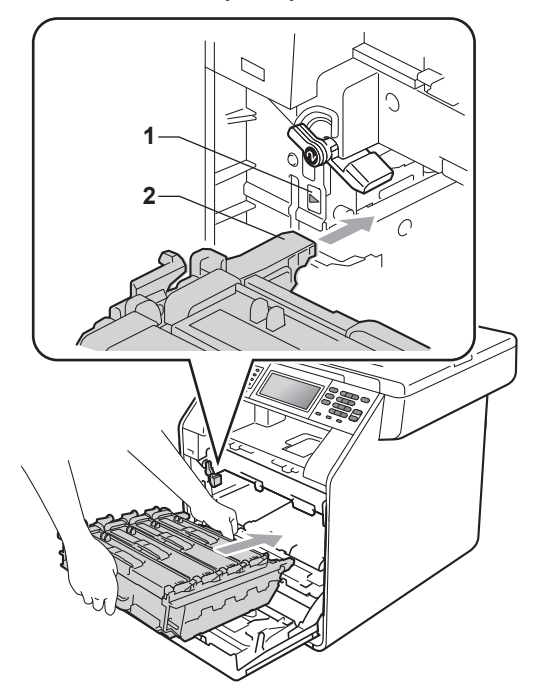

10 Yeşil kilit kolunu (1) saat yönünde kilit konumuna çevirin.

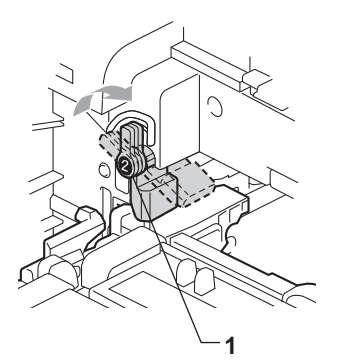

1 Drum ünitesini duruncaya kadar içeri itin.

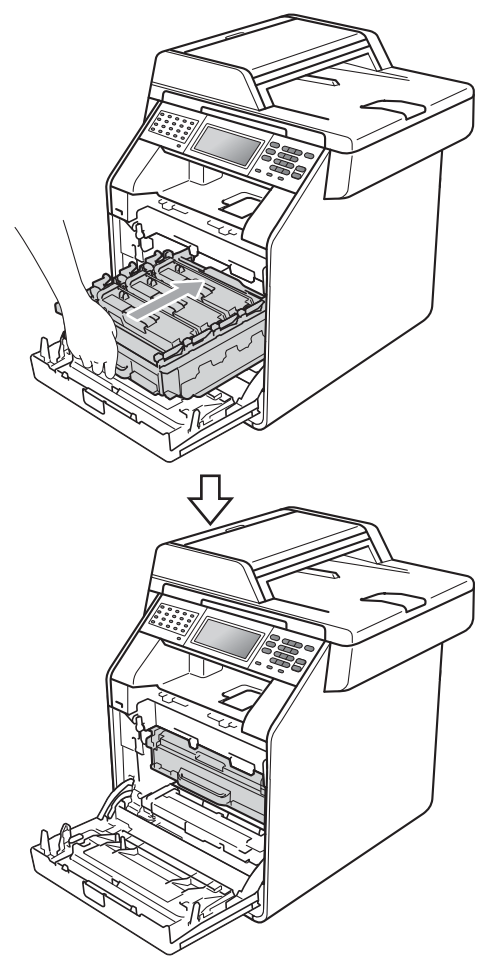

### Kayış ünitesi sayacını sıfırlama

Bir kayış ünitesinin yerine yenisini koyduğunuzda, aşağıdaki adımları izleyerek kayış ünitesi sayacını sıfırlamanız gerekir:

- MENÜ tuşuna basın.
- ▲ veya ▼ tuşuna basarak 2 Makine Bilg. öğesini görüntüleyin. Makine Bilg. tuşuna basın.
- 3 Menüyü Sıfırla **tuşuna basın**.
- 4) Kayış Ünitesi tuşuna basın.
- 5 Makinede Kayış Ünitesi Sıfırlansın mı? görüntülenecektir.
- 6 Evet öğesine basın ve sonra Durdur/Çık öğesine basın.

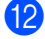

12 Makinenin ön kapağını kapatın.

### Atık toner kutusunu değiştirme

Model adı: WT-300CL

Yeni bir atık toner kutusu ile yaklaşık olarak 50.000 A4 veya Letter boyutunda tek taraflı sayfa yazdırılabilir.

### Parçaları Değiştir Atık Toner Kutusu Sona Yakın

LCD'de Parçaları Değiştir Atk sona yakin mesajı görünürse, atık toner kutusunun ömrü bitmek üzeredir. AT Kutusunu değiştir mesajı görüntülenmeden yeni bir atık toner kutusu alın ve elinizde hazır tutun.

### Atık Toner Kutusunu Değiştir

LCD'de AT Kutusunu değiştir mesajı görüntülendiğinde, atık toner kutusunu değiştirmeniz gerekir:

# **UYARI**

Bir atık toner kutusunu ateşe ATMAYIN. Patlayabilir.

Toneri dökmemeye dikkat edin. SOLUMAYIN ve gözlerinize kaçmasına izin vermeyin.

# ONEML

Atık toner kutusunu tekrar kullanmayın.

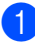

Makinenin açık olduğundan emin olun.

Ön kapak açma düğmesine basın ve sonra ön kapağı açın.

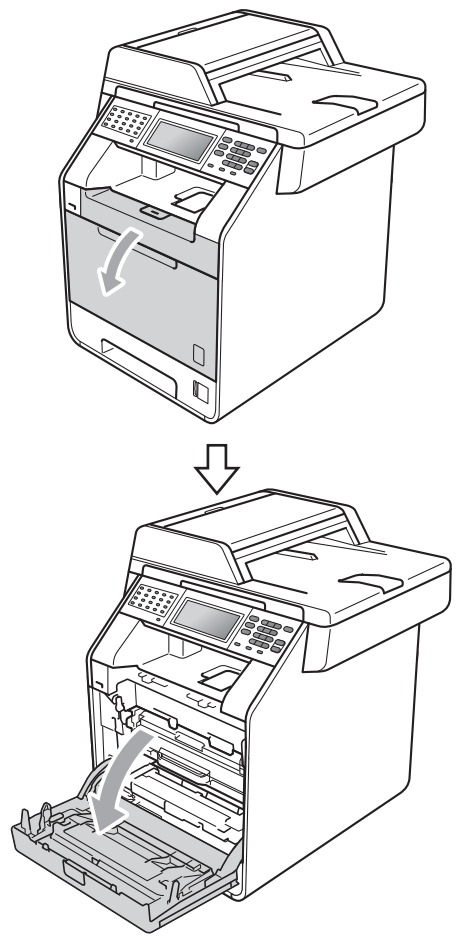

Orum ünitesinin yeşil kolunu tutun. Drum ünitesini duruncaya kadar dışarı çekin.

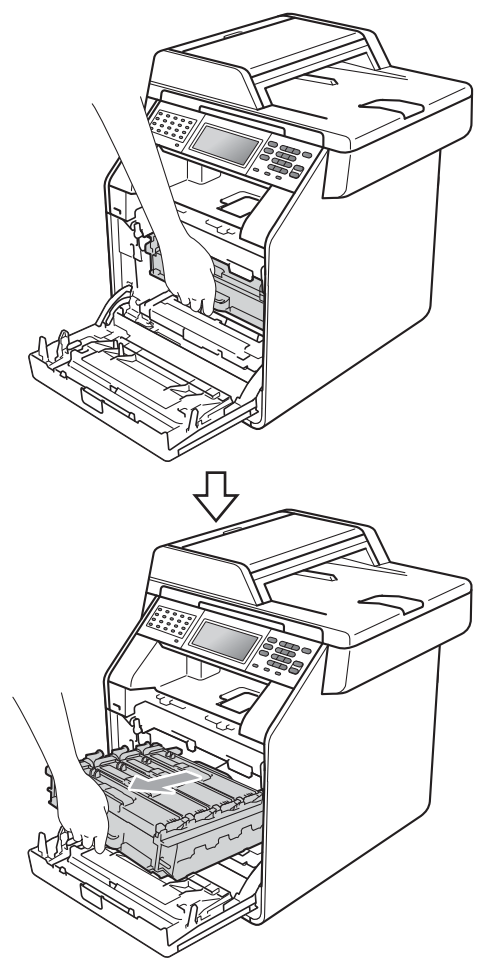

4 Makinenin solundaki yeşil kilit kolunu (1) saat yönünün tersine bırakma konumuna çevirin. Drum ünitesinin yeşil kollarını tutun, drum ünitesinin ön tarafını kaldırın ve makineden çıkarın.

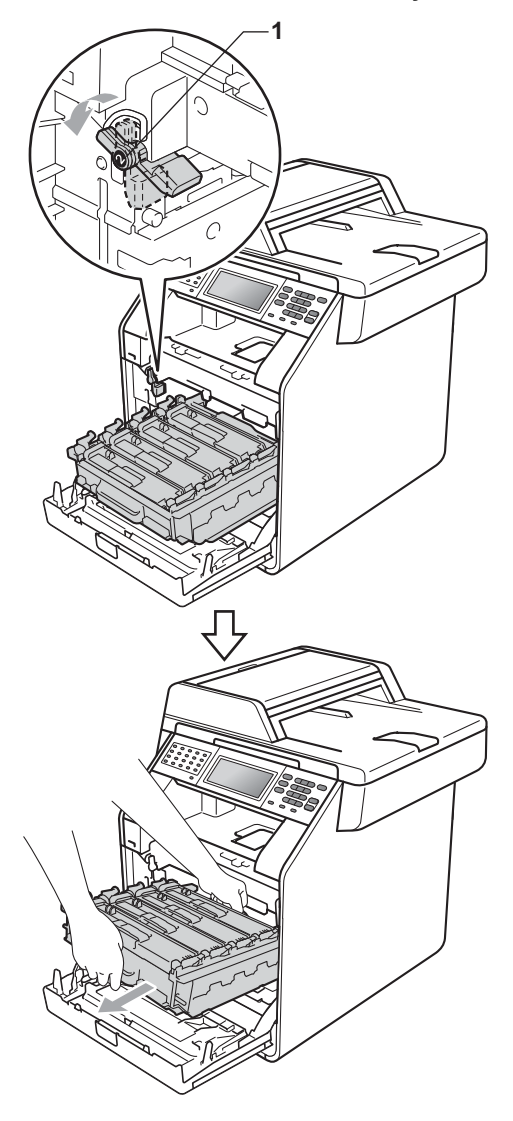

# ONEMLI

- Yanlışlıkla toner dökülmesi veya dağılması olabileceğinden drum ünitesi ve/veya toner kartuşu temiz, düz bir yüzeye koymanızı, altlarına da daha sonra atabileceğiniz bir kağıt veya bez yerleştirmenizi tavsiye ederiz.
- Makinenin statik elektrikten zarar görmesini engellemek için, şekilde gösterilen elektrotlara DOKUNMAYIN.

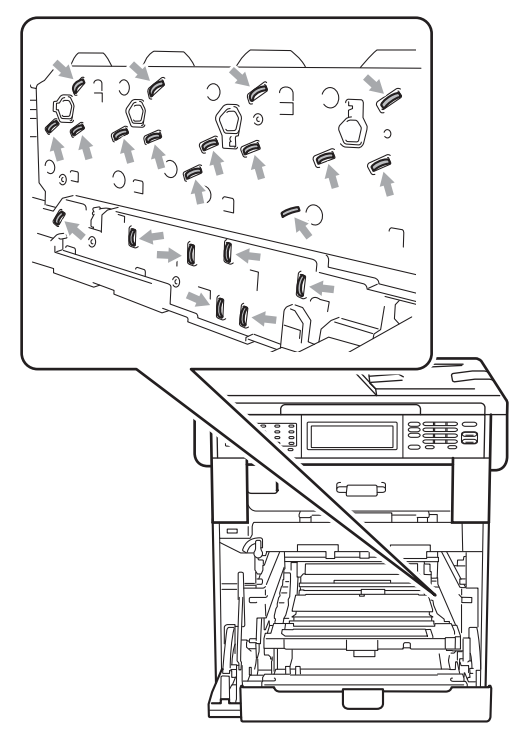

 Taşırken drum ünitesinin yeşil kollarından tutun. Drum ünitesinin yan taraflarından TUTMAYIN.  Yazdırma kalitesi sorunlarını önlemek için şekillerde gösterilen gölgeli parçalara DOKUNMAYIN.

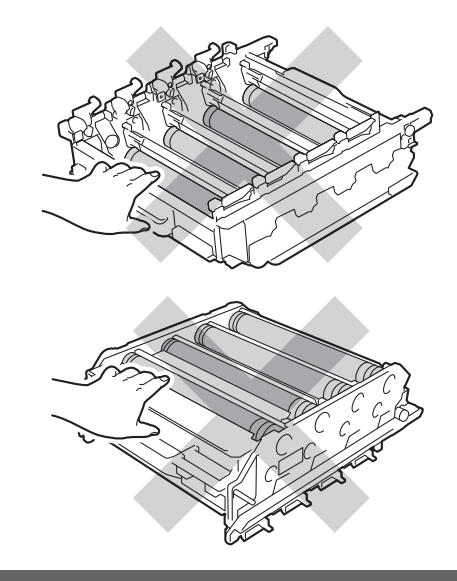

5 Kayış ünitesinin yeşil kolunu iki elle tutarak kayış ünitesini yukarıya kaldırın, sonra dışarı çekin.

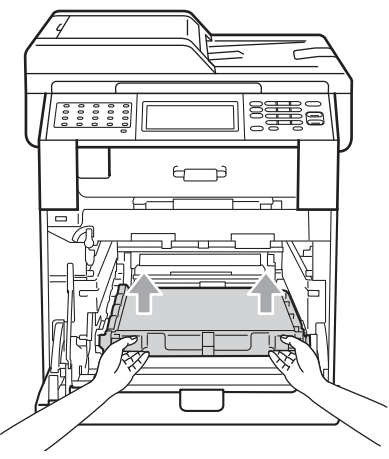

# ONEML

Yazdırma kalitesi sorunlarını önlemek için şekillerde gösterilen gölgeli parçalara DOKUNMAYIN.

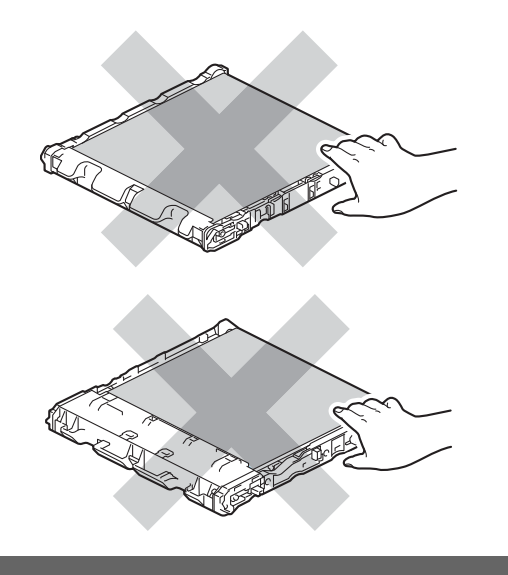

6 İki parça turuncu ambalaj malzemesini çıkarın ve atın.

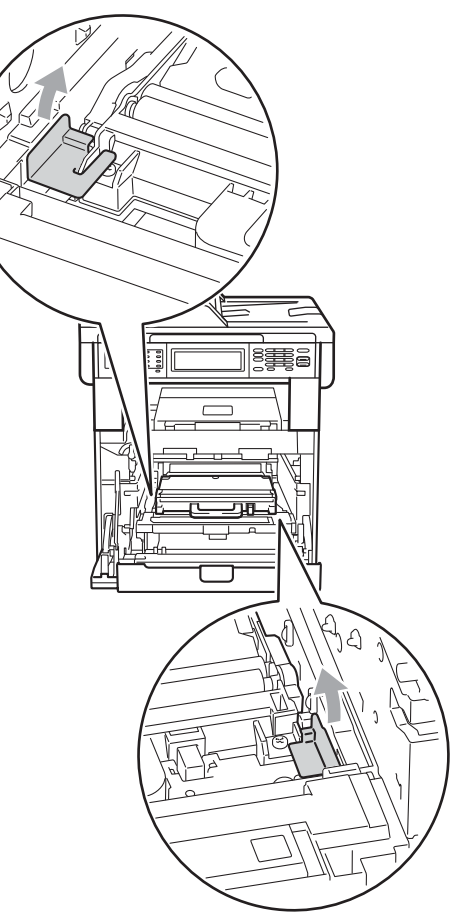

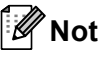

Bu adım yalnızca atık toner kutusunu ilk defa değiştirirken gerekir ve yedek atık toner kutusu için gerekmez. Turuncu renkli ambalaj parçaları nakliye sırasında makinenizi korumak için fabrikada yerleştirilmiştir.

7

Atık toner kutusunun yeşil kolunu tutun ve atık toner kutusunu makineden çıkartın.

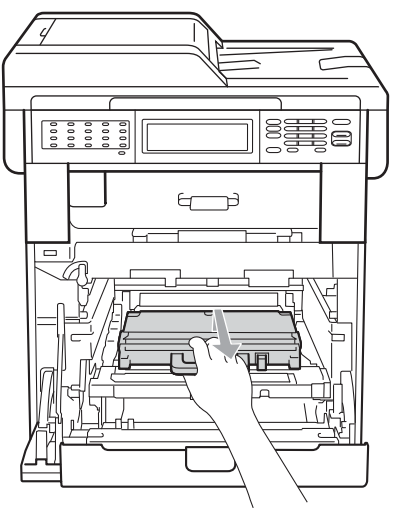

# **Δ** DİKKAT

Kazayla toner dökülmemesi veya etrafa dağılmaması için atık toner kutusunu dikkatle tutun. Ellerinize veya elbiselerinize toner dökülürse hemen temizleyin veya soğuk suyla yıkayın.

# 🖉 Not

Kullanılmış atık toner kutusunu yerel yönetmelikler doğrultusunda atın ve evsel atıklardan ayırın. Sorularınız için yerel atık tasfiye ofisinizle bağlantıya geçin. 8 Yeni atık toner kutusunu paketinden çıkarın ve yeşil tutamacı kullanarak yeni atık toner kutusunu makineye yerleştirin. Atık toner kutusunun düz olduğundan ve yerine tam oturduğundan emin olun.

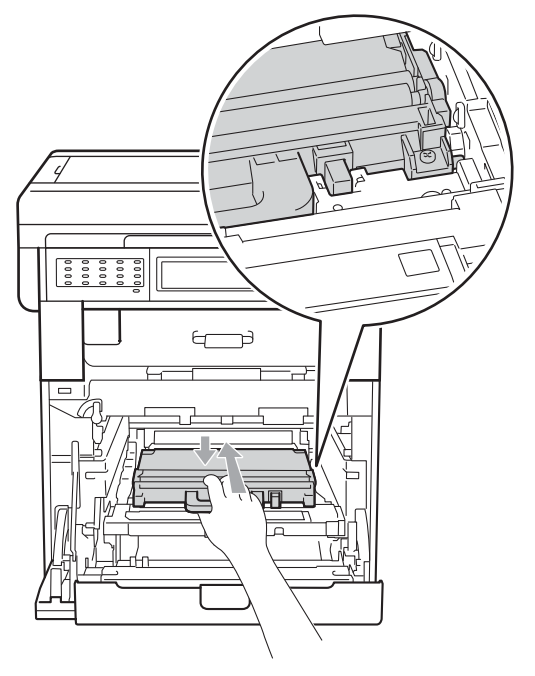

9 Kayış ünitesini makineye geri yerleştirin. Kayış ünitesinin düz olduğundan ve yerine tam oturduğundan emin olun.

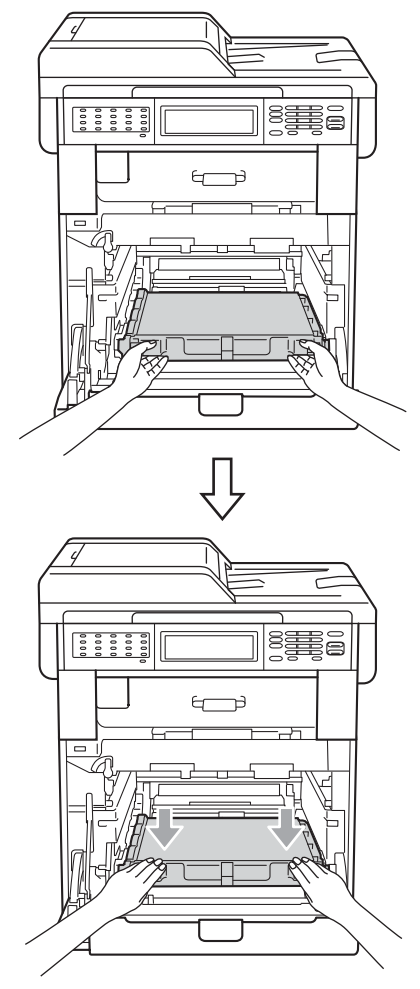

10 Yeşil kilit kolunun (1) şekilde gösterildiği gibi bırakma konumunda olduğundan emin olun.

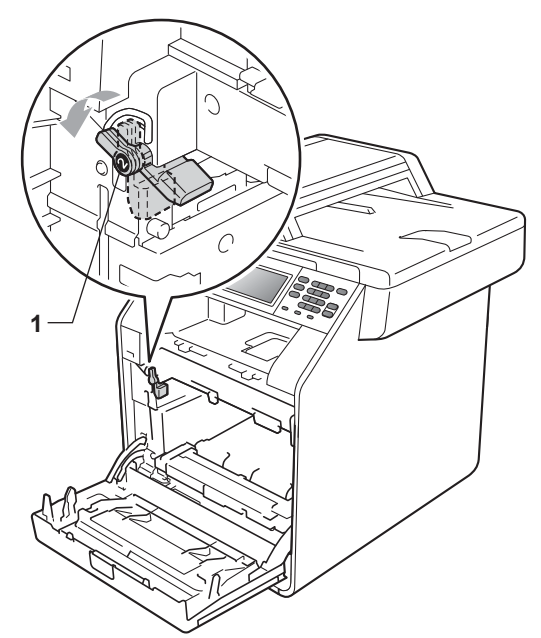

Drum ünitesinin kılavuz uçlarını (2) makinenin her iki tarafındaki ► işaretleriyle (1) eşleştirin, sonra yavaşça drum ünitesini yeşil kilit kolda duruncaya kadar makineye kaydırın.

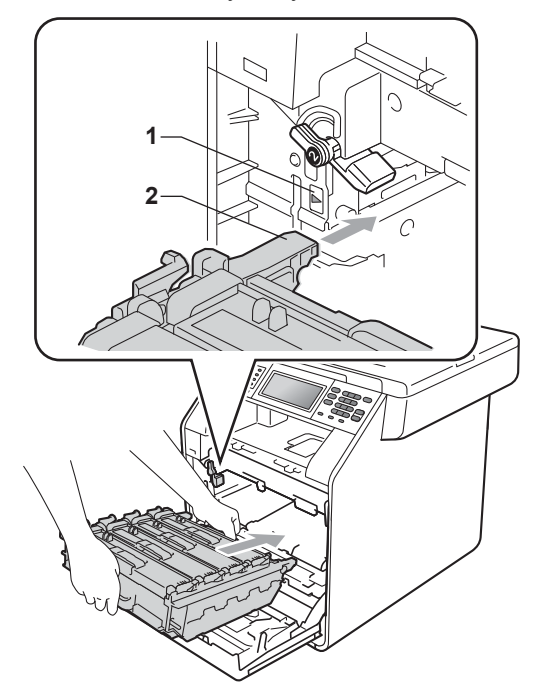

- 12
- Yeşil kilit kolunu (1) saat yönünde kilit konumuna çevirin.

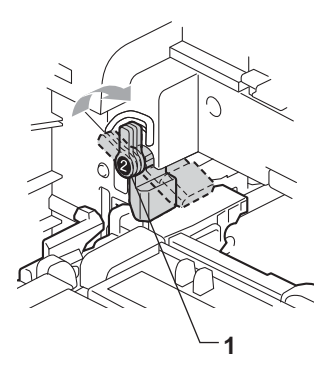

13 Drum ünitesini duruncaya kadar içeri itin.

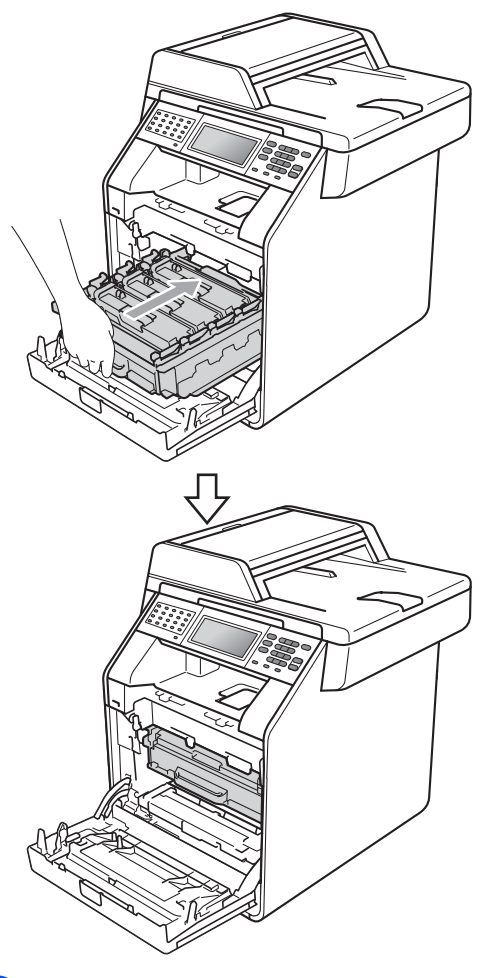

14 Makinenin ön kapağını kapatın.

# Makineyi Temizleme ve Kontrol etme

Makinenin içini ve dışını düzenli olarak, kuru ve tiftik içermeyen bir bezle temizleyin. Toner kartuşunu veya drum ünitesini değiştirirken, makinenin içini mutlaka temizleyin. Basılı sayfalar toner ile lekelenmişse, makinenin içini kuru ve tiftik içermeyen bir bezle temizleyin.

# **UYARI**

Makinenin içini ya da dışını temizlemek için herhangi bir yanıcı madde, sprey ya da organik çözücü/sıvı içeren alkol ya da amonyak KULLANMAYIN. Aksi takdirde yangına veya elektrik çarpmasına neden olabilirsiniz.

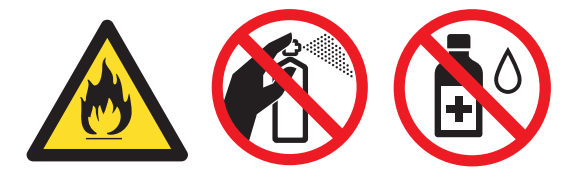

Toner solumamaya dikkat edin.

# \rm 🕈 ÖNEMLİ

Nötr deterjan kullanın. Tiner veya benzin gibi uçucu sıvılarla temizlemek, makinenin yüzeyine hasar verecektir.

### Makinenin dışının temizlenmesi

- Makineyi kapatın. Önce telefon hattı kablosunu çıkarın, sonra tüm kabloları çıkarın, sonra da güç kablosunu elektrik prizinden çekin.
- 2 Kağıt çekmecesini çekerek makineden tamamen çıkarın.

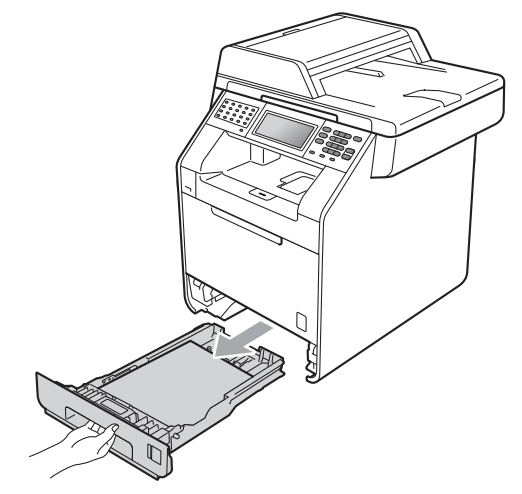

Tozu temizlemek için makinenin dışını kuru, lif bırakmayan yumuşak bir bezle silin.

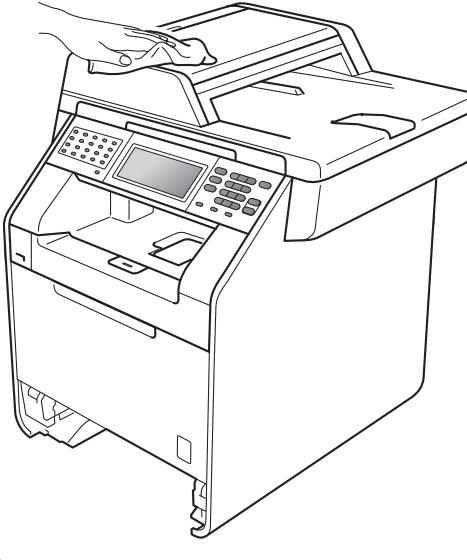

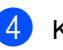

Kağıt çekmecesindeki kağıtları çıkarın.

5 Tozu temizlemek için kağıt çekmecesin içini ve dışını kuru, lif bırakmayan yumuşak bir bezle silin.

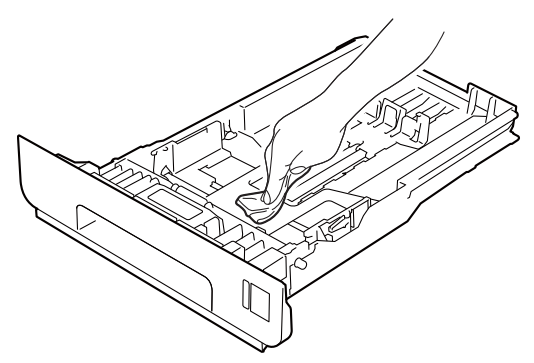

- 6 Kağıtları yeniden yerleştirin ve kağıt çekmecesini makineye geri takın.
- Önce makinenin güç kablosunu elektrik prizine takın, tüm kabloları bağlayın ve sonra telefon hat kablosunu bağlayın. Makineyi açın.

## Tarayıcı camını temizleme

- Makineyi kapatın. Önce telefon hattı kablosunu çıkarın, sonra tüm kabloları çıkarın, sonra da güç kablosunu elektrik prizinden çekin.
- 2 ADF doküman desteğini (1) paketinden çıkarın ve sonra ADF kapağını (2) açın. Suyla nemlendirilmiş yumuşak, lif bırakmayan bir bezle alttaki beyaz çubuğu (3) ve tarayıcı camı kayışını (4) temizleyin.

ADF kapağını kapatın (2) ve ADF doküman desteğini katlayın (1).

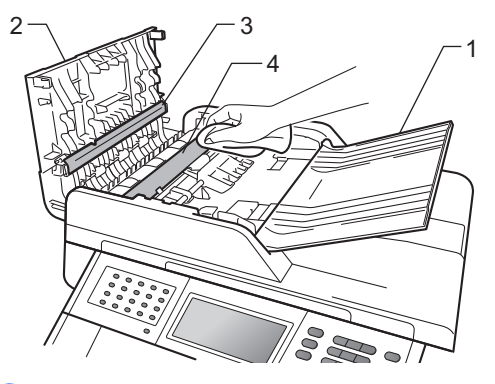

Belge kapağını kaldırın (1). Yumuşak, lif bırakmayan suyla nemlendirilmiş bir bezle altındaki beyaz plastik yüzeyi (2) ve altındaki tarayıcı camını (3) temizleyin.

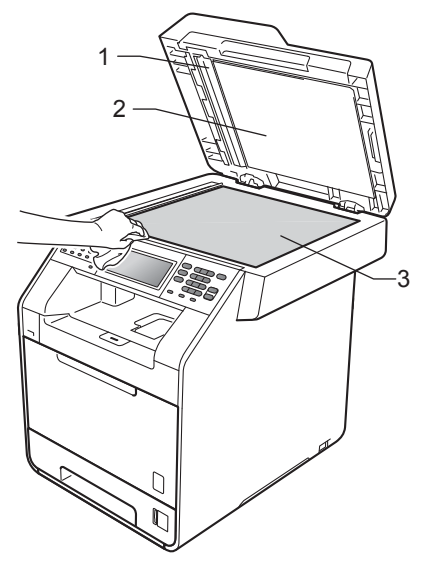

4 ADF ünitesinde, yumuşak, lif bırakmayan suyla nemlendirilmiş bir bezle, beyaz çubuğu (1) ve altındaki tarayıcı camı şeridini (2) temizleyin.

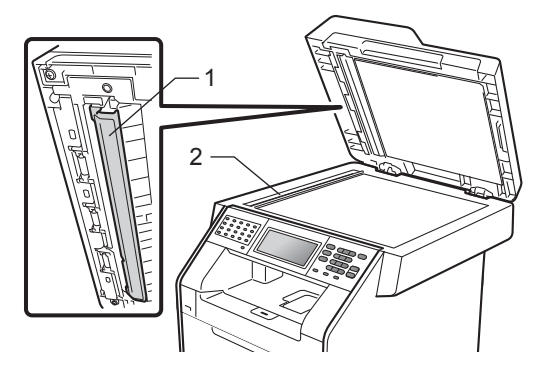

# 🖉 Not

Yumuşak, lif bırakmayan suyla nemlendirilmiş bir bezle tarayıcı camı ve cam şeridini temizlemenin yanı sıra, herhangi bir şey hissedip hissetmeyeceğinizi görmek için cam üzerinde parmak ucunuzu gezdirin. Kir veya kalıntı hissederseniz, o alana yoğunlaşarak camı yeniden temizleyin. Temizleme işlemini üç veya dört defa yinelemeniz gerekebilir. Sınamak için her temizlikten sonra bir kopya alın.

5 Önce makinenin güç kablosunu elektrik prizine takın, tüm kabloları bağlayın ve sonra telefon hat kablosunu bağlayın. Makineyi açın.

### Lazer tarayıcı pencerelerini temizleme

- Makineyi kapatın. Önce telefon hattı kablosunu çıkarın, sonra tüm kabloları çıkarın, sonra da güç kablosunu elektrik prizinden çekin.
- Ön kapak açma düğmesine basın ve sonra ön kapağı açın.

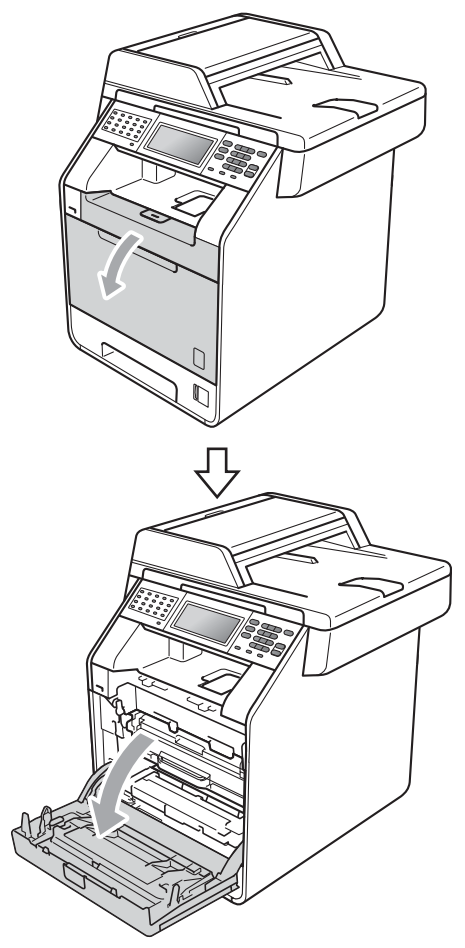

Orum ünitesinin yeşil kolunu tutun. Drum ünitesini duruncaya kadar dışarı çekin.

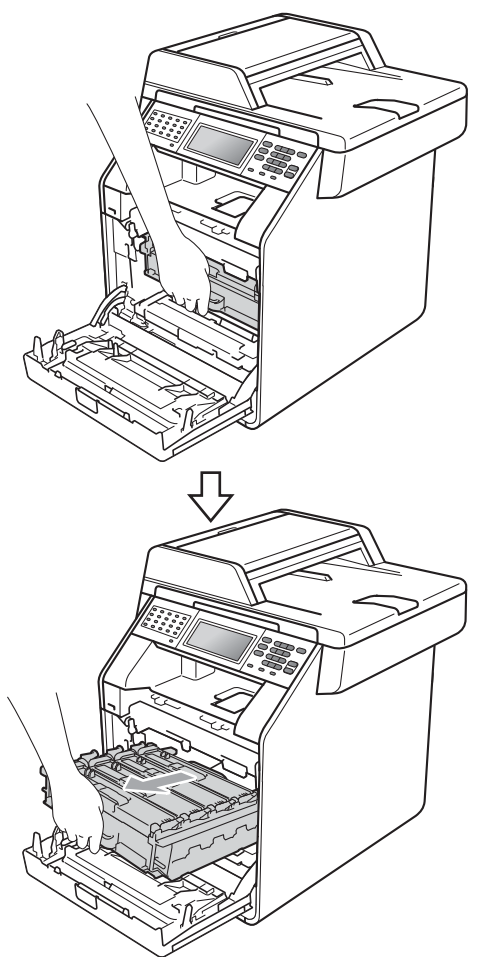

4 Makinenin solundaki yeşil kilit kolunu (1) saat yönünün tersine bırakma konumuna çevirin. Drum ünitesinin yeşil kollarını tutun, drum ünitesinin ön tarafını kaldırın ve makineden çıkarın.

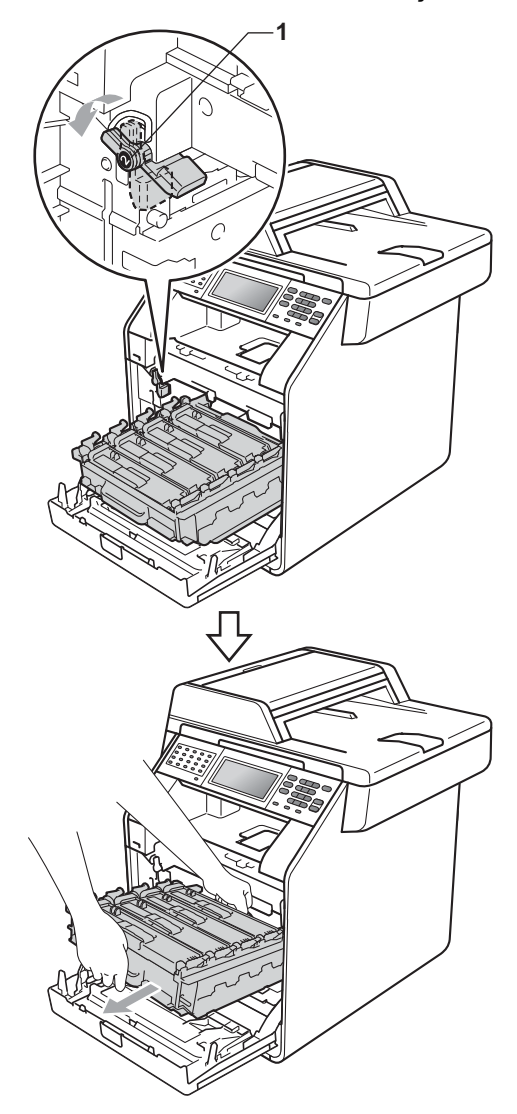
## • ÖNEMLİ

- Yanlışlıkla toner dökülmesi veya dağılması olabileceğinden drum ünitesi ve/veya toner kartuşu temiz, düz bir yüzeye koymanızı, altlarına da daha sonra atabileceğiniz bir kağıt veya bez yerleştirmenizi tavsiye ederiz.
- Makinenin statik elektrikten zarar görmesini engellemek için, şekilde gösterilen elektrotlara DOKUNMAYIN.

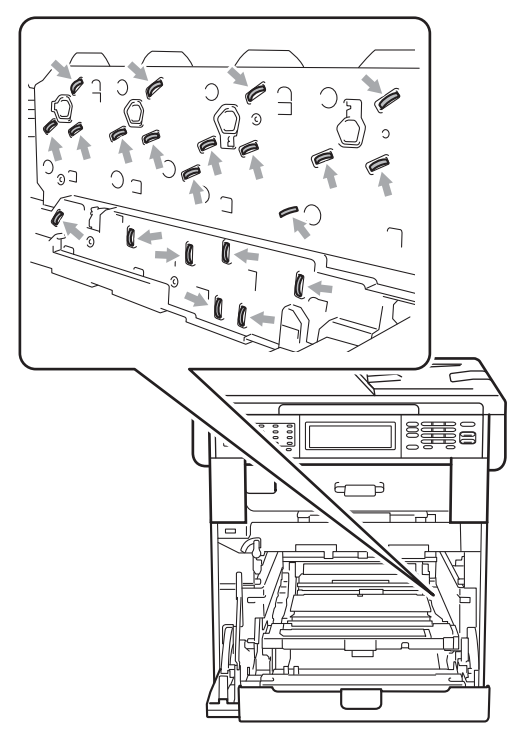

 Taşırken drum ünitesinin yeşil kollarından tutun. Drum ünitesinin yan taraflarından TUTMAYIN. 5 Dört tarayıcı penceresini (1) kuru, lif bırakmayan bir bezle silin.

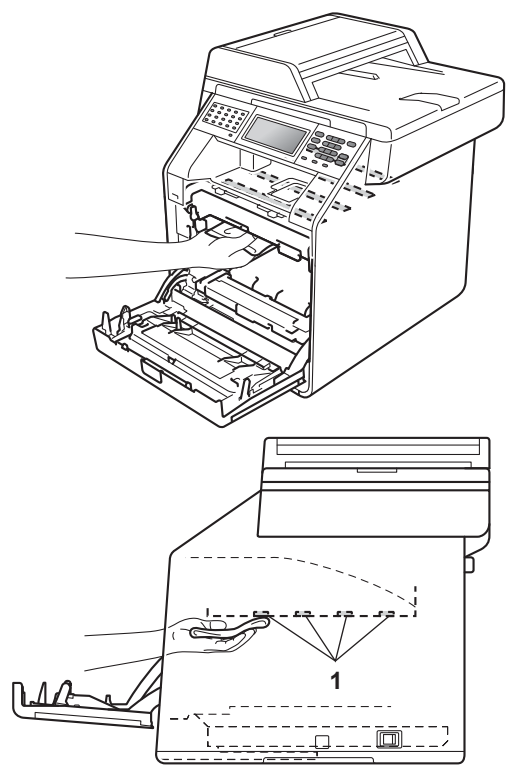

6 Yeşil kilit kolunun (1) şekilde gösterildiği gibi bırakma konumunda olduğundan emin olun.

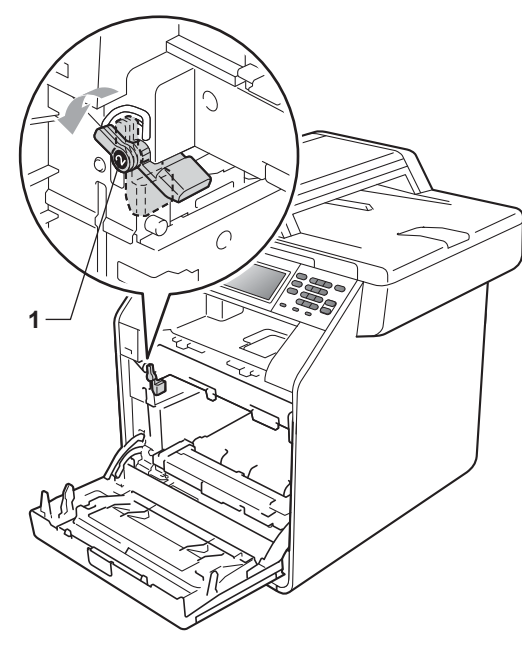

7 Drum ünitesinin kılavuz uçlarını (2) makinenin her iki tarafındaki > işaretleriyle (1) eşleştirin, sonra yavaşça drum ünitesini yeşil kilit kolda duruncaya kadar makineye kaydırın.

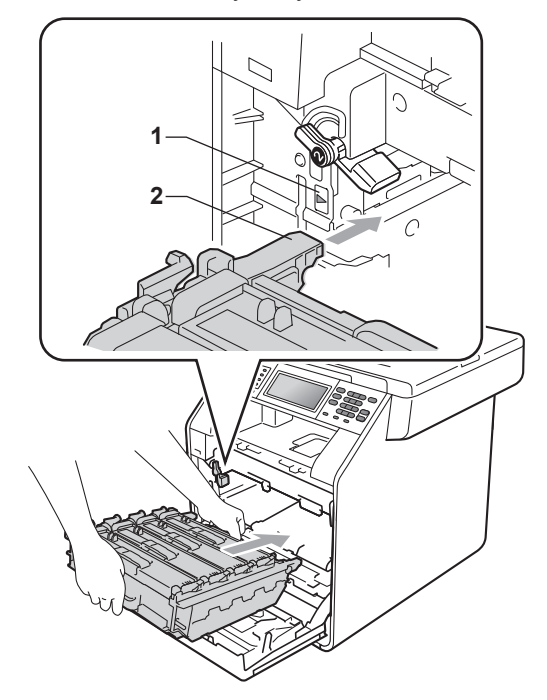

8 Yeşil kilit kolunu (1) saat yönünde kilit konumuna çevirin.

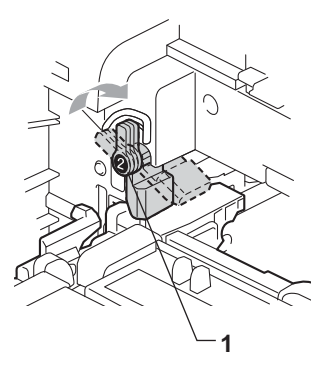

9 Drum ünitesini duruncaya kadar içeri itin.

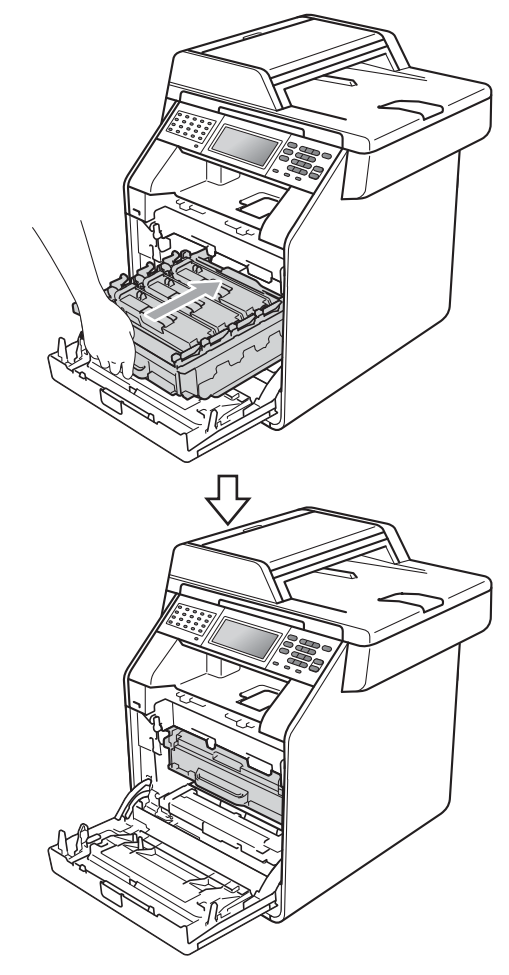

10 Makinenin ön kapağını kapatın.

1 Önce makinenin güç kablosunu elektrik prizine takın, tüm kabloları bağlayın ve sonra telefon hat kablosunu bağlayın. Makineyi açın.

## Korona telleri temizleme

Baskı kalitesi sorunlarınız varsa, dört korona teli aşağıdaki gibi temizleyin:

Ön kapak açma düğmesine basın ve sonra ön kapağı açın.

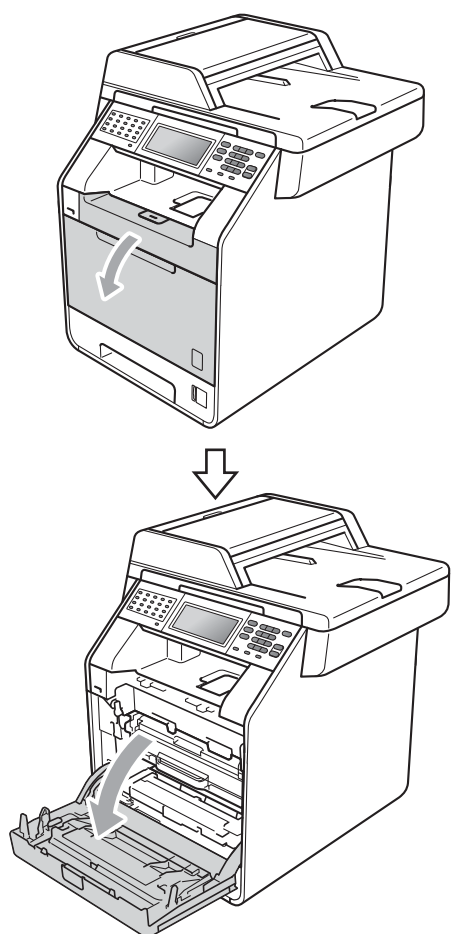

2 Drum ünitesinin yeşil kolunu tutun. Drum ünitesini duruncaya kadar dışarı çekin.

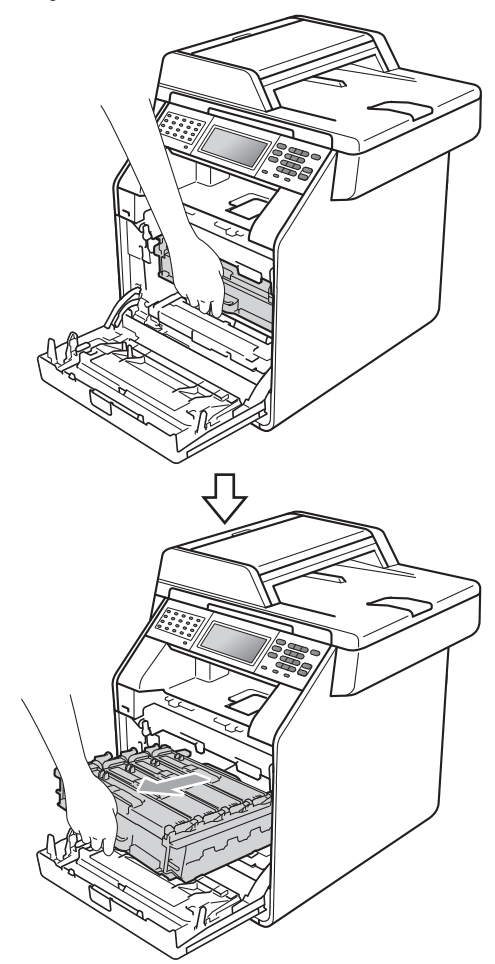

3 Toner kartuşun tutamağını tutun ve kilidini açmak için yavaşça makineye doğru itin. Sonra, drum ünitesinden dışarı çekin. Bunu tüm toner kartuşlar için tekrarlayın.

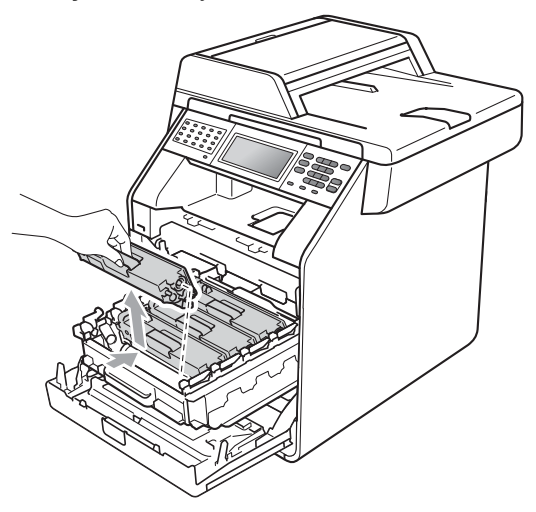

4 Korona teli kapağının mandallarını serbest bırakmak için çekin (1) ve sonra kapağı açın.

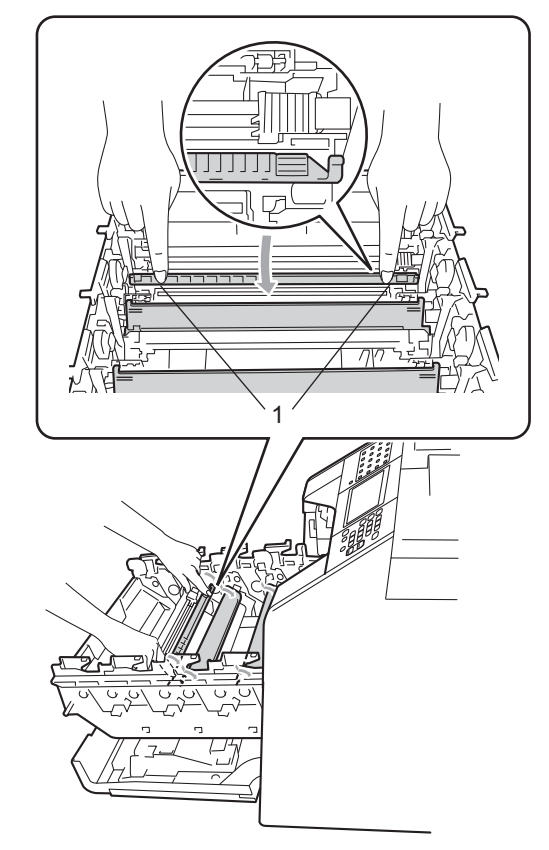

5 Yeşil çıkıntıları birkaç defa sağdan sola ve soldan sağa hafifçe kaydırarak drum ünitesi içindeki korona telleri temizleyin.

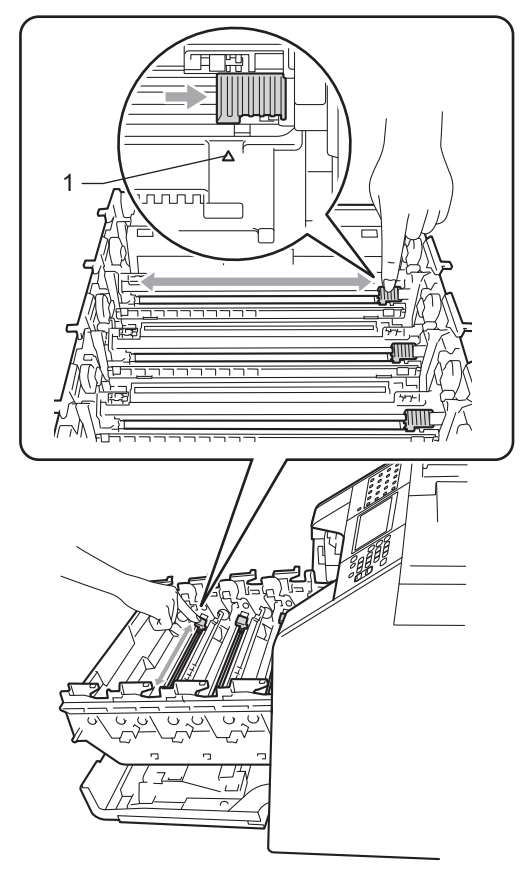

 Kalan üç korona telini temizlemek için 4

ila 6 no'lu adımları tekrarlayın.

Korona teli kapağını kapatın.

6

🖉 Not

Çıkıntıyı normal konumuna geri döndürdüğünüzden emin olun (▲) (1). Aksi halde, yazdırılan sayfalarda dikey şerit olabilir.

103

8 Toner kartuşun tutamağını tutun ve toner kartuşu drum ünitesine kaydırın, sonra yerine oturduğunu duyuncaya kadar yavaşça kendinize doğru itin. Toner kartuşun rengiyle drum ünitesindeki renk etiketinin örtüşmesine dikkat edin. Bunu tüm toner kartuşlar için tekrarlayın.

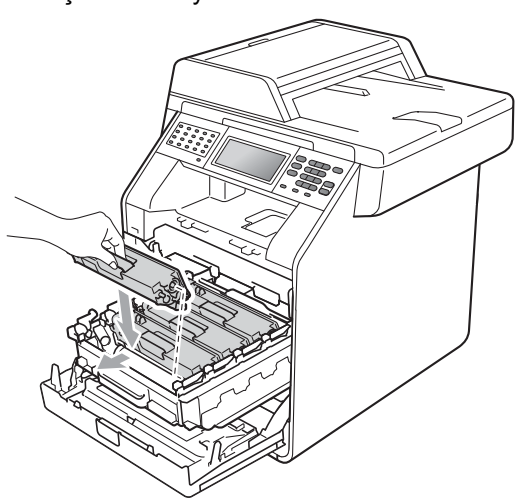

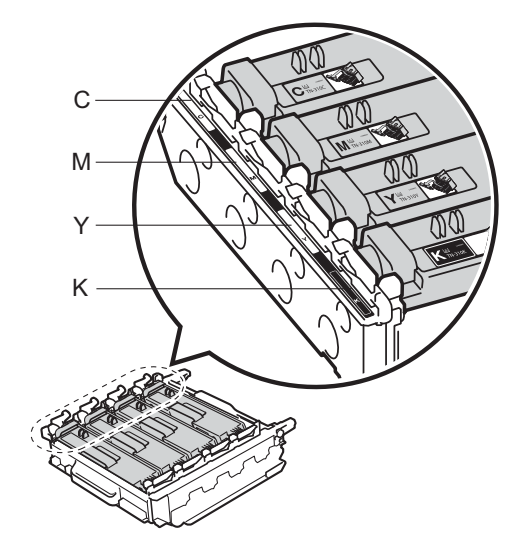

C - Cyan M - Magenta Y - Sarı K - Siyah

9 Drum ünitesini duruncaya kadar içeri itin.

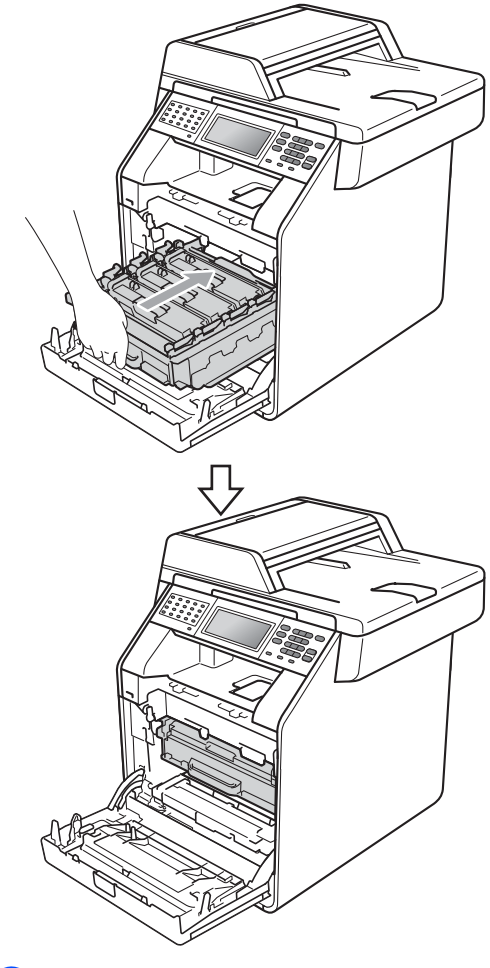

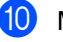

10 Makinenin ön kapağını kapatın.

## Drum ünitesini temizleme

Çıktınızda 94 mm'lik aralıklarla renkli noktalar varsa, bu sorunu çözmek için aşağıdaki adımları izleyin.

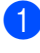

1 Makinenin Hazır modunda olduğuna emin olun.

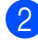

- 2 MENÜ tuşuna basın.
- 3 ▲ veya ▼ tuşuna basarak Baskı Raporlrı **öğesini** görüntüleyin. Baskı Raporlrı tuşuna basın.
- 4 veya ▼ tuşuna basarak Drum Nokta Baskı Öğesini görüntüleyin. Drum Nokta Baskı tuşuna basın.
- 5 Makinede Başlat'a basın görüntülenecektir. Mono Başlat veya Renkli Başlat tuşuna basın.
- 6 Makine Drum Nokta deneme baskısını yazdıracaktır. Sonra Durdur/Çık öğesine basın.
- 7 Makineyi kapatın. Önce telefon hattı kablosunu çıkarın, sonra tüm kabloları çıkarın, sonra da güç kablosunu elektrik prizinden çekin.

8 Ön kapak açma düğmesine basın ve sonra ön kapağı açın.

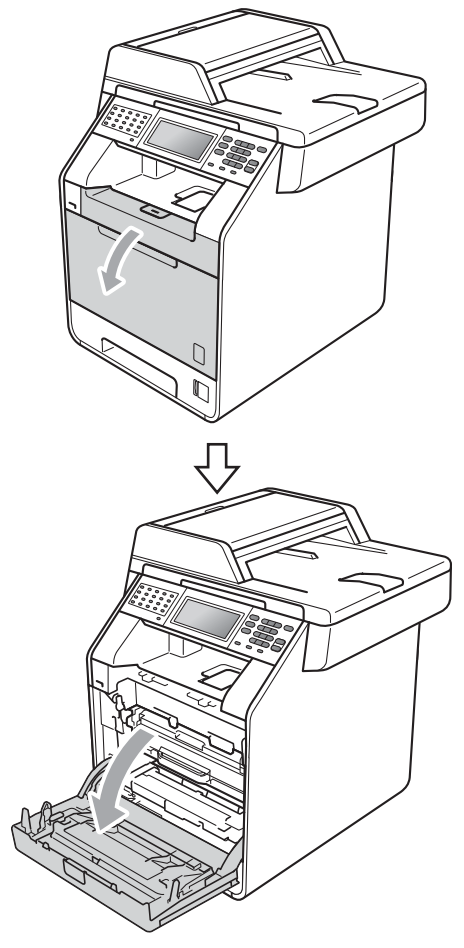

9 Drum ünitesinin yeşil kolunu tutun. Drum ünitesini duruncaya kadar dışarı çekin.

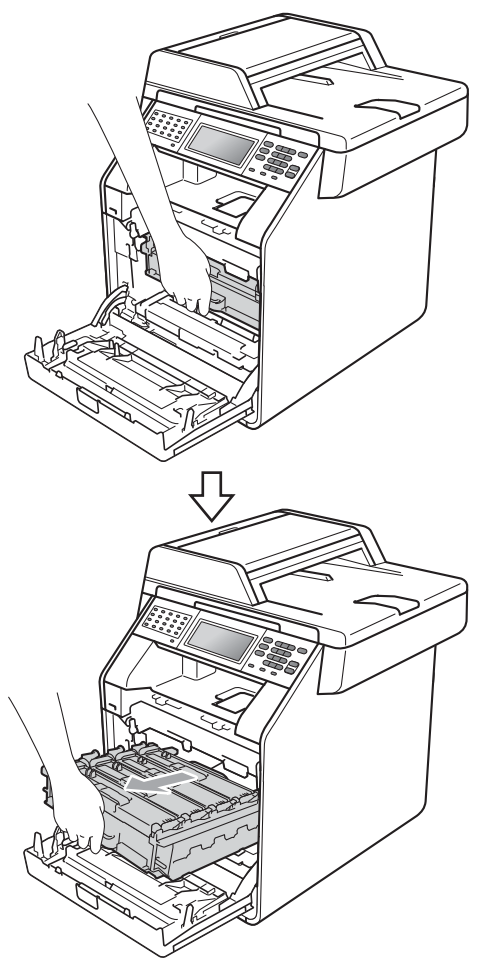

Makinenin solundaki yeşil kilit kolunu (1) saat yönünün tersine bırakma konumuna çevirin. Drum ünitesinin yeşil kollarını tutun, drum ünitesinin ön tarafını kaldırın ve makineden çıkarın.

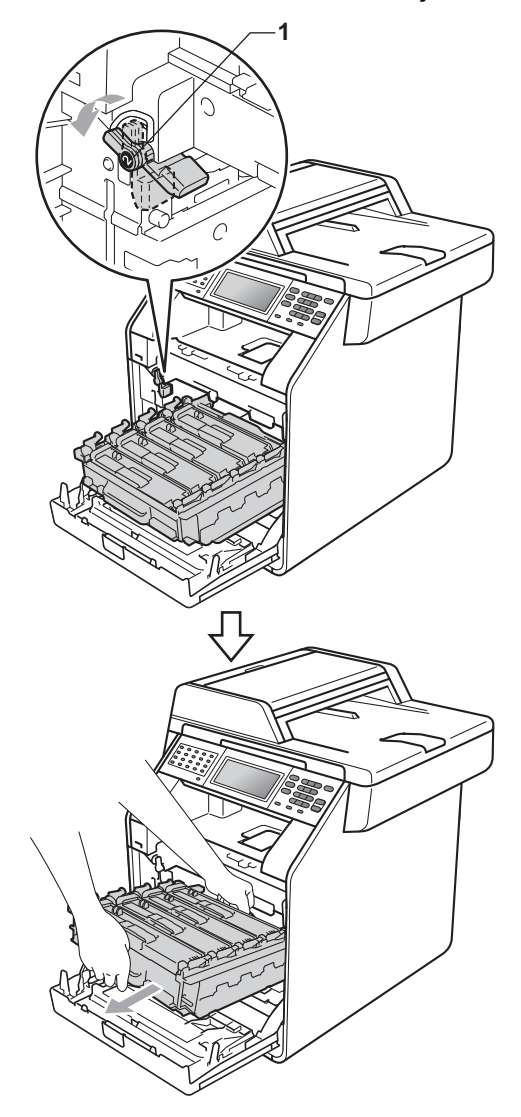

## • ÖNEMLİ

- Yanlışlıkla toner dökülmesi veya dağılması olabileceğinden drum ünitesi ve/veya toner kartuşu temiz, düz bir yüzeye koymanızı, altlarına da daha sonra atabileceğiniz bir kağıt veya bez yerleştirmenizi tavsiye ederiz.
- Makinenin statik elektrikten zarar görmesini engellemek için, şekilde gösterilen elektrotlara DOKUNMAYIN.

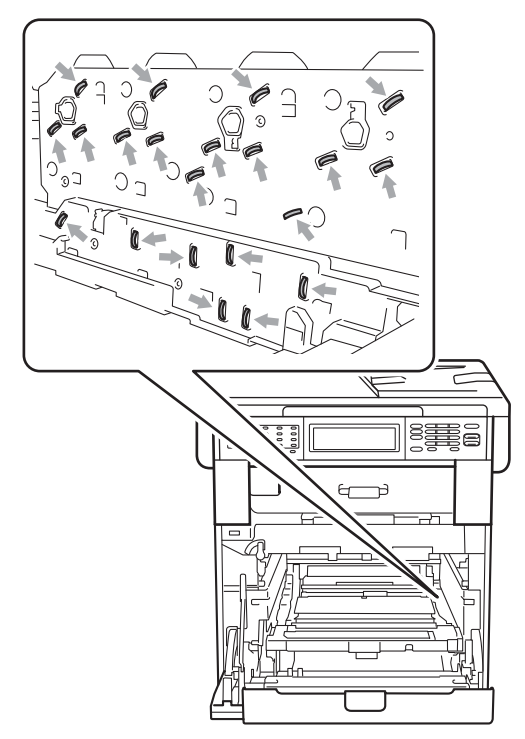

 Taşırken drum ünitesinin yeşil kollarından tutun. Drum ünitesinin yan taraflarından TUTMAYIN. 1 Toner kartuşun tutamağını tutun ve kilidini açmak için yavaşça itin. Sonra, drum ünitesinden dışarı çekin. Bunu tüm toner kartuşlar için tekrarlayın.

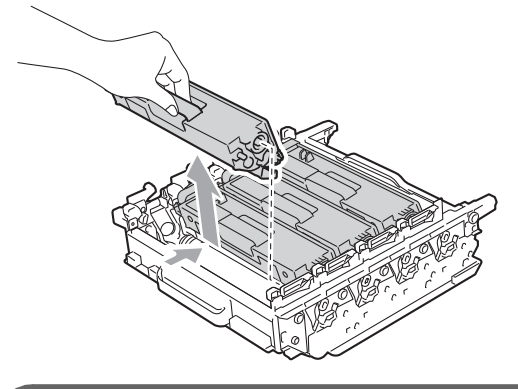

ONEMLI

Yazdırma kalitesi sorunlarını önlemek için şekillerde gösterilen gölgeli parçalara DOKUNMAYIN.

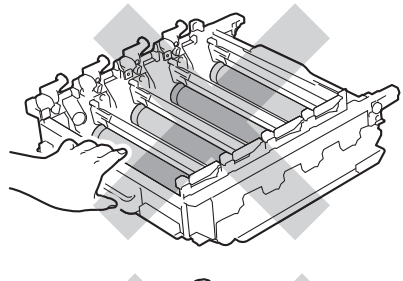

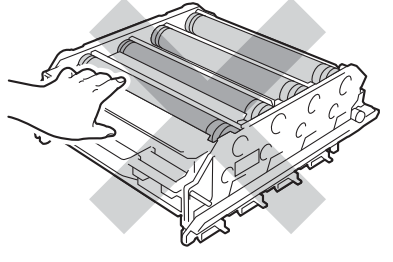

A

Yeşil kollardan tutarak drum ünitesini ters çevirin. Drum ünitesi dişlilerinin (1) sol tarafta olduğundan emin olun.

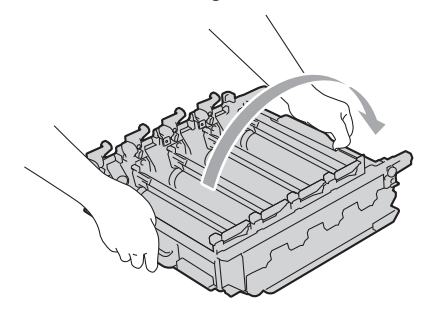

 $\sqrt{1}$ 

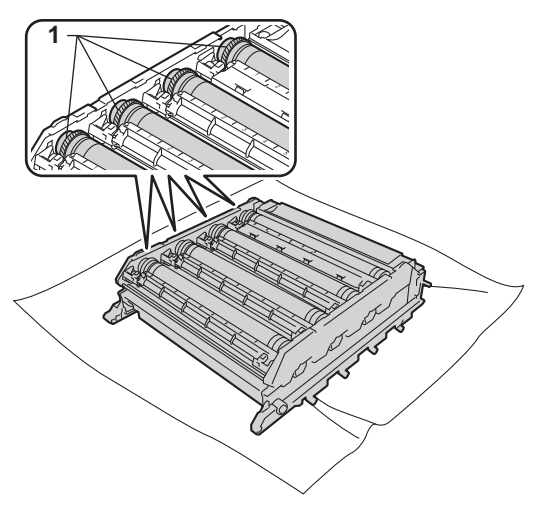

- Aşağıdaki bilgilerin drum nokta kontrol sayfasından olduğunu unutmayın:
  - Nokta rengi

Örneğin, cyan drumdaki bir işaret kontrol noktasında cyan bir nokta üretir.

Nokta konumu

Noktanın yazdırılan hangi sütunlarda görüneceğini not edin.

Sorunlu renkli drumda, işareti bulmak için drum makarasının yanındaki numaralı işaretleyicileri kullanın. Örneğin, kontrol sayfasında sütun 2'deki cyan bir nokta, "2" bölgesindeki cyan drumda bir işaret olduğu anlamına gelir.

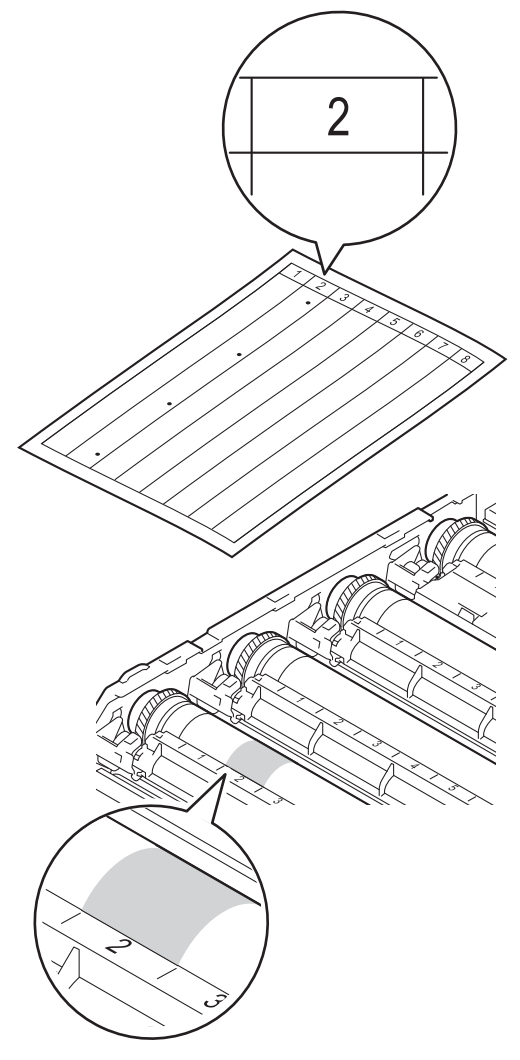

Şüpheli alanın yüzeyine bakarken drum ünitesi dişlisini kendinize doğru elinizle çevirin.

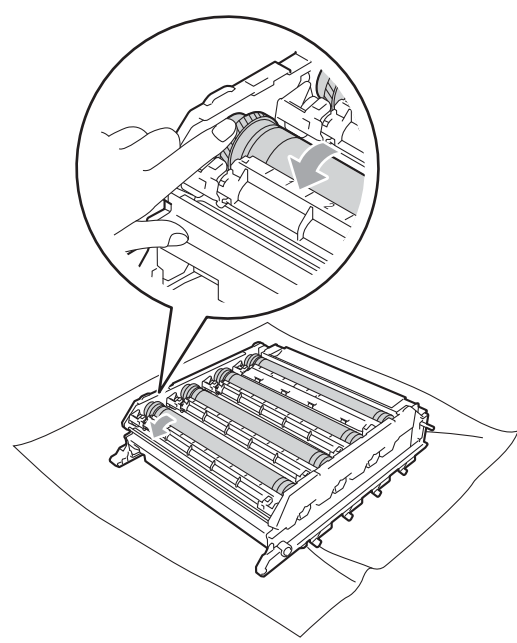

Drum üzerindeki işaretin drum nokta kontrol sayfasıyla örtüştüğünü bulduğunuzda, yüzeydeki toz veya kağıt tozu çıkıncaya kadar drum yüzeyini yavaşça bir pamuklu bezle silin.

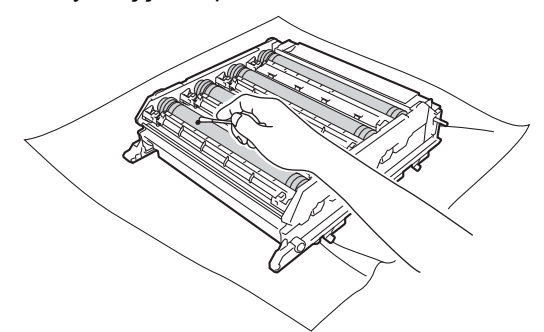

• ÖNEMLİ

lşığa duyarlı drum'ın yüzeyini keskin bir nesneyle veya herhangi bir sıvıyla TEMİZLEMEYİN.

Yeşil kollardan tutarak drum ünitesini ters çevirin.

18 Toner kartuşun tutamağını tutun ve toner kartuşu drum ünitesine kaydırın, sonra yerine oturduğunu duyuncaya kadar yavaşça kendinize doğru itin. Toner kartuşun rengiyle drum ünitesindeki renk etiketinin örtüşmesine dikkat edin. Bunu tüm toner kartuşlar için tekrarlayın.

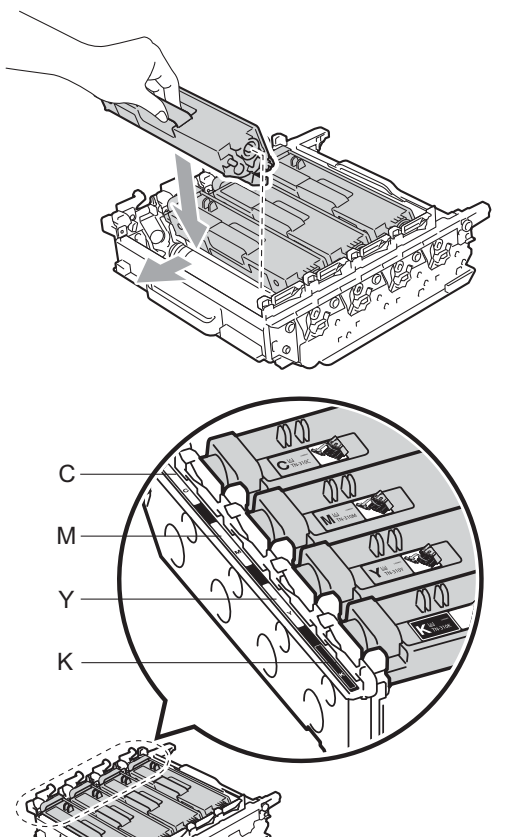

C - Cyan Y - Sarı M - Magenta K - Siyah 19 Yeşil kilit kolunun (1) şekilde gösterildiği gibi bırakma konumunda olduğundan emin olun.

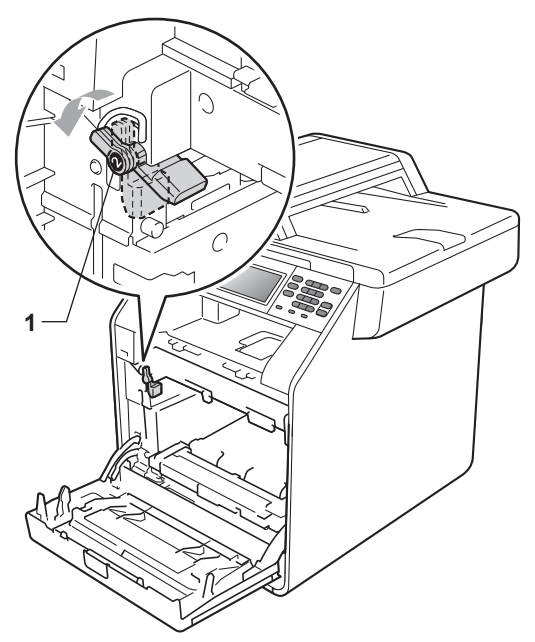

Drum ünitesinin kılavuz uçlarını (2) makinenin her iki tarafındaki > işaretleriyle (1) eşleştirin, sonra yavaşça drum ünitesini yeşil kilit kolda duruncaya kadar makineye kaydırın.

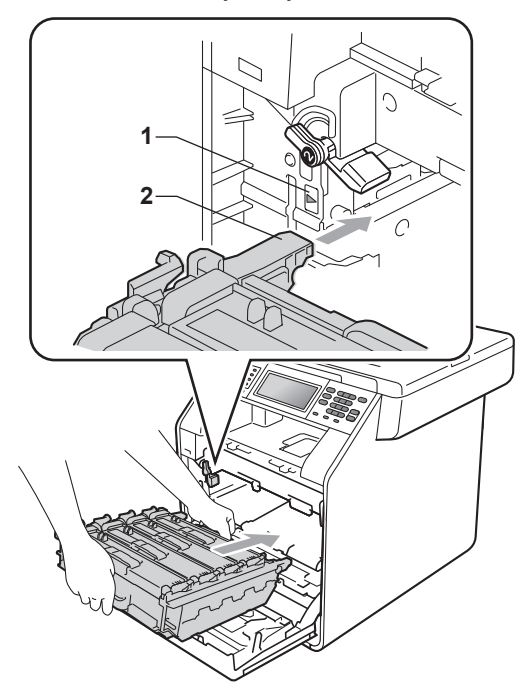

21 Yeşil kilit kolunu (1) saat yönünde kilit konumuna çevirin.

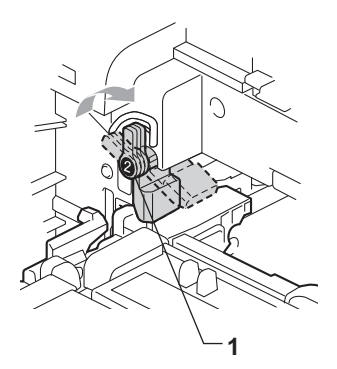

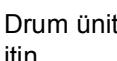

22 Drum ünitesini duruncaya kadar içeri itin.

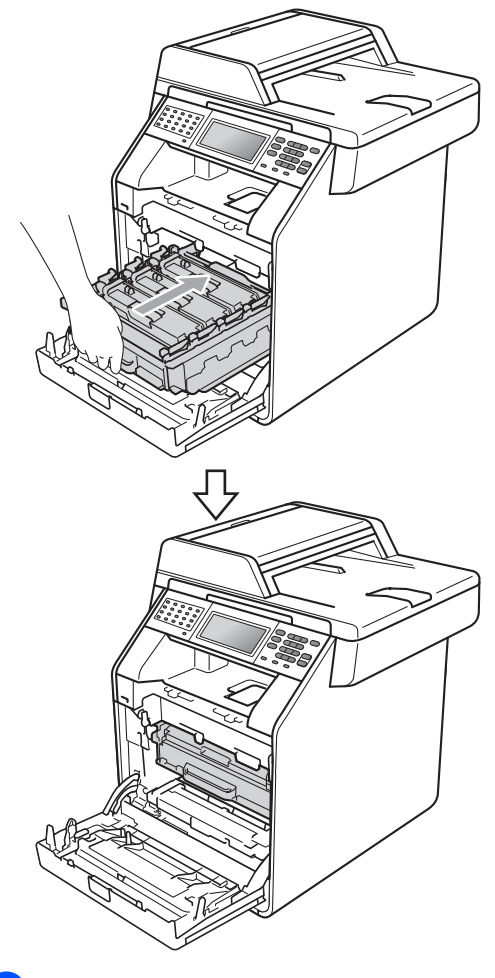

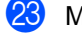

Makinenin ön kapağını kapatın.

24 Önce makinenin güç kablosunu elektrik prizine takın, tüm kabloları bağlayın ve sonra telefon hat kablosunu bağlayın. Makineyi açın.

#### Kağıt alma makaralarının temizlenmesi

Kağıt beslemesinde sorun yaşıyorsanız, kağıt alma makaralarını aşağıdaki şekilde temizleyin:

1 Makineyi kapatın. Makinenin güç kablosunu elektrik prizinden çekin.

2

Kağıt çekmecesini çekerek makineden tamamen çıkarın.

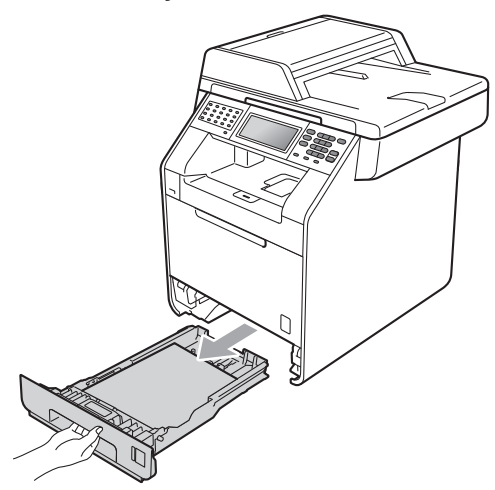

3) Ilık suya batırılmış tiftik içermeyen bir bezi iyice sıkın ve sonra kağıt çekmecesinin ayıraç pedini (1) temizleyerek tozları alın.

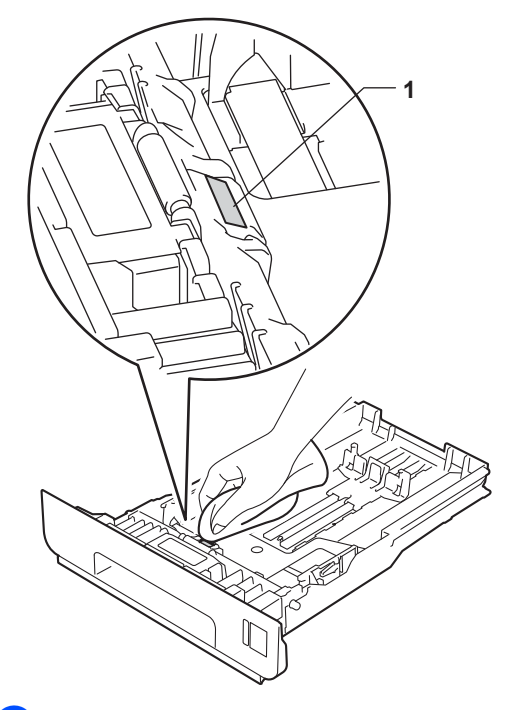

Tozunu almak için makinenin içerisindeki iki kağıt alma makarasını (1) silin.

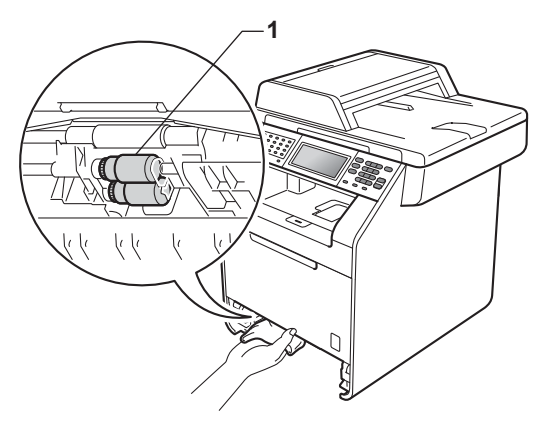

- 5 Kağıt çekmecesini makineye geri takın.
- 6 Makinenin güç kablosunu elektrik prizine geri takın. Makineyi açın.

#### Kalibrasyon

Her bir renk için çıktı yoğunluğu, sıcaklık ve nem gibi makinenin ortam değişkenleri tarafından belirlenir. Kalibrasyon sayesinde renk yoğunluğunu iyileştirebilirsiniz.

- MENÜ tuşuna basın.

▲ veya ▼ tuşuna basarak Yazıcı öğesini görüntüleyin. Yazıcı tuşuna basın.

- 3 ▲ veya ▼ tuşuna basarak Kalibrasyon öğesini görüntüleyin. Kalibrasyon tuşuna basın.
- Kalibre Et **tuşuna basın**.
- 5 Makinede Kalibre Et? görüntülenecektir. Onaylamak için Evet öğesine basın.
- 6 Makinede Tamamlandı görüntülenecektir.
- Durdur/Çık tuşuna basın.

Kalibrasyon parametrelerini fabrika değerlerine geri döndürebilirsiniz.

- 1 MENÜ tuşuna basın.
  - - ▲ veya V tuşuna basarak Yazıcı öğesini görüntüleyin. Yazıcı tuşuna basın.
- 3 ▲ veya ▼ tuşuna basarak Kalibrasyon öğesini görüntüleyin. Kalibrasyon **tuşuna basın**.
- 4 Sıfırla tuşuna basın.
- 5 Makinede Sıfırla? görüntülenecektir. Onaylamak için Evet öğesine basın.
- 6 Makinede Tamamlandı görüntülenecektir.

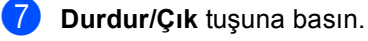

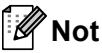

- Bir hata mesajı görüntülenirse, Mono Başlat veya Renkli Başlat tuşuna basın ve tekrar deneyin. (Daha fazla bilgi için bkz. *Hata ve bakım mesajları* sayfa 115.)
- Windows<sup>®</sup> yazıcı sürücüsünü kullanarak yazdırıyorsanız, hem Kalibrasyon Verisini Kullan hem de Cihaz Verilerini Otomatik Al açıkken sürücü kalibrasyon verilerini otomatik olarak alacaktır. Varsayılan ayarlar açıktır. (Bkz. Yazılım Kullanıcı Kılavuzu içindeki Gelişmiş sekmesi.)
- Macintosh yazıcı sürücüsünü kullanarak yazdırma yaparsanız, kalibrasyon işlemini Status Monitor kullanarak gerçekleştirmelisiniz. Status Monitor öğesini açtığınızda, Kontrol menüsünden Renk Kalibrasyonu'nu seçin. (Bkz. Yazılım Kullanıcı Kılavuzu içindeki Status Monitor. Status Monitor açıkken, menü çubuğundan Control / Color Calibration (Kontrol / Renk Kalibrasyonu) öğesini seçin.)

#### **Otomatik Kayıt**

#### Kayıt

Renkli alanların veya görüntülerin kenarlarında cyan, magenta veya sarı lekeler varsa, bu sorunu çözmek için otomatik kayıt özelliğini kullanabilirsiniz.

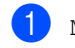

MENÜ tuşuna basın.

- ▲ veya ▼ tuşuna basarak Yazıcı öğesini görüntüleyin. Yazıcı tuşuna basın.
- 3 ▲ veya ▼ tuşuna basarak Otomatik Kayıt öğesini görüntüleyin. Otomatik Kayıt tuşuna basın.
- 4 Makinede Kayıt? görüntülenecektir. Evet tuşuna basın.
- 5 Makinede Tamamlandı görüntülenecektir.
- 6 Durdur/Çık tuşuna basın.

#### Manuel Kayıt

Otomatik kayıttan sonra renkler hala yanlış gözüküyorsa, manuel kayıt gerçekleştirmeniz gerekir.

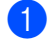

MENÜ tusuna basın.

- 2 ▲ veya ▼ tuşuna basarak Yazıcı öğesini görüntüleyin. Yazıcı tuşuna basın.
- 3 ▲ veya ▼ tuşuna basarak Manuel Kayıt öğesini görüntüleyin. Manuel Kayıt tuşuna basın.
- 4 Baskı Grafiği **tuşuna basın**.
- Mono Başlat veya Renkli Başlat tuşuna basın.
- 6 Makine kayıt çizelgesini yazdırmayı tamamladığında, rengi manuel olarak düzeltmek için Kayıt Ayarla tuşuna basın.
- 7 Grafikte 1 Macenta Sol ile başlayarak hangi renk çubuğunun en düzgün baskı yoğunluğuna sahip olduğunu kontrol edin. 1 Macenta Sol öğesine basın ve gerekirse daha fazla numara görüntülemek için ∢ veya ► öğesini kullanarak Dokunmatik Ekrandaki numarayı seçin.

2 Cyan Sol, 3 Sarı Sol, 4, 5, 6 - 9 için tekrarlayın.

8 Numaraları girmeyi bitirdiyseniz OK öğesine basın.

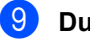

9 Durdur/Çık tuşuna basın.

## Sıklık (Renk Düzeltme)

Renk düzenlemenin (Renk Kalibrasyonu ve Otomatik Kayıt) ne sıklıkta gerçekleşeceğini ayarlayabilirsiniz. Varsayılan ayar Normal'dir. Renk düzeltme işlemi bir miktar toner tüketir.

MENÜ tuşuna basın. ▲ veya ▼ tuşuna basarak Yazıcı öğesini görüntüleyin. Yazıcı tuşuna basın. 3 🔺 veya ▼ tuşuna basarak Frekans öğesini görüntüleyin. Frekans **tuşuna basın**. 4 Normal, Düşük veya Kapalı öğesine basın. Durdur/Çık tuşuna basın.

**Sorun giderme** 

# Hata ve bakım mesajları

Karmaşık tüm ofis ürünlerinde olduğu üzere, hatalar ortaya çıkabilir veya sarf malzemelerinin değiştirilmesi gerekebilir. Bu durumda, makineniz hatayı veya gerekli düzenli bakımı tanımlar ve uygun mesajı gösterir. En sık karşılaşılan hata ve bakım mesajları aşağıda verilmiştir.

Hataların çoğunu kendiniz silebilir ve düzenli bakım mesajlarını kendi başınıza uygulayabilirsiniz. Daha fazla yardıma ihtiyacınız varsa, Brother Solutions Center en son SSS'leri ve sorun giderme ipuçlarını sunar:

| Hata Mesajı                  | Nedeni                                                                                             | Eylem                                                                                                    |
|------------------------------|----------------------------------------------------------------------------------------------------|----------------------------------------------------------------------------------------------------|
| Arkada Sıkışma               | Makinenin arkasında kağıt<br>sıkışmış.                                                             | (Bkz. Kağıt makinenin arkasında sıkışmış<br>sayfa 127.)                                                                                                    |
| AT Kutusunu<br>değiştir      | Atık toner kutusunu değiştirme<br>zamanı geldi.                                                    | Atık toner kutusunu değiştirin. (Bkz. Atık toner kutusunu değiştirme sayfa 88.)                                                                                                |
| Atık Toner Yok               | Atık toner kutusu düzgün takılmamış.                                                               | Atık toner kutusunu tekrar takın. (Bkz. Atık toner kutusunu değiştirme sayfa 88.)                                                                                              |
| Bağlantı Hatası              | Yoklamalı Bekleme modunda<br>olmayan bir faks makinesini<br>yoklamaya çalıştınız.                  | Diğer faks makinesinin yoklama ayarını<br>kontrol edin.                                                                                                    |
| Bağlantı kesildi             | Diğer kişi veya diğer kişinin faks<br>makinesi aramayı durdurdu.                                   | Yeniden göndermeyi veya almayı deneyin.                                                                                                    |
| Baskı Yapılamıyor            | Makinede mekanik bir sorun                                                                         | Aşağıdakilerden birini yapın:                                                                                                    |
| XX                           | var.                                                                                               | Makineyi kapatın, birkaç dakika bekleyin<br>ve sonra yeniden açın. (Bkz. Fakslarınızı<br>veya Faks Faaliyet raporunu aktarma<br>sayfa 121.)                                    |
|                              |                                                                                                    | <ul> <li>Sorun devam ederse, Brother saticinizla<br/>temas kurun.</li> </ul>                                                                                                   |
| Boyut Hatası Çift<br>Taraflı | Yazıcı sürücüsünde tanımlanan<br>kağıt boyutu otomatik çift taraflı<br>yazdırma için kullanılamaz. | <b>Mono Başlat</b> veya <b>Renkli Başlat</b> tuşuna<br>basın. Çift taraflı tepsi tarafından desteklenen<br>bir kağıt boyutu seçin. (Bkz. <i>Baskı malzemesi</i><br>sayfa 195.) |
| Boyut uyumsuz                | Çekmecedeki kağıt doğru<br>boyutta değil.                                                          | Çekmeceye doğru boyutta kağıt yerleştirin ve<br>"Kağıt Boyutu"nu (MENÜ, Genel Ayarlar,<br>Çekmece Ayarı) ayarlayın.<br>(Bkz. Kağıt Boyutu ve Türü sayfa 19.)                   |
| Çekmece 1'de<br>Sıkışma      | Makinenin kağıt çekmecesinde<br>kağıt sıkışmış.                                                    | (Bkz. Kağıt, kağıt çekmecesi 1 veya kağıt<br>çekmecesi 2'de sıkışmış sayfa 125.)                                                                                               |
| Çekmece 2'de<br>Sıkışma      |                                                                                                    |                                                                                                    |
| Çekmece Yok                  | LCD'de gösterilen kağıt<br>çekmecesi düzgün takılmadı.                                             | LCD'de gösterilen kağıt çekmecesini yeniden takın.                                                                                                    |

http://solutions.brother.com/ adresinden bizi ziyaret edin.

| Hata Mesajı                                                                     | Nedeni                                                                                                    | Eylem                                                                                                    |
|---------------------------------------------------------------------------------|----------------------------------------------------------------------------------------------------|----------------------------------------------------------------------------------------------------|
| Çift Taraflı<br>Etkin Değil<br>Kağıt yükleyin,<br>daha sonra<br>Başlat'a basın. | Kağıt çekmecesindeki kağıdın<br>boyutu kontrol panelinden veya<br>yazıcı sürücüsünden seçilen<br>kağıt boyutuyla eşleşse de<br>çekmecede ek, farklı boyutta bir<br>kağıda rastladığında makine<br>yazdırmayı durdurur. | Kağıt tepsisinin kontrol panelinde veya yazıcı<br>sürücüsünde yalnızca seçtiğiniz boyutta<br>kağıdı içerdiğinden emin olun, sonra<br><b>Mono Başlat</b> veya <b>Renkli Başlat</b> öğesine<br>basın. |
|                                                                                 | Makine kağıdın her iki yüzüne<br>de yazmayı tamamlamadan<br>kağıt çekmecesi çıkarıldı.                                                                                                    | Kağıt tepsisini yeniden takın ve <b>Mono Başlat</b><br>veya <b>Renkli Başlat</b> tuşuna basın.                                                                                                    |
| Çift Taraflı<br>Etkin Değil                                                     | Makinenin arkası tam olarak<br>kapatılmadı.                                                                                                    | Makinenin arka kapağını kapatın.                                                                                                    |
| Makınenin Arka<br>Kapağını kapatın.                                             |                                                                                                    |                                                                                                    |
| Çift Taraflı'da<br>Sıkışma                                                      | Kağıt, Kağıt Çekmecesi 1 veya fiskaj ünitesi altında sıkışmış.                                                                                                    | (Bkz. <i>Kağıt, kağıt çekmecesi 1 altında</i><br><i>sıkışmış</i> sayfa 132.)                                                                                                    |
| Çok Amaçlı<br>Çekmece'de<br>Sıkışma                                             | Makinenin ÇA çekmecesinde<br>kağıt sıkışmış.                                                                                                    | (Bkz. ÇA çekmecesinde kağıt sıkışmış<br>sayfa 124.)                                                                                                    |
| Çok Fazla Dosya                                                                 | USB Flash bellek sürücüsünde<br>çok fazla dosya kayıtlı.                                                                                                    | USB Flash bellek sürücüsündeki dosya<br>sayısını azaltın.                                                                                                    |
| DIMM Error                                                                      | DIMM doğru takılmamış.                                                                                                    | Makineyi kapatın ve DIMM'i çıkarın.                                                                                                    |
|                                                                                 | <ul> <li>DIMM arızalı.</li> <li>DIMM gereken özellikleri karşılamıyor.</li> </ul>                                                                                                    | <ul> <li>DIMM'in gereken özellikleri karşıladığını<br/>doğrulayın. (Gelişmiş Kullanim Kilavuzu,<br/>Ek B'deki Hafıza kartı konusuna bakın.)</li> </ul>                                              |
|                                                                                 |                                                                                                    | <ul> <li>DIMM'i tekrar, doğru şekilde takın. Birkaç<br/>saniye bekleyin, sonra tekrar açın.</li> </ul>                                                                                              |
|                                                                                 |                                                                                                    | Bu hata mesajı tekrar görünürse, DIMM'i<br>değiştirin. (Gelişmiş Kullanim Kilavuzu, Ek<br>B'deki Ek hafıza takma konusuna bakın.)                                                                   |
| Doküman Sıkışması                                                               | Belge düzgün yerleştirilmedi<br>veya beslenmedi ya da ADF'den<br>taranan belge çok uzun.                                                                                                    | Bkz. Belge sıkışmaları sayfa 122 veya<br>Otomatik doküman besleyiciyi (ADF)<br>kullanma sayfa 28.                                                                                                   |
| Dos. tkr adlandr                                                                | USB Flash bellek sürücüsünde<br>kaydetmeye çalıştığınız dosya<br>ile aynı ada sahip bir dosya<br>zaten var.                                                                                                    | USB Flash bellek sürücüsündeki dosyanın<br>adını veya kaydetmeye çalıştığınız dosyanın<br>adını değiştirin.                                                                                         |
| Drum Durdur                                                                     | Drum ünitesini değiştirme<br>zamanı geldi.                                                                                                    | Drum ünitesini değiştirin. (Bkz. Drum ünitesini değiştirme sayfa 76.)                                                                                                    |
| Drum Hatası                                                                     | Drum ünitesindeki korona telinin temizlenmesi gerekiyor.                                                                                                    | Drum ünitesindeki korona telini temizleyin.<br>(Bkz. <i>Korona telleri temizleme</i> sayfa 101.)                                                                                                    |
| Düşük Sıcaklık                                                                  | Oda sıcaklığı makinenin<br>çalışması için çok düşük.                                                                                                    | Makinenin çalışmasını sağlamak için oda sıcaklığını arıtırın.                                                                                                    |
| Erişim Hatası                                                                   | Veri işlenirken aygıt USB<br>doğrudan arabiriminden<br>çıkarıldı.                                                                                                    | <b>Durdur/Çık</b> tuşuna basın. Aygıtı yeniden<br>takın ve Doğrudan Yazdırma ile yazdırmayı<br>deneyin.                                                                                             |

| Hata Mesajı              | Nedeni                                                                                  | Eylem                                                                                                    |
|--------------------------|-----------------------------------------------------------------------------------------|----------------------------------------------------------------------------------------------------|
| Erişim Reddedil.         | Kullanmak istediğiniz işlev<br>Güvenli Fonksiyon Kilidi ile<br>kısıtlanmıştır.          | Güvenli Fonksiyon Kilidi Ayarlarınızı kontrol etmesi için yöneticinizle bağlantıya geçin.                                                                                                    |
| Fiksaj Ünitesi<br>Hatası | Fiskaj ünitesi sıcaklığı<br>belirlenen süre içinde belirtilen<br>sıcaklığa yükselmiyor. | Güç anahtarını kapatın, birkaç saniye<br>bekleyin ve yeniden açın. Makineyi 15 dakika<br>açık bırakın.                                                                                                    |
|                          | Fiksaj ünitesi çok sıcak.                                                               |                                                                                                    |
| Hafıza doldu             | Makinenin hafızası dolu.                                                                | Faks gönderme veya kopyalama işlemi<br>devam ediyor                                                                                                    |
|                          |                                                                                         | Aşağıdakilerden birini yapın:                                                                                                    |
|                          |                                                                                         | <ul> <li>Taranan sayfaları göndermek veya<br/>kopyalamak için Mono Başlat veya<br/>Renkli Başlat üzerine basın.</li> </ul>                                                                                                    |
|                          |                                                                                         | <ul> <li>Durdur/Çık üzerine basın ve devam<br/>etmekte olan diğer işlemler bitinceye<br/>kadar bekleyip yeniden deneyin.</li> </ul>                                                                                                    |
|                          |                                                                                         | Bellekten faksları temizleyin.                                                                                                    |
|                          |                                                                                         | Hafızanın %100 boşalması için hafızada<br>depolanan faksları yazdırın. Sonra,<br>hafızada başka faks depolanmaması için<br>Faks Depolama'yı kapatın. (Bkz. <i>Gelişmiş</i><br><i>Kullanim Kilavuzu, Bölüm 4</i> 'teki<br>Hafızadan faks yazdırma ve Gelişmiş<br>Kullanim Kilavuzu, Bölüm 4'teki Faks<br>Depolama.) |
|                          |                                                                                         | <ul> <li>Opsiyonel hafıza ekleyin. (Gelişmiş<br/>Kullanim Kilavuzu, Ek B'deki Hafıza kartı<br/>konusuna bakın.)</li> </ul>                                                                                                    |
|                          |                                                                                         | Yazdırma işlemi devam ediyor                                                                                                    |
|                          |                                                                                         | Aşağıdakilerden birini yapın:                                                                                                    |
|                          |                                                                                         | <ul> <li>Baskı kalitesini azaltın. (Bkz. Yazılım<br/>Kullanıcı Kılavuzu içindeki Temel<br/>sekmesi.)</li> </ul>                                                                                                    |
|                          |                                                                                         | <ul> <li>Bellekten faksları temizleyin. (Yukarıdaki<br/>açıklamaya bakın.)</li> </ul>                                                                                                    |
| İçerde Sıkışma           | Makine içerisinde kağıt<br>sıkışmış.                                                    | (Bkz. <i>Kağıt makinenin içine sıkışmış</i><br>sayfa 129.)                                                                                                    |
| İlet. Hatası             | Kötü telefon hattı kalitesi iletişim<br>hatasına neden olmuştur.                        | Faksı yeniden göndermeyi deneyin ya da<br>makineyi başka bir telefon hattına bağlamayı<br>deneyin. Sorun devam ederse, telefon<br>şirketinden hattınızı kontrol etmelerini isteyin.                                                                                                    |

| Hata Mesajı                                                                              | Nedeni                                                                                                    | Eylem                                                                                                    |
|------------------------------------------------------------------------------------------|----------------------------------------------------------------------------------------------------|----------------------------------------------------------------------------------------------------|
| İzin Yok                                                                                 | Yalnızca siyah beyaz baskı<br>alma izni olan bir Güvenli<br>Fonksiyon Kilidi Kimliği<br>kullanarak renkli baskı almaya<br>çalıştınız. Yazdırma işi iptal<br>edilecektir. | Güvenli Fonksiyon Kilidi Ayarlarınızı kontrol<br>etmesi için yöneticinizle bağlantıya geçin.                                                                                                    |
| Kağıt Yok                                                                                | Makinede kağıt bitti ya da kağıt<br>tepsiye düzgün yerleştirilmedi.                                                                                                    | Aşağıdakilerden birini yapın:                                                                                                    |
|                                                                                          |                                                                                                    | <ul> <li>Kağıt çekmecesine yeniden kağıt<br/>doldurun.</li> </ul>                                                                                                    |
|                                                                                          |                                                                                                    | Kağıdı çıkarıp yeniden yerleştirin.                                                                                                    |
|                                                                                          |                                                                                                    | <ul> <li>Sorun çözülmezse, kağıt alma<br/>makarasının temizlenmesi gerekebilir.<br/>Kağıt alma makarasını temizleyin. (Bkz.<br/>Kağıt alma makaralarının temizlenmesi<br/>sayfa 111.)</li> </ul> |
| Kalibrasyon<br>başarısız.                                                                | Kalibrasyon başarılamadı.                                                                                                    | <ul> <li>Makineyi kapatın. Birkaç saniye bekleyin,<br/>sonra tekrar açın.</li> </ul>                                                                                                    |
|                                                                                          |                                                                                                    | <ul> <li>Yeni bir drum ünitesi yerleştirin. (Bkz.<br/>Drum ünitesini değiştirme sayfa 76.)</li> </ul>                                                                                            |
|                                                                                          |                                                                                                    | <ul> <li>Yeni bir kayış ünitesi yerleştirin. (Bkz.<br/>Kayış ünitesini değiştirme sayfa 82.)</li> </ul>                                                                                          |
|                                                                                          |                                                                                                    | <ul> <li>Yeni bir atık toner kutusuna koyun. (Bkz.<br/>Atık toner kutusunu değiştirme sayfa 88.)</li> </ul>                                                                                      |
|                                                                                          |                                                                                                    | <ul> <li>Sorun devam ederse, Brother saticinizla<br/>temas kurun.</li> </ul>                                                                                                    |
| Kapak Açık                                                                               | ADF kapağı tam olarak<br>kapatılmamış.                                                                                                    | Makinenin ADF kapağını kapatın.                                                                                                    |
|                                                                                          | Doküman yüklenirken ADF açık.                                                                                                    | ADF kapağını tam olarak kapatın, sonra<br>Durdur/Çık tuşuna basın.                                                                                                    |
| Kapak Açık                                                                               | Fiskaj kapağı tam kapalı değil                                                                                                    | Makinenin fiksaj ünitesi kapağını kapatın.                                                                                                    |
|                                                                                          | ya da gucu açtığınızda<br>makinenin arkasında kağıt<br>sıkıştı.                                                                                                    | Makinenin arkasında kağıt<br>sıkışmadığından emin olun, sonra fiksaj<br>ünitesi kapağını kapatıp Mono Başlat<br>veya Renkli Başlat üzerine basın.                                                |
| Kapak Açık.                                                                              | Ön kapak tam olarak<br>kapatılmamış.                                                                                                    | Makinenin ön kapağını kapatın.                                                                                                    |
| Kartuş Hatası<br>Siyah (K) Toner<br>Kartuşu tekrar<br>içeri<br>yerleştirin. <sup>1</sup> | Toner kartuşu doğru<br>takılmamış.                                                                                                    | Drum ünitesini dışarı çekin ve LCD'de<br>belirtilen renk için olan toner kartuşu çıkarın,<br>sonra toner kartuşu drum ünitesine yeniden<br>takın. Drum ünitesini makineye geri<br>yerleştirin.   |
| soruniu toner kartuş<br>rengi mesajda<br>gösterilir.                                     |                                                                                                    |                                                                                                    |

| Hata Mesajı                             | Nedeni                                                                                                    | Eylem                                                                                                    |
|-----------------------------------------|----------------------------------------------------------------------------------------------------|----------------------------------------------------------------------------------------------------|
| Kayış Ünitesi yok                       | Kayış ünitesi doğru takılmamış.                                                                                             | Kayış ünitesini tekrar takın. (Bkz. Kayış<br>ünitesini değiştirme sayfa 82.)                                                                                                    |
| Kayıt başarısız.                        | Kayıt başarılamadı.                                                                                                    | Aşağıdakilerden birini yapın:                                                                                                    |
|                                         |                                                                                                    | Makinenin açma/kapama düğmesini<br>kapatın. Birkaç saniye bekleyin, sonra<br>tekrar açın.                                                                                                    |
|                                         |                                                                                                    | Manuel Kayıt işlemini deneyin, MENÜ,<br>Yazıcı, Manuel Kayıt. (Bkz. Manuel<br>Kayıt sayfa 114.)                                                                                                    |
|                                         |                                                                                                    | <ul> <li>Yeni bir kayış ünitesi yerleştirin. (Bkz.<br/>Kayış ünitesini değiştirme sayfa 82.)</li> </ul>                                                                                                    |
|                                         |                                                                                                    | Sorun devam ederse, Brother satıcınızla<br>temas kurun.                                                                                                    |
| Kısa kağıt                              | Tepsideki kağıdın uzunluğu<br>makinenin <i>Yüzü aşağı</i> çıkış<br>tepsisine göndermesi için çok<br>kısa.                   | Yazdırılan kağıdın <i>yüzü yukarı</i> çıkış<br>tepsisinden dışarı çıkmasını sağlamak için<br>arka kapağı ( <i>yüzü yukarı</i> çıkış tepsisi) açın.<br>Yazdırılan sayfaları çıkarın ve sonra<br><b>Mono Başlat</b> veya <b>Renkli Başlat</b> tuşuna<br>basın. |
| Korumalı Aygıt                          | USB Flash bellek sürücüsü koruma anahtarı açık.                                                                             | USB Flash bellek sürücüsünün koruma<br>anahtarını kapatın.                                                                                                    |
| Küçük kağıt                             | Yazıcı sürücüsünde belirtilen<br>kağıt boyutu makinenin <i>Yüzü<br/>aşağı</i> çıkış tepsisine<br>göndermesi için çok küçük. | Yazdırılan kağıdın <i>yüzü yukarı</i> çıkış<br>tepsisinden dışarı çıkmasını sağlamak için<br>arka kapağı ( <i>yüzü yukarı</i> çıkış tepsisi) açın ve<br>sonra <b>Mono Başlat</b> veya <b>Renkli Başlat</b><br>öğesine basın.                                 |
| Kullanılmayan<br>Aygıt                  | USB doğrudan arayüzüne<br>uyumsuz veya arızalı bir aygıt<br>bağlandı.                                                       | USB Flash bellek sürücüsünü USB doğrudan arabiriminden çıkartın.                                                                                                    |
| Parçaları<br>Değiştir<br>Atk sona yakin | Atık toner kartuşu ömrünün sonuna yaklaşıyor.                                                                               | AT Kutusunu değiştir mesajı<br>görünmeden yeni bir atık toner kutusu satın<br>alın.                                                                                                    |
| Parçaları                               | Drum ünitesini değiştirme<br>zamanı geldi.                                                                                  | Drum ünitesini değiştirin.                                                                                                    |
| Değiştir<br>Drum Ünitesi                |                                                                                                    | (Bkz. Drum ünitesini değiştirme sayfa 76.)                                                                                                    |
|                                         | Yeni bir drum takıldığında drum                                                                                             | Drum ünitesi sayacını sıfırlayın.                                                                                                    |
|                                         | ünitesi sayacı sıfırlanmadı.                                                                                                | (Bkz. Drum sayacını sıfırlamak sayfa 82.)                                                                                                    |
| Parçaları<br>Değiştir<br>Fiksaj Ünitesi | Fiksaj ünitesi değiştirme zamanı<br>geldi.                                                                                  | Fiskaj ünitesini değiştirmek için Brother<br>satıcınızla veya Brother Yetkili Servis<br>Merkezi'yle temas kurun.                                                                                                    |
| Parçaları<br>Değiştir                   | Kağıt besleme kitini değiştirme<br>zamanı geldi.                                                                            | Kağıt Besleme Takımını değiştirmek için<br>Brother satıcınızla veya Brother Yetkili Servis<br>Merkezi'yle temas kurun                                                                                                    |
| KağıtAlmaTak.1                          |                                                                                                    |                                                                                                    |
| KağıtAlmaTak.2                          |                                                                                                    |                                                                                                    |
| KağıtAlmaTak.ÇA                         |                                                                                                    |                                                                                                    |

| Hata Mesajı                            | Nedeni                                                                                                    | Eylem                                                                                                    |
|----------------------------------------|----------------------------------------------------------------------------------------------------|----------------------------------------------------------------------------------------------------|
| Parçaları<br>Değiştir<br>Kayış Ünitesi | Kayış ünitesini değiştirme<br>zamanı geldi.                                                                                                 | Kayış ünitesini değiştirin. (Bkz. <i>Kayış ünitesini<br/>değiştirm</i> e sayfa 82.)                                                                                                    |
| Sınır Aşıldı                           | Yazdırmanıza izin verilen sayfa<br>sayısı aşılmıştır. Baskı işi iptal<br>edilecektir.                                                       | Güvenli Fonksiyon Kilidi Ayarlarınızı kontrol<br>etmesi için yöneticinizle bağlantıya geçin.                                                                                               |
| Soğutuluyor<br>Biraz bekleyin          | Drum ünitesi veya toner kartuşu<br>sıcaklığı çok fazla. Makine o<br>anki yazdırma işini duraklatır ve                                       | Makinedeki fanın döndüğünü<br>duyduğunuzdan ve hava çıkışlarının tıkalı<br>olmadığından emin olun.                                                                                         |
|                                        | soğutma moduna geçer.<br>Soğutma modu sırasında,<br>LCD'de Soğutuluyor ve<br>Biraz beklevin gösterilirken                                   | Fan dönüyorsa, hava çıkışının etrafındaki<br>engelleri kaldırın ve makineyi açık bırakın<br>ancak birkaç dakika kullanmayın.                                                               |
|                                        | soğutma fanının çalıştığını<br>duyarsınız.                                                                                                  | Fan dönmüyorsa, makineyi birkaç dakika<br>elektrik şebekesinden ayırın ve yeniden<br>bağlayın.                                                                                             |
| Tarama<br>Yapılamıyor XX               | Makinede mekanik bir sorun<br>var.                                                                                                    | <ul> <li>Makineyi kapatın ve sonra yeniden açın.</li> <li>(Bkz. Fakslarınızı veya Faks Faaliyet<br/>raporunu aktarma sayfa 121.)</li> </ul>                                                |
|                                        |                                                                                                    | Sorun devam ederse, Brother satıcınızla<br>temas kurun.                                                                                                    |
|                                        | Doküman çift taraflı tarama için<br>çok uzun.                                                                                               | <b>Durdur/Çık</b> tuşuna basın. Çift taraflı tarama<br>için uygun boyutta kağıt kullanın. (Bkz. <i>Belge</i><br><i>Boyutu</i> sayfa 194.)                                                  |
| Toner Az                               | Toner kartuşu ömrünün sonuna<br>yaklaşıyor.                                                                                                 | Toneri Değiştirin mesajı görünmeden,<br>LCD ekranda işaret edilen renk için yeni bir<br>toner kartuşu satın alın.                                                                          |
| Toner Hatası                           | Bir veya daha fazla toner kartuş<br>düzgün şekilde takılmadı.                                                                               | Drum ünitesini çıkarın. Tüm toner kartuşları<br>çıkarın ve sonra drum ünitesine geri koyun.                                                                                                |
| Toner Yok                              | LCD'de gösterilen renk için<br>toner kartuş düzgün takılmamış.                                                                              | Drum ünitesini çıkarın. LCD'de gösterilen<br>renk için toner kartuşu çıkarın ve sonra drum<br>ünitesine geri koyun.                                                                        |
| Toneri Değiştirin<br>X                 | Toner kartuşu ömrünün sonuna<br>yaklaşıyor.                                                                                                 | LCD ekranda işaret edilen renk için toner<br>kartuşu değiştirin. (Bkz. <i>Bir Toner kartuşu</i><br><i>değiştirm</i> e sayfa 69.)                                                           |
| Yanıt Yok/Meşgul                       | Aradığınız numara yanıt<br>vermiyor ya da meşgul.                                                                                           | Numarayı doğrulayın ve yeniden deneyin.                                                                                                    |
| Yoğuşma                                | Bu hatanın olası nedenlerinden<br>biri, oda sıcaklığında değişim<br>olmasından sonra makinenin<br>içerisinde yoğuşma meydana<br>gelmesidir. | Makinenizin gücünü açık bırakın ve ön kapağı<br>tamamen açın. 30 dakika bekleyin, KAPATIN<br>ve kapağı kapatın, sonra AÇIN. Hata bu<br>şekilde giderilmezse, Brother satıcınızı<br>arayın. |

#### Fakslarınızı veya Faks Faaliyet raporunu aktarma

LCD'de aşağıdakiler gösterilirse:

- Baskı Yapılamıyor XX
- Tarama Yapılamıyor XX

Fakslarınızı başka bir faks makinesine ya da bilgisayarınıza aktarmanızı öneririz. (Bkz. Faksları başka bir makineye aktarma sayfa 121 veya Fakslarınızı bilgisayara aktarma sayfa 121.)

Aktarmanız gereken herhangi bir faks olup olmadığını görmek için Faks Faaliyet raporunu da aktarabilirsiniz. (Bkz. Faks Faaliyet raporunu başka bir faks makinesine aktarma sayfa 122.)

# 🖉 Not

Makinenin LCD'sinde hata mesaji varsa; faksları aktardıktan sonra, makineyi birkaç dakika güç kaynağından ayırın ve sonra tekrar bağlayın.

#### Faksları başka bir makineye aktarma

İstasyon kimliğinizi belirlemediyseniz, faks aktarma moduna geçemezsiniz. (Bkz. Hızlı Kurulum Kılavuzu içindeki Kişisel bilgileri (İstasyon Kimliği) girin.)

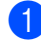

MENÜ tuşuna basın.

- ▲ veya ▼ tuşuna basarak Servis öğesini görüntüleyin. Servis tuşuna basın.

Veri Aktarımı **tuşuna basın**.

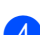

Faks Aktarım tuşuna basın.

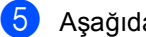

- 5 Aşağıdakilerden birini yapın:
  - LCD'de Veri Yok gösteriliyorsa, makine belleğinde kalan faks yoktur. Durdur/Çık tuşuna basın.
  - Faksları yönlendirmek istediğiniz faks numarasını girin.

6 Mono Başlat veya Renkli Başlat tuşuna basın.

#### Fakslarınızı bilgisayara aktarma

Faksları makinenizin belleğinden bilgisayarınıza aktarabilirsiniz.

- Bilgisayarınıza MFL-Pro Suite yüklediğinizden emin olun ve sonra bilgisayarda PC-Fax Alımı öğesini açın. (PC-Fax Alımı hakkında ayrıntılar için Yazılım Kullanıcı Kılavuzu içindeki PC-FAX alma konusuna bakın.)
- Makinede PC Faks Alım ayarladığınızdan emin olun. (Gelişmiş Kullanim Kilavuzu, Bölüm 4'teki PC-Fax Alimi konusuna bakin.) PC-Fax Alımı'nı ayarladığınızda fakslar makinenin belleğindeyse, LCD'de faksları bilgisayarınıza aktarmak isteyip istemediğiniz sorulur.

Aşağıdakilerden birini yapın:

- Tüm faksları bilgisayarınıza aktarmak için Evet tuşuna basın. Yedek yazdırma isteyip istemediğiniz sorulur.
- Çıkmak ve faksları bellekte bırakmak için Hayır tuşuna basın.

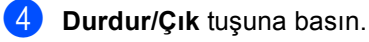

#### Faks Faaliyet raporunu başka bir faks makinesine aktarma

İstasyon kimliğinizi belirlemediyseniz, faks aktarma moduna geçemezsiniz. (Bkz. Hızlı Kurulum Kılavuzu içindeki Kişisel bilgileri (İstasyon Kimliği) girin.)

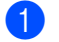

1 мелё tuşuna basın.

- 2 🔺 veya ▼ tuşuna basarak Servis öğesini görüntüleyin. Servis tuşuna basın.
- 3 Veri Aktarımı **tuşuna basın**.
- 4 Rapor Aktarımı **tuşuna basın**.
- 5 Faks Faaliyet raporunu yönlendirmek istediğiniz faks numarasını girin.
- 6 Mono Başlat veya Renkli Başlat tuşuna basın.

# Belge sıkışmaları

#### Doküman ADF ünitesinin üstünde sıkıştı

1 ADF'den sıkışmamış tüm kağıtları çıkarın.

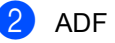

ADF kapağını açın.

Sıkışan belgeyi sol taraftan dışarı doğru çekin.

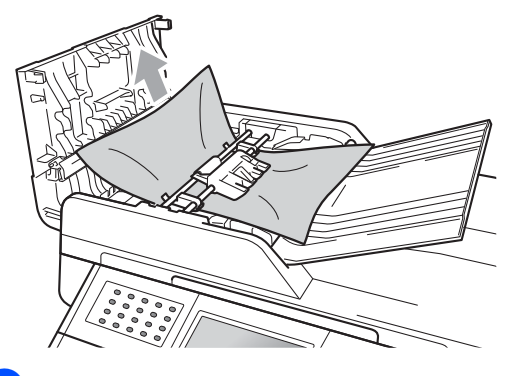

- ADF kapağını kapatın.
- Durdur/Çık tuşuna basın.

#### Doküman, doküman kapağı altında sıkışmış

- ADF'den sıkışmamış tüm kağıtları çıkarın.
- 2

Belge kapağını kaldırın.

Sıkışan belgeyi sağ taraftan dışarı doğru çekin.

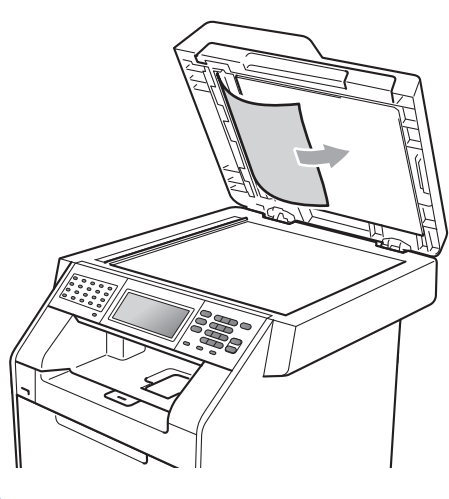

#### 4 Belge kapağını kapatın.

5 Durdur/Çık tuşuna basın.

#### ADF'de sıkışmış küçük dokümanları çıkarma

1

Belge kapağını kaldırın.

2 Küçük kağıt parçalarını itmek için kart stoğu gibi bir parça sert kağıdı ADF'ye takın.

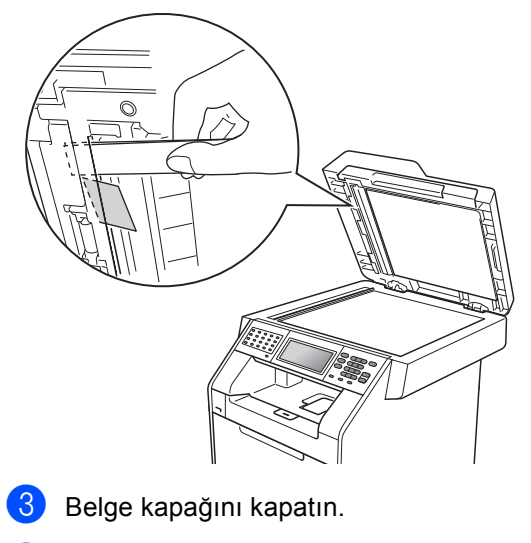

Durdur/Çık tuşuna basın.

#### Doküman çıkış çekmecesinde sıkışmış

- ADF'den sıkışmamış tüm kağıtları çıkarın.
- Sıkışan belgeyi sağ taraftan dışarı doğru çekin.

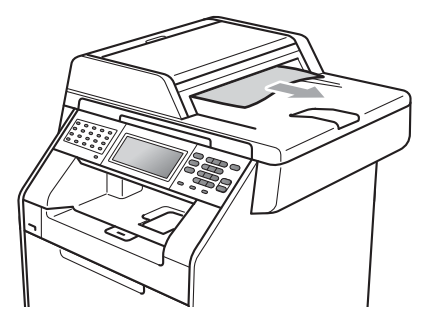

3 Durdur/Çık tuşuna basın.

# Kağıt sıkışmaları

#### ÇA çekmecesinde kağıt sıkışmış

#### LCD'de

Çok Amaçlı Çekmece'de Sıkışma gösterilirse, şu adımları uygulayın:

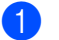

ÇA çekmecesinden kağıdı çıkarın.

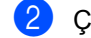

ÇA çekmecesine sıkışan kağıdı çıkarın.

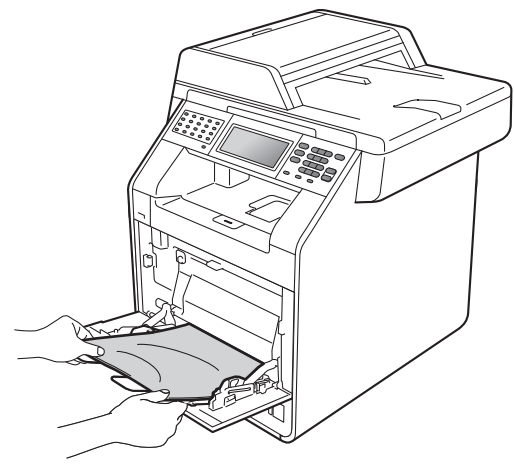

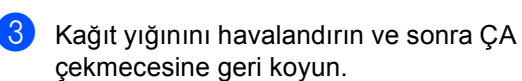

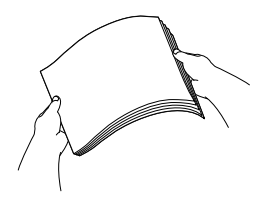

4 Kağıtları çok amaçlı çekmeceye koyarken, çekmecenin her iki yanında kağıdın maksimum kağıt işaretinin (1) altında olmadığından emin olun.

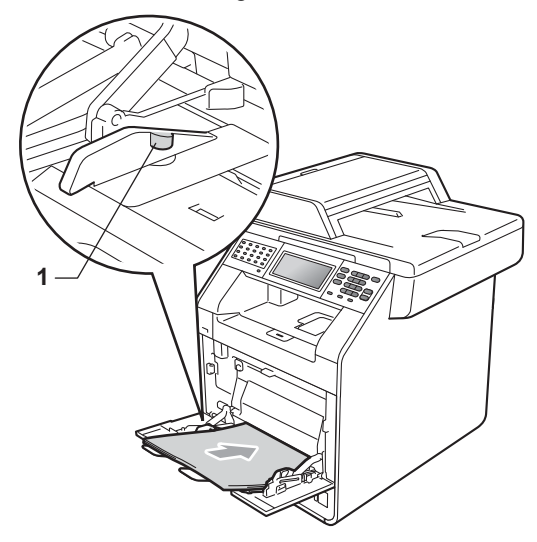

5 Yazdırmaya devam etmek için Mono Başlat veya Renkli Başlat üzerine basın.

# Kağıt, kağıt çekmecesi 1 veya kağıt çekmecesi 2'de sıkışmış

LCD'de Çekmece 1'de Sıkışma veya Çekmece 2'de Sıkışma gösterilirse, şu adımları uygulayın:

 Kağıt çekmecesini çekerek makineden tamamen çıkarın.

Çekmece 1'de Sıkışma için:

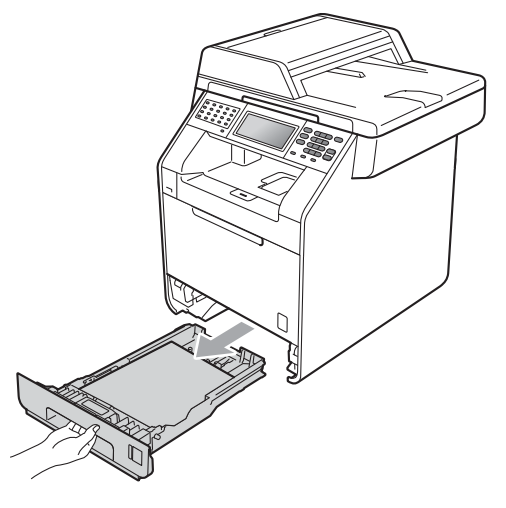

Çekmece 2'de Sıkışma için:

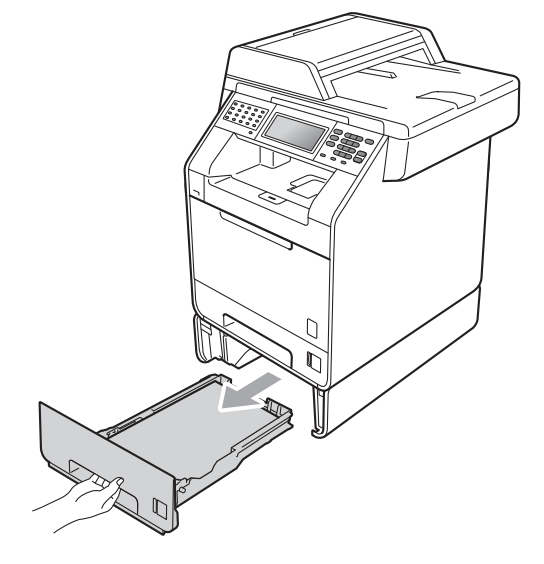

B

## **UYARI**

Şekilde koyu renkle gösterilen parçalara DOKUNMAYIN. Bu makaralar yüksek hızda dönebilir.

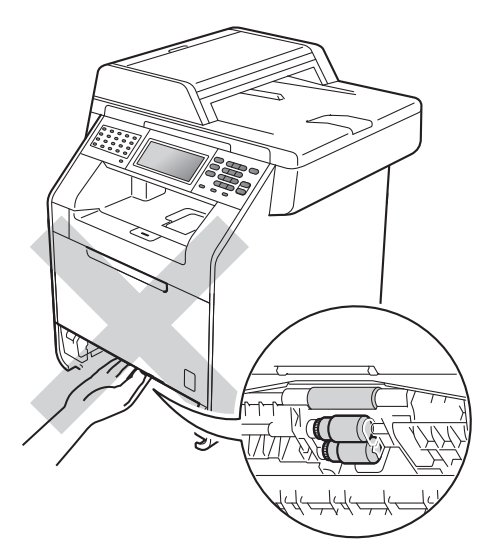

Sıkışmış kağıtları yavaşça dışarı çıkarmak için iki elinizi de kullanın.

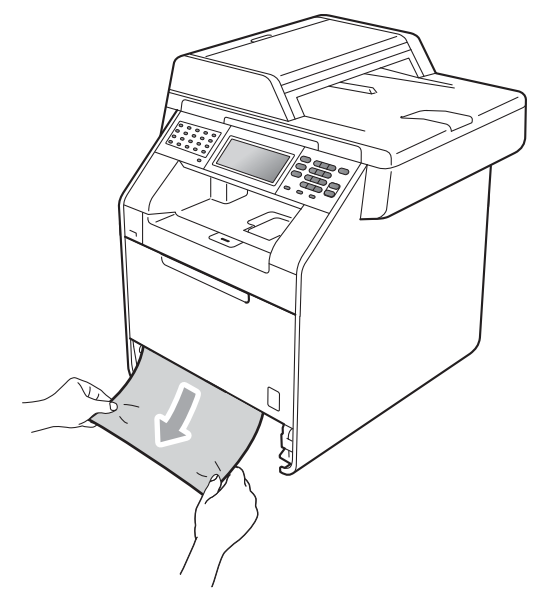

# ! ÖNEMLİ

Eğer kağıt bu yönde kolayca çıkartılamazsa durun ve şuradaki talimatları izleyin: *Kağıt makinenin içine sıkışmış* sayfa 129.

## 🖉 Not

Sıkışmış kağıdın aşağı doğru çekilmesi çıkartılmasını kolaylaştırır.

3 Kağıdın, kağıt çekmecesinin maksimum kağıt işaretinin (▼ ▼ ) (1) altında olduğundan emin olun. Yeşil kağıt kılavuzunun açma koluna basarken, kağıt kılavuzlarını kağıt boyutuna uyacak şekilde kaydırın. Kılavuzların yuvalarına tam olarak oturduğundan emin olun. (Bkz. Standart kağıt çekmecesine kağıt yerleştirme sayfa 11.)

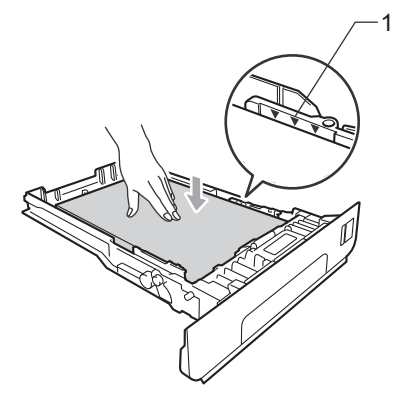

4 Kağıt çekmecesini sıkıca yerine takın.

### Kağıt makinenin arkasında sıkışmış

LCD'de Arkada Sıkışma gösterilirse, arka kapağın arkasında bir kağıt sıkışıklığı oluşur. Şu adımları izleyin:

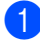

1 Soğuması için makineyi 10 dakika çalışır durumda bırakın.

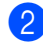

Arka kapağı açın.

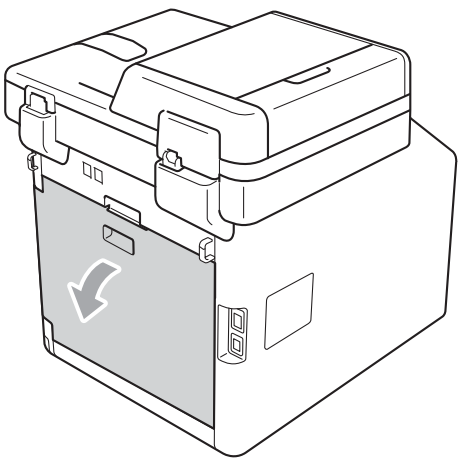

# **Δ** DİKKAT

# SICAK YÜZEY

Makineyi kullanmanızın hemen ardından, makinenin bazı iç parçaları aşırı seviyede sıcak olacaktır. Makinenin iç parçalarına dokunmadan önce makinenin soğumasını bekleyin.

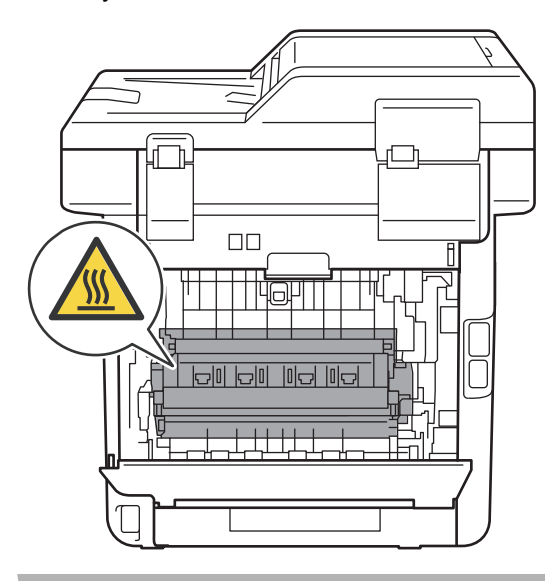

3 Soldaki ve sağdaki yeşil çıkıntıları (2) kendinize doğru çekin ve fikser ünitesi kapağını (1) aşağı doğru katlayın.

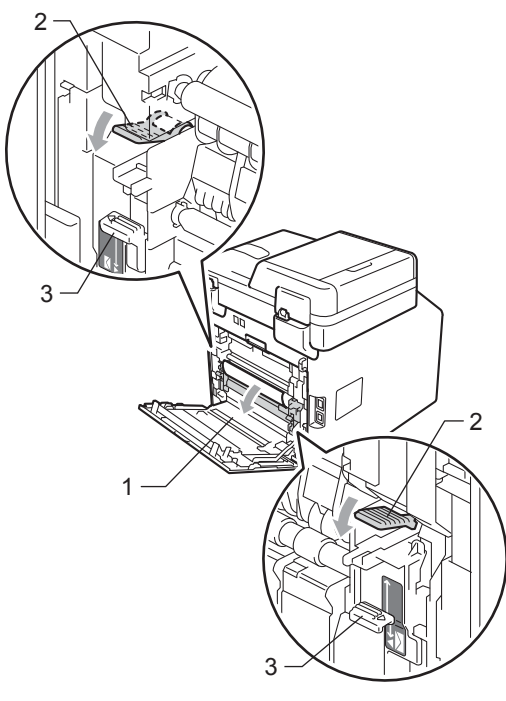

#### 🖉 Not

Arka kapağın içindeki zarf seviyeleri (3) zarf konumuna çekilirse, yeşil çıkıntıları (2) aşağı çekmeden önce bu kolları orijinal konuma kaldırın.

4 İki elinizle, sıkışmış kağıdı fiksaj ünitesinden dışarı yavaşça çekin.

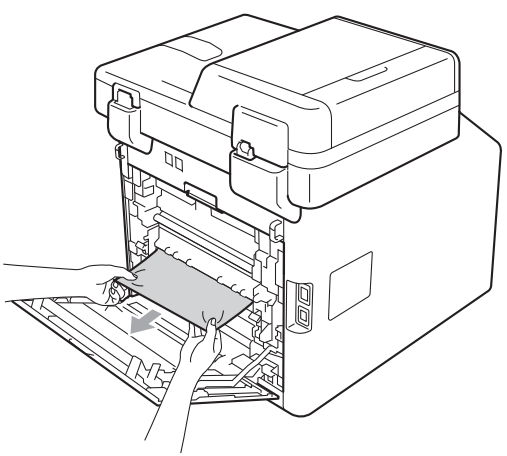

5 Fiksaj ünitesi kapağını kapatın (1).

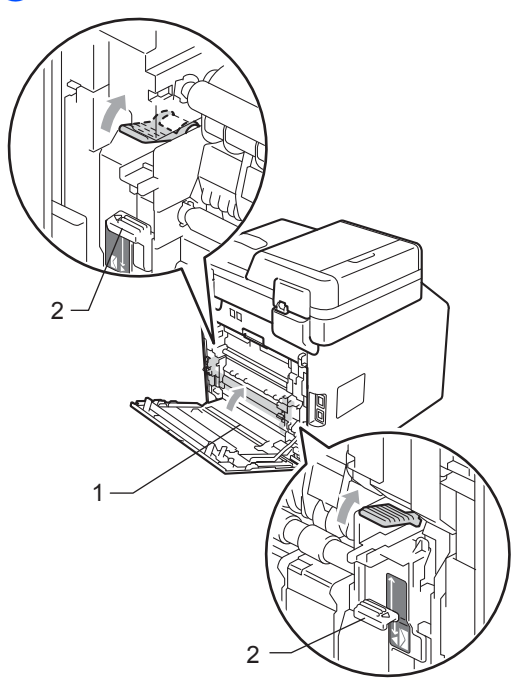

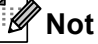

Zarflara yazdırıyorsanız, arka kapağı kapatmadan önce zarf kollarını tekrar aşağı zarf konumuna itin (2).

6 Arka kapağı tamamen kapatın.

#### Kağıt makinenin içine sıkışmış

LCD'de İçerde Sıkışma gösterilirse, şu adımları uygulayın:

- Makineyi kapatın. Önce telefon hattı kablosunu çıkarın, sonra tüm kabloları çıkarın, sonra da güç kablosunu elektrik prizinden çekin.
- On kapak açma düğmesine basın ve sonra ön kapağı açın.

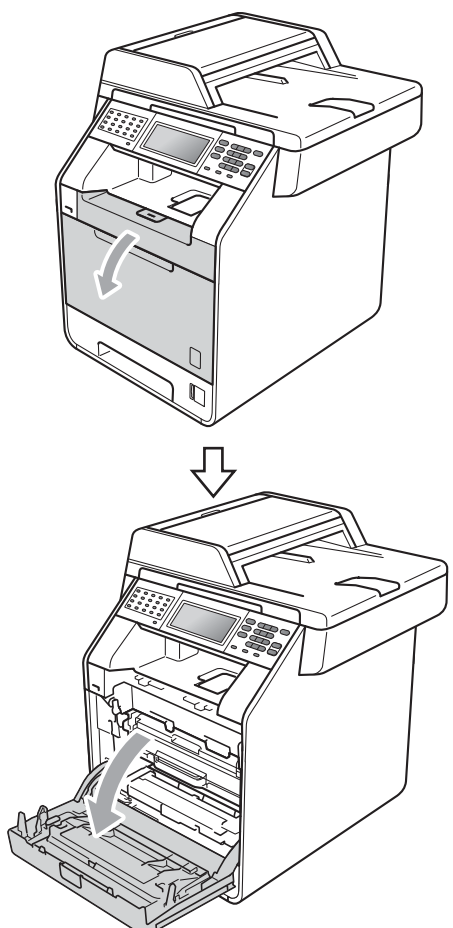

Orum ünitesinin yeşil kolunu tutun. Drum ünitesini duruncaya kadar dışarı çekin.

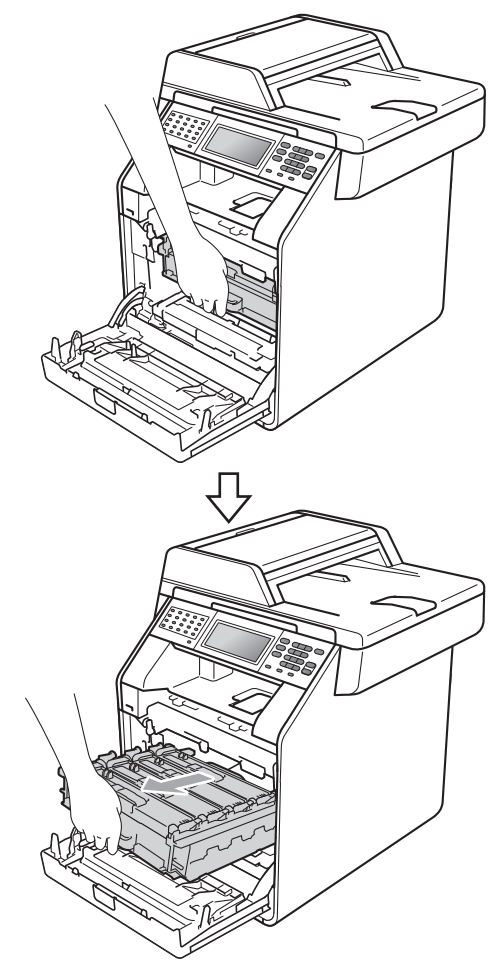

4 Makinenin solundaki yeşil kilit kolunu (1) saat yönünün tersine bırakma konumuna çevirin. Drum ünitesinin yeşil kollarını tutun, drum ünitesinin ön tarafını kaldırın ve makineden çıkarın.

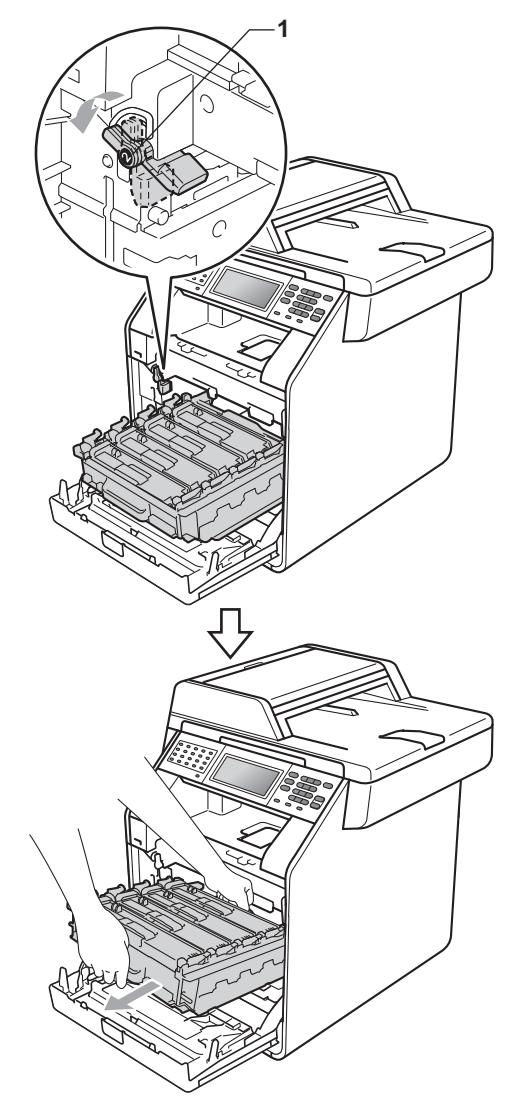

# ONEMLI

- Kazara toner dökülmesi veya dağılması olabileceğinden drum ünitesi ve toner kartuşlarını temiz ve düz bir yüzeye koymanızı, altlarına da daha sonra atabileceğiniz bir kağıt veya bez yerleştirmenizi tavsiye ederiz.
- Makinenin statik elektrikten zarar görmesini engellemek için, şekilde gösterilen elektrotlara DOKUNMAYIN.

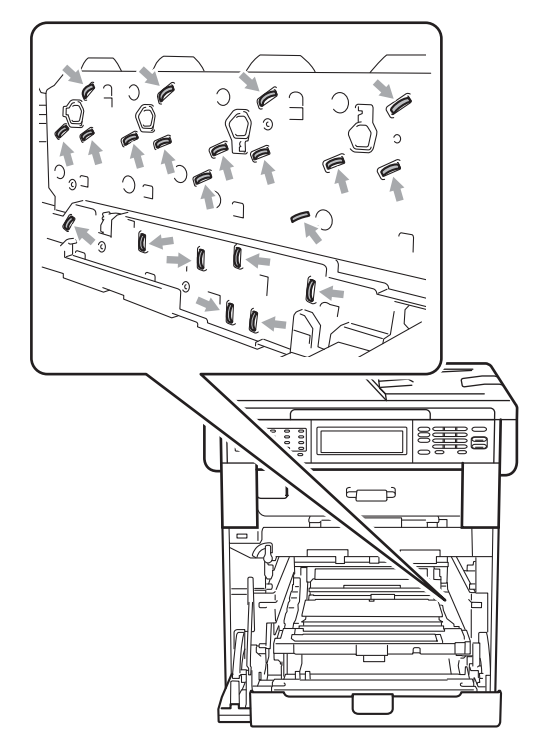

 Taşırken drum ünitesinin yeşil kollarından tutun. Drum ünitesinin yan taraflarından TUTMAYIN.

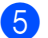

5 Sıkışmış kağıdı yavaşça dışarı çekin.

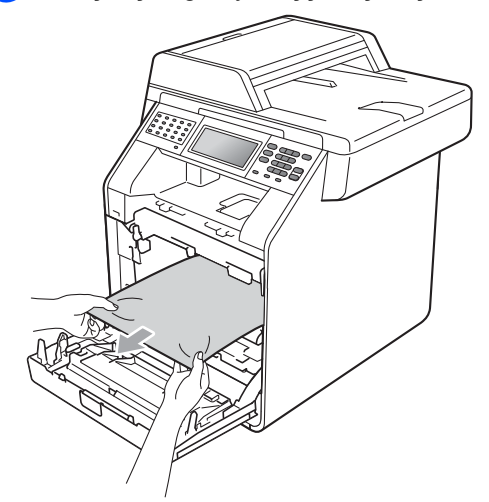

6 Yeşil kilit kolunun (1) şekilde gösterildiği gibi bırakma konumunda olduğundan emin olun.

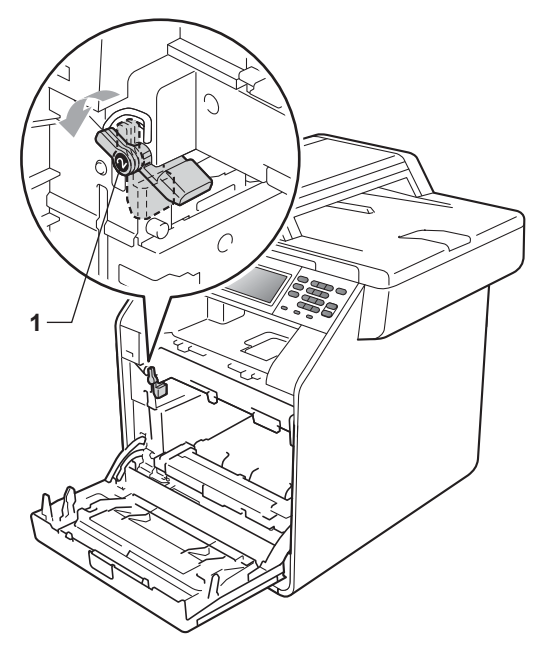

7 Drum ünitesinin kılavuz uçlarını (2) makinenin her iki tarafındaki ► işaretleriyle (1) eşleştirin, sonra yavaşça drum ünitesini yeşil kilit kolda duruncaya kadar makineye kaydırın.

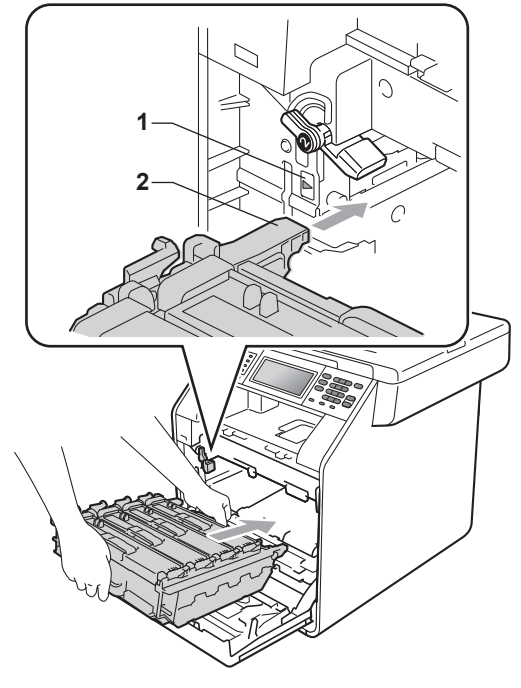

8 Yeşil kilit kolunu (1) saat yönünde kilit konumuna çevirin.

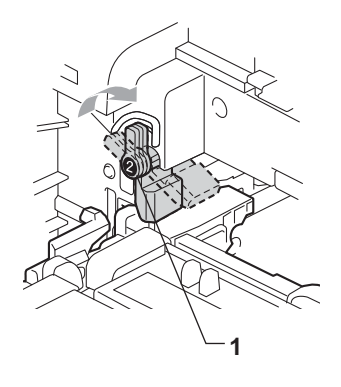

9 Drum ünitesini duruncaya kadar içeri itin.

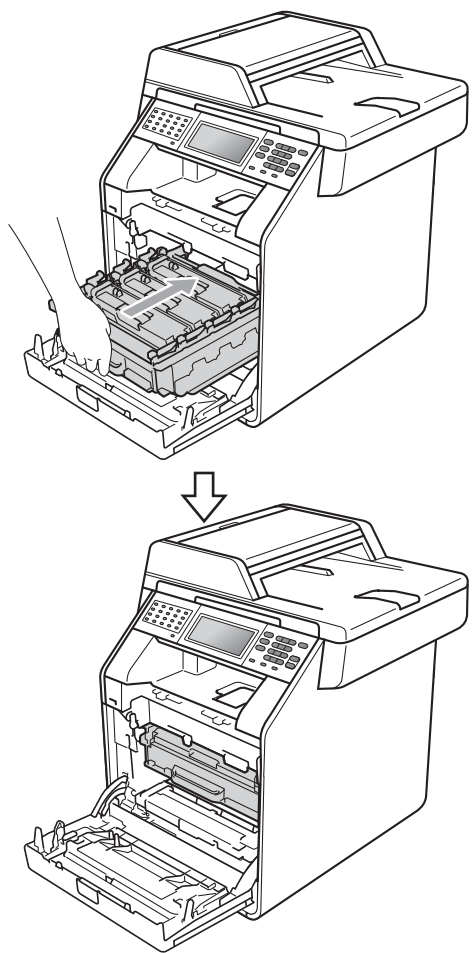

#### Kağıt, kağıt çekmecesi 1 altında sıkısmıs

LCD'de Çift Taraflı'da Sıkışma gösterilirse, şu adımları uygulayın:

Soğuması için makineyi 10 dakika çalışır durumda bırakın.

2 Kağıt çekmecesini çekerek makineden tamamen çıkarın.

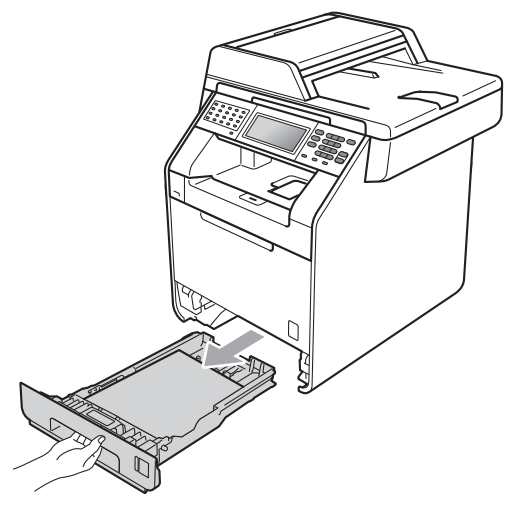

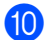

10 Makinenin ön kapağını kapatın.

#### 🖉 Not

LCD'de İcerde Sıkışma gösterilirken makineyi kapatırsanız, makine eksik verileri bilgisayarınızdan yazdıracaktır. Makineyi açmadan önce, bilgisayarınızda yazdırma biriktirme işini silin.

1 Önce makinenin güç kablosunu elektrik prizine takın, sonra tüm kabloları ve telefon hattı kablosunu tekrar bağlayın. Makineyi açın.

# 

Şekilde koyu renkle gösterilen parçalara DOKUNMAYIN. Bu makaralar yüksek hızda dönebilir.

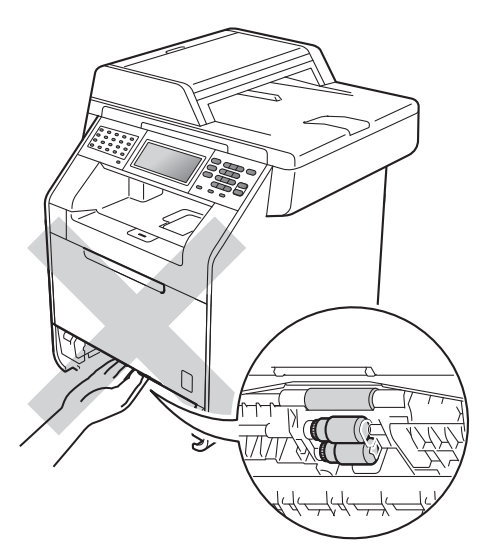

3 Kağıt makinenin içinde değilse, kağıt çekmecesini ters çevirin ve kağıt çekmecenin altını kontrol edin.

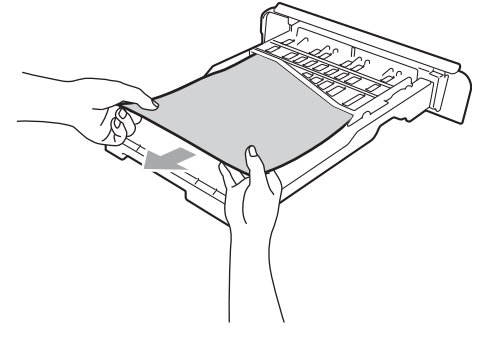

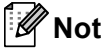

Bu noktada kağıt çekmecesini geri KOYMAYIN.

4 Kağıt, kağıt çekmecesinde değilse arka kapağı açın.

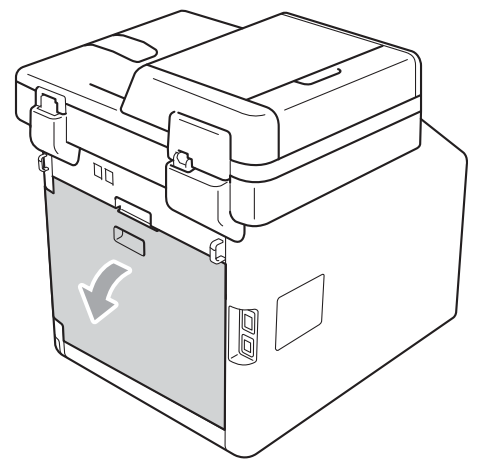

# A DİKKAT

#### SICAK YÜZEY

Makineyi kullanmanızın hemen ardından, makinenin bazı iç parçaları aşırı seviyede sıcak olacaktır. Makinenin iç parçalarına dokunmadan önce makinenin soğumasını bekleyin.

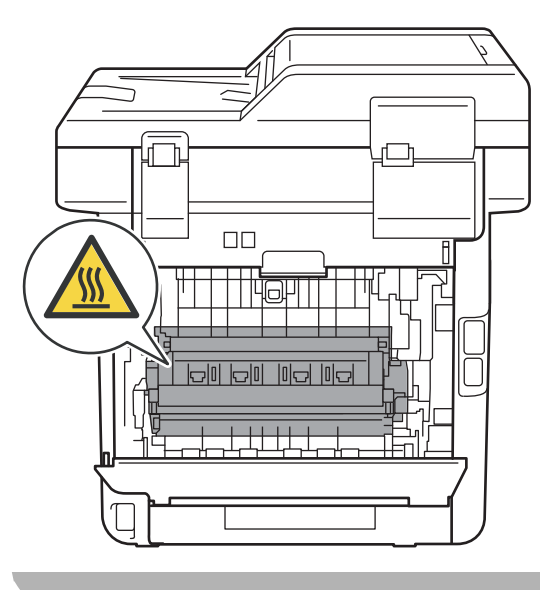

Aşağı doğru bastırın ve sol ile sağ taraflardaki yeşil çıkıntıları kendinize doğru çekin, fiksaj ünitesi kapağını aşağıya doğru katlayın (1).

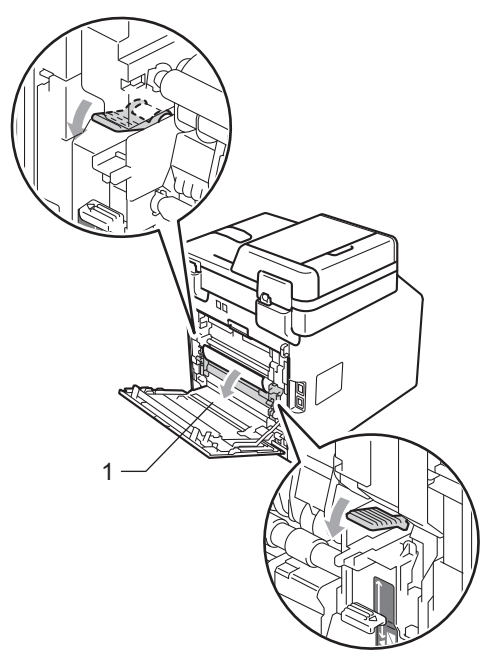

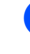

6 İki elinizi de kullanarak sıkışmış kağıtları yavaşça dışarı çıkarın.

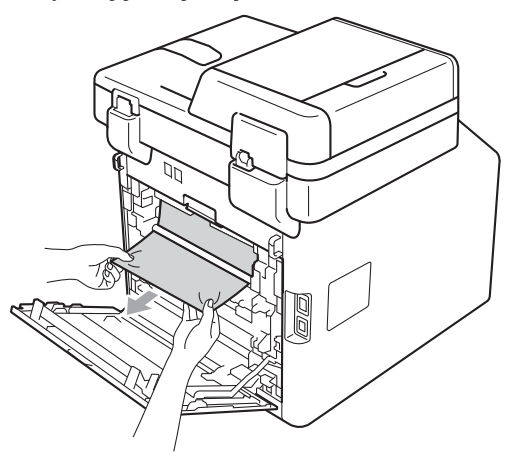
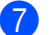

7 Fiksaj ünitesi kapağını kapatın (1).

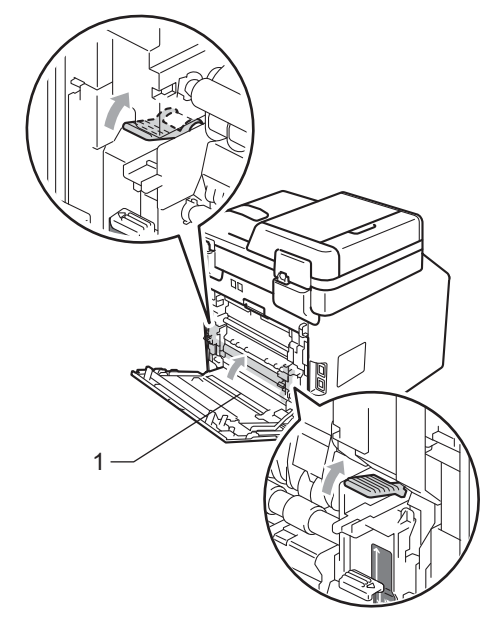

- 8 Arka kapağı tamamen kapatın.
- 9 Kağıt çekmecesini sıkıca yerine takın.

# Makinenizle sorunlar yaşıyorsanız

Makinenizde bir sorun olduğunu düşünüyorsanız, aşağıdaki çizelgeyi kontrol edin ve sorun giderme ipuçlarını izleyin.

Bir çok sorunu kendiniz kolayca giderebilirsiniz. Ek yardıma ihtiyacınız varsa, Brother Solutions Center en son SSS'leri ve sorun giderme ipuçlarını sunar.

http://solutions.brother.com/ adresinden bizi ziyaret edin.

Faksların görünümüyle ilgili bir sorun olduğunu düşünüyorsanız, önce bir kopyalama işlemi yapın. Eğer kopya iyi görünüyorsa, sorun makinenizde olmayabilir. Aşağıdaki tabloyu inceleyin ve sorun giderme ipuçlarını izleyin.

#### Yazdırma veya gelen faksları yazdırma

| Sorunlar                                                       | Öneriler                                                                                                    |
|----------------------------------------------------------------|----------------------------------------------------------------------------------------------------|
| Dar yazdırma                                                   | Genellikle bunun nedeni kötü bir telefon bağlantısıdır. Kopyanız iyi görünüyorsa,                                                                                                    |
| <ul> <li>Yatay çizgiler</li> </ul>                             | muhtemelen bağlantınız kötüdür, telefon hattında parazit vardır. Karşı taraftan faksı tekrar göndermesini istevin.                                                                                                  |
| Üst ve alt cümlelerin kesilmesi                                |                                                                                                    |
| Eksik satırlar                                                 |                                                                                                    |
| Düşük baskı kalitesi                                           | Bkz. Baskı kalitesini iyileştirme sayfa 146.                                                                                                    |
| Alırken dikey siyah çizgiler<br>görülmesi                      | Korona yazdırma telleri kirli olabilir. Drum ünitesindeki korona tellerini temizleyin. (Bkz. Korona telleri temizleme sayfa 101.)                                                                                   |
|                                                                | Gönderenin tarayıcısı kirli olabilir. Sorunun gönderen makineden olup olmadığını<br>anlamak için, gönderenden bir kopya çıkarmasını isteyin. Başka bir faks<br>makinesinden almayı deneyin.                         |
|                                                                | Sorun devam ederse, satıcınızdan servis isteyin.                                                                                                    |
| Alınan fakslar bölünmüş veya boş<br>sayfalar olarak görünüyor. | Alınan fakslar iki sayfaya bölünüp yazdırıldıysa veya ilave boş sayfa alıyorsanız,<br>kağıt boyutu kullandığınız kağıt boyutuna doğru ayarlanmamış olabilir. (Bkz. <i>Kağıt</i><br><i>Boyutu ve Türü</i> sayfa 19.) |
|                                                                | Otomatik Küçültmeyi açın. ( <i>Gelişmiş Kullanim Kilavuzu</i> , Bölüm 4'teki Küçültülmüş gelen faksı yazdırma konusuna bakın.)                                                                                      |

#### Telefon hattı veya bağlantılar

| Sorunlar                           | Öneriler                                                                                                    |
|------------------------------------|----------------------------------------------------------------------------------------------------|
| Arama çalışmıyor.                  | Çevir sesini kontrol edin.                                                                                                    |
|                                    | Ton/Puls <b>ayarını değiştirin. (Bkz. <i>Hızlı Kurulum Kılavuzu</i>.)</b>                                                                                                    |
|                                    | Tüm hat kablosu bağlantılarını kontrol edin.                                                                                                    |
|                                    | Makinenin fişe takılı ve açık durumda olduğundan emin olun.                                                                                                    |
|                                    | Makineye harici bir telefon bağlıysa, harici telefonun ahizesini kaldırıp numarayı<br>arayarak manuel faks gönderin. <b>Mono Başlat</b> veya <b>Renkli Başlat</b> üzerine<br>basmadan önce faks alma seslerini duymak için bekleyin.                                                                                                    |
| Makine arandığında yanıt vermiyor. | Makinenin kurulumunuz için doğru alma modunda olduğundan emin olun. (Bkz.<br><i>Alma Modu ayarları</i> sayfa 36.) Çevir sesini kontrol edin. Mümkünse, yanıtı<br>duymak için makinenizi arayın. Hala yanıt yoksa telefon hattı kablosu bağlantısını<br>kontrol edin. Makinenizi aradığınızda zil sesini duymuyorsanız, telefon<br>şirketinizden hattı kontrol etmelerini isteyin. |

#### Faks Alma

| Sorunlar         | Öneriler                                                                                                    |
|------------------|----------------------------------------------------------------------------------------------------|
| Faks alınamıyor. | Tüm hat kablosu bağlantılarını kontrol edin. Telefon hat kablosunun duvar prizine ve makinenin HAT yuvasına takılı olduğuna emin olun. Eğer DSL veya VolP hizmetlerine abone olursanız, bağlantı talimatlarını öğrenmek için lütfen hizmet sağlayıcınızla bağlantıya geçin.                                                                                                    |
|                  | Makinenin doğru Alma Modu'nda olduğuna emin olun. Bu durum, Brother makinesi ile aynı hatta mevcut olan harici cihazlara ve telefon abone hizmetlerine göre belirlenir. (Bkz. <i>Alma Modu ayarları</i> sayfa 36.)                                                                                                    |
|                  | Eğer faks işlemlerine ayrılmış özel bir hattınız varsa ve Brother makinenizin gelen<br>tüm faksları otomatik olarak yanıtlamasını istiyorsanız, Yalnızca Faks modunu<br>seçmelisiniz.                                                                                                    |
|                  | Eğer Brother makineniz harici bir telesekreter ile aynı hattı paylaşıyorsa,<br>Harici TAD modunu seçmelisiniz. Harici TAD modunda, Brother makineniz<br>gelen faksları otomatik olarak alır, sesli aramalarda arayanlar da telesekretere<br>mesaj bırakabilirler.                                                                                                    |
|                  | Eğer Brother makineniz başka telefonlarla aynı hattı paylaşıyorsa ve makinenin<br>gelen tüm fakslara otomatik olarak yanıt vermesini istiyorsanız, Faks/Tel<br>modunu seçmelisiniz. Faks/Tel modunda, Brother makineniz faksları otomatik<br>olarak alır ve sesli aramaları yanıtlamanız için sizi uyarmak amacıyla hızlı bir çift<br>zil sesi üretir.                                                |
|                  | Eğer Brother makinenizin gelen fakslara otomatik olarak yanıt vermesini<br>istemiyorsanız Manüel modunu seçmelisiniz. Manüel modunda faks almak için<br>her gelen çağrıya yanıt vermeniz ve makineyi etkinleştirmeniz gerekir.                                                                                                    |
|                  | Aramaya Brother makineniz yanıt vermeden önce, mekanınızdaki başka bir aygıt<br>veya hizmet yanıt veriyor olabilir. Bunu sınamak için zil geciktirme ayarını<br>düşürün:                                                                                                    |
|                  | Eğer yanıt modu Yalnızca Faks veya Faks/Tel olarak ayarlandıysa, zil<br>geciktirme ayarını 1 zile düşürün. (Bkz. Zil Geciktirme sayfa 36.)                                                                                                    |
|                  | Eğer yanıt modu Harici TAD olarak ayarlandıysa, telesekreterinizde<br>programlanan zil sayısını 2'ye düşürün.                                                                                                    |
|                  | Eğer yanıt modu Manüel olarak ayarlandıysa, zil geciktirme ayarını<br>DEĞİŞTİRMEYİN.                                                                                                    |
|                  | Birinden size bir sınama faksı göndermesini isteyin:                                                                                                    |
|                  | Eğer faksı başarıyla alırsanız, makineniz düzgün çalışıyordur. Zil geciktirme<br>ayarınızı veya telesekreter ayarınızı önceki haline getirmeyi unutmayın. Zil<br>geciktirme ayarınızı önceki haline getirdikten sonra faks alma sorunları<br>tekrarlanırsa, bu, makinenin yanıt verme imkanı olmadan başka birinin, bir<br>aygıtın veya abone hizmetinin faks aramasına yanıt verdiği anlamına gelir. |
|                  | Eğer faksı alamadıysanız, faks alımınızı başka bir aygıt veya abone hizmeti<br>engelliyor olabilir veya faks hattınızda bir sorun olabilir.                                                                                                    |

## Faks Alma (devam)

| Sorunlar                    | Öneriler                                                                                                    |
|-----------------------------|----------------------------------------------------------------------------------------------------|
| Faks alınamıyor.<br>(devam) | Eğer Brother makineniz ile aynı hatta bir telesekreter kullanıyorsanız<br>(Harici TAD modu), telesekreterinizin doğru bir şekilde ayarlandığına emin<br>olun. (Bkz. <i>Harici bir TAD'ye bağlanma</i> sayfa 39.)                         |
|                             | 1 Harici TAD'ı sayfa 39 üzerindeki şekilde gösterildiği gibi bağlayın.                                                                                                    |
|                             | 2 Telesekreterinizi bir veya iki zilde yanıt vermeye ayarlayın.                                                                                                    |
|                             | 3 Giden mesajı telesekreterinize kaydedin.                                                                                                    |
|                             | <ul> <li>Giden mesajınızın başında beş saniye sessiz kayıt yapın.</li> </ul>                                                                                                    |
|                             | Konuşmanızı 20 saniye ile sınırlayın.                                                                                                    |
|                             | Giden mesajınızın sonuna, manuel fakslar yollayan kişiler için Uzaktan<br>Aktivasyon Kodunuzu yerleştirin. Örneğin: "Bip sesinden sonra mesajınızı<br>bırakın veya *51 tuşuna basarak faksınızı göndermeye başlayın."                    |
|                             | 4 Telesekreterinizi arama yanıtlamaya ayarlayın.                                                                                                    |
|                             | 5 Brother Makinenizin Alma Modu'nu Harici TAD olarak ayarlayın. (Bkz.<br>Alma Modu ayarları sayfa 36.)                                                                                                    |
|                             | Brother Makinenizin Faks Algılama özelliğinin Açık olduğundan emin olun. Faks<br>Algılama özelliği sayesinde, aramaya harici veya paralel bir telefonda yanıt<br>verseniz bile faks alabilirsiniz. (Bkz. <i>Faks Algılama</i> sayfa 37.) |
|                             | Telefon hattında muhtemel parazit nedeniyle sık sık gönderme hataları<br>alıyorsanız, Uyumluluk ayarını Temel (VoIP) olarak değiştirmeyi deneyin. (Bkz.<br>Telefon hattı paraziti / VoIP sayfa 145.)                                     |
|                             | Güvenli Fonksiyon Kilidi Ayarlarınızı kontrol etmesi için yöneticinizle bağlantıya geçin.                                                                                                    |

# Faks gönderme

| Sorunlar                                                | Öneriler                                                                                                    |
|---------------------------------------------------------|----------------------------------------------------------------------------------------------------|
| Kötü gönderme kalitesi.                                 | Çözünürlüğünüzü ince veya S.ince olarak değiştirmeyi deneyin. Makinenizin tarayıcı işlemini kontrol etmek için kopyalama yapın. Kopya kalitesi iyi değilse tarayıcıyı temizleyin. (Bkz. <i>Tarayıcı camını temizleme</i> sayfa 96.)                                                                                                    |
| Gönderim Onay Raporu'nda şu<br>yazmaktadır: SONUÇ:HATA. | Muhtemelen hatta geçici parazit var. Faksı yeniden göndermeyi deneyin. Bir<br>PC-Fax mesajı göndermeye çalışırken Gönderim Onay Raporu'nda SONUC:HATA<br>mesajı aldıysanız, makinenizin belleği yetersiz olabilir. Bellekte yer açmak için,<br>faks depolama (bkz. <i>Gelişmiş Kullanim Kilavuzu, Bölüm 4</i> 'teki <i>Uzaktan Faks</i><br><i>Seçeneklerini Değiştirme</i> ) özelliğini kapatabilir, bellekteki faks mesajlarını<br>yazdırabilir (bkz. <i>Gelişmiş Kullanim Kilavuzu, Bölüm 4</i> 'teki <i>Hafızadan faks</i><br><i>yazdırma</i> ) veya gecikmiş faksı veya yoklama işini iptal edebilirsiniz (bkz. <i>Gelişmiş</i><br><i>Kullanim Kilavuzu, Bölüm 3</i> 'teki <i>Kontrol etme ve iptal etme bekleyen işler</i> ). Sorun<br>devam ederse, telefon şirketinden hattınızı kontrol etmelerini isteyin. |
|                                                         | Telefon hattında muhtemel parazit nedeniyle sık sık gönderme hataları<br>alıyorsanız, Uyumluluk ayarını Temel (VoIP) olarak değiştirmeyi deneyin. (Bkz.<br><i>Telefon hattı paraziti / VoIP</i> sayfa 145.)                                                                                                    |
| Gönderilen fakslar boş çıkıyor.                         | Belgeyi doğru bir şekilde yüklediğinize emin olun. (Bkz. <i>Belgelerin yüklenmesi</i> sayfa 28.)                                                                                                    |
| Gönderirken dikey siyah çizgiler<br>meydana geliyor.    | Gönderdiğiniz fakslarda siyah dikey çizgilerin oluşma nedeni, genel olarak camdaki kir veya daksil kalıntısıdır. (Bkz. <i>Tarayıcı camını temizleme</i> sayfa 96.)                                                                                                    |
| Faks gönderilemiyor.                                    | Güvenli Fonksiyon Kilidi Ayarlarınızı kontrol etmesi için yöneticinizle bağlantıya geçin.                                                                                                    |

## Gelen aramalarla ilgili işlemler

| Sorunlar                                       | Öneriler                                                                                                    |
|------------------------------------------------|----------------------------------------------------------------------------------------------------|
| Makine bir sesi CNG Tonu olarak<br>'işitiyor'. | Faks Algıla Açık durumdaysa, makineniz seslere karşı daha hassastır. Hattaki<br>belirli sesleri veya müzikleri yanlışlıkla faks makinesi araması olarak<br>yorumlayabilir ve faks alma sesleriyle yanıt verebilir. <b>Durdur/Çık</b> tuşuna basarak<br>makineyi devre dışı bırakın. Bu sorundan kaçınmak için Faks Algıla özelliğini<br>Kapalı olarak ayarlayın. (Bkz. <i>Faks Algılama</i> sayfa 37.)                                                                                                    |
| Makineye Faks Araması<br>gönderme.             | Bir harici telefon veya paralel telefon üzerinden yanıt verdiyseniz, Uzaktan<br>Aktivasyon kodunuzu girin (varsayılan ayar *51'dir). Makineniz yanıt verirse<br>telefonu kapatın.                                                                                                    |
| Tek hatta özel olan özellikler.                | Makinenizde tek telefon hattında Çağrı Bekletme, Çağrı Bekletme/Arayan Kimliği,<br>Arayan Kimliği, Sesli Posta, telesekreter, alarm sistemi veya başka özel özellikler<br>varsa, faksların gönderilmesi veya alınmasında sorun olabilir.                                                                                                    |
|                                                | Örneğin: Arama Bekletme veya başka bir özel hizmete abone olursanız ve<br>makineniz faks gönderirken veya alırken bu hizmetin sinyali hatta iletilirse, bu<br>sinyal nedeniyle fakslar geçici olarak kesilebilir veya bozulabilir. Brother'ın ECM<br>özelliği bu sorunun üstesinden gelmeye yardımcı olur. Bu durum telefon sistemi<br>endüstrisiyle ilgilidir ve ilave özelliklere sahip paylaşımlı tek bir hat üzerinden bilgi<br>gönderen veya alan tüm aygıtlarda yaygındır. Küçük kesintilerden kaçınmak işiniz<br>açısından önemliyse, ilave özelliklere sahip olmayan ayrı bir hat kullanmanız<br>tavsiye edilir. |

## Kopyalama sorunları

| Sorunlar                                      | Öneriler                                                                                                    |
|-----------------------------------------------|----------------------------------------------------------------------------------------------------|
| Kopyalama yapılamıyor.                        | KOPYALAMA<br>tuşunun yandığına emin olun. (Bkz. Kopyalama sayfa 52.)                                                                                                    |
|                                               | <ul> <li>Güvenli Fonksiyon Kilidi Ayarlarınızı kontrol etmesi için yöneticinizle<br/>bağlantıya geçin.</li> </ul>                                                                                                    |
| Kopyalarda dikey siyah çizgiler<br>görünüyor. | Kopyalar üzerinde dikey siyah çizgilerin oluşması, genellikle cam şeridi üzerinde<br>biriken kir ve daksil kalıntılarından ya da bir veya daha fazla sayıda korona telinin<br>kirli olmasından kaynaklanır. (Bkz. <i>Tarayıcı camını temizleme</i> sayfa 96 ve <i>Korona</i><br><i>telleri temizleme</i> sayfa 101.) |
| Kopyalar boş.                                 | Belgeyi doğru bir şekilde yüklediğinize emin olun. (Bkz. Otomatik doküman besleyiciyi (ADF) kullanma sayfa 28 veya Tarayıcı camını kullanma sayfa 29.)                                                                                                    |

#### Yazdırma sorunları

| Sorunlar                                                                                                    | Öneriler                                                                                                    |
|----------------------------------------------------------------------------------------------------|----------------------------------------------------------------------------------------------------|
| Yazdırma yapılamıyor.                                                                                                    | Makinenin fişe takılı ve güç anahtarının açık durumda olduğuna emin olun.                                                                                                    |
|                                                                                                    | <ul> <li>Toner kartuşunun ve drum ünitesinin doğru takıldığını kontrol edin. (Bkz.<br/>Drum ünitesini değiştirme sayfa 76.)</li> </ul>                                                                                                    |
|                                                                                                    | <ul> <li>Arayüz kablosunun hem makineye hem de bilgisayara doğru şekilde<br/>takıldığından emin olun. (Bkz. <i>Hızlı Kurulum Kılavuzu</i>.)</li> </ul>                                                                                                    |
|                                                                                                    | Doğru yazıcı sürücüsünün yüklendiğini ve seçildiğini kontrol edin.                                                                                                    |
|                                                                                                    | <ul> <li>LCD ekranda hata mesajı olup olmadığını kontrol edin. (Bkz. Hata ve bakım<br/>mesajları sayfa 115.)</li> </ul>                                                                                                    |
|                                                                                                    | <ul> <li>Makinenin çevrimiçi olduğunu kontrol edin:<br/>(Windows<sup>®</sup> 7 ve Windows Server<sup>®</sup> 2008 R2) Başlat düğmesini ve Aygıtlar<br/>ve Yazıcılar öğesini tıklayın. Brother MFC-XXXX Printer öğesini sağ tıklayın.<br/>Vazısıyı Çevrimdışı kullan işaretinin kaldırıldığından emin olun.</li> </ul>                                                                                                    |
|                                                                                                    | (Windows Vista <sup>®</sup> ) Başlat düğmesini, Denetim Masası, Donanım ve Ses ve<br>sonra Yazıcılar öğesini tıklatın. Brother MFC-XXXX Printer öğesini sağ<br>tıklayın. Vazısıyı Çevrimdışı kullan öğesinin işaretli olmadığından emin olun.<br>(Windows <sup>®</sup> XP ve Windows Server <sup>®</sup> 2003/2008) Başlat düğmesini tıklayın ve<br>Yazıcı ve Fakslar öğesini seçin. Brother MFC-XXXX Printer öğesini sağ<br>tıklayın. Vazısıyı Cevrimdışı kullan isaretinin kaldırıldığından emin olun. |
|                                                                                                    | (Windows <sup>®</sup> 2000) <b>Başlat</b> düğmesini tıklayın ve <b>Ayarlar</b> öğesini ve sonra<br>Yazıcılar öğesini seçin. Brother MFC-XXXX Printer öğesini sağ tıklayın.<br>Vazısıyı Çevrimdışı kullan öğesinin işaretli olmadığından emin olun.                                                                                                    |
|                                                                                                    | <ul> <li>Güvenli Fonksiyon Kilidi ayarlarınızı kontrol etmesi için yöneticinizle<br/>bağlantıya geçin.</li> </ul>                                                                                                    |
|                                                                                                    | Renkli bir belge yazdırırken Cyan, Magenta veya Sarı toner ömrünün sonuna<br>erişirse, baskı işi tamamlanamaz. Siyah toner kullanılabildiği sürece Mono<br>modda baskı işini yeniden başlatabilirsiniz. Bkz. Yazılım Kullanıcı Kılavuzu<br>içinde Temel sekmesi.                                                                                                    |
| Makine beklenmedik şekilde                                                                                                  | Yazdırma işlerini iptal etmek için İş İptali tuşuna basın.                                                                                                    |
| yazdırma yapıyor veya anlamsız<br>veriler yazdırıyor.                                                                       | <ul> <li>Makinenizle çalışacak şekilde yapılandırıldığından emin olmak için<br/>uygulamanızın ayarlarını kontrol edin.</li> </ul>                                                                                                    |
| Makine ilk birkaç sayfayı doğru<br>yazdırıyor, fakat ardından bazı<br>sayfalarda metinler kayboluyor.                       | Makinenizle çalışacak şekilde yapılandırıldığından emin olmak için<br>uygulamanızın ayarlarını kontrol edin.                                                                                                    |
|                                                                                                    | <ul> <li>Bilgisayarınız, makinenin girdi arabelleğinin sinyalini tanımıyor. Arayüz<br/>kablosunu doğru bağladığınızdan emin olun. (Bkz. Hızlı Kurulum Kılavuzu.)</li> </ul>                                                                                                    |
| Belge ekranda gösterildiğinde<br>başlıklar veya altbilgiler görünüyor,<br>ancak belge yazdırıldığında bunlar<br>görünmüyor. | Sayfanın üstünde ve altında yazdırılamayan bir alan mevcuttur. Bunu dikkate alarak belgenizin üst ve alt kenar boşluklarını ayarlayın. (Bkz. <i>Taranamayan ve yazdırılamayan alanlar</i> sayfa 18.)                                                                                                    |
| Yazıcı sürücüsü ayarı Çift Taraflı<br>olsa da makine kağıdın her iki<br>yüzüne yazdırmaz.                                   | Yazıcı sürücüsündeki kağıt boyutu ayarını kontrol edin. A4 [60 ila 105 g/m <sup>2</sup> arası]<br>öğesini seçmeniz gerekir.                                                                                                    |
| Makine yazdırmıyor veya yazdırma<br>durdu.                                                                                  | Renkli bir belge yazdırırken Cyan, Magenta veya Sarı toner ömrünün sonuna<br>erişirse, baskı işi tamamlanamaz. Siyah toner kullanılabildiği sürece Mono<br>modda baskı işini yeniden başlatabilirsiniz. Bkz. Yazılım Kullanıcı Kılavuzu<br>içinde Temel sekmesi.                                                                                                    |
|                                                                                                    | ■ İş İptali tuşuna basın.                                                                                                    |
|                                                                                                    | Makine baskı işini iptal edip bellekten sildiğinde, eksik bir çıktı verebilir.                                                                                                    |

## Yazdırma sorunları (devam)

| Sorunlar                         | Öneriler                                                                 |
|----------------------------------|--------------------------------------------------------------------------|
| Bir USB flaş bellek sürücüsü USB | Makine Derin Uyku modundayken, bir USB flaş bellek sürücüsü USB doğrudan |
| doğrudan arayüzüne               | arayüzüne bağlandığında makine uyanmaz. Makineyi uyandırmak için LCD     |
| bağlandığında makine Doğrudan    | yüzeyine veya herhangi bir tuşa basın. Sonra, Doğrudan Yazdırma menüsünü |
| Yazdırma moduna değişmez.        | görüntülemek için LCD'deki Doğrudan Baskılama öğesine basın.             |

#### Tarama sorunları

| Sorunlar                                            | Öneriler                                                                                                    |
|-----------------------------------------------------|----------------------------------------------------------------------------------------------------|
| Tarama sırasında TWAIN hataları<br>meydana geliyor. | Ana kaynak olarak Brother TWAIN sürücüsünün seçildiğinden emin olun.<br>PaperPort™ 12SE'de, <b>Dosya, Fotoğraf Tara veya Al</b> öğesini tıklayın ve Brother<br>TWAIN sürücüsünü seçin.                                          |
| OCR çalışmıyor.                                     | Tarama çözünürlüğünü artırmayı deneyin.<br>(Macintosh kullanıcıları)<br>Presto! PageManager indirilmeli ve kullanmadan önce yüklenmelidir. Daha fazla<br>talimat için bkz. <i>Brother Desteğine Erişme (Macintosh)</i> sayfa 4. |
| Ağdan tarama çalışmıyor.                            | Bkz. Ağ sorunları sayfa 142.                                                                                                    |
| Tarama yapamıyor.                                   | Güvenli Fonksiyon Kilidi Ayarlarınızı kontrol etmesi için yöneticinizle bağlantıya geçin.                                                                                                    |

## Yazılım sorunları

| Sorunlar                                                                    | Öneriler                                                                                                    |
|-----------------------------------------------------------------------------|----------------------------------------------------------------------------------------------------|
| Yazılımı yükleyemiyorum ya da<br>yazdıramıyorum.                            | CD-ROM'daki <b>MFL-Pro Suite'i Onar</b> programını çalıştırın. Bu program yazılımı onaracak ve yeniden yükleyecektir. |
| ʻ1 sf'da 2' veya ʻ1 sf'da 4' baskı<br>yapılamıyor.                          | Uygulama ile yazıcı sürücüsündeki kağıt boyutu ayarının aynı olduğunu kontrol edin.                                   |
| Makine, Adobe <sup>®</sup> Illustrator <sup>®,</sup> dan<br>baskı yapmıyor. | Baskı kalitesini düşürmeyi deneyin. (Bkz. Yazılım Kullanıcı Kılavuzu içindeki<br>Temel sekmesi.)                      |

#### Kağıt işleme sorunları

| Sorunlar                                                    | Öneriler                                                                                                    |
|-------------------------------------------------------------|----------------------------------------------------------------------------------------------------|
| Makine kağıt beslemiyor.                                    | Kağıt yoksa, kağıt çekmecesine yeni bir kağıt yığını yerleştirin.                                                                                                    |
| LCD'de Kağıt Yok veya Kağıt<br>Sıkıştı mesajı gösteriliyor. | Kağıt çekmecesinde kağıt varsa, kağıdın düz durduğuna emin olun. Kağıt<br>kıvrılmış ise bunu düzeltmelisiniz. Bazen kağıdı çıkarmak, yığını ters çevirmek<br>ve tekrar kağıt çekmecesine yerleştirmek faydalı olabilir. |
|                                                             | Kağıt çekmecesindeki kağıt miktarını azaltıp tekrar deneyin.                                                                                                    |
|                                                             | Yazıcı sürücüsünde manuel besleme modunun seçili olmadığına emin olun.                                                                                                    |
|                                                             | <ul> <li>Kağıt alma makarasını temizleyin. Bkz. Kağıt alma makaralarının<br/>temizlenmesi sayfa 111.</li> </ul>                                                                                                    |
|                                                             | <ul> <li>LCD'de Kağıt Sıkıştı mesajı gösteriliyorsa ve hala bir sorununuz varsa, bkz.<br/>Hata ve bakım mesajları sayfa 115.</li> </ul>                                                                                 |
| Makine, ÇA çekmecesinden kağıt<br>almıyor.                  | Yazıcı sürücüsünde Çok amaçlı Çekmece seçimi yapıldığından emin olun.                                                                                                    |
|                                                             | Kağıtları iyice havalandırın ve çekmeceye sıkıca geri koyun.                                                                                                    |

## Kağıt işleme sorunları (devam)

| Sorunlar                     | Öneriler                                                                                                    |
|------------------------------|----------------------------------------------------------------------------------------------------|
| Zarfa nasıl yazdırırım?      | ÇA çekmecesine kağıtları yükleyebilirsiniz. Uygulamanız kullandığınız zarf<br>boyutunu yazdıracak biçimde ayarlanmış olmalıdır. Bu genellikle uygulamanızın<br>Sayfa Yapısı veya Belge Yapısı menüsünde yapılır. (Daha fazla bilgi edinmek için<br>uygulamanızın kılavuzuna bakın.) |
| Ne tür kağıt kullanabilirim? | İnce kağıt, düz kağıt, kalın kağıt, yazı kağıdı, geri dönüşümlü kağıt, parlak kağıt,<br>lazer makineler için yapılmış etiketler veya zarflar kullanabilirsiniz. (Daha fazla<br>bilgi için bkz. <i>Kabul edilebilir kağıt ve diğer baskı malzemeleri</i> sayfa 23.)                  |
| Kağıt sıkışması var.         | Sıkışan kağıdı çıkarın. (Bkz. <i>Hata ve bakım mesajları</i> sayfa 115.)                                                                                                    |

#### Baskı kalitesi sorunları

| Sorunlar                       | Öneriler                                                                                                    |
|--------------------------------|----------------------------------------------------------------------------------------------------|
| Yazdırılan sayfalar kıvrılmış. | Düşük kaliteli ince veya kalın kağıda yazdırma yapmak ya da kağıdın<br>yazdırılması önerilmeyen tarafını kullanmak bu soruna neden olabilir. Kağıt<br>çekmecesindeki kağıt yığınını ters çevirmeyi deneyin.                                                             |
|                                | <ul> <li>Kullandığınız baskı malzemesi türüne uygun Kağıt Türü seçtiğinize emin olun.<br/>(Bkz. Kabul edilebilir kağıt ve diğer baskı malzemeleri sayfa 23.)</li> </ul>                                                                                                 |
| Yazdırılan sayfalar lekeli.    | Kağıt Türü ayarı kullandığınız baskı malzemesi türü için yanlış olabilir ya da baskı<br>malzemesi çok kalın veya yüzeyi pürüzlü olabilir. (Bkz. Yazılım Kullanıcı Kılavuzu<br>içindeki Kabul edilebilir kağıt ve diğer baskı malzemeleri sayfa 23 ve Temel<br>sekmesi.) |
| Çıktılar çok açık.             | Bu sorun kopyalama yaparken veya alınan faksları yazdırırken ortaya<br>çıkıyorsa, makinedeki menü ayarlarından Toner Tasarrufu modunu Kapalı<br>olarak ayarlayın. (Bkz. Gelişmiş Kullanim Kilavuzu, Bölüm 1'deki Toner<br>Tasarrufu)                                    |
|                                | <ul> <li>Yazıcı sürücüsünün Gelişmiş sekmesindeki Toner Tasarruf Modu onay<br/>kutusundaki işareti kaldırın. (Bkz. Yazılım Kullanıcı Kılavuzu içindeki Gelişmiş<br/>sekmesi.)</li> </ul>                                                                                |
|                                | <ul> <li>Yazıcı sürücüsünün Temel sekmesinde, Ayarlar düğmesini tıklayın ve<br/>Geliştirilmiş Siyah Baskılama onay kutusunu işaretleyin.</li> </ul>                                                                                                    |

# Ağ sorunları

| Sorunlar                                      | Öneriler                                                                                                    |
|-----------------------------------------------|----------------------------------------------------------------------------------------------------|
| Kablolu ağ üzerinden yazdırma<br>yapılamıyor. | Ağ sorunları yaşıyorsanız daha fazla bilgi için bkz. Ağ Kullanım Kılavuzu.<br>Makinenizin açık, çevrimiçi ve Hazır modunda olduğundan emin olun. Mevcut Ağ<br>ayarlarınızı görmek için Ağ Yapılandırması Raporunu yazdırın. ( <i>Gelişmiş Kullanim</i><br><i>Kilavuzu</i> , <i>Bölüm 6</i> 'daki <i>Raporlar</i> konusuna bakın.) Kablo ve ağ bağlantılarının<br>düzgün olduğunu doğrulamak için LAN kablosunu hub'a yeniden bağlayın.<br>Mümkünse makineyi farklı bir kablo kullanarak hub üzerinde farklı bir bağlantı<br>noktasına bağlamayı deneyin. Ağ kontrol paneli menüsünden geçerli kablolu ağ<br>durumunu kontrol edebilirsiniz. |

## Ağ sorunları (devam)

| Sorunlar                                | Öneriler                                                                                                    |
|-----------------------------------------|----------------------------------------------------------------------------------------------------|
| Ağdan tarama özelliği çalışmıyor.       | <b>(Windows<sup>®</sup>)</b><br>Ağdan taramaya izin vermek için üçüncü taraf Güvenlik/Güvenlik Duvarı<br>Yazılımını ayarlamak gerekir. Ağdan taramak üzere bağlantı noktası 54925'i<br>eklemek için aşağıdaki bilgileri girin:                                                                |
|                                         | Ad: Herhangi bir açıklama girin, örneğin Brother AğdanTarama.                                                                                                    |
|                                         | Bağ. nok. no: 54925 girin.                                                                                                    |
|                                         | Protokol: UDP seçilidir.                                                                                                    |
|                                         | Lütfen üçüncü taraf Güvenlik/Güvenlik Duvarı Yazılımınızla gelen talimatlar<br>kılavuzuna bakın veya yazılım imalatçısına başvurun.                                                                                                    |
|                                         | Daha fazla bilgi için, SSS'leri ve sorun giderme önerilerini<br>http://solutions.brother.com/ adresinden okuyabilirsiniz.                                                                                                    |
|                                         | (Macintosh)                                                                                                    |
|                                         | Ağdan tarama özelliği güvenlik duvarı ayarları nedeniyle çalışamayabilir.<br>Güvenlik duvarı ayarlarını değiştirin veya devre dışı bırakın. Üçüncü taraf<br>kişisel Güvenlik Duvarı yazılımı kullanıyorsanız, yazılımınızın Kullanım<br>Kılavuzu'na bakın veya yazılım imalatçısına başvurun. |
|                                         | Macintosh HD/Library (Kitaplık)/Printers (Yazıcılar)/Brother/Utilities<br>(Yardımcı Programlar)/DeviceSelector (AygıtSeçici) içinde bulunan<br>Device Selector (AygıtSeçici) uygulamasındaki makinenizi yeniden seçin<br>veya ControlCenter2 içindeki model listesinden seçin.                |
| Ağ PC-Fax Alımı özelliği<br>çalışmıyor. | (Yalnızca Windows <sup>®</sup> )<br>PC-FAX Rx'e izin vermek için üçüncü taraf Güvenlik/Güvenlik Duvarı Yazılımını<br>ayarlamak gerekir. Ağ PC-FAX Rx için bağlantı noktası 54926'yı eklemek üzere<br>aşağıdaki bilgileri girin:                                                               |
|                                         | Ad: Herhangi bir açıklama girin, örneğin Brother PC-FAX Rx.                                                                                                    |
|                                         | Bağ. nok. no: 54926 girin.                                                                                                    |
|                                         | Protokol: UDP seçilidir.                                                                                                    |
|                                         | Lütfen üçüncü taraf Güvenlik/Güvenlik Duvarı Yazılımınızla gelen talimatlar<br>kılavuzuna bakın veya yazılım imalatçısına başvurun.                                                                                                    |
|                                         | Daha fazla bilgi için, SSS'leri ve sorun giderme önerilerini<br>http://solutions.brother.com/ adresinden okuyabilirsiniz.                                                                                                    |
| Bilgisayarınız makinenizi<br>bulamıyor. | (Windows <sup>®</sup> ) PC'niz üzerindeki güvenlik duvarı ayarı, gerekli ağ bağlantısını reddediyor olabilir. (Ayrıntılar için yukarıdaki talimatlara bakın.)                                                                                                    |
|                                         | (Macintosh)                                                                                                    |
|                                         | Bilgisayar güvenlik duvarı ayarları nedeniyle makineyi algılayamayabilir.<br>Güvenlik duvarı ayarlarını değiştirin veya devre dışı bırakın. Üçüncü taraf<br>kişisel Güvenlik Duvarı yazılımı kullanıyorsanız, yazılımınızın Kullanım<br>Kılavuzu'na bakın veya yazılım imalatçısına başvurun. |
|                                         | Macintosh HD/Library (Kitaplık)/Printers (Yazıcılar)/Brother/Utilities<br>(Yardımcı Programlar)/DeviceSelector (AygıtSeçici) içinde bulunan<br>Device Selector (AygıtSeçici) uygulamasındaki makinenizi yeniden seçin<br>veya ControlCenter2 içindeki Model açılır listesinden seçin.         |
| Kablosuz ağa bağlanılamıyor.            | WLAN Raporu öğesini kullanarak sorunu araştırın. MENÜ, Baskı Raporlrı,<br>WLAN Raporu öğesine basın ve sonra Mono Başlat veya Renkli Başlat öğesine<br>basın. Daha fazla bilgi için bkz. <i>Hızlı Kurulum Kılavuzu</i> .                                                                      |

# Diğer

| Sorunlar          | Öneriler                                                                                                    |
|-------------------|----------------------------------------------------------------------------------------------------|
| Makine açılmıyor. | Güç bağlantısında meydana gelen olumsuz koşullar (örneğin bir yıldırım veya<br>voltaj dalgalanması) nedeniyle makinenin dahili güvenlik mekanizmaları<br>tetiklenmiş olabilir. Makineyi kapatın ve güç kablosunu çıkarın. On dakika<br>bekledikten sonra güç kablosunu tekrar takın ve makineyi açın. |
|                   | Eğer sorun hala çözülmemişse makineyi kapatın. Güç kablosunu, çalışır durumda olduğunu bildiğiniz başka bir prize takın ve makineyi açın.                                                                                                    |

# Çevir Sesi algılamasını ayarlama

Otomatik olarak faks gönderiyorsanız, varsayılan durumda makineniz numarayı çevirmeden önce belirli bir süre bekler. Çevir Sesi ayarını Tespit olarak değiştirerek, makinenizin çevir sesini algıladığında hemen aramasını sağlayabilirsiniz. Bu ayar, birçok farklı numaraya faks gönderirken biraz zaman kazandırabilir. Ayarı değiştirirseniz ve aramalarda sorun çıkmaya başlarsa varsayılan Tespit Yok ayarına geri ayarlamalısınız.

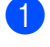

MENÜ **tuşuna basın**.

▲ veya ▼ tuşuna basarak İlk Kurulum öğesini görüntüleyin. İlk Kurulum tuşuna basın.

3 ▲ veya ▼ tuşuna basarak Çevirme Tonu öğesini görüntüleyin. Çevirme Tonu tuşuna basın.

- Tespit veya Tespit Yok tuşuna basın.
- 5 Durdur/Çık tuşuna basın.

# Telefon hattı paraziti / VoIP

Telefon hattındaki olası parazitten dolayı faks gönderirken veya alırken sorun yaşıyorsanız, faks işlemleri için modem hızını azaltarak uyumluluk sağlamak için Eşitleme'yi ayarlamanızı öneririz.

- MENÜ tuşuna basın.
- ▲ veya ▼ tuşuna basarak Faks öğesini görüntüleyin. Faks tuşuna basın.
- 3 ▲ veya ▼ tuşuna basarak Muhtelif öğesini görüntüleyin. Muhtelif tuşuna basın.
- Uyumluluk **tuşuna basın**.
- Temel (VoIP), Normal veya Yüksek öğesine basın.
  - Temel (VoIP), modem hızını
     9.600 bps'ye indirir ve hata düzeltme modunu (ECM) kapatır.

Standart telefon hattı için: Standart telefon hattınızda düzenli olarak parazit sorunu yaşıyorsanız, bu ayarı deneyin.

VoIP kullanıyorsanız: VoIP hizmeti çeşitli standartlarda faks desteği vermektedir. Düzenli olarak faks gönderme hatalarıyla karşılaşıyorsanız bu ayarı deneyin.

- Normal modem hızını 14.400 bps'e ayarlar.
- Yüksek modem hızını 33.600 bps'e ayarlar.
- **6 Durdur/Çık** tuşuna basın.

#### 🖉 Not

Uyumluluk'u Temel (VoIP) olarak değiştirirseniz, ECM sadece renkli faks gönderme için kullanılabilir.

# Baskı kalitesini iyileştirme

Bir baskı kalitesi sorununuz varsa, önce bir deneme sayfası yazdırın (MENÜ, Yazıcı, Baskı Seçenekleri, Test Baskısı). Eğer çıkış iyi görünüyorsa, sorun muhtemelen makinenizde değildir. Arayüz kablolarının bağlantılarını kontrol edin veya başka bir belgeyi yazdırmayı deneyin. Eğer makineden alınan çıkışta veya deneme sayfasında bir kalite sorunu varsa, önce aşağıdaki adımları kontrol edin. Bundan sonra baskı kalitesinde hala bir sorun varsa, aşağıdaki çizelgeyi kontrol edin ve tavsiyelere uyun.

Not

Brother Brother Orijinal kartuşları dışında kartuşların kullanımını veya kullanılmış kartuşların başka kaynaklardan tonerle doldurulmasını önermez.

En iyi baskı kalitesini elde etmek için tavsiye edilen kağıdı kullanmanızı öneririz. Belirtimlerimize uygun kağıt kullandığınızdan emin olun. (Bkz. Kabul edilebilir kağıt ve diğer baskı malzemeleri sayfa 23.)

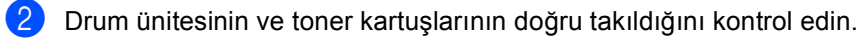

| Kötü yazdırma kalitesi<br>örnekleri           | Tavsiye                                                                                                    |
|-----------------------------------------------|----------------------------------------------------------------------------------------------------|
| Sayfa boyunca beyaz çizgiler<br>veya şeritler | <ul> <li>Yeni bir drum ünitesi yerleştirin. (Bkz. Drum ünitesini değiştirme<br/>sayfa 76.)</li> </ul>                                                                                                    |
|                                               |                                                                                                    |
| Tüm sayfada renkler açık veya belirsiz        | <ul> <li>Makinenin kontrol panelinde veya yazıcı sürücüsünde Toner<br/>Tasarrufu modunun kapalı olduğuna emin olun.</li> </ul>                                                                                                    |
|                                               | Yazıcı sürücüsünde veya makinenin Kağıt Türü menü ayarında<br>düzgün ortam türünü seçtiğinizden emin olun. (Bkz. Yazılım Kullanıcı<br>Kılavuzu içindeki Kabul edilebilir kağıt ve diğer baskı malzemeleri<br>sayfa 23 ve Temel sekmesi.) |
|                                               | Dört toner kartuşunu da hafifçe sallayın.                                                                                                    |
|                                               | <ul> <li>Lazer tarayıcı pencerelerini kuru, lif bırakmayan yumuşak bir bezle<br/>silin. (Bkz. Lazer tarayıcı pencerelerini temizleme sayfa 97.)</li> </ul>                                                                               |
|                                               | Kalibrasyonu gerçekleştirin. (Bkz. Kalibrasyon sayfa 112.)                                                                                                    |

| Kötü yazdırma kalitesi<br>örnekleri                    | Tavsiye                                                                                                    |
|--------------------------------------------------------|----------------------------------------------------------------------------------------------------|
| Sayfada aşağıya doğru beyaz<br>çizgiler veya şeritler  | <ul> <li>Tarayıcı camını ve tarayıcı camı şeridini temizleyin. (Bkz. Tarayıcı<br/>camını temizleme sayfa 96.)</li> </ul>                                                                                                    |
|                                                        | <ul> <li>Lazer tarayıcı pencerelerini kuru, lif bırakmayan yumuşak bir bezle<br/>silin. (Bkz. Lazer tarayıcı pencerelerini temizleme sayfa 97.)</li> </ul>                                                                                                    |
| RR                                                     | <ul> <li>Drum ünitesini temizleyin. (Bkz. Drum ünitesini temizleme sayfa 105.)</li> </ul>                                                                                                    |
|                                                        | <ul> <li>Eksik rengi belirleyin ve yeni bir toner kartuşu takın. (Bkz. Bir Toner<br/>kartuşu değiştirme sayfa 69.)</li> <li>Toner kartuşun rengini belirlemek için, SSS'lerimizi ve sorun giderme<br/>ipuçlarımızı görüntülemek için <u>http://solutions.brother.com/</u><br/>adresinden bizi ziyaret edin.</li> </ul>                                                           |
| Sayfada aşağıya doğru renkli<br>çizgiler veya şeritler | Yeşil çıkıntıyı kaydırarak drum ünitesindeki dört korona telini<br>temizleyin (her bir renk için bir tane mevcuttur). (Bkz. Korona telleri<br>temizleme sayfa 101.)                                                                                                    |
| BBB                                                    | <ul> <li>Korona teli yeşil çıkıntılarının başlangıçtaki konumlarında<br/>olduğundan emin olun (▲).</li> </ul>                                                                                                    |
|                                                        | <ul> <li>Tarayıcı camını ve tarayıcı camı şeridini temizleyin. (Bkz. Tarayıcı<br/>camını temizleme sayfa 96.)</li> </ul>                                                                                                    |
|                                                        | <ul> <li>Çizginin veya şeridin rengiyle örtüşen toner kartuşunu değiştirin.<br/>(Bkz. Bir Toner kartuşu değiştirme sayfa 69.)</li> <li>Toner kartuşun rengini belirlemek için, SSS'lerimizi ve sorun giderme<br/>ipuçlarımızı görüntülemek için <u>http://solutions.brother.com/</u><br/>adresinden bizi ziyaret edin.</li> </ul>                                                |
|                                                        | <ul> <li>Yeni bir drum ünitesi yerleştirin. (Bkz. Drum ünitesini değiştirme sayfa 76.)</li> </ul>                                                                                                    |
| Sayfa boyunca renkli çizgiler                          | <ul> <li>30 mm'lik aralıklarla renkli çizgiler belirirse, çizginin rengiyle örtüşen<br/>toner kartuşunu değiştirin. (Bkz. <i>Bir Toner kartuşu değiştirme</i><br/>sayfa 69.)</li> <li>Toner kartuşun rengini belirlemek için, SSS'lerimizi ve sorun giderme<br/>ipuçlarımızı görüntülemek için <u>http://solutions.brother.com/</u><br/>adresinden bizi ziyaret edin.</li> </ul> |
|                                                        | Renkli çizgiler 94 mm aralıklarla görünürse, yeni bir drum ünitesi içine koyun. (Bkz. Drum ünitesini değiştirme sayfa 76.)                                                                                                    |

| Kötü yazdırma kalitesi<br>örnekleri                    | Tavsiye                                                                                                    |
|--------------------------------------------------------|----------------------------------------------------------------------------------------------------|
| Beyaz noktalar veya oyuklu<br>yazdırma                 | <ul> <li>Yazıcı sürücüsünde ve makinenin Kağıt Türü menüsündeki ortam<br/>türü ayarlarının kullandığınız kağıt türüne uyduğundan emin olun.<br/>(Bkz. Yazılım Kullanıcı Kılavuzu içindeki Kabul edilebilir kağıt ve diğer<br/>baskı malzemeleri sayfa 23 ve Temel sekmesi.)</li> <li>Makinenin çevresini kontrol edin. Yüksek nem gibi koşullar beyaz<br/>noktalara veya oyuklu yazdırmaya neden olabilir. (Bkz. Güvenlik İle<br/>İlgili ve Yasal Hususlar Kitapçığı içindeki Bir konum seçme.)</li> <li>Drum ünitesini temizleyin. (Bkz. Drum ünitesini temizleme<br/>sayfa 105.)</li> </ul> |
| Tamamen boş veya bazı<br>renkler eksik                 | <ul> <li>Yeni bir toner kartuşu yerleştirin. (Bkz. <i>Bir Toner kartuşu değiştirme</i> sayfa 69.)<br/>Toner kartuşun rengini belirlemek için, SSS'lerimizi ve sorun giderme ipuçlarımızı görüntülemek için <u>http://solutions.brother.com/</u> adresinden bizi ziyaret edin.</li> <li>Yeni bir drum ünitesi yerleştirin. (Bkz. <i>Drum ünitesini değiştirme</i> sayfa 76.)</li> </ul>                                                                                                    |
| 94 mm aralıklarla renkli<br>noktalar                   | Yazdırdıktan sonra sorun çözülmüyorsa, drumda etiket yapışkanı gibi<br>drum yüzeyine yapışmış yabancı maddeler olabilir. Drum ünitesini<br>temizleyin. (Bkz. Drum ünitesini temizleme sayfa 105.)                                                                                                    |
| 94 mm                                                  | Yeni bir drum ünitesi yerleştirin. (Bkz. Drum ünitesini değiştirme sayfa 76.)                                                                                                    |
| 30 mm aralıklarla renkli<br>noktalar<br>30 mm<br>30 mm | <ul> <li>Soruna neden olan rengi belirleyin ve yeni bir toner kartuşu takın.<br/>(Bkz. Bir Toner kartuşu değiştirme sayfa 69.)<br/>Toner kartuşun rengini belirlemek için, SSS'lerimizi ve sorun giderme<br/>ipuçlarımızı görüntülemek için <u>http://solutions.brother.com/</u><br/>adresinden bizi ziyaret edin.</li> </ul>                                                                                                    |

| Kötü yazdırma kalitesi<br>örnekleri                      | Tavsiye                                                                                                    |
|----------------------------------------------------------|----------------------------------------------------------------------------------------------------|
| Toner dağılması veya toner<br>lekesi                     | Makinenin ortamını kontrol edin. Yüksek nem ve yüksek sıcaklık gibi<br>koşullar bu yazdırma kalitesi sorununa neden olabilir. (Bkz. Güvenlik<br>İle İlgili ve Yasal Hususlar Kitapçığı içindeki Bir konum seçme.)                                                                                                    |
|                                                          | <ul> <li>Soruna neden olan rengi belirleyin ve yeni bir toner kartuşu takın.<br/>(Bkz. Bir Toner kartuşu değiştirme sayfa 69.)<br/>Toner kartuşun rengini belirlemek için, SSS'lerimizi ve sorun giderme<br/>ipuçlarımızı görüntülemek için <u>http://solutions.brother.com/</u><br/>adresinden bizi ziyaret edin.</li> </ul>                                                                                                    |
|                                                          | <ul> <li>Sorun devam ederse yeni bir drum ünitesi takın. (Bkz. Drum ünitesini<br/>değiştirme sayfa 76.)</li> </ul>                                                                                                    |
| Çıkışlarınızın renkleri<br>beklentilerinizi karşılamıyor | Makinenin kontrol panelinde veya yazıcı sürücüsünde Toner<br>Tasarrufu modunun kapalı olduğuna emin olun.                                                                                                    |
|                                                          | Kalibrasyonu gerçekleştirin. (Bkz. Kalibrasyon sayfa 112.)                                                                                                    |
|                                                          | Yazıcı sürücüsündeki özel ayarı ve makinenin kontrol panelini<br>kullanarak rengi ayarlayın. Makinenin basabileceği renklerle sizin bir<br>ekranda gördüğünüz renkler farklıdır. Makine, ekranda gördüğünüz<br>renkleri oluşturamayabilir.                                                                                                    |
|                                                          | Renkler basılı gri alanlarda görünürse, yazıcı sürücüsünün Gelişmiş<br>Gri Renk onay kutusunun işaretli olduğundan emin olun. (Bkz.<br>Yazılım Kullanıcı Kılavuzu içindeki Windows <sup>®</sup> yazıcı sürücüsü için<br>Temel sekmesi, Windows <sup>®</sup> BR-Script yazıcı sürücüsü için Gelişmiş<br>seçenekler, Macintosh yazıcı sürücüsü için Yazdırma Ayarları veya<br>Macintosh BR-Script yazıcı sürücüsü için Yazıcı Özellikleri.) |
|                                                          | <ul> <li>Gölgeli alanların rengi silik görünüyorsa, Gelişmiş Gri Renk onay<br/>kutusunun işaretini kaldırın.</li> </ul>                                                                                                    |
|                                                          | Yazdırılmış siyah bir grafik çok açık ise, yazıcı sürücüsünde<br>Geliştirilmiş Siyah Baskılama modunu seçin. (Bkz. Yazılım<br>Kullanıcı Kılavuzu içindeki Windows <sup>®</sup> yazıcı sürücüsü için Ayarlar<br>İletişimi, Windows <sup>®</sup> BR-Script yazıcı sürücüsü için Gelişmiş<br>seçenekler, Macintosh yazıcı sürücüsü için Yazdırma Ayarları veya<br>Macintosh BR-Script yazıcı sürücüsü için Yazıcı Özellikleri.)              |
|                                                          | <ul> <li>Soruna neden olan rengi belirleyin ve yeni bir toner kartuşu takın.<br/>(Bkz. Bir Toner kartuşu değiştirme sayfa 69.)</li> </ul>                                                                                                    |
|                                                          | <ul> <li>Yeni bir drum ünitesi yerleştirin. (Bkz. Drum ünitesini değiştirme sayfa 76.)</li> </ul>                                                                                                    |
| Tüm sayfa tek renk                                       | Yeni bir drum ünitesi yerleştirin. (Bkz. Drum ünitesini değiştirme<br>sayfa 76.)                                                                                                    |

| Kötü yazdırma kalitesi<br>örnekleri       | Tavsiye                                                                                                    |
|-------------------------------------------|----------------------------------------------------------------------------------------------------|
| Renk kaydı yanlış                         | Makinenin sağlam ve dengeli bir yüzeyde olduğuna emin olun.                                                                                                    |
|                                           | Kontrol panelini kullanarak otomatik renk kaydını gerçekleştirin (bkz.<br>Otomatik Kayıt sayfa 113) veya kontrol panelini kullanarak manuel<br>renk kaydını gerçekleştirin (bkz. Manuel Kayıt sayfa 114).                                                                                                    |
| BB                                        | <ul> <li>Yeni bir drum ünitesi yerleştirin. (Bkz. Drum ünitesini değiştirme sayfa 76.)</li> </ul>                                                                                                    |
|                                           | <ul> <li>Yeni bir kayış ünitesi yerleştirin. (Bkz. Kayış ünitesini değiştirme sayfa 82.)</li> </ul>                                                                                                    |
| Sayfa boyunca eşit olmayan                | <ul> <li>Kalibrasyonu gerçekleştirin. (Bkz. Kalibrasyon sayfa 112.)</li> </ul>                                                                                                    |
| yoğunluk düzenli şekilde<br>tekrarlanıyor | <ul> <li>Tarayıcı camını ve tarayıcı camı şeridini temizleyin. (Bkz. Tarayıcı<br/>camını temizleme sayfa 96.)</li> </ul>                                                                                                    |
|                                           | Yoğunluğu eşit olmayan rengi belirleyin ve bu renk için yeni bir toner<br>kartuşu takın. (Bkz. Bir Toner kartuşu değiştirme sayfa 69.)<br>Toner kartuşun rengini belirlemek için, SSS'lerimizi ve sorun giderme<br>ipuçlarımızı görüntülemek için <u>http://solutions.brother.com/</u><br>adresinden bizi ziyaret edin. |
|                                           | <ul> <li>Yeni bir drum ünitesi yerleştirin. (Bkz. Drum ünitesini değiştirme<br/>sayfa 76.)</li> </ul>                                                                                                    |
| İnce çizgiler yazdırılamıyor              | Makinenin kontrol panelinde veya yazıcı sürücüsünde Toner<br>Tasarrufu modunun kapalı olduğuna emin olun.                                                                                                    |
|                                           | Yazdırma çözünürlüğünü değiştirin.                                                                                                    |
|                                           | Bir Windows <sup>®</sup> yazıcı sürücüsü kullanıyorsanız, Temel sekmesinden<br>Gelişmiş Kalıp Baskılama veya İnce Çizgileri Geliştir öğesini<br>seçin Ayarlar . (Bkz. Yazılım Kullanıcı Kılavuzu içindeki Ayarlar<br>İletişimi.)                                                                                        |
| Buruşma                                   | <ul> <li>Tavsiye edilen kağıt türüne geçin. (Bkz. Önerilen kağıt ve baskı<br/>malzemeleri sayfa 23.)</li> </ul>                                                                                                    |
|                                           | Arka kapağın düzgün kapatıldığından emin olun.                                                                                                    |
|                                           | Arka kapağın içindeki iki gri kolun yukarı konumda olduğundan emin<br>olun. Kalın kağıt veya zarf kullanırken, gri kolların kıvrılmayı önlemek<br>için aşağı konumda olduğundan emin olun.                                                                                                    |
|                                           | Yazıcı sürücüsünde ve makinenin Kağıt Türü menüsündeki ortam<br>türü ayarlarının kullandığınız kağıt türüne uyduğuna emin olun. (Bkz.<br>Yazılım Kullanıcı Kılavuzu içindeki Kabul edilebilir kağıt ve diğer<br>baskı malzemeleri sayfa 23 ve Temel sekmesi.)                                                           |

| Kötü yazdırma kalitesi<br>örnekleri | Tavsiye                                                                                                    |
|-------------------------------------|----------------------------------------------------------------------------------------------------|
| Görüntüde kayma                     | Yazıcı sürücüsünde ve makinenin Kağıt Türü menüsündeki baskı<br>malzemesini ayarlarının kullandığınız kağıt türüne uyduğuna emin<br>olun. (Bkz. Yazılım Kullanıcı Kılavuzu içindeki Kabul edilebilir kağıt ve<br>diğer baskı malzemeleri sayfa 23 ve Temel sekmesi.)                                                                                                    |
|                                     | Arka kapağın içindeki iki gri kolun yukarı konumda olduğundan emin<br>olun.                                                                                                    |
| B                                   | Makinenin çevresini kontrol edin. Düşük nem ve düşük sıcaklık gibi<br>koşullar bu baskı kalitesi sorununa neden olabilir. (Bkz. Güvenlik İle<br>İlgili ve Yasal Hususlar Kitapçığı içindeki Bir konum seçme.)                                                                                                    |
|                                     | <ul> <li>Yeni bir drum ünitesi yerleştirin. (Bkz. Drum ünitesini değiştirme sayfa 76.)</li> </ul>                                                                                                    |
| Kötü sabitleme                      | Yazıcı sürücüsünde ve makinenin Kağıt Türü menüsündeki baskı<br>malzemesini ayarlarının kullandığınız kağıt türüne uyduğuna emin<br>olun. (Bkz. Yazılım Kullanıcı Kılavuzu içindeki Kabul edilebilir kağıt ve<br>diğer baskı malzemeleri sayfa 23 ve Temel sekmesi.)                                                                                                    |
|                                     | Arka kapağın içindeki iki gri kolun yukarı konumda olduğundan emin<br>olun.                                                                                                    |
|                                     | Yazıcı sürücüsünde Toner Fikslemesini Geliştir modunu seçin.<br>(Bkz. Yazılım Kullanıcı Kılavuzu içindeki Diğer Yazıcı Seçenekleri<br>(Windows <sup>®</sup> yazıcı sürücüsü için), Gelişmiş seçenekler (Windows <sup>®</sup><br>BR-Script yazıcı sürücüsü için), Yazdırma Ayarları (Macintosh yazıcı<br>sürücüsü için) veya Yazıcı Özellikleri (Macintosh BR-Script yazıcı<br>sürücüsü için).)                                           |
|                                     | Bu seçim yeterince gelişme sağlamıyorsa, <b>Medya Türü</b> yazıcı<br>sürücüsü ayarını kalın ayarına değiştirin.                                                                                                    |
| Kıvrık veya dalgalı                 | Tavsiye ettiğimiz kağıdı kullanmadığınızda yazıcı sürücüsünde<br>Kağıdın Kıvrılmasını Azalt modunu seçin. (Bkz. Yazılım Kullanıcı<br>Kılavuzu içindeki Diğer Yazıcı Seçenekleri (Windows <sup>®</sup> yazıcı<br>sürücüsü için), Gelişmiş seçenekler (Windows <sup>®</sup> BR-Script yazıcı<br>sürücüsü için), Yazdırma Ayarları (Macintosh yazıcı sürücüsü için)<br>veya Yazıcı Özellikleri (Macintosh BR-Script yazıcı sürücüsü için).) |
|                                     | Eğer makineyi sık kullanmıyorsanız, kağıt gereğinden uzun süre<br>kağıt çekmecesinde beklemiş olabilir. Kağıt çekmecesindeki kağıt<br>yığınını ters çevirin. Ayrıca, kağıt destesini havalandırın ve ardından<br>kağıt çekmecesindeki kağıdı 180° döndürün.                                                                                                    |
|                                     | Kağıdı, yüksek sıcaklıklara ve yüksek neme maruz kalmayacağı<br>yerlerde saklayın.                                                                                                    |
|                                     | <ul> <li>Yazdırılan kağıdın yüzü yukarı çıkış tepsisinden dışarı çıkmasını<br/>sağlamak için arka kapağı (yüzü yukarı çıkış tepsisi) açın.</li> </ul>                                                                                                    |

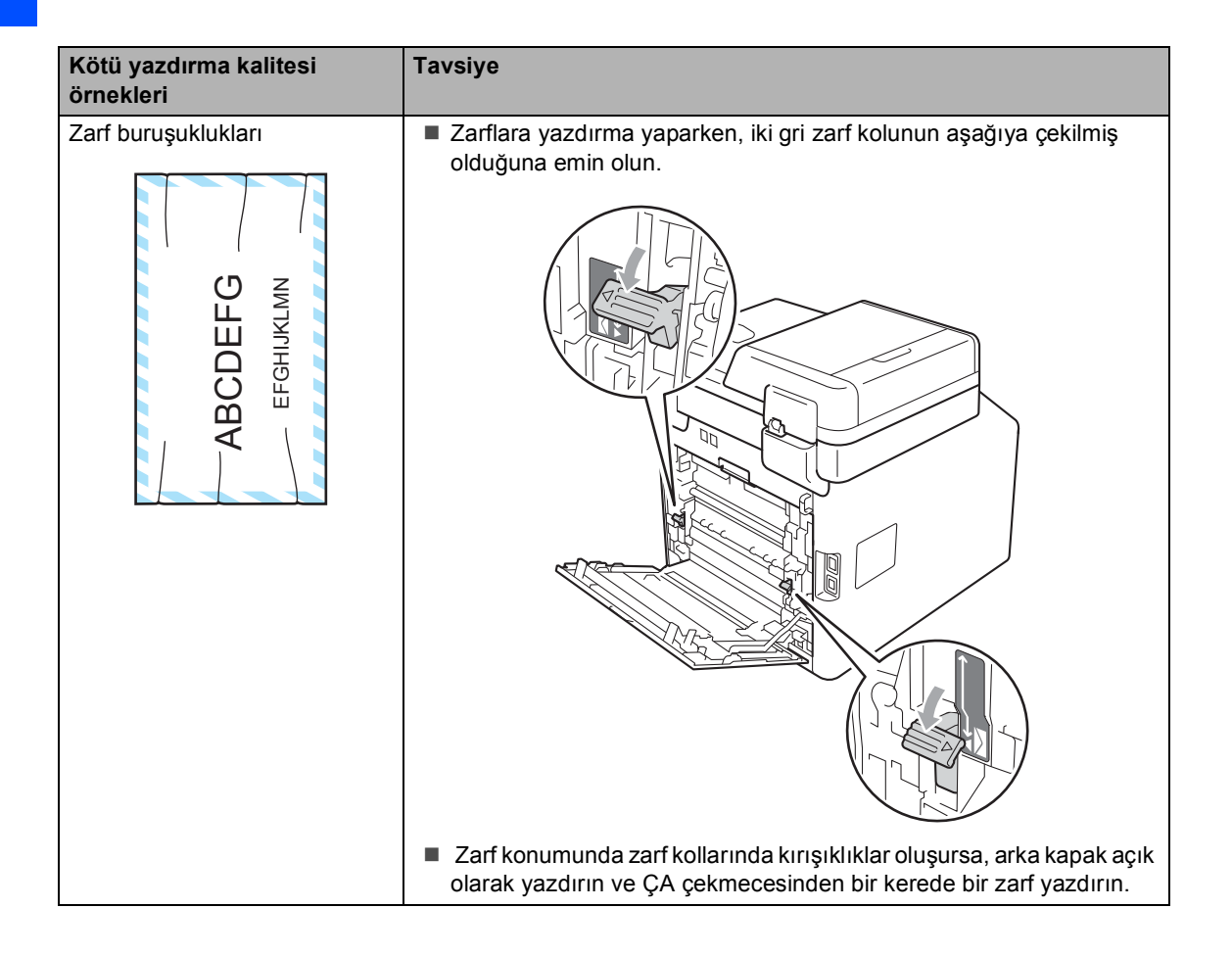

# Makine Bilgileri

# Seri Numarasını Kontrol Etme

Makinenin Seri Numarasını LCD ekranda görebilirsiniz.

MENÜ tuşuna basın.

2 ▲ veya ▼ tuşuna basarak Makine Bilg. öğesini görüntüleyin. Makine Bilg. tuşuna basın.

- 3 Makine, LCD'de makinenin Seri Numarasını görüntüleyecektir.
- 4 Durdur/Çık tuşuna basın.

## sıfırlama işlevleri

Aşağıdaki sıfırlama işlevleri mevcuttur:

**1** Ağ

Dahili yazıcı sunucusuna ait şifre ile IP adresi bilgileri gibi değerleri fabrika ayarlarına geri döndürebilirsiniz.

2 Adres & Faks

Adres ve Faks şu ayarları sıfırlar:

Adres Defteri

(Tek Tuşla Arama/Hızlı Arama/Grup Ayarları)

 Bellekte bulunan programlanmış faks işleri

(Yoklamalı TX, Ertelemeli Faks)

İstasyon Kimliği

(ad ve numara)

Kapak Sayfası Mesajı

(açıklamalar)

Uzaktan Faks Seçenekleri

(Uzaktan Erişim Kodu, Faks Depolama, Faks Yönlendirme, Sayfa numaralama, PC-Fax Gönderme ve PC-Fax Alma (yalnızca Windows<sup>®</sup>))

Rapor ayarları

(Gönderim Onay Raporu/ Telefon Rehberi/Faks Faaliyet Raporu)

- Ayar Kilidi şifresi
- **3** Tüm Ayarlar

Tüm makine ayarlarını varsayılan fabrika ayarlarına sıfırlayabilirsiniz.

Brother, makineyi atarken bu işlemi gerçekleştirmenizi kuvvetle tavsiye eder.

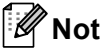

Ağ veya Tüm Ayarlar seçimini yapmadan önce arayüz kablosunu çıkarın.

# Makineyi sıfırlama

- 1 MENÜ tuşuna basın.
- **▲ veya ▼ tuşuna basarak** İlk Kurulum öğesini görüntüleyin. İlk Kurulum tuşuna basın.
- 3 🔺 veya V tuşuna basarak Sıfırla öğesini görüntüleyin. Sıfırla **tuşuna basın**.
- 4 Ağ,Adres & Faks **veya** Tüm Ayarlar **tuşuna basarak** istediğiniz sıfırlama işlevini seçin.

Aşağıdakilerden birini yapın;

- Ayarları sıfırlamak için Evet öğesine basın ve 6 no'lu adıma gidin.
- Değişiklik yapmadan çıkmak için Hayır öğesine basın ve 🕜 no'lu adıma gidin.
- 6 Makineyi kapatıp yeniden başlatmanız istenecektir. Aşağıdakilerden birini yapın;
  - Makineyi kapatıp yeniden başlatmak için 2 saniye kadar Evet tuşuna basın. Makine yeniden başlatma işlemine başlayacaktır.
  - Makineyi yeniden başlatmadan çıkmak için Hayır tuşuna basın. 🕐 no'lu adıma gidin.
  - Durdur/Çık tuşuna basın.
- Not

Ağ ayarlarını MENÜ, Ağ, Ağ Sıfırlama öğesine basarak da sıfırlayabilirsiniz.

С

# Menü ve özellikler

# Ekranla programlama

Makineniz Dokunmatik Ekrandaki menü düğmeleri kullanılarak kolaylıkla LCD ekran üzerinde programlama ile çalışmaya tasarlanmıştır. Kullanıcı dostu programlama, makinenizin sunduğu tüm menü seçimlerinden tam olarak yararlanmanıza yardımcı olur.

LCD'de programlamanız yapıldığında, makinenizi programlamanıza yardımcı olmak için adım adım ekran talimatlarınızı oluştururuz. Tüm yapmanız gereken, menü seçimleri ve programlama seçeneklerinde kılavuzluk edecek talimatları izlemektir.

# Menü tablosu

sayfa 156 konusunda başlayan Menü tablosunu kullanarak makinenizi programlayabilirsiniz. Bu sayfalarda menü seçimleri ile seçeneklerini listelenmektedir.

# MENÜ düğmesi ve mod tuşları

|                             | i                                                               |
|-----------------------------|-----------------------------------------------------------------|
| MENÜ                        | Ana menüye erişir.                                              |
| FAKS<br>TARAMA<br>KOPYALAMA | Her moda ve modun geçici<br>ayarlar menüsüne erişir.            |
| Durdur / Çık                | Menüden çıkmanızı veya<br>mevcut işlemi durdurmanızı<br>sağlar. |

# Menü tablosu

Menü tablosu, makinenin programlarında bulunan menü seçimlerini ve seçeneklerini anlamanıza yardımcı olur. Fabrika ayarları Kalın yazılmış ve bir yıldız işaretiyle gösterilmiştir.

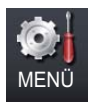

| Seviye 1      | Seviye 2                 | Seviye 3           | Seviye 4             | Seçenekler          | Açıklama                                 | Sayfa               |
|---------------|--------------------------|--------------------|----------------------|---------------------|------------------------------------------|---------------------|
| Genel Ayarlar | Mod Zamanlay.            | —                  | —                    | 0 Sn.               | Güvenli Fonksiyon                        | Bkz. <sup>1</sup> . |
|               |                          |                    |                      | 30 Sn               | Faks moduna deri                         |                     |
|               |                          |                    |                      | 1 Dk                | dönme zamanını ve                        |                     |
|               |                          |                    |                      | 2 Dk*               | makinenin bireysel<br>kullanıcıdan Genel |                     |
|               |                          |                    |                      | 5 Dk                | kullanıcı moduna                         |                     |
|               |                          |                    |                      | Kapalı              | değişme zamanını<br>belirler.            |                     |
|               | Çekmece Ayarı            | ÇA Çekmece         | —                    | Kağıt Boyutu        | Kağıt çok amaçlı                         | 19                  |
|               |                          |                    |                      | A4*                 | çekmecedeki kağıt<br>boyutunu ve türünü  |                     |
|               |                          |                    |                      | Letter              | ayarlar.                                 |                     |
|               |                          |                    |                      | Legal               |                                          |                     |
|               |                          |                    |                      | Executive           |                                          |                     |
|               |                          |                    |                      | A5                  |                                          |                     |
|               |                          |                    |                      | A5 L                |                                          |                     |
|               |                          |                    |                      | A6                  |                                          |                     |
|               |                          |                    |                      | в5                  |                                          |                     |
|               |                          |                    |                      | В6                  |                                          |                     |
|               |                          |                    |                      | Folio               |                                          |                     |
|               |                          |                    |                      | Herhangi biri       |                                          |                     |
|               |                          |                    |                      | Kağıt Türü          |                                          |                     |
|               |                          |                    |                      | İnce                |                                          |                     |
|               |                          |                    |                      | Düz*                |                                          |                     |
|               |                          |                    |                      | Kalın               |                                          |                     |
|               |                          |                    |                      | Daha kalın          |                                          |                     |
|               |                          |                    |                      | Geri Dönüşml.Kağıt  |                                          |                     |
|               |                          |                    |                      | Parlak              |                                          |                     |
|               | <sup>1</sup> Bkz. Gelişn | niş Kullanim Kilav | <i>uzu</i>           |                     |                                          |                     |
|               | Fabrika ayarları         | Kalın yazılmış v   | e bir yıldız işareti | yle gösterilmiştir. |                                          |                     |

| Seviye 1      | Seviye 2                 | Seviye 3              | Seviye 4             | Seçenekler          | Açıklama                            | Sayfa |
|---------------|--------------------------|-----------------------|----------------------|---------------------|-------------------------------------|-------|
| Genel Ayarlar | Çekmece Ayarı            | Çekmece 1             | —                    | Kağıt Boyutu        | Kağıt çekmecesi                     | 19    |
| (Devam)       | (Devam)                  |                       |                      | A4*                 | #1'deki kağıt<br>boyutunu ve türünü |       |
|               |                          |                       |                      | Letter              | ayarlar.                            |       |
|               |                          |                       |                      | Legal               |                                     |       |
|               |                          |                       |                      | Executive           |                                     |       |
|               |                          |                       |                      | A5                  |                                     |       |
|               |                          |                       |                      | A5 L                |                                     |       |
|               |                          |                       |                      | A6                  |                                     |       |
|               |                          |                       |                      | в5                  |                                     |       |
|               |                          |                       |                      | B6                  |                                     |       |
|               |                          |                       |                      | Folio               |                                     |       |
|               |                          |                       |                      | Kağıt Türü          |                                     |       |
|               |                          |                       |                      | İnce                |                                     |       |
|               |                          |                       |                      | Düz*                |                                     |       |
|               |                          |                       |                      | Kalın               |                                     |       |
|               |                          |                       |                      | Daha kalın          |                                     |       |
|               |                          |                       |                      | Geri Dönüşml.Kağıt  |                                     |       |
|               |                          | Çekmece 2             | _                    | Kağıt Boyutu        | Kağıt çekmecesi                     | 19    |
|               |                          | (Bu menü              |                      | A4*                 | #2'deki kağıt<br>bovutunu ve türünü |       |
|               |                          | yalnizca<br>opsiyonel |                      | Letter              | ayarlar.                            |       |
|               |                          | çekmece#2'niz         |                      | Legal               |                                     |       |
|               |                          | varsa<br>görünür.)    |                      | Executive           |                                     |       |
|               |                          | <b>o</b> ,            |                      | A5                  |                                     |       |
|               |                          |                       |                      | в5                  |                                     |       |
|               |                          |                       |                      | В6                  |                                     |       |
|               |                          |                       |                      | Folio               |                                     |       |
|               |                          |                       |                      | Kağıt Türü          |                                     |       |
|               |                          |                       |                      | İnce                |                                     |       |
|               |                          |                       |                      | Düz*                |                                     |       |
|               |                          |                       |                      | Kalın               |                                     |       |
|               |                          |                       |                      | Daha kalın          |                                     |       |
|               |                          |                       |                      | Geri Dönüşml.Kağıt  |                                     |       |
|               | <sup>1</sup> Bkz. Gelişn | niş Kullanim Kilav    | ruzu                 |                     |                                     |       |
|               | Fabrika ayarları         | Kalın yazılmış v      | e bir yıldız işareti | yle gösterilmiştir. |                                     |       |

| Seviye 1                 | Seviye 2                 | Seviye 3                | Seviye 4             | Seçenekler                                                                                                    | Açıklama                                                | Sayfa |
|--------------------------|--------------------------|-------------------------|----------------------|----------------------------------------------------------------------------------------------------|---------------------------------------------------------|-------|
| Genel Ayarlar<br>(Devam) | Çekmece Ayarı<br>(Devam) | Çkmc Kul:Kopya          |                      | Yalnız Çekm. 1<br>Yalnız Çekm. 2<br>Yalnız ÇA<br><b>ÇA&gt;Ç1&gt;Ç2*</b><br>Ç1>Ç2>ÇA<br>(Çekmece#2<br>veya T2 yalnızca<br>opsiyonel kağıt<br>çekmecesini<br>taktıysanız<br>görünür.) | Kopyalama modu için<br>kullanılacak<br>çekmeceyi seçer. | 20    |
|                          |                          | Çkmc Kul:Faks           |                      | Yalnız Çekm. 1<br>Yalnız Çekm. 2<br>Yalnız ÇA<br>ÇA>Ç1>Ç2<br><b>Ç1&gt;Ç2&gt;ÇA*</b><br>(Çekmece#2<br>veya T2 yalnızca<br>opsiyonel kağıt<br>çekmecesini<br>taktıysanız<br>görünür.) | Faks modu için<br>kullanılacak<br>çekmeceyi seçer.      | 21    |
|                          |                          | Çekmeceyi Kullan:Yazdır | _                    | Yalnız Çekm. 1<br>Yalnız Çekm. 2<br>Yalnız ÇA<br><b>ÇA&gt;Ç1&gt;Ç2*</b><br>Ç1>Ç2>ÇA<br>(Çekmece#2<br>veya T2 yalnızca<br>opsiyonel kağıt<br>çekmecesini<br>taktıysanız<br>görünür.) | Yazdırma modu için<br>kullanılacak<br>çekmeceyi seçer.  | 22    |
|                          | <sup>1</sup> Bkz. Gelişn | niş Kullanim Kilav      | ruzu                 |                                                                                                    |                                                         |       |
|                          | Fabrika ayarları         | Kalın yazılmış v        | e bir yıldız işareti | yle gösterilmiştir.                                                                                                    |                                                         |       |

| Seviye 1      | Seviye 2                                     | Seviye 3         | Seviye 4             | Seçenekler                                   | Açıklama                                                                        | Sayfa               |  |
|---------------|----------------------------------------------|------------------|----------------------|----------------------------------------------|---------------------------------------------------------------------------------|---------------------|--|
| Genel Ayarlar | Ses Seviyesi                                 | Zil              | —                    | Kapalı                                       | Zil sesi düzeyini                                                               | 10                  |  |
| (Devam)       |                                              |                  |                      | Düşük                                        | ayarlar.                                                                        |                     |  |
|               |                                              |                  |                      | Orta*                                        |                                                                                 |                     |  |
|               |                                              |                  |                      | Yüksek                                       |                                                                                 |                     |  |
|               |                                              | Sinyal Sesi      | —                    | Kapalı                                       | Sinyal sesi seviyesini                                                          | 10                  |  |
|               |                                              |                  |                      | Düşük                                        | ayarlar.                                                                        |                     |  |
|               |                                              |                  |                      | Orta*                                        |                                                                                 |                     |  |
|               |                                              |                  |                      | Yüksek                                       |                                                                                 |                     |  |
|               |                                              | Hoparlör         | —                    | Kapalı                                       | Hoparlörün ses                                                                  | 10                  |  |
|               |                                              |                  |                      | Düşük                                        | düzeyini ayarlar.                                                               |                     |  |
|               |                                              |                  |                      | Orta*                                        |                                                                                 |                     |  |
|               |                                              |                  |                      | Yüksek                                       |                                                                                 |                     |  |
|               | Ekoloji                                      | Toner Tasarrufu  | —                    | Açık                                         | Toner kartuşunun                                                                | Bkz. <sup>1</sup> . |  |
|               |                                              |                  |                      | Kapalı*                                      | sayta çıktı<br>kapasitesini artırır.                                            |                     |  |
|               |                                              | Uyku Süresi      | _                    | Aralık modellere<br>bağlı olarak<br>değişir. | Gücü korur.                                                                     |                     |  |
|               |                                              |                  |                      | 3 Dk*                                        |                                                                                 |                     |  |
|               | LCD Ayarları                                 | Arka ışık        | —                    | Hafif*                                       | LCD arka ışığının<br>parlaklığını<br>ayarlayabilirsiniz.                        |                     |  |
|               |                                              |                  |                      | Orta                                         |                                                                                 |                     |  |
|               |                                              |                  |                      | Koyu                                         | , ,                                                                             |                     |  |
|               |                                              | Kararma Zaman.   | —                    | Kapalı*                                      | Son tuşa basıldıktan                                                            |                     |  |
|               |                                              |                  |                      | 10 Sn                                        | ışığının ne kadar                                                               |                     |  |
|               |                                              |                  |                      | 20 Sn                                        | süre açık kalacağını                                                            |                     |  |
|               |                                              |                  |                      | 30 Sn                                        | ayanar.                                                                         |                     |  |
|               | Güvenlik                                     | İşlev Kilidi     | Parola Ayarla        | —                                            | Seçilen makine                                                                  |                     |  |
|               |                                              |                  | Kilt Kaplı→Açık      |                                              | kullanıcıya kadar ve                                                            |                     |  |
|               |                                              |                  | Kimliği Ayarla       |                                              | diğer tüm yetkili<br>olmayan genel<br>kullanıcılar için<br>kısıtlayabilirsiniz. |                     |  |
|               |                                              | Ayar Kilidi      | Parola Ayarla        | _                                            | Yetkisiz kullanıcıların                                                         |                     |  |
|               |                                              |                  | Kilt Kaplı⊸Açık      |                                              | makınenin mevcut<br>ayarlarını<br>değiştirmesini<br>engeller.                   |                     |  |
|               | <sup>1</sup> Bkz. Gelişmiş Kullanim Kilavuzu |                  |                      |                                              |                                                                                 |                     |  |
|               | Fabrika ayarları                             | Kalın yazılmış v | e bir yıldız işareti | yle gösterilmiştir.                          |                                                                                 |                     |  |

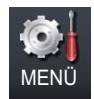

| Seviye 1 | Seviye 2                                  | Seviye 3                              | Seviye 4             | Seçenekler                                                   | Açıklama                                                                                                    | Sayfa               |
|----------|-------------------------------------------|---------------------------------------|----------------------|--------------------------------------------------------------|----------------------------------------------------------------------------------------------------|---------------------|
| Faks     | Alma Kurulumu<br>(Sadece Faks<br>modunda) | Zil Gecikmesi                         | —                    | (0 - 8)<br>2*                                                | Makine Yalnızca<br>Faks veya Faks/Tel<br>modunda yanıt<br>vermeden önceki zil<br>sayısını belirler.                                                                                                    | 36                  |
|          |                                           | F/T Çal Süresi                        | _                    | 20 Sn<br><b>30 Sn*</b><br>40 Sn<br>70 Sn                     | Faks/Tel modundaki<br>hızlı çift zil<br>uzunluğunu ayarlar.                                                                                                    | 36                  |
|          |                                           | Faks Algıla                           | _                    | <b>Açık*</b><br>Kapalı                                       | Bir aramayı<br>yanıtladığınızda veya<br>faks tonları<br>işittiğinizde faks<br>mesajlarını otomatik<br>alır.                                                                                                    | 37                  |
|          |                                           | Uzak Kodlar                           | _                    | Açık(*51,#51)<br><b>Kapalı*</b>                              | Tüm aramaları bir<br>paralel veya dış<br>telefondan<br>yanıtlamanıza ve<br>makineyi<br>açmak/kapatmak için<br>kodlar kullanmanıza<br>imkan verir. Bu<br>kodları<br>kişiselleştirebilirsiniz.                                                                                                    | 42                  |
|          |                                           | Oto. İndirgeme                        | _                    | <b>Açık*</b><br>Kapalı                                       | Gelen faksların<br>boyutunu küçültür.                                                                                                    | Bkz. <sup>1</sup> . |
|          |                                           | Yönlend/Kaydet<br>(Yedek<br>Yazdırma) |                      | <b>Kapalı*</b><br>Faks İlet<br>Faks Depolama<br>PC Faks Alım | Makineyi faks<br>mesajlarını<br>yönlendirmeye, gelen<br>faksları belleğe<br>kaydetmeye (böylece<br>makine başında<br>değilken faksları<br>alabilirsiniz) veya<br>faksları<br>bilgisayarınıza<br>göndermeye ayarlar.<br>Faks Yönlendirme<br>veya PC-Fax Alımı<br>seçimini yaparsanız,<br>Yedek Yazdırma |                     |
|          |                                           |                                       |                      |                                                              | güvenlik özelliğini<br>devreye<br>sokabilirsiniz.                                                                                                    |                     |
|          | <sup>1</sup> Bkz. Gelişm                  | niş Kullanim Kilav                    | uzu                  |                                                              |                                                                                                    |                     |
|          | Fabrika ayarları                          | Kalın yazılmış v                      | e bir yıldız işareti | yle gösterilmiştir.                                          |                                                                                                    |                     |

| Seviye 1                                     | Seviye 2           | Seviye 3            | Seviye 4             | Seçenekler          | Açıklama                                   | Sayfa               |  |
|----------------------------------------------|--------------------|---------------------|----------------------|---------------------|--------------------------------------------|---------------------|--|
| Faks                                         | Alma Kurulumu      | Baskı Yoğunluğu     | _                    | -2                  | Yazdırma çıktılarını                       | Bkz. <sup>1</sup> . |  |
| (Devam)                                      | (Sadece Faks       |                     |                      | -1                  | ana koyu / dana açık hale getirir.         |                     |  |
|                                              | modunda)           |                     |                      | 0*                  | , ,                                        |                     |  |
|                                              | (Devam)            |                     |                      | +1                  |                                            |                     |  |
|                                              |                    |                     |                      | +2                  |                                            |                     |  |
|                                              |                    | Faks Alım Damgası   | —                    | Açık                | Alınan faksların                           |                     |  |
|                                              |                    |                     |                      | Kapalı*             | ve tarihi yazar.                           |                     |  |
|                                              |                    | Çift Taraflı        | _                    | Açık                | Alınan faksları<br>kağıdın her iki         |                     |  |
|                                              |                    |                     |                      | Kapalı*             | tarafına yazdırır.                         |                     |  |
|                                              | Gönder Öğesini Kur | Toplu TX            | _                    | Açık                | Günün aynı saatinde                        |                     |  |
|                                              |                    |                     |                      | Kapalı*             | aynı faks numarasına<br>gidecek ertelemeli |                     |  |
|                                              |                    |                     |                      |                     | faksları tek bir                           |                     |  |
|                                              |                    |                     |                      |                     | birleştirir.                               |                     |  |
|                                              |                    | Kapak Sayfası Ayarı | Baskı Örneği         | —                   | Örnek bir faks kapak                       |                     |  |
|                                              |                    |                     |                      |                     | sayfası<br>yazdırabilirsiniz.              |                     |  |
|                                              |                    |                     | Kapaksayf. Not       | _                   | Faks kapak sayfası                         |                     |  |
|                                              |                    |                     |                      |                     | için kendi<br>açıklamanızı                 |                     |  |
|                                              |                    |                     |                      |                     | ayarlayın.                                 |                     |  |
|                                              | Rapor Ayarı        | XMIT Raporu         | _                    | Açık                | Gönderim Onay                              | 32                  |  |
|                                              |                    |                     |                      | Açık+Resim          | Raporu için ilk<br>kurulumu seçin.         |                     |  |
|                                              |                    |                     |                      | Kapalı*             |                                            |                     |  |
|                                              |                    |                     |                      | Kapalı+Resim        |                                            |                     |  |
|                                              |                    | Faaliyet Dön.       | —                    | Kapalı              | Faks Faaliyet Raporu                       | Bkz. <sup>1</sup> . |  |
|                                              |                    |                     |                      | Her 50 Faksta*      | yazdırma aralığını                         |                     |  |
|                                              |                    |                     |                      | Her 6 Saatte        | belirler.                                  |                     |  |
|                                              |                    |                     |                      | Her 12 Saatte       | Kapalı <b>Ve</b> Her 50                    |                     |  |
|                                              |                    |                     |                      | Her 24 Saatte       | öğe seçerseniz,                            |                     |  |
|                                              |                    |                     |                      | Her 2 Günde         | seçilen seçenek için                       |                     |  |
|                                              |                    |                     |                      | Her 7 Günde         | ayarlayabilirsiniz.                        |                     |  |
|                                              |                    |                     |                      |                     | Her 7 Günde<br>Öğesini seçerseniz          |                     |  |
|                                              |                    |                     |                      |                     | haftanın gününü de                         |                     |  |
|                                              |                    |                     |                      |                     | ayarlayabilirsiniz.                        |                     |  |
|                                              | Doküman Yazdır     | —                   | —                    | —                   | Belleğe kaydedilmiş<br>olan gelen faksları |                     |  |
|                                              |                    |                     |                      |                     | yazdırır.                                  |                     |  |
| <sup>1</sup> Bkz. Gelişmiş Kullanim Kilavuzu |                    |                     |                      |                     |                                            |                     |  |
|                                              | Fabrika ayarları   | Kalın yazılmış v    | e bir yıldız işareti | yle gösterilmiştir. |                                            |                     |  |

| Seviye 1        | Seviye 2                 | Seviye 3           | Seviye 4             | Seçenekler                               | Açıklama                                                                                                    | Sayfa             |
|-----------------|--------------------------|--------------------|----------------------|------------------------------------------|----------------------------------------------------------------------------------------------------|-------------------|
| Faks<br>(Devam) | Uzaktan Erişim           | _                  | _                    | *                                        | Uzaktan Alım için<br>kendi kodunuzu<br>ayarlayın.                                                                                                    | Bkz. <sup>1</sup> |
|                 | Arama Kısıtlama          | Tuş Takımı         | _                    | <b>Kapalı*</b><br>İki kez # gir<br>Açık  | Makineyi, arama<br>tuşlarını kullanırken<br>aramayı kısıtlamak<br>üzere<br>ayarlayabilirsiniz.                                                                                                    |                   |
|                 |                          | Tek Tuş Arama      | _                    | <b>Kapalı*</b><br>İki kez # gir<br>Açık  | Makineyi Tek<br>Dokunuş<br>numaralarının<br>aranmasını<br>kısıtlamak üzere<br>ayarlayabilirsiniz.                                                                                                    |                   |
|                 |                          | Hızlı Arama        | _                    | <b>Kapalı*</b><br>İki kez # gir<br>Açık  | Makineyi Hızlı Arama<br>numaralarının<br>aranmasını<br>kısıtlamak üzere<br>ayarlayabilirsiniz.                                                                                                    |                   |
|                 |                          | LDAP sunucusu      | _                    | <b>Kapalı*</b><br>İki kez # gir<br>Açık  | Makineyi LDAP<br>sunucusu<br>numaralarının<br>aranmasını<br>kısıtlamak üzere<br>ayarlayabilirsiniz.                                                                                                    |                   |
|                 | Kalan İşler              | _                  | _                    | _                                        | Hangi planlanan<br>işlerin bellekte<br>olduğunu kontrol edin<br>ve seçilen işleri iptal<br>edin.                                                                                                    |                   |
|                 | Muhtelif                 | Uyumluluk          |                      | <b>Yüksek*</b><br>Normal<br>Temel (VoIP) | Gönderme zorlukları<br>için eşitlemeyi<br>ayarlar.<br>VolP hizmet<br>sağlayıcıları çeşitli<br>standartlarda faks<br>desteği sunmaktadır.<br>Eğer düzenli olarak<br>faks gönderim<br>hataları yaşıyorsanız,<br>Temel (VoIP)<br>seçimini yapın. | 145               |
|                 | <sup>1</sup> Bkz. Gelişm | niş Kullanim Kilav | uzu                  |                                          |                                                                                                    |                   |
|                 | Fabrika ayarları         | Kalın yazılmış v   | e bir yıldız işareti | yle gösterilmiştir.                      |                                                                                                    |                   |

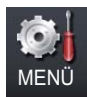

| Seviye 1 | Seviye 2                                     | Seviye 3           | Seviye 4            | Seçenekler                                 | Açıklama                                                                                                    | Sayfa               |  |  |
|----------|----------------------------------------------|--------------------|---------------------|--------------------------------------------|----------------------------------------------------------------------------------------------------|---------------------|--|--|
| Yazıcı   | Emülasyon                                    | _                  | _                   | Otomatik*<br>HP LaserJet<br>BR-Script 3    | Emülasyon modunu<br>seçin.                                                                                                    | Bkz. <sup>1</sup> . |  |  |
|          | Baskı Seçenekleri                            | Dahili Yazı Biçimi | _                   | HP LaserJet<br>BR-Script 3                 | Makinenin dahili<br>fontlarının listesini<br>yazdırır.                                                                                                    |                     |  |  |
|          |                                              | Konfigürasyon      | —                   | —                                          | Makinenin yazıcı<br>ayarlarının listesini<br>yazdırır.                                                                                                    |                     |  |  |
|          |                                              | Test Baskısı       | —                   | —                                          | Bir deneme sayfası<br>yazdırır.                                                                                                    |                     |  |  |
|          | Çift Taraflı                                 | _                  | —                   | <b>Kapalı*</b><br>Uzun Kenar<br>Kısa Kenar | Çift taraflı yazdırmayı<br>etkinleştirir veya<br>devre dışı bırakır.<br>Ayrıca uzun<br>kenardan veya kısa<br>kenardan çift taraflı<br>yazdırmayı da<br>seçebilirsiniz. |                     |  |  |
|          | Çıktı Rengi                                  | _                  | _                   | <b>Otomatik*</b><br>Renkli<br>S/B          | Renkli ya da siyah<br>beyaz basılı belgeleri<br>seçer. Otomatik<br>seçimini yaparsanız,<br>makine belge için<br>uygun bir seçenek<br>seçer (renkli veya S<br>ve B).    |                     |  |  |
|          | Yazıcıyı Sıfırla                             | —                  | _                   | Evet<br>Hayır                              | Yazıcı ayarlarını<br>orijinal fabrika<br>ayarlarına geri<br>döndürür.                                                                                                  |                     |  |  |
|          | Kalibrasyon                                  | Kalibre Et         | —                   | Evet<br>Hayır                              | Renk yoğunluğunu<br>ayarlar veya renk<br>kalibrasyonunu                                                                                                    | 112                 |  |  |
|          |                                              | Sıfırla            | _                   | Evet<br>Hayır                              | fabrika ayarlarına<br>geri döndürür.                                                                                                    |                     |  |  |
|          | Otomatik Kayıt                               | —                  | —                   | Evet<br>Hayır                              | Her rengin baskı<br>konumunu otomatik<br>olarak ayarlar.                                                                                                    | 113                 |  |  |
|          | <sup>1</sup> Bkz. Yazılım Kullanıcı Kılavuzu |                    |                     |                                            |                                                                                                    |                     |  |  |
|          | Fabrika ayarları                             | Kalın yazılmış v   | e bir yıldız işaret | iyle gösterilmiştir.                       |                                                                                                    |                     |  |  |

| Seviye 1          | Seviye 2                                                                 | Seviye 3      | Seviye 4                                                                                                    | Seçenekler                        | Açıklama                                                                                          | Sayfa |  |  |
|-------------------|--------------------------------------------------------------------------|---------------|----------------------------------------------------------------------------------------------------|-----------------------------------|---------------------------------------------------------------------------------------------------|-------|--|--|
| Yazıcı<br>(Devam) | Manuel Kayıt                                                             | Baskı Grafiği | _                                                                                                    | _                                 | Renklerin kaydını<br>manuel olarak kontrol<br>etmek için çizelgeyi<br>yazdırın.                   | 114   |  |  |
|                   |                                                                          | Kayıt Ayarla  | 1 Macenta Sol<br>2 Cyan Sol<br>3 Sarı Sol<br>4 Macenta Orta<br>5 Cyan Orta<br>6 Sarı Orta<br>7 Macenta Sağ<br>8 Cyan Sağ<br>9 Sarı Sağ |                                   | Baskı Grafiği ile<br>yazdırdığınız çizelge<br>üzerinde düzeltme<br>değerini ayarlar.              |       |  |  |
|                   | Frekans                                                                  | _             | _                                                                                                    | <b>Normal*</b><br>Düşük<br>Kapalı | Otomatik kaydı ve<br>kalibrasyonu<br>gerçekleştirmek<br>istediğiniz aralığın<br>süresini ayarlar. | 114   |  |  |
|                   | <sup>1</sup> Bkz. Yazılım Kullanıcı Kılavuzu                             |               |                                                                                                    |                                   |                                                                                                   |       |  |  |
|                   | Fabrika ayarları Kalın yazılmış ve bir yıldız işaretiyle gösterilmiştir. |               |                                                                                                    |                                   |                                                                                                   |       |  |  |

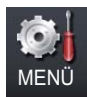

| Seviye 1       | Seviye 2                                 | Seviye 3           | Seviye 4             | Seçenekler          | Açıklama                                                                                                    | Sayfa               |  |  |
|----------------|------------------------------------------|--------------------|----------------------|---------------------|----------------------------------------------------------------------------------------------------|---------------------|--|--|
| Baskı Raporlrı | XMIT Onay                                | LCD'de Görüntüle   | _                    | —                   | Son gönderiminiz için                                                                                                    | Bkz. <sup>1</sup> . |  |  |
|                |                                          | Baskı Raporu       | —                    | _                   | bir Gonderim Onay<br>Raporu görüntüler ve<br>yazdırır.                                                                               |                     |  |  |
|                | Yardım Listesi                           | _                  | _                    | _                   | Yardım Listesini<br>yazdırır, böylece<br>makinenizin hızla<br>nasıl<br>programlanabileceği<br>ni görebilirsiniz.                     |                     |  |  |
|                | Tel İndeks Listesi                       | Nümerik<br>Sıra    | _                    | _                   | Tek Dokunuş ve Hızlı<br>Arama belleğinde<br>kayıtlı ad ve<br>numaraların listesini<br>sayısal veya alfabetik<br>sırada gösterir.     |                     |  |  |
|                |                                          | Alfabetik<br>Sıra  | —                    | _                   |                                                                                                    |                     |  |  |
|                | Faks Faaliyeti                           | _                  | —                    | —                   | Son gelen ve giden<br>200 faksınızla ilgili<br>bilgileri listeler.<br>(TX Gönderme<br>anlamına gelir.<br>RX Alma anlamına<br>gelir.) |                     |  |  |
|                | Kul. Ayarları                            | —                  | _                    | —                   | Ayarlarınızı listeler.                                                                                                    |                     |  |  |
|                | Ağ Yapılandırm                           | —                  | —                    | —                   | Ağ ayarlarınızı<br>listeler.                                                                                                    |                     |  |  |
|                | Drum Nokta Baskı                         | _                  | —                    | _                   | Drum nokta kontrol<br>sayfasını yazdırır.                                                                                            | 105                 |  |  |
|                | WLAN Raporu                              | _                  | _                    | _                   | Kablosuz LAN<br>bağlantısı tanısının<br>sonucunu yazdırır.                                                                           | Bkz. <sup>2</sup> . |  |  |
|                | Sipariş Formu                            | _                  | _                    | _                   | Doldurup Brother<br>bayiinize göndermek<br>için bir aksesuar<br>sipariş formu<br>yazdırabilirsiniz.                                  | Bkz. <sup>1</sup> . |  |  |
|                | <sup>1</sup> Bkz. <i>Gelişn</i>          | niş Kullanim Kilav | uzu                  |                     | 1                                                                                                    |                     |  |  |
|                | <sup>2</sup> Bkz. Hizli Kurulum Kilavuzu |                    |                      |                     |                                                                                                    |                     |  |  |
|                | Fabrika ayarları                         | Kalın yazılmış v   | e bir yıldız işareti | yle gösterilmiştir. |                                                                                                    |                     |  |  |

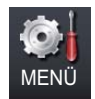

| Seviye 1        | Seviye 2                | Seviye 3          | Seviye 4            | Seviye 5          | Seçenekler                                          | Açıklama                                             |
|-----------------|-------------------------|-------------------|---------------------|-------------------|-----------------------------------------------------|------------------------------------------------------|
| Ağ <sup>1</sup> | Kablolu LAN             | TCP/IP            | Boot Metodu         | —                 | Otomatik*                                           | İhtiyaçlarınıza en<br>uygun Önyükleme                |
|                 |                         |                   |                     |                   | BABB                                                | yöntemini seçer.                                     |
|                 |                         |                   |                     |                   | NARE                                                |                                                      |
|                 |                         |                   |                     |                   | BOOTP                                               |                                                      |
|                 |                         |                   |                     |                   | DHCP                                                |                                                      |
|                 |                         |                   | (                   |                   | <b>.</b> *                                          |                                                      |
|                 |                         |                   | (IP<br>Baslatma     |                   | 3^                                                  | Boot Metodu,<br>otomatik IP avarına                  |
|                 |                         |                   | Denemeleri)         |                   | [00000-32767]                                       | izin verdiğinde ayar<br>deneme sayısını<br>belirtir. |
|                 |                         |                   | IP Adresi           | _                 | [000-255].<br>[000-255].<br>[000-255].<br>[000-255] | IP adresini girin.                                   |
|                 |                         |                   | Altağ Maskesi       | _                 | [000-255].<br>[000-255].<br>[000-255].<br>[000-255] | Alt ağ maskesini<br>girin.                           |
|                 |                         |                   | Giriş kapısı        | _                 | [000-255].<br>[000-255].<br>[000-255].<br>[000-255] | Ağ geçidi adresini<br>girin.                         |
|                 |                         |                   | Düğüm Adı           | _                 | BRNXXXXXXXXXXXXX                                    | Düğüm adını girin.<br>(En fazla 32<br>karakter)      |
|                 |                         |                   | WINS Yapıland.      | —                 | <b>Otomatik*</b><br>Statik                          | WINS yapılandırma modunu seçer.                      |
|                 |                         |                   | WINS Sunucusu       | —                 | Birincil                                            | Ana veya yardımcı                                    |
|                 |                         |                   |                     |                   | [000-255].<br>[000-255].<br>[000-255].<br>[000-255] | vvin⊗sunucusunun<br>IP adresini belirtir.            |
|                 |                         |                   |                     |                   | IKINCIL                                             |                                                      |
|                 |                         |                   |                     |                   | [000-255].<br>[000-255].<br>[000-255].<br>[000-255] |                                                      |
|                 | <sup>1</sup> Bkz. Ağ Ku | ullanım Kılavuzı  | J                   |                   | •                                                   |                                                      |
|                 | Fabrika ayarla          | rı Kalın yazılmış | ş ve bir yıldız işa | retiyle gösterilm | niştir.                                             |                                                      |

| Seviye 1        | Seviye 2               | Seviye 3           | Seviye 4            | Seviye 5           | Seçenekler                                          | Açıklama                                                                                                    |
|-----------------|------------------------|--------------------|---------------------|--------------------|-----------------------------------------------------|----------------------------------------------------------------------------------------------------|
| Ağ <sup>1</sup> | Kablolu LAN            | TCP/IP             | DNS Sunucusu        | —                  | Birincil                                            | Ana veya yardımcı                                                                                                    |
| (Devam)         | (Devam)                | (Devam)            |                     |                    | [000-255].<br>[000-255].<br>[000-255].<br>[000-255] | DNS sunucusunun<br>IP adresini belirtir.                                                                                                    |
|                 |                        |                    |                     |                    | İkincil                                             |                                                                                                    |
|                 |                        |                    |                     |                    | [000-255].<br>[000-255].<br>[000-255].<br>[000-255] |                                                                                                    |
|                 |                        |                    | APIPA               | _                  | <b>Açık*</b><br>Kapalı                              | IP adresini otomatik<br>olarak yerel<br>bağlantı adresi<br>aralığından atar.                                                                                                    |
|                 |                        |                    | IPv6                | —                  | Açık<br><b>Kapalı*</b>                              | IPv6 protokolünü<br>etkinleştirme veya<br>devre dışı bırakma.<br>IPv6 protokolünü<br>kullanmak<br>istiyorsanız, daha<br>fazla bilgi edinmek<br>için<br>şu adresi ziyaret<br>edin:<br>http://solutions.<br>brother.com/. |
|                 |                        | Ethernet           | —                   | _                  | Otomatik*                                           | Ethernet bağlantı                                                                                                    |
|                 |                        |                    |                     |                    | 100B-FD                                             | modunu seçer.                                                                                                    |
|                 |                        |                    |                     |                    | 100B-HD                                             |                                                                                                    |
|                 |                        |                    |                     |                    | 10B-FD                                              |                                                                                                    |
|                 |                        |                    |                     |                    | 10B-HD                                              |                                                                                                    |
|                 |                        | Kablolu Durumu     | —                   | —                  | Etkin 100B-FD                                       | Mevcut kablolu                                                                                                    |
|                 |                        |                    |                     |                    | Etkin 100B-HD                                       | durumunu<br>görebilirsiniz                                                                                                    |
|                 |                        |                    |                     |                    | Etkin 10B-FD                                        | gorebilitättiz.                                                                                                    |
|                 |                        |                    |                     |                    | Etkin 10B-HD                                        |                                                                                                    |
|                 |                        |                    |                     |                    | Etkin Değil                                         |                                                                                                    |
|                 |                        |                    |                     |                    | Kablolu KAPALI                                      |                                                                                                    |
|                 |                        | MAC Adresi         | _                   | _                  | _                                                   | Makinenin MAC adresini gösterir.                                                                                                    |
|                 |                        | Varsayılana Ayarla |                     |                    | Evet<br>Hayır                                       | Kablolu ağ<br>ayarlarını<br>varsayılan fabrika<br>değerlerine geri<br>döndürür.                                                                                                    |
|                 | <sup>1</sup> Bkz. Ağ K | ullanım Kılavuzı   | J                   |                    |                                                     |                                                                                                    |
|                 | Fabrika ayarla         | rı Kalın yazılmış  | ş ve bir yıldız işa | aretiyle gösteriln | niştir.                                             |                                                                                                    |

| Seviye 1                               | Seviye 2                                                                 | Seviye 3      | Seviye 4                | Seviye 5 | Seçenekler                                          | Açıklama                                                                    |
|----------------------------------------|--------------------------------------------------------------------------|---------------|-------------------------|----------|-----------------------------------------------------|-----------------------------------------------------------------------------|
| Ağ <sup>1</sup>                        | Kablolu LAN                                                              | Kablolu Etkin | —                       | —        | Açık*                                               | Kablolu LAN'ı<br>manuel olarak                                              |
| (Devam)                                | (Devaili)                                                                |               |                         |          | каратт                                              | etkinleştirme/devre<br>dışı bırakma.                                        |
|                                        | WLAN                                                                     | TCP/IP        | Boot Metodu             | —        | Otomatik*                                           | İhtiyaçlarınıza en                                                          |
|                                        |                                                                          |               |                         |          | Statik                                              | uygun Önyükleme<br>yöntemini seçer.                                         |
|                                        |                                                                          |               |                         |          | RARP                                                |                                                                             |
|                                        |                                                                          |               |                         |          | BOOTP                                               |                                                                             |
|                                        |                                                                          |               |                         |          | DHCP                                                |                                                                             |
|                                        |                                                                          |               | (IP                     | _        | 3*                                                  | Boot Metodu,                                                                |
|                                        |                                                                          |               | Başlatma<br>Denemeleri) |          | [00000-32767]                                       | otomatik IP ayarına<br>izin verdiğinde ayar<br>deneme sayısını<br>belirtir. |
|                                        |                                                                          |               | IP Adresi               | _        | [000-255].<br>[000-255].<br>[000-255].<br>[000-255] | IP adresini girin.                                                          |
|                                        |                                                                          |               | Altağ Maskesi           | —        | [000-255].<br>[000-255].<br>[000-255].<br>[000-255] | Alt ağ maskesini<br>girin.                                                  |
|                                        |                                                                          |               | Giriş kapısı            | _        | [000-255].<br>[000-255].<br>[000-255].<br>[000-255] | Ağ geçidi adresini<br>girin.                                                |
|                                        |                                                                          |               | Düğüm Adı               | _        | BRWXXXXXXXXXXXXXX                                   | Düğüm adını girin.<br>(En fazla 32<br>karakter)                             |
|                                        |                                                                          |               | WINS Yapıland.          | —        | Otomatik*                                           | WINS yapılandırma                                                           |
|                                        |                                                                          |               |                         |          | Statik                                              | modunu seçer.                                                               |
|                                        |                                                                          |               | WINS Sunucusu           | —        | Birincil                                            | Ana veya yardımcı                                                           |
|                                        |                                                                          |               |                         |          | [000-255].<br>[000-255].<br>[000-255].<br>[000-255] | IP adresini belirtir.                                                       |
|                                        |                                                                          |               |                         |          | İkincil                                             |                                                                             |
|                                        |                                                                          |               |                         |          | [000-255].<br>[000-255].<br>[000-255].<br>[000-255] |                                                                             |
| <sup>1</sup> Bkz. Ağ Kullanım Kılavuzu |                                                                          |               |                         |          |                                                     |                                                                             |
|                                        | Fabrika ayarları Kalın yazılmış ve bir yıldız işaretiyle gösterilmiştir. |               |                         |          |                                                     |                                                                             |

| Seviye 1                                                                 | Seviye 2 | Seviye 3          | Seviye 4     | Seviye 5 | Seçenekler                                          | Açıklama                                                                                                    |  |
|--------------------------------------------------------------------------|----------|-------------------|--------------|----------|-----------------------------------------------------|----------------------------------------------------------------------------------------------------|--|
| Ağ <sup>1</sup>                                                          | WLAN     | TCP/IP            | DNS Sunucusu | _        | Birincil                                            | Ana veya yardımcı<br>DNS sunucusunun<br>IP adresini belirtir.                                                                                                    |  |
| (Devam)                                                                  | (Devam)  | (Devam)           |              |          | [000-255].<br>[000-255].<br>[000-255].<br>[000-255] |                                                                                                    |  |
|                                                                          |          |                   |              |          | İkincil                                             |                                                                                                    |  |
|                                                                          |          |                   |              |          | [000-255].<br>[000-255].<br>[000-255].<br>[000-255] |                                                                                                    |  |
|                                                                          |          |                   | APIPA        | —        | Açık*                                               | IP adresini otomatik                                                                                                    |  |
|                                                                          |          |                   |              |          | Kapalı                                              | olarak yerel<br>bağlantı adresi<br>aralığından atar.                                                                                                    |  |
|                                                                          |          |                   | IPv6         | —        | Açık                                                | IPv6 protokolünü                                                                                                    |  |
|                                                                          |          |                   |              |          | Kapalı*                                             | etkinleştirme veya<br>devre dışı bırakma.<br>IPv6 protokolünü<br>kullanmak<br>istiyorsanız, daha<br>fazla bilgi edinmek<br>için<br>şu adresi ziyaret<br>edin:<br>http://solutions.<br>brather.com/ |  |
|                                                                          |          | Kur Sihirbazı     |              | _        |                                                     | Dahili baski                                                                                                    |  |
|                                                                          |          |                   |              |          |                                                     | sunucunuzu<br>yapılandırabilirsiniz.                                                                                                    |  |
|                                                                          |          | WPS/AOSS          | _            | _        | _                                                   | Tek dokunuşla<br>kablosuz ağ<br>ayarlarınızı kolayca<br>yapılandırabilirsiniz.                                                                                                    |  |
|                                                                          |          | WPS, PIN Kodu ile | _            | _        | _                                                   | Bir PIN kodu ile<br>WPS kullanarak<br>kablosuz ağ<br>ayarlarınızı kolayca<br>yapılandırabilirsiniz.                                                                                                |  |
|                                                                          |          | WLAN Durumu       | Durum        | —        | Etkin(11b)                                          | Mevcut kablosuz ağ                                                                                                    |  |
|                                                                          |          |                   |              |          | Etkin(11g)                                          | durumunu<br>görebilirsiniz.                                                                                                    |  |
|                                                                          |          |                   |              |          | Kablolu LAN Etkin                                   |                                                                                                    |  |
|                                                                          |          |                   |              |          | Kblsuz Kapalı                                       |                                                                                                    |  |
|                                                                          |          |                   |              |          | AOSS Etkin                                          |                                                                                                    |  |
|                                                                          |          |                   |              |          | Bağlantı Başarısız                                  |                                                                                                    |  |
| <sup>1</sup> Bkz. Ağ Kullanım Kılavuzu                                   |          |                   |              |          |                                                     |                                                                                                    |  |
| Fabrika ayarları Kalın yazılmış ve bir yıldız işaretiyle gösterilmiştir. |          |                   |              |          |                                                     |                                                                                                    |  |

| Seviye 1        | Seviye 2                                                                 | Seviye 3           | Seviye 4   | Seviye 5      | Seçenekler                                          | Açıklama                                           |  |
|-----------------|--------------------------------------------------------------------------|--------------------|------------|---------------|-----------------------------------------------------|----------------------------------------------------|--|
| Ağ <sup>1</sup> | WLAN                                                                     | WLAN Durumu        | Sinyal     | _             | Güçlü                                               | Mevcut kablosuz ağ                                 |  |
| (Devam)         | (Devam)                                                                  | (Devam)            |            |               | Orta                                                | sınyal gucunu<br>görebilirsiniz.                   |  |
|                 |                                                                          |                    |            |               | Zayıf                                               | 5                                                  |  |
|                 |                                                                          |                    |            |               | Yok                                                 |                                                    |  |
|                 |                                                                          |                    | SSID       |               |                                                     | Mevcut SSID'yi<br>görebilirsiniz.                  |  |
|                 |                                                                          |                    | İlet. Modu | —             | Ad-hoc                                              | Mevcut İletişim                                    |  |
|                 |                                                                          |                    |            |               | Altyapı                                             | görebilirsiniz.                                    |  |
|                 |                                                                          | MAC Adresi         | _          | _             | _                                                   | Makinenin MAC adresini gösterir.                   |  |
|                 |                                                                          | Varsayılana Ayarla | _          | _             | Evet                                                | Kablosuz ağ                                        |  |
|                 |                                                                          |                    |            |               | Hayır                                               | ayarlarını<br>varsayılan fabrika                   |  |
|                 |                                                                          |                    |            |               |                                                     | değerlerine geri<br>döndürür.                      |  |
|                 |                                                                          | Klblsz Ağ Etkn     | _          | _             | Açık                                                | Kablosuz LAN'ı                                     |  |
|                 |                                                                          |                    |            |               | Kapalı*                                             | manuel olarak<br>etkinleştirme/devre               |  |
|                 |                                                                          |                    |            |               |                                                     | dışı bırakma.                                      |  |
|                 | E-posta/IFAKS                                                            | Posta Adresi       | _          | _             | _                                                   | Posta adresini girin.<br>(En fazla 60<br>karakter) |  |
|                 |                                                                          | Sunucu Kur         | SMTP       | SMTP Sunucusu | Ad<br>(En fazla 64<br>karakter)                     | SMTP sunucusu<br>adresini girin.                   |  |
|                 |                                                                          |                    |            |               | IP Adresi                                           |                                                    |  |
|                 |                                                                          |                    |            |               | [000-255].<br>[000-255].<br>[000-255].<br>[000-255] |                                                    |  |
|                 |                                                                          |                    |            | SMTP Port     | 25*                                                 | SMTP bağlantı                                      |  |
|                 |                                                                          |                    |            |               | [00001-65535]                                       | girin.                                             |  |
|                 |                                                                          |                    |            | SMTP Yetk.    | Hiçbiri*                                            | E-posta bildirimi için<br>Güvenlik vöntemini       |  |
|                 |                                                                          |                    |            |               | SMTP-YETK                                           | seçer.                                             |  |
|                 |                                                                          |                    |            |               | SMTP öncesi POP                                     |                                                    |  |
|                 |                                                                          |                    |            | SMTP SSL/TLS  | HIÇDITI                                             | güvenli SSL/TLS                                    |  |
|                 |                                                                          |                    |            |               | SSL                                                 | iletişimi gerektiren                               |  |
|                 |                                                                          |                    |            |               | 112                                                 | sunucusu yoluyla                                   |  |
|                 |                                                                          |                    |            |               |                                                     | gönderebilir ve<br>alabilirsiniz                   |  |
|                 | <sup>1</sup> Bkz Ağ Kullanım Kılavuzu                                    |                    |            |               |                                                     |                                                    |  |
|                 | Fabrika ayarları Kalın yazılmış ve bir yıldız işaretiyle gösterilmiştir. |                    |            |               |                                                     |                                                    |  |
|                 |                                                                          |                    |            |               |                                                     |                                                    |  |
| Seviye 1                | Seviye 2               | Seviye 3          | Seviye 4            | Seviye 5                                                         | Seçenekler                                          | Açıklama                                                                                                    |
|-------------------------|------------------------|-------------------|---------------------|------------------------------------------------------------------|-----------------------------------------------------|----------------------------------------------------------------------------------------------------|
| <b>∆</b> ğ <sup>1</sup> | E-posta/IFAKS          | Sunucu Kur        | SMTP                | SMTP Sertifikasını Doğrula                                       | Açık                                                | SMTP Sunucusu                                                                                                  |
| (Devam)                 | (Devam)                | (Devam)           | (Devam)             |                                                                  | Kapalı*                                             | Sertifikasını<br>otomatik olarak<br>doğrulayın.                                                                |
|                         |                        |                   | POP3                | POP3 Sunucusu                                                    | Ad<br>(En fazla 64<br>karakter)                     | POP3 sunucusu<br>adresini girin.                                                                               |
|                         |                        |                   |                     |                                                                  | IP Adresi                                           |                                                                                                    |
|                         |                        |                   |                     |                                                                  | [000-255].<br>[000-255].<br>[000-255].<br>[000-255] |                                                                                                    |
|                         |                        |                   |                     | POP3 Port                                                        | 110*<br>[00001-65535]                               | POP3 bağlantı<br>noktası numarasını                                                                            |
|                         |                        |                   |                     |                                                                  |                                                     | girin.                                                                                                    |
|                         |                        |                   |                     | Posta Kut. Adı                                                   | _                                                   | Posta kutusu adını<br>girin. (En fazla 60<br>karakter)                                                         |
|                         |                        |                   |                     | Posta Kut. Prl                                                   | —                                                   | POP3 sunucunda<br>oturum açmak için<br>şifreyi girin. (En<br>fazla 32 karakter)                                |
|                         |                        |                   |                     | POP3 SSL/TLS                                                     | <b>Hiçbiri*</b><br>SSL<br>TLS                       | Bir E-postayı<br>güvenli SSL/TLS<br>iletişimi gerektiren<br>bir E-posta<br>sunucusu yoluyla<br>göndorabilir yo |
|                         |                        |                   |                     |                                                                  |                                                     | alabilirsiniz.                                                                                                 |
|                         |                        |                   |                     | POP3 Sertifikasını Doğrula                                       | Açık<br><b>Kapalı*</b>                              | POP3 Sunucusu<br>Sertifikasını<br>otomatik olarak<br>doğrulayın.                                               |
|                         |                        |                   |                     | APOP                                                             | Açık                                                | APOP'yi etkinleştirir                                                                                          |
|                         |                        |                   |                     |                                                                  | Kapalı*                                             | bırakır.                                                                                                    |
|                         |                        | Posta RX Kur      | Oto. Yoklama        | _                                                                | Açık*                                               | Otomatik olarak                                                                                                |
|                         |                        |                   |                     |                                                                  | Kapalı                                              | yeni mesajlar için<br>kontrol eder.                                                                            |
|                         |                        |                   |                     | Yoklama Sıkl.                                                    | 10*                                                 | POP3                                                                                                    |
|                         |                        |                   |                     | (Oto.<br>Yoklama<br>Öğesi Açık<br>olarak<br>ayarlandığın<br>da.) | [01-60] Dak                                         | sunucusunda yeni<br>mesajları kontrol<br>etme aralığını<br>ayarlar.                                            |
|                         | <sup>1</sup> Bkz. Ağ K | ullanım Kılavuzı  | 1                   |                                                                  |                                                     |                                                                                                    |
|                         | Fabrika ayarla         | rı Kalın yazılmış | ş ve bir yıldız işa | aretiyle gösterilm                                               | niştir.                                             |                                                                                                    |

| Seviye 1        | Seviye 2                | Seviye 3          | Seviye 4            | Seviye 5           | Seçenekler       | Açıklama                          |
|-----------------|-------------------------|-------------------|---------------------|--------------------|------------------|-----------------------------------|
| Ağ <sup>1</sup> | E-posta/IFAKS           | Posta RX Kur      | Başlık              | _                  | Tümü             | Yazdırılacak posta                |
| (Devam)         | (Devam)                 | (Devam)           |                     |                    | Konu+Kimden+Kime | başlığı içerini seçer.            |
|                 |                         |                   |                     |                    | Hiçbiri*         |                                   |
|                 |                         |                   | Hat. Posta Sil      | —                  | Açık*            | Hata mesajlarını                  |
|                 |                         |                   |                     |                    | Kapalı           | otomatik olarak<br>siler.         |
|                 |                         |                   | Bildiri             | —                  | Açık             | Bildirim mesajlarını              |
|                 |                         |                   |                     |                    | MDN              | an.                               |
|                 |                         |                   |                     |                    | Kapalı*          |                                   |
|                 |                         | Posta TX Kur      | Gönd. Konusu        | —                  | —                | İnternet Faksı<br>verilerine ekli |
|                 |                         |                   |                     |                    |                  | konuyu görüntüler.                |
|                 |                         |                   | Boyut Limiti        | —                  | Açık             | E-postabelgelerinin               |
|                 |                         |                   |                     |                    | Kapalı*          | boyutunu sınırlar.                |
|                 |                         |                   | Bildiri             | —                  | Açık             | Bildirim mesajları                |
|                 |                         |                   |                     |                    | Kapalı*          | gönderir.                         |
|                 |                         | İletim Kur        | Yayın İletimi       | —                  | Açık             | Bir belgeyi başka                 |
|                 |                         |                   |                     |                    | Kapalı*          | bir taks makinesine<br>gönderir.  |
|                 |                         |                   | İletim Alanı        | —                  | —                | Etki alanı adını<br>kaydeder.     |
|                 |                         |                   | İletim Raporu       | —                  | Açık             | Aktarma Yayını                    |
|                 |                         |                   |                     |                    | Kapalı*          | Raporunu yazdırır.                |
|                 | Sunucuya Faks           | —                 | —                   | —                  | Açık             | Makinede bir                      |
|                 |                         |                   |                     |                    | (Unek/Sonek)     | depolayabilirsiniz                |
|                 |                         |                   |                     |                    | Kapali"          | ve bir dokümanı bir               |
|                 |                         |                   |                     |                    |                  | gönderebilirsiniz.                |
|                 | Ağ Sıfırlama            | —                 | —                   | —                  | Evet             | Tüm ağ ayarlarını                 |
|                 |                         |                   |                     |                    | Hayır            | varsayılan fabrika                |
|                 |                         |                   |                     |                    |                  | döndürür.                         |
|                 | <sup>1</sup> Bkz. Ağ Ku | ullanım Kılavuzı  | I                   |                    |                  |                                   |
|                 | Fabrika ayarla          | rı Kalın yazılmış | ş ve bir yıldız işa | ıretiyle gösteriln | niştir.          |                                   |

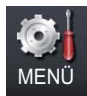

| Seviye 1     | Seviye 2                 | Seviye 3             | Seviye 4             | Seçenekler                                 | Açıklama                                                                                | Sayfa               |
|--------------|--------------------------|----------------------|----------------------|--------------------------------------------|-----------------------------------------------------------------------------------------|---------------------|
| Makine Bilg. | Seri No.                 | —                    | _                    | —                                          | Makinenizin seri<br>numarasını kontrol<br>edebilirsiniz.                                | 153                 |
|              | Sayfa Sayısı             | _                    | _                    | Toplam<br>Faks/Liste<br>Kopya<br>Baskılama | Makinenin ömrü<br>boyunca yazdırdığı<br>toplam sayfa sayısını<br>kontrol edebilirsiniz. | Bkz. <sup>1</sup> . |
|              | Parça Ömrü               | Drum                 | _                    | —                                          | Makine parçasının<br>kalan ömrünü yüzde                                                 |                     |
|              |                          | Kayış Ünitesi        | _                    | —                                          |                                                                                         |                     |
|              |                          | Fiksaj Ünitesi       | _                    | —                                          | edebilirsiniz.                                                                          |                     |
|              |                          | Lazer                |                      | _                                          | (Kağıt Besleme                                                                          |                     |
|              |                          | Kağıt Alma Takımı ÇA |                      | —                                          | isteğe bağlı                                                                            |                     |
|              |                          | Kağıt Alma Takımı 1  |                      | —                                          | LT-300CL kağıt                                                                          |                     |
|              |                          | Kağıt Alma Takımı 2  |                      | _                                          | çekmecesini<br>taktıysanız görünür.)                                                    |                     |
|              | <sup>1</sup> Bkz. Gelişn | niş Kullanim Kilav   | ruzu                 |                                            |                                                                                         |                     |
|              | Fabrika ayarları         | Kalın yazılmış v     | e bir yıldız işareti | yle gösterilmiştir.                        |                                                                                         |                     |

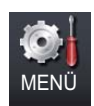

| Seviye 1    | Seviye 2                  | Seviye 3           | Seviye 4             | Seçenekler                        | Açıklama                                                                      | Sayfa               |
|-------------|---------------------------|--------------------|----------------------|-----------------------------------|-------------------------------------------------------------------------------|---------------------|
| İlk Kurulum | Alım Modu                 | —                  | —                    | <b>Yalnızca Faks*</b><br>Faks/Tel | İhtiyaçlarınıza en<br>uygun alma modunu<br>seçer.                             | 34                  |
|             |                           |                    |                      | Harici TAD                        |                                                                               |                     |
|             |                           |                    |                      | Manüel                            |                                                                               |                     |
|             | Tarih ve Saat             | Tarih ve Saat      | _                    | —                                 | LCD ile gönderdiğiniz<br>faksların başlığına<br>tarih ve saat<br>yerleştirir. | Bkz. <sup>2</sup> . |
|             |                           | Oto Günışığı       | —                    | Açık*                             | Yaz Saatine göre                                                              | Bkz. <sup>1</sup> . |
|             |                           |                    |                      | Kapalı                            | otomatik olarak<br>değişiklik yapar.                                          |                     |
|             |                           | Saat Dilimi        | —                    | UTCXXX:XX                         | Ülkenizin saat dilimini<br>belirler.                                          | Bkz. <sup>3</sup> . |
|             | İstasyon ID               | —                  | —                    | Faks:                             | Faksladığınız her                                                             |                     |
|             |                           |                    |                      | Tel:                              | sayfada adınızın ve<br>faks numaranızın                                       |                     |
|             |                           |                    |                      | Ad:                               | görünmesini ayarlar.                                                          |                     |
|             | Ton/Puls                  | —                  | —                    | Ton*                              | Arama modunu                                                                  |                     |
|             |                           |                    |                      | Puls                              | seçer.                                                                        |                     |
|             | Çevirme To                | —                  | —                    | Tespit                            | Çevir sesi algılama                                                           | 145                 |
|             | nu                        |                    |                      | Tespit Yok*                       | kısaltabilirsiniz.                                                            |                     |
|             | Tel. Hat Ayarı            | —                  | —                    | Normal*                           | Telefon hattı türünü                                                          | 38                  |
|             |                           |                    |                      | ISDN                              | seçin.                                                                        |                     |
|             |                           |                    |                      | PBX                               |                                                                               |                     |
|             | Sıfırla                   | Ağ                 | —                    | Evet                              | Tüm ağ ayarlarını                                                             | 153                 |
|             |                           |                    |                      | Hayır                             | değerlerine geri<br>döndürür.                                                 |                     |
|             |                           | Adres & Faks       | —                    | Evet                              | Kayıtlı tüm telefon                                                           |                     |
|             |                           |                    |                      | Hayır                             | numaralarını ve faks<br>ayarlarını geri yükler.                               |                     |
|             |                           | Tüm Ayarlar        | —                    | Evet                              | Tüm makine                                                                    |                     |
|             |                           |                    |                      | Науıг                             | ayanarını fabrika<br>varsayılanlarına geri<br>döndürür.                       |                     |
|             | <sup>1</sup> Bkz. Gelişm  | niş Kullanim Kilav | uzu.                 |                                   |                                                                               |                     |
|             | <sup>2</sup> Bkz. Hızlı K | urulum Kılavuzu.   |                      |                                   |                                                                               |                     |
|             | <sup>3</sup> Bkz. Ağ Kul  | llanım Kılavuzu.   |                      |                                   |                                                                               |                     |
|             | Fabrika ayarları          | Kalın yazılmış v   | e bir yıldız işareti | yle gösterilmiştir.               |                                                                               |                     |

Menü ve özellikler

#### FAKS (🝙)

| Seviye 1          | Seviye 2                 | Seviye 3               | Seviye 4             | Seçenekler                                                          | Açıklama                                                                                                    | Sayfa               |
|-------------------|--------------------------|------------------------|----------------------|---------------------------------------------------------------------|----------------------------------------------------------------------------------------------------|---------------------|
| Adres Defteri     | Diğer                    | Tek Tuşla Arama Ayarla | _                    | _                                                                   | 40 adet Tek<br>Dokunuşla Arama<br>numarasını<br>kaydeder, böylece<br>tek tuşa (ve<br><b>Mono Başlat</b> veya<br><b>Renkli Başlat</b> )<br>basarak arama<br>yapabilirsiniz.           | 47                  |
|                   |                          | Hızlı Arama Ayarla     | _                    | _                                                                   | 300 adede kadar<br>Hızlı Arama<br>numarasını<br>kaydeder, böylece<br>sadece birkaç tuşa<br>(ve <b>Mono Başlat</b><br>veya <b>Renkli Başlat</b> )<br>basarak arama<br>yapabilirsiniz. | 49                  |
|                   |                          | Grupları Kur           | _                    | _                                                                   | Yayın için 20 adede<br>kadar grup numarası<br>ayarlar.                                                                                                    | Bkz. <sup>1</sup> . |
|                   |                          | Değiştir               | _                    | _                                                                   | Tek Dokunuş ve Hızlı<br>Arama numaralarını<br>değiştirebilirsiniz.                                                                                                    |                     |
|                   |                          | Sil                    | _                    | _                                                                   | Tek Dokunuş ve Hızlı<br>Arama numaralarını<br>silebilirsiniz.                                                                                                    |                     |
| ÇiftTrf. Faks     | _                        | _                      | _                    | Kapalı*<br>ÇiftTrf Tara:<br>UzunKenar<br>ÇiftTrf Tara:<br>KısaKenar | Çift taraflı tarama<br>formatını ayarlar.                                                                                                    |                     |
| Faks Çöznrl.      | _                        | _                      | _                    | Standart*<br>İnce<br>S.İnce<br>Foto                                 | Giden faksların<br>çözünürlüğünü<br>ayarlar.                                                                                                    |                     |
| Kontrast          | _                        | -                      | _                    | <b>Otomatik*</b><br>Hafif<br>Koyu                                   | Gönderdiğiniz<br>faksların<br>açıklığını/koyuluğunu<br>değiştirir.                                                                                                    |                     |
| Cam Tarama Boyutu | _                        |                        | _                    | A4*<br>Letter<br>Yasal/Folio                                        | Letter, Legal veya<br>Folio boyutta bir<br>belgeyi fakslamak<br>için, Tarama Camı<br>Boyutu ayarını<br>değiştirmeniz gerekir.                                                        | 31                  |
|                   | <sup>1</sup> Bkz. Gelişn | niş Kullanim Kilav     | ruzu                 |                                                                     |                                                                                                    |                     |
|                   | Fabrika ayarları         | Kalın yazılmış v       | e bir yıldız işareti | yle gösterilmiştir.                                                 |                                                                                                    |                     |

| Seviye 1               | Seviye 2                 | Seviye 3           | Seviye 4             | Seçenekler                         | Açıklama                                                                                | Sayfa               |
|------------------------|--------------------------|--------------------|----------------------|------------------------------------|-----------------------------------------------------------------------------------------|---------------------|
| Yayın                  | Manuel                   | —                  | —                    | —                                  | Aynı faks mesajını                                                                      | Bkz. <sup>1</sup> . |
|                        | Adres Defteri            | _                  | —                    | —                                  | birden çok faks<br>numarasına<br>gönderebilirsiniz.                                     |                     |
| Gecikmeli Fax          | _                        | _                  | _                    | Açık<br><b>Kapalı*</b>             | Gecikmiş faksların<br>gönderileceği saati<br>24 saat biçiminde<br>belirler.             |                     |
| Gerç. Zam. TX          | _                        | _                  | _                    | Açık<br><b>Kapalı*</b>             | Faksı gönderirken<br>belleği kullanmaz.                                                 |                     |
| Sıralı TX              | —                        | —                  | —                    | Standart                           | Makinenizi, başka bir                                                                   | 1                   |
|                        |                          |                    |                      | Güvenli                            | faks makinesi<br>tarafından alınacak<br>balgayla ayarlar                                |                     |
|                        |                          |                    |                      | Kapalı*                            | belgeyle ayarlar.                                                                       |                     |
| Kapak Sayfası Kurulumu | —                        | —                  | —                    | Açık                               | Programladığınız                                                                        |                     |
|                        |                          |                    |                      | Kapalı*                            | kapak sayfasını<br>otomatik olarak<br>gönderir.                                         |                     |
| Sıralama RX            | _                        | _                  | _                    | Standart<br>Güvenli<br>Zamanlayıcı | Makinenizi başka bir<br>faks makinesini<br>yoklayacak şekilde<br>ayarlar.               |                     |
|                        |                          |                    |                      | Kapalı*                            |                                                                                         |                     |
| Deniz. Modu            | _                        | _                  | _                    | Açık<br><b>Kapalı*</b>             | Faksları denizaşırı<br>göndermede sorun<br>yaşıyorsanız bunu<br>Açık olarak belirleyin. |                     |
| Yeni Varsayılan Ayarla | —                        | —                  | —                    | Faks Çözünür.                      | Faks ayarlarınızı                                                                       |                     |
|                        |                          |                    |                      | Kontrast                           | varsayılan ayarlar                                                                      |                     |
|                        |                          |                    |                      | Cam Tarama Boyutu                  | kaydedebilirsiniz.                                                                      |                     |
|                        |                          |                    |                      | Gerç.Zamnlı TX                     |                                                                                         |                     |
|                        |                          |                    |                      | Kapaksf Kurul.                     |                                                                                         |                     |
| Fabrika Ayarı          | —                        | —                  | —                    | —                                  | Tüm faks ayarlarını<br>fabrika ayarlarına<br>geri yükleyebilirsiniz.                    |                     |
|                        | <sup>1</sup> Bkz. Gelişm | niş Kullanim Kilav | /uzu                 |                                    |                                                                                         |                     |
|                        | Fabrika ayarları         | Kalın yazılmış v   | e bir yıldız işareti | yle gösterilmiştir.                |                                                                                         |                     |

Menü ve özellikler

#### KOPYALAMA (🔳)

| Kalite       -       -       Otomatik*<br>Metin<br>Fotoğraf       -       Belge türünüz için<br>Koyalama<br>çdzünürüğünü<br>seçebilirsiniz.       Bkz.         Biyült/ Küçült       -       -       -       -       -       -         Büyült/ Küçült       -       -       -       -       -       -       -         Büyült/ Küçült       -       -       -       -       -       -       -       -       -       -       -       -       -       -       -       -       -       -       -       -       -       -       -       -       -       -       -       -       -       -       -       -       -       -       -       -       -       -       -       -       -       -       -       -       -       -       -       -       -       -       -       -       -       -       -       -       -       -       -       -       -       -       -       -       -       -       -       -       -       -       -       -       -       -       -       -       -       -       -       -       -       -       -       -       -       <                                                                                                    | Seviye 1         | Seviye 2                        | Seviye 3               | Seçenekler 1                          | Seçenekler 2                   | Açıklama                                                                  | Sayfa               |
|----------------------------------------------------------------------------------------------------|------------------|---------------------------------|------------------------|---------------------------------------|--------------------------------|---------------------------------------------------------------------------|---------------------|
| Biyült/ Küçült         -         -         -           Büyült/ Küçült         -         -         Büyült         104% EXE - LTR<br>141% A5 - A4<br>200%         Sonraki kopya için<br>büyütme oranını<br>seçebilirsiniz.           Küçült         50%<br>70% A4 - A5<br>78% LGL - LTR<br>83% LGL - A4<br>85% LTR - EXE<br>91% Tan Sayfa<br>94% A4 - LTR<br>97% LTR - A4         Sonraki kopya için<br>küçütme oranını<br>seçebilirsiniz.           Özel (25-400%)         -         Sonraki kopya için<br>küçütme veya<br>küçütme oranını<br>seçebilirsiniz.           Çift Trflı Kopya         -         -         Kapalı*<br>2trf-2trf<br>1trf-2trf Uz<br>unKenDöndür<br>2trf-1trf Uz<br>UnKenDöndür         -         Çift taraflı yazdırmayı<br>etkinleştiri veya<br>devre deşi birakır.<br>Ayrıca uzun<br>kenardan veya kisa<br>kenardan çift taraflı<br>yazdırmayı da<br>seçebilirsiniz.           1         Bkz. Gelişmiş Kullanım Klavuzu         -         -         -                                                                                                    | Kalite           | _                               | _                      | <b>Otomatik*</b><br>Metin<br>Fotoğraf | _                              | Belge türünüz için<br>Kopyalama<br>çözünürlüğünü<br>secebilirsiniz.       | Bkz. <sup>1</sup> . |
| Biyult/ Rigilt         -         -         -           Büyült/ Rigilt         -         -         Büyült         104% EXE - LTR<br>Büyült         Sonraki kopya için<br>büyütme oranını<br>seçebilirsiniz.           Büyült         104% EXE - LTR<br>200%         Sonraki kopya için<br>küçütme oranını<br>seçebilirsiniz.         Sonraki kopya için<br>küçütme oranını<br>seçebilirsiniz.           Rüçült         50%<br>78% LGL - LTR<br>83% LGL - A4<br>85% LTR - EXE<br>91% Tam Sayfa<br>94% A4 - LTR<br>97% LTR - A4         Sonraki kopya için<br>büyütme veya<br>küçütme oranını<br>seçebilirsiniz.           Çift Tırflı Kopya         -         -         Kapalı*<br>2trf-2trf<br>1trf-2trf Uz<br>unKenDöndür<br>2trf-1trf Uz<br>unKenDöndür<br>2trf-1trf Kı<br>saKenDöndür         -         Çift taraflı yazdırmayı<br>etkinleştirir veya<br>devre dişi bırakır.<br>Ayrıca uzun<br>kenardan veya kısa<br>kenardan cişit taraflı<br>yazdırmayı da<br>seçebilirsiniz.           1         Bkz. Gelişmiş Kullanım Klavuzu         -         -         -                                                                                                    |                  |                                 |                        | Grafik                                |                                |                                                                           |                     |
| Piper Kingels       104% EXE - LTR<br>Büyült       Sonraki kopya için<br>büyütme oranını<br>seçebilirsiniz.         Küçült       50%<br>70% A4 - A5<br>76% LGL - LTR<br>83% LGL - A4<br>85% LTR - EXE<br>91% Tam Sayfa<br>94% A4 - LTR<br>97% LTR - A4       Sonraki kopya için<br>büçütme oranını<br>seçebilirsiniz.         Çift Trflı Kopya       —       Kapalı*<br>2trf-2trf<br>1trf-2trf Uz<br>unKenDöndür<br>1trf-2trf Ki<br>saKenDöndür       —       Sonraki kopya için<br>büçütme oranını<br>seçebilirsiniz.         1       Bkz. Gelişniş Kullanim Kilavuzu       Multanim Kilavuzu       —       Sonraki kopya için<br>büçütme oranını<br>seçebilirsiniz.                                                                                                    | Büvült/Kücült    | _                               | _                      | 100%*                                 |                                |                                                                           | -                   |
| Çîft Trflı Koyya     —     —     Kuçült     Sonraki kopya için<br>Küçültme oranıni<br>seçebilirsiniz.       Çîft Trflı Koyya     —     —     Kaşalı*       Çîft Trflı Koyya     —     —     Kaşalı*       Çîft Trflı Koyya     —     —     Kaşalı*       Çîft Trflı Koyya     —     —     Kaşalı*       İ     Bkz. Gelişniş Kullanim Kilavuzu     Itrf-2trf Kı<br>saKenDöndür     Itrf-2trf Kı<br>saKenDöndür                                                                                                    |                  |                                 |                        | Büyült                                | 104% EXE → LTR<br>141% A5 → A4 | Sonraki kopya için<br>büyütme oranını<br>seçebilirsiniz.                  |                     |
| Kitcult       Sole       Sole Kitcult       Sole Kitcult       Sole Kitcult         70% A4 - A5       78% LGL - LTR       Na% LGL - A4       Na% LGL - A4         83% LGL - A4       85% LTR - EXE       91% Tam Sayfa         91% Tam Sayfa       94% A4 - LTR       97% LTR - A4         Özel (25-400%)       -       Sonraki kopya için         Čift Trfli Kopya       -       Kapalı*       -         Çift Trfli Kopya       -       Kapalı*       -         Çift Trfli Kopya       -       -       Çift taraflı yazdırmayı etkineştirin veya devre dışı bırakır.         Ayrıca uzun kenardan veya kısa kenardan veya kısa kenardan veya                                                                                                    |                  |                                 |                        | 72.11 - 11 - 1                        | 200%                           | Canraki kanya jain                                                        |                     |
| Çift Trflı Kopya       -       Kapalı*       -       Sonraki kopya için büyütme veya küçültme oranını seçebilirsiniz.         Çift Trflı Kopya       -       -       Sonraki kopya için büyütme veya küçültme oranını seçebilirsiniz.         Çift Trflı Kopya       -       -       Sonraki kopya için büyütme veya küçültme oranını seçebilirsiniz.         Çift Trflı Kopya       -       -       Sonraki kopya için büyütme veya küçültme oranını seçebilirsiniz.         Çift Trflı Kopya       -       -       -       Cift taraflı yazdırmayı etkinleştirir veya devre dışı bırakır.         Ayrıca uzun kenardan çift taraflı yazdırmayı unkenDöndür       2trf-2trf       -       -         2trf-1trf Uz       -       -       -       -         1 Bkz. Gelişniş Kullanim Kilavuzu       2trf-1trf Kı saKenDöndür       -       -         1 Bkz. Gelişniş Kullanım Kilavuzu       -       -       -       -                                                                                                    |                  |                                 |                        | KUÇULT                                | 50%<br>70% A4 → A5             | küçültme oranını<br>secebilirsiniz.                                       |                     |
| Cift Trfli Kopya       -       Kapalı*       -       Sonraki kopya için büyütme veya küçütme veya küçütme veya küçütme oranını seçebilirsiniz.         Çift Trfli Kopya       -       -       Sonraki kopya için büyütme veya küçütme veya küçütme veya küçütme veya küçütme veya küçütme oranını seçebilirsiniz.         Çift Trfli Kopya       -       -       Sonraki kopya için büyütme veya küçütme veya küçüttme veya küçütme veya küçüttme veya küçü                                                                                                    |                  |                                 |                        |                                       | 78% LGL → LTR                  |                                                                           |                     |
| Cift Trfli Kopya       -       Kapali*       -       Sonraki kopya için büyütme veya küçültme oranını seçebilirsiniz.         Cift Trfli Kopya       -       -       Sonraki kopya için büyütme veya küçültme oranını seçebilirsiniz.         Cift Trfli Kopya       -       -       Sonraki kopya için büyütme veya küçültme oranını seçebilirsiniz.         Çift Trfli Kopya       -       -       Kapali*       -         Çift Trfli Kopya       -       -       Çift taraflı yazdırmayı etkinleştirir veya devre dişi birakır. Ayrıca uzun kenardan veya kısa kenardan çift taraflı yazdırmayı da seçebilirsiniz.         Itrf-2trf Uz unKenDöndür       2trf-1trf Uz unKenDöndür       kenardan çift taraflı yazdırmayı da seçebilirsiniz.         1       Bkz. Gelişmiş Kullanım Kilavuzu       Ebbrika murder. Kola uzulma ve bir vidiz iseretirile zindezilmintir.                                                                                                    |                  |                                 |                        |                                       | 83% LGL → A4                   |                                                                           |                     |
| Image: Constraint of the sector is a state of the sector is a state of the state of the sta |                  |                                 |                        |                                       | 85% LTR → EXE                  |                                                                           |                     |
| Çift Trflı Nopya       —       —       Kapalı*       —       Çift Trflı Nopya         Çift Trflı Nopya       —       —       Kapalı*       —       Çift Trflı Nopya         Çift Trflı Nopya       —       —       Kapalı*       —       Çift Trflı Nopya         Image: State State S                                                                                                    |                  |                                 |                        |                                       | 91% Tam Sayfa                  |                                                                           |                     |
| gift Trfli Kopya       -       -       Sonraki kopya için büyütme veya küçültme oranını seçebilirsiniz.         Çift Trfli Kopya       -       -       Kapalı*       -       Çift taraflı yazdırmayı etkinleştirir veya devre dışı bırakır.         Qift Trfli Kopya       -       -       Kapalı*       -       Çift taraflı yazdırmayı etkinleştirir veya devre dışı bırakır.         Qurft-2trf       1trf-2trf Uz unKenDöndür       Ayrıca uzun kenardan veya kısa kenardan çift taraflı yazdırmayı da seçebilirsiniz.         2trf-1trf Uz unKenDöndür       1trf-2trf Kı saKenDöndür       Seçebilirsiniz.         1       Bkz. Gelişmiş Kullanim Kilavuzu       2trf-1trf Kı sakenDöndür       Seçebilirsiniz.                                                                                                    |                  |                                 |                        |                                       | 94% A4 → LTR                   |                                                                           |                     |
| Çift Trflı Kopya       —       —       Kapalı*       —       Çift taraflı yazdırmayı         Çift Trflı Kopya       —       —       Kapalı*       —       Çift taraflı yazdırmayı         2trf→2trf       —       Çift taraflı yazdırmayı       —       Qift taraflı yazdırmayı         unKenDöndür       1trf→2trf Uz       Ayrıca uzun       Ayrıca uzun         unKenDöndür       2trf→1trf Uz       Ayrıca uzun         unKenDöndür       1trf→2trf Kı       saKenDöndür         1trf→2trf Kı       saKenDöndür       seçebilirsiniz.         1       Bkz. Gelişmiş Kullanim Kilavuzu       Exprise averları Kalış vazılma va biş ulduş isarstirde sösterilesistir                                                                                                    |                  |                                 |                        |                                       | 97% LTR → A4                   |                                                                           |                     |
| Çift Trflı Kopya       —       —       Kapalı*       —       Çift taraflı yazdırmayı<br>etkinleştirir veya<br>devre dışı bırakır.         Ltrf-2trf       Ltrf-2trf       Ayrıca uzun<br>kenardan veya kısa<br>kenardan veya kısa<br>kenardan veya kısa<br>kenardan çift taraflı<br>yazdırmayı da<br>seçebilirsiniz.         Ltrf-2trf Kı<br>saKenDöndür       Ltrf-2trf Kı<br>saKenDöndür       Bkz. Gelişmiş Kullanim Kilavuzu                                                                                                    |                  |                                 |                        | Özel (25-400%)                        | _                              | Sonraki kopya için<br>büyütme veya<br>küçültme oranını<br>seçebilirsiniz. |                     |
| 2trf+2trf       etkinleştirir veya         1trf+2trf Uz       Ayrıca uzun         unKenDöndür       kenardan veya kısa         2trf+1trf Uz       yazdırmayı da         unKenDöndür       seçebilirsiniz.         1trf+2trf Kı       saKenDöndür         1trf+1trf Kı       saKenDöndür         1trf+2trf Kı       saKenDöndür         2trf+1trf Kı       saKenDöndür         1trf+2trf Kı       saKenDöndür         2trf+1trf Kı       saKenDöndür         2trf+1trf Kı       saKenDöndür         1       Bkz. Gelişmiş Kullanim Kilavuzu                                                                                                    | Çift Trflı Kopya | —                               | —                      | Kapalı*                               | —                              | Çift taraflı yazdırmayı                                                   |                     |
| 1       Bkz. Gelişmiş Kullanim Kilavuzu                                                                                                    |                  |                                 |                        | 2trf→2trf                             |                                | etkinleştirir veya<br>devre dışı bırakır.                                 |                     |
| 2trf→1trf Uz<br>unKenDöndür     kenardan çift taraflı<br>yazdırmayı da<br>seçebilirsiniz.       1trf→2trf Kı<br>saKenDöndür     seçebilirsiniz.       1     Bkz. Gelişmiş Kullanim Kilavuzu                                                                                                    |                  |                                 |                        | ltri→2tri Uz<br>unKenDöndür           |                                | Ayrica uzun<br>kenardan veya kısa                                         |                     |
| 1trf→2trf Kı<br>saKenDöndür       2trf→1trf Kı<br>saKenDöndür       1       Bkz. Gelişmiş Kullanim Kilavuzu                                                                                                    |                  |                                 |                        | 2trf→1trf Uz<br>unKenDöndür           |                                | kenardan çift taraflı<br>yazdırmayı da<br>secebilirsiniz                  |                     |
| Image: SakenDondur       2trf→1trf Ki       sakenDöndür       Image: SakenDöndür       Image: SakenDöndür                                                                                                    |                  |                                 |                        | ltrf→2trf Kı                          |                                |                                                                           |                     |
| 2trt=itrt Ki<br>saKenDöndür       1       Bkz. Gelişmiş Kullanim Kilavuzu                                                                                                    |                  |                                 |                        | saKenDöndür                           |                                |                                                                           |                     |
| <sup>1</sup> Bkz. <i>Gelişmiş Kullanim Kilavuzu</i>                                                                                                    |                  |                                 |                        | ∠trt→ltrf Ki<br>saKenDöndür           |                                |                                                                           |                     |
|                                                                                                    |                  | <sup>1</sup> Bkz. <i>Gelisi</i> | ı<br>miş Kullanim Kila | avuzu                                 | 1                              | 1                                                                         | 1                   |
|                                                                                                    |                  | Fabrika ayarla                  | rı Kalın yazılmış      | ve bir yıldız işaretiy                | le gösterilmiştir.             |                                                                           |                     |

C

| Seviye 1       | Seviye 2                 | Seviye 3          | Seçenekler 1                                                                    | Seçenekler 2       | Açıklama                                                                  | Sayfa               |
|----------------|--------------------------|-------------------|---------------------------------------------------------------------------------|--------------------|---------------------------------------------------------------------------|---------------------|
| Çekmece Kul.   | —                        | —                 | Yalnız Çekm#1                                                                   | —                  | Kopya işlemi için                                                         | Bkz. <sup>1</sup> . |
|                |                          |                   | Yalnız Çekm#2                                                                   |                    | çekmeceyi seçer.                                                          |                     |
|                |                          |                   | Yalnız ÇA                                                                       |                    |                                                                           |                     |
|                |                          |                   | ÇA>Ç1>Ç2*                                                                       |                    |                                                                           |                     |
|                |                          |                   | Ç1>Ç2>ÇA                                                                        |                    |                                                                           |                     |
|                |                          |                   | (Çekmece#2<br>veya T2 yalnızca<br>opsiyonel kağıt<br>çekmecesini<br>taktıysanız |                    |                                                                           |                     |
|                |                          |                   | görünür.)                                                                       |                    | Kanadana                                                                  | -                   |
| Parlaklık      | _                        | _                 |                                                                                 | _                  | Kopyaların<br>parlaklığını ayarlar.                                       |                     |
|                |                          |                   |                                                                                 |                    |                                                                           |                     |
| Kontrast       | _                        | _                 |                                                                                 | _                  | Kopyaların<br>kontrastını ayarlar.                                        |                     |
|                |                          |                   |                                                                                 |                    |                                                                           |                     |
|                |                          |                   |                                                                                 |                    |                                                                           |                     |
| İstifle/Sırala | _                        | _                 | <b>İstifle*</b><br>Sırala                                                       | _                  | Birden fazla kopyayı<br>istiflemeyi veya<br>sıralamayı<br>seçebilirsiniz. |                     |
| Sayfa Yapısı   | —                        | —                 | Kpalı(1'de1)*                                                                   | —                  | 1 sayfada N ve 1                                                          |                     |
|                |                          |                   | 1sf'da2(D)                                                                      |                    | sayfada 2 kopya<br>vapabilirsiniz                                         |                     |
|                |                          |                   | 1sf'da2(Y)                                                                      |                    | yapabili oliliz.                                                          |                     |
|                |                          |                   | 1'de2(Kimlik)                                                                   |                    |                                                                           |                     |
|                |                          |                   | 1sf'da4(D)                                                                      |                    |                                                                           |                     |
|                |                          |                   | 1sf'da4(Y)                                                                      |                    |                                                                           |                     |
| Renk Ayarı     | —                        | —                 | Kırmızı                                                                         | -2                 | Kopyalar için kırmızı<br>rengi ayarlar.                                   |                     |
|                |                          |                   |                                                                                 | -1                 |                                                                           |                     |
|                |                          |                   |                                                                                 |                    |                                                                           |                     |
|                |                          |                   |                                                                                 | +1                 |                                                                           |                     |
|                |                          |                   |                                                                                 | +2                 |                                                                           |                     |
|                | <sup>1</sup> Bkz. Gelişi | miş Kullanim Kila | avuzu                                                                           | 1                  | 1                                                                         |                     |
|                | Fabrika ayarlaı          | rı Kalın yazılmış | ve bir yıldız işaretiy                                                          | le gösterilmiştir. |                                                                           |                     |

| Seviye 1          | Seviye 2                 | Seviye 3          | Seçenekler 1           | Seçenekler 2       | Açıklama                             | Sayfa               |
|-------------------|--------------------------|-------------------|------------------------|--------------------|--------------------------------------|---------------------|
| Renk Ayarı        | —                        | _                 | Yeşil                  |                    | Kopyalar için yeşil                  | Bkz. <sup>1</sup> . |
| (Devam)           |                          |                   |                        | -2                 | rengi ayarlar.                       |                     |
|                   |                          |                   |                        |                    |                                      |                     |
|                   |                          |                   |                        |                    |                                      |                     |
|                   |                          |                   |                        | +1                 |                                      |                     |
|                   |                          |                   |                        | +2                 |                                      |                     |
|                   |                          |                   | Mavi                   | -2                 | Kopyalar için mavi<br>rengi ayarlar. |                     |
|                   |                          |                   |                        |                    | 0,                                   |                     |
|                   |                          |                   |                        |                    |                                      |                     |
|                   |                          |                   |                        |                    |                                      |                     |
|                   |                          |                   |                        | +2                 |                                      |                     |
| Yeni Vars. Ayarla | —                        | _                 | Kalite                 | —                  | Kopya ayarlarınızı                   |                     |
|                   |                          |                   | Parlaklık              |                    | varsayılan ayarlar<br>olarak         |                     |
|                   |                          |                   | Kontrast               |                    | kaydedebilirsiniz.                   |                     |
|                   |                          |                   | Renk Ayarı             |                    |                                      |                     |
| Fabrika Ayarı     | —                        | —                 | —                      | —                  | Tüm kopya ayarlarını                 |                     |
|                   |                          |                   |                        |                    | geri yükleyebilirsiniz.              |                     |
| Sık Kul. Ayarlar  | Kaydet                   | Sik Kul.:1        | Yeniden adlandır       | Kalite             | Sık kullanılan                       |                     |
|                   |                          | Sık Kul.:2        | Yeniden adlandır       | Büyült/ Küçült     | ayarlarınızı<br>kaydedebilirsiniz    |                     |
|                   |                          | Sık Kul.:3        | Yeniden adlandır       | Çift Trflı Kopya   |                                      |                     |
|                   |                          |                   |                        | Çekmece Kul.       |                                      |                     |
|                   |                          |                   |                        | Parlaklık          |                                      |                     |
|                   |                          |                   |                        | Kontrast           |                                      |                     |
|                   |                          |                   |                        | İstifle/Sırala     |                                      |                     |
|                   |                          |                   |                        | Sayfa Yapısı       |                                      |                     |
|                   |                          |                   |                        | Renk Ayarı         |                                      |                     |
|                   | Yeniden adlandır         | Sik Kul.:1        | Yeniden adlandır       | —                  | Sık kullanılan                       |                     |
|                   |                          | Sık Kul.:2        | Yeniden adlandır       | _                  | adlandırabilirsiniz.                 |                     |
|                   |                          | Sik Kul.:3        | Yeniden adlandır       | —                  |                                      |                     |
| Sık Kull          | —                        | —                 | Sık Kul.:1             | —                  | Sık kullanılan<br>avarlarınızı       |                     |
|                   |                          |                   | Sık Kul.:2             |                    | varsayılan ayarlar                   |                     |
|                   |                          |                   | Sık Kul.:3             |                    | olarak<br>uygulayabilirsiniz.        |                     |
|                   | <sup>1</sup> Bkz. Gelişi | niş Kullanim Kila | avuzu                  | •                  | •                                    |                     |
| Ĩ                 | Fabrika ayarla           | rı Kalın yazılmış | ve bir yıldız işaretiy | le gösterilmiştir. |                                      |                     |

#### TARAMA (🚖)

| Seviye 1    | Seviye 2                   | Seviye 3           | Seviye 4              | Seçenekler                                                       | Açıklama                                     | Sayfa               |
|-------------|----------------------------|--------------------|-----------------------|------------------------------------------------------------------|----------------------------------------------|---------------------|
| USB'ye Tara | Kalite                     | —                  | —                     | Renkli 100 dpi*                                                  | Belgeniz için tarama                         | Bkz. <sup>1</sup> . |
|             |                            |                    |                       | Renkli 200 dpi                                                   | çozunurlugunu ve<br>dosva formatını          |                     |
|             |                            |                    |                       | Renkli 300 dpi                                                   | seçebilirsiniz.                              |                     |
|             |                            |                    |                       | Renkli 600 dpi                                                   |                                              |                     |
|             |                            |                    |                       | Gri 100 dpi                                                      |                                              |                     |
|             |                            |                    |                       | Gri 200 dpi                                                      |                                              |                     |
|             |                            |                    |                       | Gri 300 dpi                                                      |                                              |                     |
|             |                            |                    |                       | S/B 200 dpi                                                      |                                              |                     |
|             |                            |                    |                       | S/B 200x100 dpi                                                  |                                              |                     |
|             | Dosya Türü                 | _                  | _                     | (Kalite ayarında<br>Renkli veya Gri<br>seçeneğini<br>seçerseniz) |                                              |                     |
|             |                            |                    |                       | PDF*                                                             |                                              |                     |
|             |                            |                    |                       | PDF/A                                                            |                                              |                     |
|             |                            |                    |                       | Güvenli PDF                                                      |                                              |                     |
|             |                            |                    |                       | İmzalı PDF                                                       |                                              |                     |
|             |                            |                    |                       | JPEG                                                             |                                              |                     |
|             |                            |                    |                       | XPS                                                              |                                              |                     |
|             |                            |                    |                       | (Kalite ayarında<br>S/B seçeneğini<br>seçerseniz)                |                                              |                     |
|             |                            |                    |                       | PDF*                                                             |                                              |                     |
|             |                            |                    |                       | PDF/A                                                            |                                              |                     |
|             |                            |                    |                       | Güvenli PDF                                                      |                                              |                     |
|             |                            |                    |                       | İmzalı PDF                                                       |                                              |                     |
|             |                            |                    |                       | TIFF                                                             |                                              |                     |
|             | Çift Taraflı Tara          | —                  | —                     | Kapalı*                                                          | Çift taraflı tarama                          |                     |
|             |                            |                    |                       | ÇiftTrf Tara:<br>UzunKenar                                       | formatim seçer.                              |                     |
|             |                            |                    |                       | ÇiftTrf Tara:<br>KısaKenar                                       |                                              |                     |
|             | Dosya Adı                  | _                  | _                     | _                                                                | Taranan veriler için<br>bir dosya adı girin. |                     |
|             | <sup>1</sup> Yazılım Kulla | nıcı Kılavuzu      |                       |                                                                  |                                              |                     |
|             | Fabrika ayarları k         | alın yazılmış ve l | bir yıldız işaretiyle | e gösterilmiştir.                                                |                                              |                     |

| Seviye 1               | Seviye 2                   | Seviye 3           | Seviye 4             | Seçenekler           | Açıklama                                                        | Sayfa               |
|------------------------|----------------------------|--------------------|----------------------|----------------------|-----------------------------------------------------------------|---------------------|
| USB'ye Tara<br>(Devam) | Cam Tarama Boyutu          | _                  | _                    | <b>A4*</b><br>Letter | Letter, Legal veya<br>Folio boyutta bir<br>bolgovi taramak isin | Bkz. <sup>1</sup> . |
|                        |                            |                    |                      | Yasal/Folio          | Tarama Camı Boyutu<br>ayarını değiştirmeniz                     |                     |
|                        |                            |                    |                      |                      | gerekir.                                                        |                     |
|                        | Dosya Boyutu               | —                  | —                    | Küçük                | Renkli veya gri<br>tarama icin dosva                            |                     |
|                        |                            |                    |                      | Orta*                | boyutunu                                                        |                     |
|                        |                            |                    |                      | Geniş                | seçebilirsiniz.                                                 |                     |
|                        | Yeni Vars. Ayarla          | —                  | —                    | Kalite               | USB'ye tarama                                                   |                     |
|                        |                            |                    |                      | Dosya Türü           | varsayılan ayarlar<br>olarak<br>kaydedebilirsiniz.              |                     |
|                        |                            |                    |                      | Cam Tarama Boyutu    |                                                                 |                     |
|                        |                            |                    |                      | Dosya Boyutu         |                                                                 |                     |
|                        | Fabrika Ayarı              | —                  | —                    | -                    | Tüm USB'ye tarama                                               |                     |
|                        |                            |                    |                      |                      | ayarlarına geri                                                 |                     |
|                        |                            |                    |                      |                      | yükleyebilirsiniz.                                              |                     |
| Ağa Tara               | (Profil adı)               | Kalite             | —                    | Renkli 100 dpi*      | Belgeniz için tarama<br>çözünürlüğünü ve<br>dosya formatını     |                     |
|                        |                            |                    |                      | Renkli 200 dpi       |                                                                 |                     |
|                        |                            |                    |                      | Renkli 300 dpi       | seçebilirsiniz.                                                 |                     |
|                        |                            |                    |                      | Renkli 600 dpi       |                                                                 |                     |
|                        |                            |                    |                      | Gri 100 dpi          |                                                                 |                     |
|                        |                            |                    |                      | Gri 200 dpi          |                                                                 |                     |
|                        |                            |                    |                      | Gri 300 dpi          |                                                                 |                     |
|                        |                            |                    |                      | S/B 200 dpi          |                                                                 |                     |
|                        |                            |                    |                      | S/B 200x100 dpi      |                                                                 |                     |
|                        |                            | Dosya Türü         | —                    | (Kalite ayarında     |                                                                 |                     |
|                        |                            |                    |                      | seçeneğini           |                                                                 |                     |
|                        |                            |                    |                      | seçerseniz)          |                                                                 |                     |
|                        |                            |                    |                      | PDF*                 |                                                                 |                     |
|                        |                            |                    |                      | PDF/A                |                                                                 |                     |
|                        |                            |                    |                      | Güvenli PDF          |                                                                 |                     |
|                        |                            |                    |                      | İmzalı PDF           |                                                                 |                     |
|                        |                            |                    |                      | JPEG                 |                                                                 |                     |
|                        |                            |                    |                      | XPS                  |                                                                 |                     |
|                        | <sup>1</sup> Yazılım Kulla | nıcı Kılavuzu      |                      |                      |                                                                 |                     |
|                        | Fabrika ayarları k         | alın yazılmış ve l | bir yıldız işaretiyl | e gösterilmiştir.    |                                                                 |                     |

| Seviye 1            | Seviye 2                   | Seviye 3              | Seviye 4              | Seçenekler                                        | Açıklama                                                                                                    | Sayfa               |
|---------------------|----------------------------|-----------------------|-----------------------|---------------------------------------------------|----------------------------------------------------------------------------------------------------|---------------------|
| Ağa Tara<br>(Devam) | (Profil adı)<br>(Devam)    | Dosya Türü<br>(Devam) | —                     | (Kalite ayarında<br>S/B seçeneğini<br>seçerseniz) |                                                                                                    | Bkz. <sup>1</sup> . |
|                     |                            |                       |                       | PDF*                                              |                                                                                                    |                     |
|                     |                            |                       |                       | PDF/A                                             |                                                                                                    |                     |
|                     |                            |                       |                       | Güvenli PDF                                       |                                                                                                    |                     |
|                     |                            |                       |                       | İmzalı PDF                                        |                                                                                                    |                     |
|                     |                            |                       |                       | TIFF                                              |                                                                                                    |                     |
|                     |                            | Çift Taraflı Tara     | _                     | Kapalı*                                           | Çift taraflı tarama                                                                                                    |                     |
|                     |                            |                       |                       | ÇiftTrf Tara:<br>UzunKenar                        | iomatin seçer.                                                                                                    |                     |
|                     | ÇiftTrf Tara:<br>KısaKenar |                       |                       |                                                   |                                                                                                    |                     |
|                     |                            | Cam Tarama Boyutu     | —                     | A4*                                               | Letter, Legal veya<br>Folio boyutta bir<br>belgeyi taramak için,<br>Tarama Camı Boyutu<br>ayarını değiştirmeniz<br>gerekir. |                     |
|                     |                            |                       |                       | Letter                                            |                                                                                                    |                     |
|                     |                            |                       |                       | Yasal/Folio                                       |                                                                                                    |                     |
|                     |                            | Dosya Boyutu          | —                     | Küçük                                             | Renkli veya gri                                                                                                    |                     |
|                     |                            |                       |                       | Orta*                                             | tarama için dosya<br>boyutunu                                                                                               |                     |
|                     |                            |                       |                       | Geniş                                             | seçebilirsiniz.                                                                                                    |                     |
|                     |                            | Dosya Adı             | —                     | BRNXXXXXXXXXXX                                    | Önceden ayarlanmış                                                                                                    |                     |
|                     |                            |                       |                       | Tahmin                                            | seçebilirsiniz.                                                                                                    |                     |
|                     |                            |                       |                       | Rapor                                             | <manüel> öğesini</manüel>                                                                                                   |                     |
|                     |                            |                       |                       | Sıra sayfası                                      | istediğiniz gibi                                                                                                    |                     |
|                     |                            |                       |                       | Sözleşme formu                                    | adlandırabilirsiniz.                                                                                                    |                     |
|                     |                            |                       |                       | Kontrol Et                                        |                                                                                                    |                     |
|                     |                            |                       |                       | Alım                                              |                                                                                                    |                     |
|                     |                            |                       |                       | <manüel></manüel>                                 |                                                                                                    |                     |
|                     | <sup>1</sup> Yazılım Kulla | nıcı Kılavuzu         |                       |                                                   |                                                                                                    |                     |
|                     | Fabrika ayarları k         | alın yazılmış ve l    | bir yıldız işaretiyle | e gösterilmiştir.                                 |                                                                                                    |                     |

| Seviye 1    | Seviye 2                                         | Seviye 3                             | Seviye 4              | Seçenekler                                                       | Açıklama                                                                                                    | Sayfa               |
|-------------|--------------------------------------------------|--------------------------------------|-----------------------|------------------------------------------------------------------|----------------------------------------------------------------------------------------------------|---------------------|
| FTP'ye Tara | (Profil adı)                                     | Kalite                               | —                     | Renkli 100 dpi*                                                  | Belgeniz için tarama                                                                                                    | Bkz. <sup>1</sup> . |
|             |                                                  |                                      |                       | Renkli 200 dpi                                                   | çozunurluğunu ve<br>dosya formatını                                                                                         |                     |
|             |                                                  |                                      |                       | Renkli 300 dpi                                                   | seçebilirsiniz.                                                                                                    |                     |
|             |                                                  |                                      |                       | Renkli 600 dpi                                                   |                                                                                                    |                     |
|             |                                                  |                                      |                       | Gri 100 dpi                                                      |                                                                                                    |                     |
|             |                                                  |                                      |                       | Gri 200 dpi                                                      |                                                                                                    |                     |
|             |                                                  |                                      |                       | Gri 300 dpi                                                      |                                                                                                    |                     |
|             |                                                  |                                      |                       | S/B 200 dpi                                                      |                                                                                                    |                     |
|             |                                                  |                                      |                       | S/B 200x100 dpi                                                  |                                                                                                    |                     |
|             |                                                  | Dosya Türü                           | _                     | (Kalite ayarında<br>Renkli veya Gri<br>seçeneğini<br>seçerseniz) |                                                                                                    |                     |
|             |                                                  |                                      |                       | PDF*                                                             |                                                                                                    |                     |
|             |                                                  |                                      |                       | PDF/A                                                            |                                                                                                    |                     |
|             |                                                  |                                      |                       | Güvenli PDF                                                      |                                                                                                    |                     |
|             |                                                  |                                      |                       | İmzalı PDF                                                       |                                                                                                    |                     |
|             |                                                  |                                      |                       | JPEG                                                             |                                                                                                    |                     |
|             |                                                  |                                      |                       | XPS                                                              |                                                                                                    |                     |
|             |                                                  |                                      |                       | (Kalite ayarında<br>S/B seçeneğini<br>seçerseniz)                |                                                                                                    |                     |
|             |                                                  |                                      |                       | PDF*                                                             |                                                                                                    |                     |
|             |                                                  |                                      |                       | PDF/A                                                            |                                                                                                    |                     |
|             |                                                  |                                      |                       | Güvenli PDF                                                      |                                                                                                    |                     |
|             |                                                  |                                      |                       | İmzalı PDF                                                       |                                                                                                    |                     |
|             |                                                  |                                      |                       | TIFF                                                             |                                                                                                    |                     |
|             |                                                  | Çift Taraflı Tara                    | —                     | Kapalı*                                                          | Çift taraflı tarama                                                                                                    |                     |
|             |                                                  |                                      |                       | ÇiftTrf Tara:<br>UzunKenar                                       | iormatim seçer.                                                                                                    |                     |
|             |                                                  |                                      |                       | ÇiftTrf Tara:<br>KısaKenar                                       |                                                                                                    |                     |
|             |                                                  | Cam Tarama Boyutu                    | _                     | <b>A4*</b><br>Letter<br>Yasal/Folio                              | Letter, Legal veya<br>Folio boyutta bir<br>belgeyi taramak için,<br>Tarama Camı Boyutu<br>ayarını değiştirmeniz<br>gerekir. |                     |
| <b>A</b>    | <sup>1</sup> Yazılım Kulla<br>Fabrika avarları k | nıcı Kılavuzu<br>Kalın vazılmıs ve l | bir vıldız isaretivle | e gösterilmistir.                                                |                                                                                                    |                     |
| Ľ           |                                                  | , <del>,</del> .e.                   | , <del>.</del>        |                                                                  |                                                                                                    |                     |

| Seviye 1       | Seviye 2                   | Seviye 3           | Seviye 4              | Seçenekler                                                       | Açıklama                                | Sayfa               |
|----------------|----------------------------|--------------------|-----------------------|------------------------------------------------------------------|-----------------------------------------|---------------------|
| FTP'ye Tara    | (Profil adı)               | Dosya Boyutu       | —                     | Küçük                                                            | Renkli veya gri                         | Bkz. <sup>1</sup> . |
| (Devam)        | (Devam)                    |                    |                       | Orta*                                                            | tarama ıçın dosya<br>bovutunu           |                     |
|                |                            |                    |                       | Geniş                                                            | seçebilirsiniz.                         |                     |
|                |                            | Dosya Adı          | —                     | BRNXXXXXXXXXXX                                                   | Önceden ayarlanmış                      |                     |
|                |                            |                    |                       | Tahmin                                                           | seçebilirsiniz.                         |                     |
|                |                            |                    |                       | Rapor                                                            | <manüel> öğesini</manüel>               |                     |
|                |                            |                    |                       | Sıra sayfası                                                     | seçerseniz, dosyayı<br>istediğiniz gibi |                     |
|                |                            |                    |                       | Sözleşme formu                                                   | adlandırabilirsiniz.                    |                     |
|                |                            |                    |                       | Kontrol Et                                                       |                                         |                     |
|                |                            |                    |                       | Alım                                                             |                                         |                     |
|                |                            |                    |                       | <manüel></manüel>                                                |                                         |                     |
| E-postaya Tara | Manuel/                    | Kalite             | —                     | Renkli 100 dpi*                                                  | Belgeniz için tarama                    |                     |
|                | Adres Defteri              |                    |                       | Renkli 200 dpi                                                   | çozunurluğunu ve<br>dosya formatını     |                     |
|                |                            |                    |                       | Renkli 300 dpi                                                   | seçebilirsiniz.                         |                     |
|                |                            |                    |                       | Renkli 600 dpi                                                   |                                         |                     |
|                |                            |                    |                       | Gri 100 dpi                                                      |                                         |                     |
|                |                            |                    |                       | Gri 200 dpi                                                      |                                         |                     |
|                |                            |                    |                       | Gri 300 dpi                                                      |                                         |                     |
|                |                            |                    |                       | S/B 200 dpi                                                      |                                         |                     |
|                |                            |                    |                       | S/B 200x100 dpi                                                  |                                         |                     |
|                |                            | Dosya Türü         | _                     | (Kalite ayarında<br>Renkli veya Gri<br>seçeneğini<br>seçerseniz) |                                         |                     |
|                |                            |                    |                       | PDF*                                                             |                                         |                     |
|                |                            |                    |                       | PDF/A                                                            |                                         |                     |
|                |                            |                    |                       | Güvenli PDF                                                      |                                         |                     |
|                |                            |                    |                       | İmzalı PDF                                                       |                                         |                     |
|                |                            |                    |                       | JPEG                                                             |                                         |                     |
|                |                            |                    |                       | XPS                                                              |                                         |                     |
|                | <sup>1</sup> Yazılım Kulla | nıcı Kılavuzu      |                       |                                                                  |                                         |                     |
|                | Fabrika ayarları k         | alın yazılmış ve l | bir yıldız işaretiyle | e gösterilmiştir.                                                |                                         |                     |

| Seviye 1       | Seviye 2                        | Seviye 3            | Seviye 4              | Seçenekler                    | Açıklama                                    | Sayfa               |
|----------------|---------------------------------|---------------------|-----------------------|-------------------------------|---------------------------------------------|---------------------|
| E-postaya Tara | Manuel/                         | Dosya Türü          | _                     | (Kalite ayarında              |                                             | Bkz. <sup>1</sup> . |
| (Devam)        | Adres Defteri                   | (Devam)             |                       | S/B seçenegini<br>secerseniz) |                                             |                     |
|                | (Devam)                         |                     |                       | PDF*                          |                                             |                     |
|                |                                 |                     |                       | PDF/A                         |                                             |                     |
|                |                                 |                     |                       | Güvenli PDF                   |                                             |                     |
|                |                                 |                     |                       | İmzalı PDF                    |                                             |                     |
|                |                                 |                     |                       | TIFF                          |                                             |                     |
|                |                                 | Çift Taraflı Tara   | _                     | Kapalı*                       | Çift taraflı tarama                         |                     |
|                |                                 |                     |                       | ÇiftTrf Tara:                 | formatını seçer.                            |                     |
|                |                                 |                     |                       | UzunKenar                     |                                             |                     |
|                |                                 |                     |                       | ÇiftTrf Tara:                 |                                             |                     |
|                |                                 |                     |                       | KısaKenar                     |                                             |                     |
|                |                                 | Cam Tarama Boyutu   | —                     | A4*                           | Letter, Legal veya<br>Folio boyutta bir     |                     |
|                |                                 |                     |                       | Letter                        | belgeyi taramak için,                       |                     |
|                |                                 |                     |                       | Yasal/Folio                   | Tarama Camı Boyutu<br>avarını değiştirmeniz |                     |
|                |                                 |                     |                       |                               | gerekir.                                    |                     |
|                |                                 | Dosya Boyutu        | —                     | Küçük                         | Renkli veya gri                             |                     |
|                |                                 |                     |                       | Orta*                         | tarama için dosya                           |                     |
|                |                                 |                     |                       | Geniş                         | seçebilirsiniz.                             |                     |
|                |                                 | Hedeflerin          | _                     | —                             | Birden fazla hedef                          |                     |
|                |                                 | Sayısı              |                       |                               | E-posta adresi<br>eklevebilirsiniz.         |                     |
|                |                                 | Yeni Vars. Ayarla   |                       | Kalite                        | E-posta için tarama                         |                     |
|                |                                 | _                   |                       | Dosya Türü                    | ayarlarınızı                                |                     |
|                |                                 |                     |                       | Cam Tarama Boyutu             | olarak                                      |                     |
|                |                                 |                     |                       | Dosva Boyutu                  | kaydedebilirsiniz.                          |                     |
|                |                                 | Fabrika Ayarı       | _                     |                               | Tüm E-posta için                            |                     |
|                |                                 |                     |                       |                               | tarama ayarlarını                           |                     |
|                |                                 |                     |                       |                               | geri yükleyebilirsiniz.                     |                     |
| PC'ye Tara     | E-Posta                         | —                   | —                     | —                             | Siyah beyaz veya                            |                     |
|                |                                 |                     |                       |                               | renkli bir belgeyi                          |                     |
|                |                                 |                     |                       |                               | uygulamaniza                                |                     |
|                |                                 |                     |                       |                               | tarayabilirsiniz.                           |                     |
|                | Resim                           | _                   | —                     | -                             | Renkli bir resmi grafik                     |                     |
|                |                                 |                     |                       |                               | uygulamaniza<br>tarayabilirsiniz.           |                     |
|                | l<br><sup>1</sup> Yazılım Kulla | nıcı Kılayuzu       | I                     | 1                             |                                             | L                   |
| f              | Fabrika avarları k              | (alın yazılmıs ve l | oir yıldız isaretivle | e gösterilmistir.             |                                             |                     |
| Ľ              |                                 |                     |                       |                               |                                             |                     |

| Seviye 1                                | Seviye 2                                                                 | Seviye 3 | Seviye 4 | Seçenekler | Açıklama                                                                       | Sayfa               |
|-----------------------------------------|--------------------------------------------------------------------------|----------|----------|------------|--------------------------------------------------------------------------------|---------------------|
| PC'ye Tara<br>(Devam)                   | OCR                                                                      | _        | _        | _          | Metin belgenizi<br>düzenlenebilir bir<br>metin dosyasına<br>kaydedebilirsiniz. | Bkz. <sup>1</sup> . |
|                                         | Dosya                                                                    | _        | _        | _          | Siyah beyaz veya<br>renkli bir belgeyi<br>bilgisayarınıza<br>tarayabilirsiniz. |                     |
| <sup>1</sup> Yazılım Kullanıcı Kılavuzu |                                                                          |          |          |            |                                                                                |                     |
|                                         | Fabrika ayarları Kalın yazılmış ve bir yıldız işaretiyle gösterilmiştir. |          |          |            |                                                                                |                     |

Menü ve özellikler

#### Diğer İşlevler

| Seviye 1           | Seviye 2                                                                                                    | Seviye 3                                                       | Seviye 4           | Seçenekler                                                                                                    | Açıklama                                                                                                    | Sayfa |
|--------------------|----------------------------------------------------------------------------------------------------|----------------------------------------------------------------|--------------------|----------------------------------------------------------------------------------------------------|----------------------------------------------------------------------------------------------------|-------|
| Doğrudan Baskılama | (Dosyayı seçin)                                                                                                    | Baskı Ayar<br>ları /<br>(Sayfaları<br>Kopyalayın<br>(001–999)) | Kağıt Boyutu       | A4*<br>Letter<br>Legal<br>Executive<br>A5<br>A5 L<br>A6<br>B5<br>B6<br>Folio                                                                                                    | USB flash bellek<br>sürücüsünden<br>doğrudan yazdırırken<br>kağıt boyutunu<br>belirler.                     | 55    |
|                    |                                                                                                    |                                                                | Kağıt Türü         | İnce<br>Düz*<br>Kalın<br>Daha kalın<br>Geri Dönüşml.Kağıt<br>Parlak                                                                                                    | USB flash bellek<br>sürücüsünden<br>doğrudan yazdırırken<br>baskı ortamı türünü<br>ayarlar.                 | 55    |
|                    |                                                                                                    |                                                                | Birden Fazla Sayfa | <pre>1 sayfa'da 1* 1 sayfa'da 2 1 sayfa'da 4 1 sayfa'da 4 1 sayfa'da 9 1 sayfa'da 16 1 sayfa'da 25 1 sf. 2x2 sayfada 1 sf. 3x3 sayfada 1 sf. 4x4 sayfada 1 sf. 5x5 sayfada</pre> | USB flash bellek<br>sürücüsünden<br>doğrudan birden çok<br>sayfa yazdırırken<br>sayfa düzenini<br>belirler. | 55    |
|                    |                                                                                                    |                                                                | Yön                | <b>Dikey*</b><br>Yatay                                                                                                    | USB flash bellek<br>sürücüsünden<br>doğrudan yazdırırken<br>sayfa yönünü belirler.                          | 55    |
|                    |                                                                                                    |                                                                | Çift Taraflı       | <b>Kapalı*</b><br>Uzun Kenar<br>Kısa Kenar                                                                                                    | Doğrudan USB Flash<br>bellek sürücüsünden<br>yazdırırken çift taraflı<br>baskı formatını<br>seçer.          | 55    |
|                    | <sup>1</sup> Bkz. Yazılım                                                                                                    | Kullanıcı Kılavuzi                                             | u –                |                                                                                                    |                                                                                                    |       |
|                    | Fabrika ayarları Kalın yazılmış ve bir yıldız işaretiyle gösterilmiştir.<br>USB flash bellek sürücüsü USB doğrudan arayüzüne bağlandığında LCD'deki Doğrudan Baskılama<br>düğmesi etkinleşir. |                                                                |                    |                                                                                                    | kılama                                                                                                    |       |

| Seviye 1                      | Seviye 2                                                                                                    | Seviye 3                                                                 | Seviye 4       | Seçenekler                                                                                                    | Açıklama                                                                                                    | Sayfa |
|-------------------------------|----------------------------------------------------------------------------------------------------|--------------------------------------------------------------------------|----------------|----------------------------------------------------------------------------------------------------|----------------------------------------------------------------------------------------------------|-------|
| Doğrudan Baskılama<br>(Devam) | (Dosyayı seçin)<br>(Devam)                                                                                                    | Baskı<br>Ayarları /<br>(Sayfaları<br>Kopyalayın<br>(001–999))<br>(Devam) | Harmanla       | <b>Açık*</b><br>Kapalı                                                                                                    | USB flash bellek<br>sürücüsünden<br>doğrudan yazdırırken<br>sayfa harmanlamayı<br>etkinleştirir veya<br>devre dışı bırakır.                                      | 55    |
|                               |                                                                                                    |                                                                          | Çekmece Kul.   | Otomatik*<br>Yalnız ÇA<br>Yalnız Çekm#1<br>Yalnız Çekm#2<br>(Çekmece#2<br>yalnızca isteğe<br>bağlı kağıt<br>çekmecesini<br>taktıysanız<br>görünür.) | USB flash bellek<br>sürücüsünden<br>doğrudan yazdırırken<br>çekmeceyi seçer.                                                                                     | 55    |
|                               |                                                                                                    |                                                                          | Baskı Kalitesi | Normal*<br>İnce                                                                                                    | USB flash bellek<br>sürücüsünden<br>doğrudan yazdırırken<br>yazdırma kalitesi<br>seçeneğini ayarlar.                                                             | 55    |
|                               |                                                                                                    |                                                                          | PDF Seçeneği   | <b>Doküman*</b><br>Doküman&İşaretleme<br>Doküman&Damgalar                                                                                           | PDF dosyasında<br>metinle birlikte<br>açıklamaların<br>(Biçimlendirme) veya<br>damgaların<br>yazdırılmasına dair<br>USB doğrudan<br>yazdırma ayarını<br>ayarlar. | 55    |
|                               | Dizin Baskı                                                                                                    | —                                                                        | —              | —                                                                                                    | Küçük resim sayfası<br>yazdırabilirsiniz.                                                                                                    | 55    |
|                               | Vars. Ayarlar                                                                                                    | Kağıt Boyutu                                                             | _              | A4*<br>Letter<br>Legal<br>Executive<br>A5<br>A5 L<br>A6<br>B5<br>B6<br>Folio                                                                        | USB flash bellek<br>sürücüsünden<br>doğrudan yazdırırken<br>varsayılan kağıt<br>boyutunu belirler.                                                               | 57    |
|                               | <sup>1</sup> Bkz. Yazılım                                                                                                    | Kullanıcı Kılavuzı                                                       | u              |                                                                                                    |                                                                                                    |       |
|                               | Fabrika ayarları Kalın yazılmış ve bir yıldız işaretiyle gösterilmiştir.<br>USB flash bellek sürücüsü USB doğrudan arayüzüne bağlandığında LCD'deki Doğrudan Baskılama<br>düğmesi etkinleşir. |                                                                          |                |                                                                                                    |                                                                                                    |       |

| Seviye 1                      | Seviye 2                                                      | Seviye 3                                    | Seviye 4                                 | Seçenekler                                                                                                    | Açıklama                                                                                                    | Sayfa  |
|-------------------------------|---------------------------------------------------------------|---------------------------------------------|------------------------------------------|----------------------------------------------------------------------------------------------------|----------------------------------------------------------------------------------------------------|--------|
| Doğrudan Baskılama<br>(Devam) | Vars. Ayarlar<br>(Devam)                                      | Kağıt Türü                                  | _                                        | İnce<br><b>Düz*</b><br>Kalın                                                                                                    | USB flash bellek<br>sürücüsünden<br>doğrudan yazdırırken<br>varsayılan yazdırma                                                                                             | 57     |
|                               |                                                               |                                             |                                          | Daha kalın<br>Geri Dönüşml.Kağıt                                                                                                    | ortamı türünü belirler.                                                                                                    |        |
|                               |                                                               | Birden Fazla Sayfa                          | _                                        | <pre>Parlak<br/>1 sayfa'da 1*<br/>1 sayfa'da 2<br/>1 sayfa'da 4<br/>1 sayfa'da 9<br/>1 sayfa'da 16<br/>1 sayfa'da 25<br/>1 sf. 2x2 sayfada<br/>1 sf. 3x3 sayfada<br/>1 sf. 4x4 sayfada<br/>1 sf. 5x5 sayfada </pre> | USB flash bellek<br>sürücüsünden<br>doğrudan birden çok<br>sayfa yazdırırken<br>varsayılan sayfa<br>stilini belirler.                                                       | 57     |
|                               |                                                               | Yön                                         | _                                        | Dikey*<br>Yatay                                                                                                    | USB flash bellek<br>sürücüsünden<br>doğrudan yazdırırken<br>varsayılan sayfa<br>yönünü belirler.                                                                            | 57     |
|                               |                                                               | Harmanla                                    | _                                        | <b>Açık*</b><br>Kapalı                                                                                                    | USB flash bellek<br>sürücüsünden<br>doğrudan yazdırırken<br>varsayılan sayfa<br>harmanlamayı<br>etkinleştirir veya<br>devre dışı bırakır.                                   | 57     |
|                               |                                                               | Baskı Kalitesi                              | _                                        | Normal*<br>İnce                                                                                                    | USB flash bellek<br>sürücüsünden<br>doğrudan yazdırırken<br>varsayılan baskı<br>kalitesi seçeneğini<br>ayarlar.                                                             | 57     |
|                               |                                                               | PDF Seçeneği                                | _                                        | <b>Doküman*</b><br>Doküman&İşaretleme<br>Doküman&Damgalar                                                                                                    | PDF dosyasında<br>metinle birlikte<br>açıklamaların<br>(Biçimlendirme) veya<br>damgaların<br>yazdırılmasına dair<br>varsayılan USB<br>doğrudan yazdırma<br>ayarını ayarlar. | 57     |
|                               | <sup>1</sup> Bkz. Yazılım                                     | Kullanıcı Kılavuzı                          | и                                        |                                                                                                    |                                                                                                    |        |
|                               | Fabrika ayarları k<br>USB flash bellek s<br>düğmesi etkinleşi | alın yazılmış ve l<br>sürücüsü USB do<br>r. | bir yıldız işaretiyle<br>ğrudan arayüzün | e gösterilmiştir.<br>e bağlandığında LC                                                                                                    | CD'dekiDoğrudan Bas                                                                                                    | kılama |

| Seviye 1                                     | Seviye 2                                                                                                    | Seviye 3                              | Seviye 4 | Seçenekler                  | Açıklama                                                                                                    | Sayfa               |
|----------------------------------------------|----------------------------------------------------------------------------------------------------|---------------------------------------|----------|-----------------------------|----------------------------------------------------------------------------------------------------|---------------------|
| Doğrudan Baskılama<br>(Devam)                | Vars. Ayarlar<br>(Devam)                                                                                                    | Dizin Baskı.                          | —        | <b>Basit*</b><br>Ayrıntılar | Varsayılan indeks<br>baskısı seçeneği için<br>basit format veya<br>ayrıntılı ayarını<br>yapar.                                                                                                  | 57                  |
| Güvenli Baskılama                            | (Kullanıcıyı<br>seçin)                                                                                                    | (Güvenli<br>Baskılama<br>İşini seçin) | Şifre:   | Baskılama<br>Sil            | Dört haneli şifrenizi<br>girdiğinizde bellek<br>sürücüsünde kayıtlı<br>verileri<br>yazdırabilirsiniz.<br>(Güvenli veriler<br>olduğunda LCD'deki<br>Güvenli<br>Baskılama düğmesi<br>etkinleşir.) | Bkz. <sup>1</sup> . |
| <sup>1</sup> Bkz. Yazılım Kullanıcı Kılavuzu |                                                                                                    |                                       |          |                             |                                                                                                    |                     |
|                                              | Fabrika ayarları Kalın yazılmış ve bir yıldız işaretiyle gösterilmiştir.<br>USB flash bellek sürücüsü USB doğrudan arayüzüne bağlandığında LCD'deki Doğrudan Baskılama<br>düğmesi etkinleşir. |                                       |          |                             |                                                                                                    |                     |

## Metin girme

Bazı menü seçimlerini ayarlarken, metni makineye girmeniz gerekir.

Harfleri, sayılar veya özel karakterleri seçmek için Me öğesine art arda basın. Büyük ve küçük harf arasında geçiş yapmak için frazeve öğesine basın.

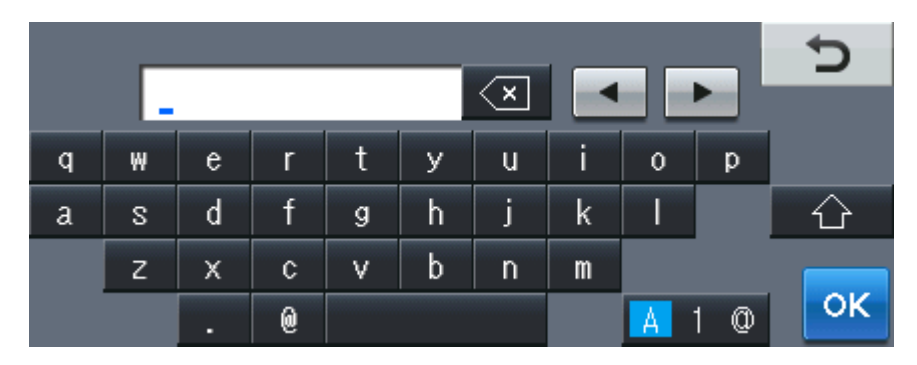

#### Boşluk girme

Boşluk girmek için, boşluk düğmesine veya ► öğesine basın.

#### Düzeltme yapma

Hatalı bir karakter girdiğinizde ve değiştirmek istediğinizde, imleci hatalı karakterin altına getirmek için ok düğmelerini kullanın. Sonra 💿 öğesine basın. Doğru karakteri girin. Harfleri imleci taşıyarak ve karaktere girerek de ekleyebilirsiniz.

#### 🖉 Not

- Kullanılabilir karakterler ülkenize bağlı olarak değişebilir.
- Klavye düzeni ayarlamakta olduğunuz işleve göre değişebilir.

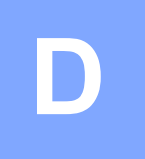

# Teknik özellikler

## Genel

#### 🖉 Not

Bu bölüm makinenin özelliklerinin bir özetini sunar. Ek özellikler hakkında ayrıntılar için <u>http://www.brother.com/</u> adresini ziyaret edin.

| Yazıcı Türü               | Lazer                                                    |                             |  |
|---------------------------|----------------------------------------------------------|-----------------------------|--|
| Yazdırma Yöntemi          | Yarı iletken lazer ışın taramasıyla elektrofotografi     |                             |  |
| Bellek Kapasitesi         | 256 MB                                                   |                             |  |
| LCD (likit kristal ekran) | Dokunmatik Ekran 5 inç (12,6 cm) Renkli LCD <sup>1</sup> |                             |  |
| Güç Kaynağı               | 220 - 240 V AC 50/60Hz                                   |                             |  |
| Güç Tüketimi <sup>2</sup> | Тере:                                                    | 1.200 W                     |  |
|                           | Kopyalama (Ortalama):                                    | Yaklaşık 615 W <sup>3</sup> |  |
|                           | Uyku (WLAN: Açık)<br>(Ortalama):                         | Yaklaşık 10 W               |  |
|                           | Derin Uyku (Ortalama):                                   | Yaklaşık 1,8 W              |  |
|                           | Hazır (Ortalama):                                        | Yaklaşık 75 W               |  |

- <sup>1</sup> Çapraz olarak ölçüldü
- <sup>2</sup> PC'ye USB bağlantısı
- <sup>3</sup> Tek bir yaprak kopyalarken

#### Boyutlar

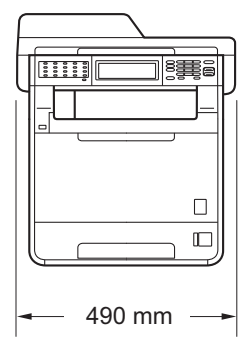

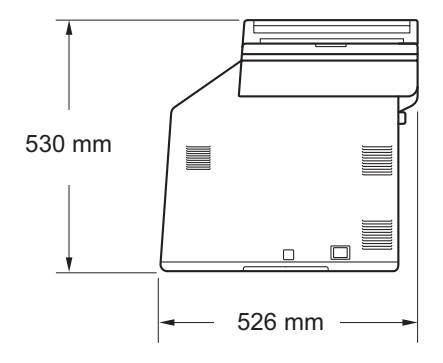

#### Ağırlık

Sarf Malzemeleriyle:

28,5 kg

| Gürültü düzeyi                             | Ses gücü <sup>1</sup>                                                                                                    |             |                               |  |  |
|--------------------------------------------|----------------------------------------------------------------------------------------------------|-------------|-------------------------------|--|--|
|                                            | Çalışırken<br>(Renk Kopyalama                                                                                                    | a):         | Lwad = 6,70 B (A)             |  |  |
|                                            | Çalışırken<br>(Siyah Beyaz Kop                                                                                                    | oyalama):   | Lwad = 6,67 B (A)             |  |  |
|                                            | LwAd > 6,30 B (A) değerine sahip ofis ekipmanları, kişilerin esas<br>olarak zihinsel işlerle uğraştığı odalarda kullanıma uygun değildir.<br>Yaydıkları gürültüden dolayı bu tür ekipmanlar ayrı odalara<br>yerleştirilmelidir. |             |                               |  |  |
|                                            | Hazır:                                                                                                    |             | Lwad = 4,21 B (A)             |  |  |
|                                            | Ses basıncı                                                                                                    |             |                               |  |  |
|                                            | Çalışırken (Yazdırma):                                                                                                    |             | LPAm = 57 dB (A)              |  |  |
|                                            | Hazır:                                                                                                    |             | LPAm = 33 dB (A)              |  |  |
| <sup>1</sup> ISO 9296'ya göre ölçülmüştür. |                                                                                                    |             |                               |  |  |
| Sıcaklık                                   | Çalışırken:                                                                                                    | 10 ila 32,5 | °C                            |  |  |
|                                            | Depolama:                                                                                                    | 0 ila 40°C  |                               |  |  |
| Nem                                        | Çalışırken:                                                                                                    | %20 - %80   | ) (yoğuşmasız)                |  |  |
|                                            | Depolama:                                                                                                    | %10 ila %   | 90 (yoğuşmasız)               |  |  |
| ADF (otomatik belge                        | 50 sayfaya kad                                                                                                    | ar (Düzenle | enmiş) [80 g/m <sup>2</sup> ] |  |  |

besleyici)

## **Belge Boyutu**

Doküman Boyutu (Tek taraflı)

Doküman Boyutu (2 taraflı (Çift Taraflı)) 

 ADF Genişliği:
 147,3 ila 215,9 mm

 ADF Uzunluğu:
 147,3 ila 356,0 mm

 Tarayıcı Camı Genişliği:
 Maks. 215,9 mm

 Tarayıcı Camı Uzunluğu:
 Maks. 355,6 mm

 ADF Genişliği:
 147,3 ila 215,9 mm

 ADF Genişliği:
 147,3 ila 356,0 mm

### Baskı malzemesi

#### Kağıt Girişi Kağıt Çekmecesi

| ■ Kağıt Türü:                                                | Düz kağıt, İnce kağıt veya Geri<br>Dönüşümlü kağıt                                           |
|--------------------------------------------------------------|----------------------------------------------------------------------------------------------|
| ■ Kağıt Boyutu:                                              | Letter, A4, B5 (ISO/JIS), A5,<br>A5 (Uzun Kenar), B6 (ISO), A6, Executive,<br>Legal ve Folio |
| Kağıt Ağırlığı:                                              | 60 ila 105 g/m <sup>2</sup>                                                                  |
| <ul> <li>Maksimum Kağıt Çekmecesi<br/>Kapasitesi:</li> </ul> | 250 sayfa kadar 80 g/m <sup>2</sup><br>Düz kağıt                                             |

#### Çok amaçlı çekmece (ÇA çekmecesi)

| ■ Kağıt Türü:                           | Zarf, Zarf İnce, Zarf Kalın, Etiketler <sup>1</sup> ,<br>Parlak kağıt, İnce kağıt, Kalın kağıt, Daha<br>Kalın kağıt, Geri Dönüşümlü kağıt, |
|-----------------------------------------|----------------------------------------------------------------------------------------------------|
|                                         | Yazı kağıdı veya Düz kağıt                                                                                                    |
| Kağıt Boyutu:                           | Genişlik: 69,8 ila 216 mm                                                                                                    |
|                                         | Uzunluk: 116 ila 406,4 mm                                                                                                    |
| Kağıt Ağırlığı:                         | 60 ila 163 g/m <sup>2</sup>                                                                                                    |
| Maksimum Kağıt Çekmecesi<br>Kapasitesi: | 50 sayfa kadar 80 g/m <sup>2</sup> Düz kağıt                                                                                               |
| Kağıt Çekmecesi 2 (seçenek)             |                                                                                                    |
| ■ Kağıt Türü:                           | Düz kağıt, İnce kağıt veya Geri<br>Dönüşümlü kağıt                                                                                         |
| ■ Kağıt Boyutu:                         | Letter, A4, B5 (ISO/JIS), A5, B6 (ISO),<br>Executive, Legal ve Folio                                                                       |

60 ila 105 g/m<sup>2</sup>

Düz kağıt

500 sayfa kadar 80 g/m<sup>2</sup>

- Kağıt Ağırlığı:
- Maksimum Kağıt Çekmecesi Kapasitesi:

# Kağıt ÇıkışıYüzü Aşağı Çıktı ÇekmecesiEn fazla 150 sayfa (yüzü aşağı yazdırma<br/>Yüzü aşağı çıkış tepsisine gönderilir)Yüzü Yukarı Çıktı ÇekmecesiBir sayfa (yüzü yukarı yazdırma Yüzü<br/>yukarı çıkış tepsisine gönderilir)

| Çift Taraflı<br>Yazdırma | <ul> <li>Manuel Dubleks:</li> <li>Otomatik Çift Taraflı:</li> </ul> | Evet<br>Evet                                                     |
|--------------------------|---------------------------------------------------------------------|------------------------------------------------------------------|
|                          | <ul> <li>Kağıt Boyutu<br/>(Otomatik Çift Taraflı):</li> </ul>       | A4                                                               |
|                          | Kağıt Ağırlığı<br>(Otomatik Çift Taraflı):                          | 60 ila 105 g/m <sup>2</sup>                                      |
|                          | Kağıt Türü<br>(Otomatik Çift Taraflı):                              | Düz kağıt, İnce kağıt, Geri<br>Dönüşümlü kağıt veya Parlak kağıt |

Etiketler için lekelenme olasılığını önlemek amacıyla, yazdırılan kağıtları makineden çıkar çıkmaz çıkan kağıt çekmecesinden almanızı tavsiye ederiz.

## Faks

| Uyumluluk                                     | ITU-T Süper Grup 3                          |                             |  |  |
|-----------------------------------------------|---------------------------------------------|-----------------------------|--|--|
| Modem Hızı                                    | Otomatik Geri Dönüş:                        | 33.600 bps                  |  |  |
| 2 taraflı (Çift Taraflı) Baskı Alma           | Evet                                        |                             |  |  |
| Otomatik 2 taraflı (Çift Taraflı)<br>Gönderme | Evet (ADF'den)                              |                             |  |  |
| Tarama Genişliği                              | Maks. 208 mm                                |                             |  |  |
| Yazdırma Genişliği                            | Maks. 208 mm                                |                             |  |  |
| Gri tonlama                                   | 8 bit/256 seviye                            |                             |  |  |
| Çözünürlük                                    | Yatay:                                      | 8 nokta/mm                  |  |  |
|                                               | Dikey                                       |                             |  |  |
|                                               | Standart:                                   | 3,85 satır/mm (Siyah Beyaz) |  |  |
|                                               |                                             | 7,7 satır/mm (Renkli)       |  |  |
|                                               | ■ İnce:                                     | 7,7 satır/mm (Siyah Beyaz)  |  |  |
|                                               |                                             | 7,7 satır/mm (Renkli)       |  |  |
|                                               | Fotoğraf:                                   | 7,7 satır/mm (Siyah Beyaz)  |  |  |
|                                               | Süper ince:                                 | 15,4 satır/mm (Siyah Beyaz) |  |  |
| Tek Dokunuşla Arama                           | 40 (20 × 2)                                 |                             |  |  |
| Hızlı Arama                                   | 300 istasyon                                |                             |  |  |
| Gruplar                                       | En fazla 20 adet                            |                             |  |  |
| Yayın                                         | 390 istasyon                                |                             |  |  |
| Otomatik Yeniden Çevirme                      | 5 dakika aralıklarla 3 defa                 |                             |  |  |
| Bellekten Gönderme                            | 500 <sup>1</sup> sayfaya kadar <sup>2</sup> |                             |  |  |
| Kağıt Yokken Alım                             | 500 <sup>1</sup> sayfaya kadar <sup>2</sup> |                             |  |  |

<sup>1</sup> 'Sayfalar', 'ITU-T Test Çizelgesi #1'e göredir (normal iş mektubu, Standart çözünürlük, JBIG kodu). Özellikler ve basılı malzemeler bildirimde bulunmadan değiştirilebilir.

<sup>2</sup> Sadece Siyah beyaz

## Kopyalama

| Renkli/Siyah                                   | Evet/Evet                                             |
|------------------------------------------------|-------------------------------------------------------|
| Kopyalama Genişliği                            | Maks. 210 mm                                          |
| Otomatik 2 taraflı (Çift Taraflı)<br>Kopyalama | Evet (ADF'den)                                        |
| Birden Fazla Kopya                             | Azami 99 sayfa yığar veya sıralar                     |
| Küçültme/Büyütme                               | %25 ila %400 (%1'lik artışlarla)                      |
| Çözünürlük                                     | En fazla 1200 $	imes$ 600 dpi                         |
| İlk Kopya Çıkış Süresi (Siyah<br>Beyaz)        | 19 saniyeden az (HAZIR modundan ve standart tepsiden) |
| İlk Kopya Çıkış Süresi<br>(Renkli)             | 21 saniyeden az (HAZIR modundan ve standart tepsiden) |

## Tarayıcı

| Renkli/Siyah                                | Evet/Evet                                                                                                    |  |  |  |
|---------------------------------------------|----------------------------------------------------------------------------------------------------|--|--|--|
| TWAIN Uyumluluğu                            | Evet (Windows <sup>®</sup> 2000 Professional/Windows <sup>®</sup> XP/<br>Windows <sup>®</sup> XP Professional x64 Edition/Windows Vista <sup>®</sup> /<br>Windows <sup>®</sup> 7) |  |  |  |
|                                             | Mac OS X 10.4.11 – 10.6.x <sup>1</sup>                                                                                                    |  |  |  |
| WIA Uyumluluğu                              | Evet (Windows <sup>®</sup> XP/Windows Vista <sup>®</sup> /Windows <sup>®</sup> 7)                                                                                                 |  |  |  |
| ICA Uyumluluğu                              | Evet (Mac OS X 10.6.x)                                                                                                    |  |  |  |
| Renk Derinliği                              | 48 bit dahili / 24 bit harici renkli                                                                                                    |  |  |  |
| Çözünürlük                                  | En fazla 19200 $	imes$ 19200 dpi (enterpolasyonlu) $^2$                                                                                                    |  |  |  |
|                                             | En fazla 1200 $	imes$ 2400 dpi (optik) $^2$ (Tarayıcı Camından)                                                                                                    |  |  |  |
|                                             | En fazla 1200 × 600 dpi (optik) <sup>2</sup> (ADF'den)                                                                                                    |  |  |  |
| Tarama Genişliği                            | Maks. 210 mm                                                                                                    |  |  |  |
| Otomatik 2 taraflı (Çift<br>Taraflı) Tarama | Evet (ADF'den)                                                                                                    |  |  |  |
| Gri tonlama                                 | 256 seviye                                                                                                    |  |  |  |

Kullandığınız Mac OS X için son sürücü güncellemelerini edinmek için sitemizi ziyaret edin: <u>http://solutions.brother.com/</u>.

<sup>2</sup> Windows<sup>®</sup> XP, Windows Vista<sup>®</sup> ve Windows<sup>®</sup> 7 üzerinde WIA sürücüsüyle azami 1200 × 1200 dpi tarama imkanı (tarayıcı yardımcı programıyla azami 19200 × 19200 dpi'ye kadar çözünürlük seçilebilir)

## Yazıcı

| Otomatik 2 taraflı (Çift<br>Taraflı) Yazdırma | Evet                                                          |
|-----------------------------------------------|---------------------------------------------------------------|
| Emülasyonlar                                  | PCL6, BR-Script3 (PostScript <sup>®</sup> 3™)                 |
| Çözünürlük                                    | 600 dpi $\times$ 600 dpi, 2400 dpi (2400 $\times$ 600) kalite |
| Baskı Hızı<br>(Siyah Beyaz Çift<br>Taraflı)   | 14 taraf/dakika (7 sayfa/dakika)<br>(A4 boyutta) <sup>1</sup> |
| Baskı Hızı<br>(Renkli Çift Taraflı)           | 14 taraf/dakika (7 sayfa/dakika)<br>(A4 boyutta) <sup>1</sup> |
| Baskı Hızı<br>(Siyah Beyaz)                   | En fazla 28 sayfa/dakika (A4 boyutu) <sup>1</sup>             |
| Yazdırma Hızı<br>(Renkli)                     | En fazla 28 sayfa/dakika (A4 boyutu) <sup>1</sup>             |
| İlk Baskı Çıkış Süresi<br>(Siyah Beyaz)       | 16 saniyeden az (HAZIR modundan ve standart tepsiden)         |
| İlk Yazdırma Çıkış<br>Süresi<br>(Renkli)      | 16 saniyeden az (HAZIR modundan ve standart tepsiden)         |

<sup>1</sup> Baskı hızı, yazdırdığınız belgeye türüne bağlı olarak değişebilir.

## Arayüzler

| USB                       | Önerilirse 2 metreden uzun olmayan bir USB 2.0 kablosu (Tür A/B) kullanın. <sup>12</sup> |  |  |  |
|---------------------------|------------------------------------------------------------------------------------------|--|--|--|
| Ethernet <sup>3</sup>     | Ethernet UTP kablosu, kategori 5 veya üstünü kullanın.                                   |  |  |  |
| Kablosuz LAN <sup>3</sup> | IEEE 802.11 b/g (Alt Yapı/ Ad-hoc Modu)                                                  |  |  |  |

- <sup>1</sup> Makineniz Hi-Speed USB 2.0 arayüzüne sahiptir. Bu makine aynı zamanda USB 1.1 arayüzü olan bir bilgisayara bağlanabilir.
- <sup>2</sup> Üçüncü parti USB bağlantı noktaları desteklenmez.
- <sup>3</sup> Ayrıntılı ağ özellikleri için bkz. *Ağ (LAN)* sayfa 208 ve Ağ Kullanım Kılavuzu.

## Doğrudan Yazdırma özelliği

UyumlulukPDF sürüm 1.7 <sup>1</sup>, JPEG, Exif + JPEG, PRN (Brother yazıcı sürücüsü<br/>tarafından oluşturulur), TIFF (tüm MFC veya DCP Brother modelleri<br/>tarafından taranır), PostScript<sup>®</sup> 3™ (Brother BR-Script 3 yazıcı<br/>sürücüsü tarafından oluşturulur), XPS sürüm 1.0.ArayüzUSB doğrudan arayüzü

<sup>1</sup> JBIG2 görüntü dosyası, JPEG2000 görüntü dosyası veya saydam dosyaları içeren PDF verileri desteklenmez.

## USB'ye tarama özelliği

#### Dosya formatları

Siyah ve beyaz TIFF, PDF, PDF/A, Güvenli PDF, İmzalı PDF Renkli ve Gri belge JPEG, PDF, PDF/A, Güvenli PDF, İmzalı PDF, XPS

D

# Bilgisayar gereksinimleri

| Asgari Sistem Gereksinimleri ve Desteklenen PC Yazılım İşlevleri |                                                                                                    |                                                                                                    |                                      |                                      |                                          |                         |                                              |                                           |
|------------------------------------------------------------------|----------------------------------------------------------------------------------------------------|----------------------------------------------------------------------------------------------------|--------------------------------------|--------------------------------------|------------------------------------------|-------------------------|----------------------------------------------|-------------------------------------------|
| Bilgisayar Platformu<br>ve İşletim Sistemi<br>Sürümü             |                                                                                                    | Minimum<br>İşlemci Hızı                                                                                                   | Minimum<br>RAM                       | Önerilen<br>RAM                      | Yükleme<br>yapılacak Sabit<br>Disk Alanı |                         | Desteklenen<br>Bilgisayar<br>Yazılım         | Desteklenen<br>PC<br>Arayüzü <sup>3</sup> |
|                                                                  |                                                                                                    |                                                                                                    |                                      |                                      | Sürücüler<br>için                        | Uygula<br>malar<br>için | İşlevleri                                    |                                           |
| Windows <sup>®</sup><br>İşletim<br>Sistemi <sup>1</sup>          | Windows <sup>®</sup><br>2000<br>Professional <sup>5</sup>                                                      | Intel <sup>®</sup><br>Pentium <sup>®</sup> II veya<br>eşdeğeri                                                            | 64 MB                                | 256 MB                               | 150 MB                                   | 500 MB                  | Yazdırma,<br>PC-Fax <sup>4</sup> ,<br>Tarama | USB,<br>10/100<br>Base Tx<br>(Ethernet)   |
|                                                                  | Windows <sup>®</sup><br>XP<br>Home <sup>2 6</sup><br>Windows <sup>®</sup><br>XP<br>Professional <sup>2 6</sup> |                                                                                                    | 128 MB                               |                                      |                                          |                         |                                              | Kablosuz<br>802.11 b/g                    |
|                                                                  | Windows <sup>®</sup><br>XP<br>Professional<br>x64<br>Edition <sup>26</sup>                                     | 64-bit (Intel <sup>®</sup> 64<br>veya AMD64)<br>destekli CPU                                                              | 256 MB                               | 512 MB                               |                                          |                         |                                              |                                           |
|                                                                  | Windows<br>Vista <sup>® 2 6</sup>                                                                              | Intel <sup>®</sup> Pentium <sup>®</sup> 4<br>veya eşdeğer 64<br>bit (Intel <sup>®</sup> 64 veya<br>AMD64) destekli<br>CPU | 512 MB                               | 1 GB                                 | 500 MB                                   | 1,2 GB                  |                                              |                                           |
|                                                                  | Windows <sup>®</sup><br>7 <sup>2 6</sup>                                                                       | Intel <sup>®</sup> Pentium <sup>®</sup> 4<br>veya eşdeğer 64<br>bit (Intel <sup>®</sup> 64 veya<br>AMD64) destekli<br>CPU | 1 GB<br>(32 bit)<br>2 GB<br>(64 bit) | 1 GB<br>(32 bit)<br>2 GB<br>(64 bit) | 650 MB                                   |                         |                                              |                                           |

| Asgari Sistem Gereksinimleri ve Desteklenen PC Yazılım İşlevleri |                                                                                               |                                                                                                    |                |                 |                                          |                         |                                                 |                                                            |
|------------------------------------------------------------------|-----------------------------------------------------------------------------------------------|----------------------------------------------------------------------------------------------------|----------------|-----------------|------------------------------------------|-------------------------|-------------------------------------------------|------------------------------------------------------------|
| Bilgisayar Platformu<br>ve İşletim Sistemi<br>Sürümü             |                                                                                               | Minimum<br>İşlemci Hızı                                                                                                   | Minimum<br>RAM | Önerilen<br>RAM | Yükleme<br>yapılacak Sabit<br>Disk Alanı |                         | Desteklenen<br>Bilgisayar<br>Yazılım            | Desteklenen<br>PC<br>Arayüzü <sup>3</sup>                  |
|                                                                  |                                                                                               |                                                                                                    |                |                 | Sürücüler<br>için                        | Uygula<br>malar<br>için | lşlevleri                                       |                                                            |
|                                                                  | Windows<br>Server <sup>®</sup><br>2003<br>(sadece<br>ağ<br>üzerinden<br>baskı)                | Intel <sup>®</sup><br>Pentium <sup>®</sup> III veya<br>eşdeğeri                                                           | 256 MB         | 512 MB          | 50 MB                                    | G/D Yazdırn             | Yazdırma                                        | 10/100<br>Base Tx<br>(Ethernet),<br>Kablosuz<br>802.11 b/g |
|                                                                  | Windows<br>Server <sup>®</sup><br>2003 x64<br>Edition<br>(sadece<br>ağ<br>üzerinden<br>baskı) | 64 bit (Intel <sup>®</sup> 64<br>veya AMD64)<br>destekli CPU                                                              |                |                 |                                          |                         |                                                 |                                                            |
|                                                                  | Windows<br>Server <sup>®</sup><br>2008<br>(sadece<br>ağ<br>üzerinden<br>baskı)                | Intel <sup>®</sup> Pentium <sup>®</sup> 4<br>veya eşdeğer<br>64 bit (Intel <sup>®</sup> 64<br>veya AMD64)<br>destekli CPU | 512 MB         | 2 GB            |                                          |                         |                                                 |                                                            |
|                                                                  | Windows<br>Server <sup>®</sup><br>2008 R2<br>(sadece<br>ağ<br>üzerinden<br>baskı)             | 64 bit (Intel <sup>®</sup> 64<br>veya AMD64)<br>destekli CPU                                                              |                |                 |                                          |                         |                                                 |                                                            |
| Macintosh<br>İşletim<br>Sistemi                                  | Mac OS X<br>10.4.11<br>10.5.x                                                                 | PowerPC G4/G5<br>Intel <sup>®</sup> Core™<br>İşlemci                                                                      | 512 MB         | 1 GB            | 80 MB                                    | 400 MB                  | Yazdırma,<br>PC-Fax<br><sup>Gönderimi 4</sup> , | USB,<br>10/100<br>Base Tx<br>(Ethernet)                    |
|                                                                  | Mac OS X<br>10.6.x                                                                            | Intel <sup>®</sup> Core™<br>İşlemci                                                                                       | 1 GB           | 2 GB            |                                          |                         | Tarama                                          | Kablosuz<br>802.11 b/g                                     |

- <sup>1</sup> Internet Explorer<sup>®</sup> 6.0 veya üst sürümleri.
- <sup>2</sup> WIA için, 1200 x 1200 çözünürlük. Brother Tarama Yazılımı, azami 19200 × 19200 dpi değerine kadar yükseltme sağlar.
- <sup>3</sup> Üçüncü parti USB bağlantı noktaları desteklenmez.
- <sup>4</sup> PC-Fax sadece siyah beyaz desteği sunar. (Letter/A4 boyut)
- <sup>5</sup> PaperPort™ 11SE, Windows<sup>®</sup> 2000 için Microsoft<sup>®</sup> SP4 veya daha üstünü destekler. (Internet'ten kullanılabilir)
- <sup>6</sup> PaperPort<sup>™</sup> 12SE, Windows<sup>®</sup> XP için Microsoft<sup>®</sup> SP3 veya üstünü destekler ve Windows Vista<sup>®</sup> ve Windows<sup>®</sup> 7 için SP2 veya üstünü destekler.

En som sürücü güncellemeleri için, <u>http://solutions.brother.com/</u> adresini ziyaret edin.

Tüm ticari markalar, marka ve ürün adları ilgili şirketlere aittir.
# Sarf malzemeleri

| Toner Kartuşu Ömrü | Standart Toner Kartuşu:                |                                                        |  |
|--------------------|----------------------------------------|--------------------------------------------------------|--|
|                    | TN-340BK (Siyah):                      | Yaklaşık 2.500 sayfa<br>(A4 veya Letter) <sup>1</sup>  |  |
|                    | <b>TN-340C</b> (Cyan):                 | Yaklaşık 1.500 sayfa<br>(A4 veya Letter) <sup>1</sup>  |  |
|                    | TN-340M (Magenta):                     | Yaklaşık 1.500 sayfa<br>(A4 veya Letter) <sup>1</sup>  |  |
|                    | <b>TN-340Y</b> (Sarı):                 | Yaklaşık 1.500 sayfa<br>(A4 veya Letter) <sup>1</sup>  |  |
|                    | Yüksek Kapasiteli Toner Kartuş         | u:                                                     |  |
|                    | TN-345C (Cyan):                        | Yaklaşık 3.500 sayfa<br>(A4 veya Letter) <sup>1</sup>  |  |
|                    | TN-345M (Magenta):                     | Yaklaşık 3.500 sayfa<br>(A4 veya Letter) <sup>1</sup>  |  |
|                    | TN-345Y (Sarı):                        | Yaklaşık 3.500 sayfa<br>(A4 veya Letter) <sup>1</sup>  |  |
|                    | Süper Yüksek Kapasiteli Toner Kartuşu: |                                                        |  |
|                    | TN-348BK (Siyah):                      | Yaklaşık 6.000 sayfa<br>(A4 veya Letter) <sup>1</sup>  |  |
|                    | TN-348C (Cyan):                        | Yaklaşık 6.000 sayfa<br>(A4 veya Letter) <sup>1</sup>  |  |
|                    | TN-348M (Magenta):                     | Yaklaşık 6.000 sayfa<br>(A4 veya Letter) <sup>1</sup>  |  |
|                    | TN-348Y (Sarı):                        | Yaklaşık 6.000 sayfa<br>(A4 veya Letter) <sup>1</sup>  |  |
| Drum Ünitesi       | DR-340CL                               | Yaklaşık 25.000 sayfa<br>(A4 veya Letter) <sup>2</sup> |  |
| Kayış Ünitesi      | BU-300CL                               | Yaklaşık 50.000 sayfa<br>(A4 veya Letter) <sup>3</sup> |  |
| Atık Toner Kutusu  | WT-300CL                               | Yaklaşık 50.000 sayfa<br>(A4 veya Letter) <sup>3</sup> |  |

<sup>1</sup> Kartuşun yaklaşık çıktı kapasitesi ISO/IEC 19798'e uygun olarak beyan edilmiştir.

<sup>2</sup> Drum sayfa çıktı değeri yaklaşıktır, kullanım türüne göre değişebilir.

<sup>3</sup> Yaklaşık kapasite A4 veya Letter tek taraflı sayfalara bağlıdır.

# Ağ (LAN)

# 🖉 Not

. Tam Ağ özellikleri hakkında ayrıntılar için, bkz. Ağ Kullanım Kılavuzu.

| LAN                                                 | Ağdan Yazdırma,<br>(yalnızca Window<br>bağlayabilirsiniz <sup>1</sup><br>yazılımı da bulun | Ağdan Tarama, PC-Fax Gönderimi, PC-Fax Alımı<br>rs <sup>®</sup> ) ve Uzaktan Ayarlama için makinenizi bir ağa<br>. Ayrıca Brother BRAdmin Light <sup>2</sup> Ağ Yönetimi<br>ur. |
|-----------------------------------------------------|--------------------------------------------------------------------------------------------|----------------------------------------------------------------------------------------------------|
| Güvenlik Protokolleri                               |                                                                                            |                                                                                                    |
| ■ Kablolu                                           | APOP, SMTP önd<br>SMTP, POP), SN<br>EAP-TLS, EAP-T                                         | cesi POP, SMTP-AUTH, SSL/TLS (IPPS, HTTPS,<br>MP v3, 802.1x (EAP-MD5, EAP-FAST, PEAP,<br>TLS), Kerberos                                                                         |
| Kablosuz                                            | APOP, SMTP önd<br>SMTP, POP), SN                                                           | cesi POP, SMTP-AUTH, SSL/TLS (IPPS, HTTPS, MP v3                                                                                                    |
| Kablosuz Ağ<br>Güvenliği                            | WEP 64/128 bit, V<br>(LEAP, EAP-FAS                                                        | WPA-PSK (TKIP/AES), WPA2-PSK (AES), 802.1x<br>T, PEAP, EAP-TLS, EAP-TTLS)                                                                                                    |
| Kablosuz Ağ<br>Kurlumu Desteği<br>Yardımcı Programı | AOSS™                                                                                      | Evet                                                                                                    |
|                                                     | WPS                                                                                        | Evet                                                                                                    |

<sup>1</sup> Bkz. *Bilgisayar gereksinimleri* sayfa 204.

<sup>2</sup> BRAdmin Professional ve Web BRAdmin yazılımlarını şuradan indirebilirsiniz: <u>http://solutions.brother.com/</u>.

# Dizin

# Α

| ADF (otomatik doküman besleyici)<br>kullanma28 |
|------------------------------------------------|
| Ağ                                             |
| faks işleri                                    |
| Yazılım Kullanıcı Kılavuzu'na bakın.           |
| tarama                                         |
| Yazılım Kullanıcı Kılavuzu'na bakın.           |
| yazdırma                                       |
| Ağ Kullanım Kılavuzu'na bakın.                 |
| Apple Macintosh                                |
| Yazılım Kullanıcı Kılavuzu'na bakın.           |
| Arama                                          |
| bir duraklatma45                               |
| manüel43                                       |
| otomatik yeniden faks no çevirme44             |
| Atık toner kutusu                              |
| değiştirme88                                   |

## В

| Bağlanma                  |    |
|---------------------------|----|
| harici TAD (telesekreter) |    |
| harici telefon            | 41 |
| Bakım, düzenli            | 95 |
| değiştirme                |    |
| atik toner kutusu         | 88 |
| drum ünitesi              | 75 |
| kayış ünitesi             | 82 |
| toner kartuşu             | 69 |

# С

ControlCenter2 (Macintosh için) Yazılım Kullanıcı Kılavuzu'na bakın. ControlCenter4 (Windows<sup>®</sup> için) Yazılım Kullanıcı Kılavuzu'na bakın.

# Ç

| Çabuk arama |    |
|-------------|----|
| ara         | 44 |
| Hızlı Arama |    |
| kullanma    | 43 |

| Tek Dokunuşla arama               |     |
|-----------------------------------|-----|
| değiştirme                        | 50  |
| kullanma                          | 43  |
| Çeviriyor                         |     |
| Aramayı kullanma                  | 44  |
| Hızlı Arama                       | 43  |
| Tek Dokunuş                       | 43  |
| Çok hatlı bağlantı (PBX)          | 40  |
| Çözünürlük                        |     |
| faks (standart, ince, süper ince, |     |
| fotoğraf)                         | 197 |
| kopyalama                         | 198 |
| tarama                            | 199 |
| yazdırma                          | 200 |
|                                   |     |

#### D

| Değiştirme        |          |
|-------------------|----------|
| atık toner kutusu | 88       |
| drum ünitesi      | 75       |
| kayış ünitesi     | 82       |
| toner kartuş      | 69       |
| Doğrudan yazdırma |          |
| Doğrudan tuşu     | 55       |
| özellik           | 202      |
| Doküman           |          |
| yükleme           |          |
| Drum ünitesi      |          |
| değiştirme        |          |
| temizleme         | 101, 105 |

#### Е

| Eşitleme  | <br>145  |
|-----------|----------|
| Etiketler | <br>, 27 |

#### F

| Faks kodları              |    |
|---------------------------|----|
| değiştirme                | 42 |
| uzaktan aktivasyon kodu   | 42 |
| uzaktan deaktivasyon kodu | 42 |

209

#### Faks, tek başına

| alma                            |        |
|---------------------------------|--------|
| faks algılama                   | 37     |
| paralel telefondan              | 41, 42 |
| telefon hattı paraziti          | 145    |
| zil geciktirme, ayarlama        | 36     |
| gönderme                        | 30     |
| telefon hattı paraziti          | 145    |
| Faks/Tel modu                   |        |
| F/T zil süresi (çift zil)       | 36     |
| faks algılama                   | 37     |
| faksları alma                   | 41     |
| paralel telefonlardan yanıtlama | 42     |
| uzaktan aktivasyon kodu         | 42     |
| uzaktan deaktivasyon kodu       | 42     |
| zil geçikmesi                   | 36     |
| Folio                           | 19, 24 |
|                                 |        |

# G

| Gri tonlama | <br>197, | 199 |
|-------------|----------|-----|
|             | ,        |     |

# Н

| Hafıza Yetersiz mesajı   | 117 |
|--------------------------|-----|
| Harici telefon, bağlanma | 41  |
| Hızlı Arama              |     |
| değiştirme               | 50  |
| kullanma                 | 43  |
| Hızlı Arama              |     |
| ayarlama                 | 49  |
| Hızlı arama              | 47  |
| Grup arama               |     |
| değiştirme               | 50  |
| Hızlı Arama              |     |
| özel tarama profili      | 49  |
| Hızlı arama              |     |
| ayarlama                 | 49  |
| değiştirme               | 50  |
| Tek Tuşla arama          |     |
| ayarlama                 | 47  |
| özel tarama profili      | 47  |
|                          |     |

# Κ

Kablosuz Ağ Hızlı Kurulum Kılavuzu ve Ağ Kullanım Kılavuzu'na bakın.

| Kablosuz telefon (Brother olmayan) | 41       |
|------------------------------------|----------|
| Kağıt                              | .23, 195 |
| boyut                              | 19, 23   |
| çekmece kapasitesi                 |          |
| önerilen                           | 23, 24   |
| tür                                | 19, 23   |
| yükleme                            | 11       |
| çok amaçlı çekmeceye               | 13       |
| Kağıt çekmecesine                  | 11       |
| Kalite                             |          |
| yazdırma                           | 142, 146 |
| Kayış ünitesi                      |          |
| değiştirme                         | 82       |
| Kontrol paneline genel bakış       | 6        |

#### L,

| LCD (likit kristal ekran)6,  | 155 |
|------------------------------|-----|
| LCD ekrandaki hata mesajları |     |
| Comm. Error                  | 117 |
| Kağıt Yok                    | 118 |
| Taranamıyor XX               | 120 |
| Yazdırılamıyor XX            | 115 |
| LCD'deki hata mesajları      | 115 |
| Hafıza Yetersiz              | 117 |

#### Μ

| Macintosh<br>Yazılım Kullanıcı Kılavuzu'na bakın. |     |
|---------------------------------------------------|-----|
| Makine bilgileri                                  |     |
| makineyi sıfırlama                                | 154 |
| seri numarası                                     | 153 |
| sıfırlama işlevleri                               | 153 |
| Makinenizi programlama                            | 155 |
| Manuel                                            |     |
| alma                                              | 35  |
| arama                                             | 43  |
| Menü Tablosu                                      | 156 |
| Metin, giriş                                      | 191 |
| Mod, giriş                                        |     |
| faks                                              | 30  |
| kopya                                             | 52  |
| tarama                                            | 6   |

# 0

| OCR'li PaperPort™ 12SE<br>Kullanım Kılavuzları'na erişmek için<br>Yazılım Kullanıcı Kılavuzu'na ve<br>PaperPort™ 12SE uygulamasındaki<br>Yardım seçeneğine bakın.<br>Otomatik |     |
|----------------------------------------------------------------------------------------------------|-----|
| faks alımı                                                                                                    | .35 |
| Faks Algılama                                                                                                    | .37 |
| yeniden faks no çevirme                                                                                                    | .44 |

#### Ρ

| Paralel telefon, kullanma42                 |
|---------------------------------------------|
| PC-Fax                                      |
| Yazılım Kullanıcı Kılavuzu'na bakın.        |
| Presto! PageManager                         |
| Yazılım Kullanıcı Kılavuzu'na bakın. Ayrıca |

Presto! PageManager uygulamasındaki Yardım'a bakın.

## R

| Raporlar       |  |
|----------------|--|
| Gönderim Onayı |  |

\_\_\_\_\_

# S

| Sarf malzemeleri            | .65,66,67   |
|-----------------------------|-------------|
| Seri numarası               |             |
| nasıl bulunur               |             |
| Ön kapağın iç kısmına bakın |             |
| Ses seviyesi, ayarlama      |             |
| hoparlör                    |             |
| sinyal sesi                 |             |
| zil                         |             |
| Sorun giderme               | 136         |
| doküman sıkışması12         | 2, 123, 124 |
| kağıt                       |             |
| sıkışması 124, 125, 12      | 7, 129, 132 |
| LCD'deki bakım mesajları    | 115         |
| LCD'deki hata mesajları     | 115         |
|                             |             |

#### sorun yaşıyorsanız

| ağ                 | 142 |
|--------------------|-----|
| baskı kalitesi142, | 146 |
| faks alma          | 137 |
| faks gönderme      | 138 |
| gelen aramalar     | 139 |
| kağıt kullanımı    | 141 |
| kopya kalitesi     | 139 |
| tarama             | 141 |
| telefon hattı      | 145 |
| yazdırma136,       | 140 |
| yazılım            | 141 |

#### Т

| TAD (telesekreter), harici           | 35     |
|--------------------------------------|--------|
| bağlanma                             | 39     |
| OGM kaydetme                         | 39     |
| Tarama                               |        |
| Yazılım Kullanıcı Kılavuzu'na bakın. |        |
| Tarayıcı camı                        |        |
| kullanma                             | 29     |
| Tek Dokunuş                          |        |
| değiştirme                           | 50     |
| kullanma                             | 43     |
| Tek Dokunuş                          |        |
| ayarlama                             | 47     |
| Tel/R tuşu                           | .7, 41 |
| Telefon hattı                        |        |
| bağlantılar                          | 39     |
| çok hatlı (PBX)                      | 40     |
| parazit                              | 145    |
| sorunlar                             | 136    |
| Telesekreter (TAD)                   |        |
| bağlanma                             | 39     |
| Temizleme                            |        |
| drum ünitesi                         | 105    |
| Korona teller                        | 101    |
| lazer tarayıcı pencereleri           | 97     |
| tarayıcı                             | 96     |
| Toner kartuş                         |        |
| değiştirme                           | 69     |
|                                      |        |

## U

Uzaktan ayarlama Yazılım Kullanıcı Kılavuzu'na bakın.

#### V

\_\_\_\_

## W

Windows<sup>®</sup>

Yazılım Kullanıcı Kılavuzu'na bakın.

# Υ

| YARDIM                            |     |
|-----------------------------------|-----|
| LCD mesajları                     | 155 |
| Menü Tablosu                      | 156 |
| Yazdırma                          |     |
| çözünürlük                        | 200 |
| kalite                            | 146 |
| kalitesi                          | 142 |
| özellikler                        | 200 |
| sorunlar                          | 136 |
| sürücüler                         | 200 |
| Yazılım Kullanıcı Kılavuzu'na bak | ın. |
| zorluklar                         | 140 |
| Yeniden Çevirme/Duraklatma tuşu   | 45  |
| Yeniden çevirme/Duraklatma tuşu . | 44  |
| Yuvalar                           |     |
| EXT                               |     |
| harici telefon                    | 41  |
| TAD (telesekreter)                |     |
|                                   |     |

# Ζ

| Zarflar                  | 15, | 23, | 24, | 26  |
|--------------------------|-----|-----|-----|-----|
| Zil geciktirme, ayarlama |     |     |     | .36 |

Destek Hattı: Telefon: Faks: E-posta: Türkiye 0 (216) 577 68 18 0 (216) 577 68 19 destek@brother.com.tr

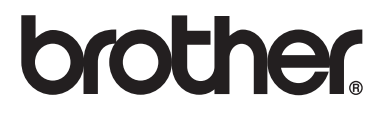

Bu makinenin yalnızca satın alınan ülkede kullanımı onaylanmıştır. Yerel Brother şirketleri veya satıcıları yalnızca kendi ülkelerinde satın alınan makineleri destekleyecektir.